ユーザー・マニュアル

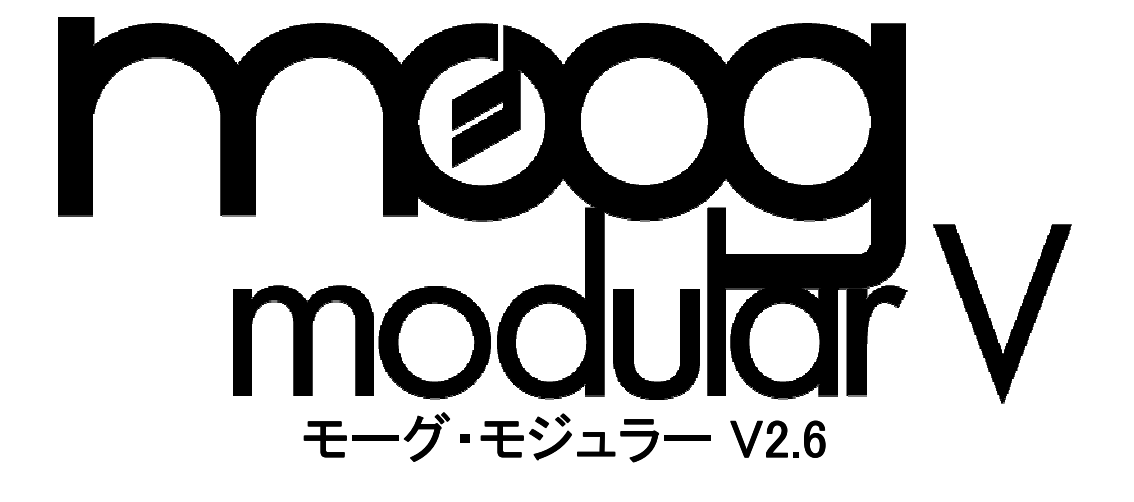

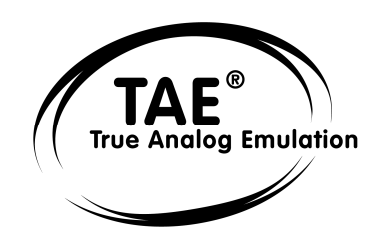

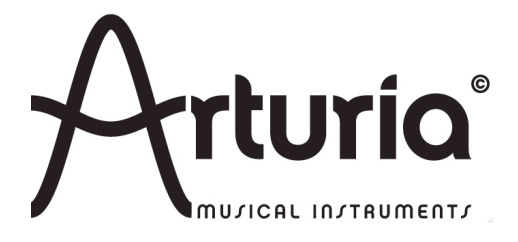

# ご注意

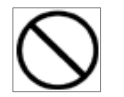

本製品のCD-ROM はオーディオ用ではありません。一般のオーディオCD

プレーヤーでは絶対に再生しないでください。大音量によって耳を痛めたり、スピーカーを破損する恐れがあります。

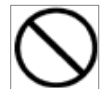

本製品のCD-ROM

には不正コピーを防止するためのプロテクトがかけられています。お客様が本製品のCD-

ROM/ソフトウエアの複製を試みた結果生じた損害についてはアートリア社ならびに株式会社フックアップは 一切の責任を負いかねますのでご了承ください。

○ 本製品のCD-ROM を損傷したり、破損した場合、修復/交換は有償となりますのでご注意ください。

○ 本製品および取扱説明書の著作権はすべてアートリア社が所有します。

- ○本製品のCD-ROMを開封する前に、必ず「使用許諾契約書」をお読みください。CD-ROMを開封した時点で、使用許諾書に記載された事項をご承認いただいたことになります。
- 第三者の著作物(音楽作品、映像作品、放送、公演、その他)の一部または全部を、権利者に無 断で録音し、配布、販売、貸与、公演、放送などを行うことは法律で禁じられています。
- 第三者の著作権を侵害する恐れのある用途に、本製品を使用しないでください。あなたが本製品を用いて他社の著作権を侵害しても、アートリア社ならびに株式会社フックアップは一切責任を負いません。
- 本製品を権利者の許諾無く賃貸業に使用することを禁じます。また無断複製することは法律で禁じ られています。
- ディスクの裏面(信号面)に触れたり、傷を付けたりしないでください。データの読み出しがうまく行か ないことがあります。ディスクの汚れは、市販のCD 専用クリーナーでクリーニングしてください。
- ○本製品は別途記載の条件を満たす標準的なコンピューターで動作を確認しておりますが、この条件下での動作すべてを保証するものではありません。同一条件下でもコンピューター固有の設計 仕様や使用環境の違いにより処理能力が異なることをご了承願います。
- 音楽をお楽しみになる場合は、ヘッドホンをするなどしてご近所に迷惑がかからないようにしま しょう。特に夜間は音量に十分注意してください。

プログラミング:

Nicolas Bronnec, Pierre-Jean Camilieri, Sylvain Gubian, Xavier Oudin, Gilles Pommereuil, Cedric Rossi

グラフィック: Yannick Bonnefoy, Thomas & Wolfgang Merkle (Bitplant)

# マニュアル:

Jean-Michel Blanchet, Frédéric Brun, Tom Healy, Xavier Oudin, Gilles Pommereuil, Cedric Rossi 中野 定博、上杉 尚史、福地 智也、佐野 雄二

# サウンド・デザイナー:

Wally Badarou, Jean-Michel Blanchet, Celmar Engel, Michel Geiss, Christoff Harbonier, Mateo Lupo Scot Solida、松武 秀樹、氏家 克典

Very special thanks to: Robert A. Moog and 冨田 勲

Thanks to:

Michael Adams, Bruno Begani, Ned Bouhalassa, Geoff Downes, Clay Duncan, Pavle Kovacevic, Roger Luther(moogarchives.com), 中野 定博, Fabrice Paumier, Ben Turl, Peter Willems, and 多くの β 版テスター、関係者の皆様

#### モーグ・モジュラー V2について

モーグ・モジュラー V は2003 年のNAMM ショーでアナウンスし、同年3月にリリースいたしました。

このアプリケーションは、モジュラー・シンセサイザーをエミュレートした最初のソフトウエアとして瞬く間に知られるようになりました。

ビンテージ・シンセサイザー全盛期に冨田 勲、Klaus Schultze、Geof Downes、Stevie Wonder、Herbie Hancock といった著名なミュージシャンに愛用されたMoog® サウンドをモーグ・モジュラー V で作り出す ことができます。

我々アートリアは、モーグ・モジュラーVに対する賞賛やリクエストを多数受け、さらに進化したモーグ モジュラー V2 を開発いたしました。このバージョン2では音色作成の可能性がさらに広がっています。

アプリケーションを起動したときに、まずその進化を認識できることでしょう。シンセサイザーの全景を1つの画面で表示させることができるようになりました。《スクロール》 機能によりモジュール間のアクセスを迅速におこなうことができます。

モジュールの配置を変更できるようになり、いくつかのモジュールは交換することができます。よりオリジ ナルのモジュラー・シンセサイザーに近いサウンド作成を可能にしました。折り返しノイズの完全除去に 成功したTAE®

テクノロジーの進化により、オーディオ関連の機能も改良されています。バージョン2では、要望の多かった外部からのオーディオ入力にも対応し、入力したオーディオにモーグ・モジュラーV2のフィルターやシーケンサーを使用することができます。

新たに6つのモジュールを搭載し、サウンド作成の可能性を広げています。モーグ 928 タイプに搭載され ていた「サンプル&ホールド」、同じく912 タイプに搭載されていた「エンベロープ・フォロワー」などを使用 して音色を作成することができます。

新たに約200 ものプリセット音色を収録し、手軽に楽曲作成に利用することが可能です。第5章、第7章で は、新モジュールを解説していますのでぜひ参考にしてください。 モーグ・モジュラー V2 があなたの音楽制作の可能性を広げることを切に願っています。

アートリア開発チーム

※本マニュアル内において、一部モーグ・モジュラー V の画面を使用して説明している部分がございますが、ご了承ください。なお、本マニュアルの第5章、第7 章においてモーグ・モジュラーV2の新モジュール 新機能について解説しております。

| - |                                                                                                    |                                                                                                    |                                                                                                    |                                                                                                    |
|---|----------------------------------------------------------------------------------------------------|----------------------------------------------------------------------------------------------------|----------------------------------------------------------------------------------------------------|----------------------------------------------------------------------------------------------------|
| 1 |                                                                                                    | Moog I                                                                                                    | Aodular v 2.6での新機能                                                                                                    | 9                                                                                                    |
| 2 |                                                                                                    | イントロ                                                                                                    | 1ダクション                                                                                                    | 10                                                                                                    |
| 3 |                                                                                                    | インスト                                                                                                    |                                                                                                    | 19                                                                                                    |
|   | 3.1                                                                                                    | PC~0                                                                                                    | Oインストール (XP、VISTA、7)                                                                                                    | 19                                                                                                    |
|   | 3.2                                                                                                    | Mac O                                                                                                    | S Xへのインストール                                                                                                    | 21                                                                                                    |
| 4 |                                                                                                    | オーサ                                                                                                    | ライゼーション                                                                                                    | 22                                                                                                    |
| 5 |                                                                                                    | クイック                                                                                                    | <b>パ・</b> スタート                                                                                                    | 27                                                                                                    |
|   | 5.1.1                                                                                                    | 1 3                                                                                                    | ····································                                                                                                    | 27                                                                                                    |
|   | 5.1.2                                                                                                    | 2 7                                                                                                    | の他のセクション                                                                                                    | 28                                                                                                    |
|   | 5.1.3                                                                                                    | 3 /                                                                                                    | バーチャル・キーボードとリアルタイム・コントローラーの縮小画面                                                                                                    | 29                                                                                                    |
|   | 5.2                                                                                                    | プリセン                                                                                                    | 小音色使う                                                                                                    | 29                                                                                                    |
|   | 5.3                                                                                                    | モーグ                                                                                                    | ・モジュラー V2 の基本操作                                                                                                    | 31                                                                                                    |
|   | 5.3.1                                                                                                    | 1                                                                                                    | 最初のケーブル接続<br>した。                                                                                                    | 31                                                                                                    |
|   | 5.3.2                                                                                                    | 2 シ                                                                                                    | シンセシス・セクションのモジュール解説                                                                                                    | 37                                                                                                    |
|   | 5.4                                                                                                    | その他                                                                                                    | のセクション                                                                                                    | 41                                                                                                    |
|   | 5.4.1                                                                                                    | 1 5                                                                                                    | ッーケンサー<br>                                                                                                    | 41                                                                                                    |
|   | 5.4.2                                                                                                    | 2 ]                                                                                                    |                                                                                                    | 44                                                                                                    |
|   |                                                                                                    | ノイルク                                                                                                    |                                                                                                    | 45                                                                                                    |
|   |                                                                                                    | <b>テ</b> ユア /                                                                                                    |                                                                                                    | 4/                                                                                                    |
|   | 5 5                                                                                                    | コーフィ                                                                                                    |                                                                                                    | 48                                                                                                    |
|   | 5.5                                                                                                    | ハーナ<br>1 ・                                                                                                    | ャル・キーホートとりアルダイム・コントロー ノー<br>バーチャル・キーボード                                                                                                    | 50                                                                                                    |
|   | 553                                                                                                    | , ,<br>, 1                                                                                                    | 、                                                                                                    | 50                                                                                                    |
|   | 5.5.2                                                                                                    | 3 -                                                                                                    | パーホードコンドローン                                                                                                    | 52                                                                                                    |
|   | 0.0.0                                                                                                    |                                                                                                    |                                                                                                    |                                                                                                    |
|   | 554                                                                                                    | 4 +                                                                                                    | ァー・ー・・<br>ナウンド・デザイン・コントローラー s                                                                                                    | 52                                                                                                    |
| 6 | 5.5.4                                                                                                    | 4 <u>+</u><br>インタ-                                                                                                    | ナウンド・デザイン・コントローラー s<br>-フェース                                                                                                    | 52<br>52<br>55                                                                                                    |
| 6 | 5.5.4<br>6.1                                                                                                    | 4 +<br>インター<br>プリセッ                                                                                                    | ナウンド・デザイン・コントローラー s<br>-フェース<br>小を使用するには                                                                                                    | 52<br>52<br>55<br>55                                                                                                    |
| 6 | 5.5.4<br>6.1<br>6.1.1                                                                                                    | 4 +<br>4<br>インタ-<br>プリセッ<br>1 <                                                                                                    | ナウンド・デザイン・コントローラー s<br>-フェース<br>小を使用するには<br><bank>,<sub bank="">,<preset>の選択</preset></sub></bank>                                                                                                    | 52<br>52<br>55<br>55<br>55                                                                                                    |
| 6 | 5.5.4<br>6.1<br>6.1.1<br>6.1.2                                                                                                    | 。<br>4 <u>+</u><br>インタ-<br>プリセ:<br>1 <<br>2 <                                                                                                    | +ウンド・デザイン・コントローラー s<br>-フェース<br>/トを使用するには<br><bank>,<sub bank="">,<preset>の選択<br/><bank>, <sub bank="">, <preset>の作成</preset></sub></bank></preset></sub></bank>                                                                                                    | 52<br>52<br>55<br>55<br>55<br>56                                                                                                 |
| 6 | 5.5.4<br>6.1<br>6.1.2<br>6.1.2                                                                                                    | 4 +<br><u>インタ</u> -<br>プリセッ<br>1 <<br>2 <<br>3 二                                                                                                    | +ウンド・デザイン・コントローラー s<br>-フェース<br>小を使用するには<br><bank>,<sub bank="">,<preset>の選択<br/><bank>, <sub bank="">, <preset>の作成<br/>Lーザー・プリセットの保存</preset></sub></bank></preset></sub></bank>                                                                                                    | 52<br>55<br>55<br>55<br>56<br>57                                                                                                 |
| 6 | 5.5.4<br>6.1<br>6.1.2<br>6.1.2<br>6.1.4                                                                                                    | 4 +<br>インター<br>プリセッ<br>1 <<br>2 <<br>3 二<br>4 フ                                                                                                    | +ウンド・デザイン・コントローラー s<br>-フェース<br>ハトを使用するには<br><bank>,<sub bank="">,<preset>の選択<br/><bank>, <sub bank="">, <preset>の作成<br/>Lーザー・プリセットの保存<br/>パリセット・バンクのインポート/エクスポート k</preset></sub></bank></preset></sub></bank>                                                                                                    | 52<br>55<br>55<br>55<br>56<br>57<br>57<br>57                                                                                     |
| 6 | 5.5.4<br>6.1<br>6.1.1<br>6.1.2<br>6.1.2<br>6.1.4<br>6.1.4                                                                                                    | 4 +<br>インター<br>プリセッ<br>1 <<br>2 <<br>3 =<br>4 7                                                                                                    | +ウンド・デザイン・コントローラー s<br>-フェース<br>ハを使用するには<br>(BANK >, <sub bank="">,<preset>の選択<br/>(BANK&gt;, <sub bank="">, <preset>の作成<br/>ローザー・プリセットの保存<br/>パリセット・バンクのインポート/エクスポート k<br/>ミジュール全体の表示</preset></sub></preset></sub>                                                                                                    | 52<br>55<br>55<br>55<br>56<br>57<br>57<br>57<br>59                                                                               |
| 6 | 5.5.4<br>6.1<br>6.1.2<br>6.1.2<br>6.1.2<br>6.1.4<br>6.1.4<br>6.1.4<br>6.1.4                                                                                                    | 4 <u>+</u><br>インター<br>プリセッ<br>1 <<br>2 <<br>3 二<br>5 千<br>6 =                                                                                                    | +ウンド・デザイン・コントローラー s<br>-フェース<br>ハを使用するには<br><bank>,<sub bank="">,<preset>の選択<br/><bank>, <sub bank="">, <preset>の作成<br/>Lーザー・プリセットの保存<br/>パリセット・バンクのインポート/エクスポート k<br/>=ジュール全体の表示<br/>テーボード画面(小)</preset></sub></bank></preset></sub></bank>                                                                                                    | 52<br>55<br>55<br>55<br>56<br>57<br>57<br>57<br>59<br>60                                                                         |
| 6 | 5.5.4<br>6.1<br>6.1.2<br>6.1.2<br>6.1.2<br>6.1.4<br>6.1.4<br>6.1.5<br>6.1.6<br>コント                                                                                                    | $     \frac{4}{4} + \frac{1}{2} $ $     \frac{7}{2} + \frac{1}{2} $ $     \frac{7}{2} + \frac{1}{2} $ $     \frac{7}{2} + \frac{1}{2} $ $     \frac{7}{2} + \frac{1}{2} $ $     \frac{7}{2} + \frac{1}{2} $ $     \frac{7}{2} + \frac{1}{2} $ $     \frac{7}{2} + \frac{1}{2} $ $     \frac{7}{2} + \frac{1}{2} $ $     \frac{7}{2} + \frac{1}{2} $ $     \frac{7}{2} + \frac{1}{2} $                                                                                                    | +ウンド・デザイン・コントローラー s<br>-フェース<br>ハを使用するには<br>(BANK >, <sub bank="">,<preset>の選択<br/>(BANK&gt;, <sub bank="">, <preset>の作成<br/>レーザー・プリセットの保存<br/>パリセット・バンクのインポート/エクスポート k<br/>ミジュール全体の表示<br/>モーボード画面(小)<br/>-の使用</preset></sub></preset></sub>                                                                                                    | 52<br>55<br>55<br>55<br>56<br>57<br>57<br>57<br>59<br>60<br>60                                                                   |
| 6 | 5.5.4<br>6.1<br>6.1.2<br>6.1.2<br>6.1.4<br>6.1.4<br>6.1.4<br>6.1.4<br>6.1.6<br>0.1.4<br>6.1.5                                                                                                    | $     \frac{4}{4} + \frac{1}{2} $ $     \frac{1}{2} $ $     \frac{1}{2} $                                                                                                    | +ウンド・デザイン・コントローラー s<br>-フェース<br>ハを使用するには<br>(BANK >, <sub bank="">,<preset>の選択<br/>(BANK&gt;, <sub bank="">, <preset>の作成<br/>ローザー・プリセットの保存<br/>パリセット・バンクのインポート/エクスポート k<br/>ミジュール全体の表示<br/>テーボード画面(小)<br/>-の使用<br/>Dまみタイプ</preset></sub></preset></sub>                                                                                                    | 52<br>55<br>55<br>55<br>56<br>57<br>57<br>57<br>59<br>60<br>60<br>60                                                             |
| 6 | 5.5.4<br>6.1<br>6.1.1<br>6.1.2<br>6.1.2<br>6.1.4<br>6.1.5<br>6.1.6<br>1.5<br>6.1.7                                                                                                    | 4 +<br>インター<br>プリセッ<br>1 <<br>2 <<br>3 =<br>4 5<br>4 5<br>4 5<br>6 4<br>7 5<br>6.1.7.1                                                                                                    | <pre>ケウンド・デザイン・コントローラー s<br/>-フェース<br/>ハを使用するには<br/>(BANK &gt;,<sub bank="">,<preset>の選択<br/>(BANK&gt;, <sub bank="">, <preset>の作成<br/>レーザー・プリセットの保存<br/>パリセット・バンクのインポート/エクスポート k<br/>ミジュール全体の表示<br/>テーボード画面(小)<br/>-の使用<br/>のまみタイプ<br/>マウスでのコントロール(直線モード~Linear)</preset></sub></preset></sub></pre>                                                                                                    | 52<br>55<br>55<br>55<br>56<br>57<br>57<br>57<br>59<br>60<br>60<br>60<br>60<br>60                                                 |
| 6 | 5.5.4<br>6.1<br>6.1.2<br>6.1.2<br>6.1.2<br>6.1.4<br>6.1.5<br>6.1.6<br>⊐ント<br>6.1.7                                                                                                    | $     \frac{4}{4} + \frac{1}{2} $ $     \frac{7}{2} + \frac{1}{2} $ $     \frac{7}{2} + \frac$                                                                                                    | サウンド・デザイン・コントローラー s<br>-フェース<br>-フェース<br>ルトを使用するには<br>(BANK >, <sub bank="">, <preset>の選択<br/>(BANK&gt;, <sub bank="">, <preset>の作成<br/>Lーザー・プリセットの保存<br/>パリセット・バンクのインポート/エクスポート k<br/>ミジュール全体の表示<br/>モーボード画面(小)<br/>-の使用<br/>つまみタイプ<br/>マウスでのコントロール(直線モード~Linear)<br/>マウスでのコントロール(正確な微調整に向いた直線モード)</preset></sub></preset></sub>                                                                                                    | 52<br>55<br>55<br>55<br>56<br>57<br>57<br>57<br>59<br>60<br>60<br>60<br>60<br>60                                                 |
| 6 | 5.5.4<br>6.1<br>6.1.2<br>6.1.2<br>6.1.4<br>6.1.5<br>6.1.6<br>0.1.5<br>6.1.7                                                                                                    | $     \frac{4}{4} + \frac{1}{2} $ $     \frac{1}{2} - \frac{1}{2} $ $     \frac{1}{2} - \frac$                                                                                                    | +ウンド・デザイン・コントローラー s<br>-フェース<br>小を使用するには<br>(BANK >, <sub bank="">、 (PRESET&gt;の選択<br/>(BANK&gt;, <sub bank="">, <preset>の作成<br/>L</preset></sub></sub>                                                                                                    | 52<br>55<br>55<br>55<br>56<br>57<br>57<br>59<br>60<br>60<br>60<br>60<br>60<br>60                                                 |
| 6 | $5.5.4$ $6.1$ $6.1.2$ $6.1.4$ $6.1.5$ $6.1.6$ $\Box > h$ $6.1.5$ $6.1.6$                                                                                                    |                                                                                                    | サウンド・デザイン・コントローラー s<br>-フェース<br>小を使用するには<br>CBANK >, <sub bank="">, <preset>の選択<br/>CBANK &gt;, <sub bank="">, <preset>の作成<br/>Lーザー・プリセットの保存<br/>パリセット・バンクのインポート/エクスポート k<br/>Eジュール全体の表示<br/>モーボード画面(小)<br/>-の使用<br/>Dまみタイプ<br/>マウスでのコントロール(直線モード~Linear)<br/>マウスでのコントロール(正確な微調整に向いた直線モード)<br/>マウスでのコントロール(回転モード~Circular<br/>ジョイスティック</preset></sub></preset></sub>                                                                                                    | 52<br>55<br>55<br>55<br>56<br>57<br>57<br>57<br>59<br>60<br>60<br>60<br>60<br>60<br>60<br>60<br>60                               |
| 6 | 5.5.4 $6.1$ $6.1.2$ $6.1.2$ $6.1.4$ $6.1.4$ $6.1.5$ $6.1.5$ $6.1.5$ $6.1.5$ $6.1.5$                                                                                                    |                                                                                                    | サウンド・デザイン・コントローラー s<br>-フェース<br>小を使用するには<br>(BANK >, <sub bank="">, <preset>の選択<br/>(BANK &gt;, <sub bank="">, <preset>の作成<br/>Lーザー・プリセットの保存<br/>パリセット・バンクのインポート/エクスポート k<br/>ミジュール全体の表示<br/>モーボード画面(小)<br/>-の使用<br/>つまみタイプ<br/>マウスでのコントロール(直線モード~Linear)<br/>マウスでのコントロール(正確な微調整に向いた直線モード)<br/>マウスでのコントロール(回転モード~Circular<br/>ジョイスティック<br/>zレクター</preset></sub></preset></sub>                                                                                                    | 52<br>55<br>55<br>55<br>56<br>57<br>57<br>57<br>59<br>60<br>60<br>60<br>60<br>60<br>60<br>60<br>60<br>60<br>60<br>60<br>60<br>60 |
| 6 | 5.5.4 $6.1$ $6.1.2$ $6.1.4$ $6.1.4$ $6.1.5$ $6.1.5$ $6.1.5$ $6.1.5$ $6.1.5$ $6.1.5$                                                                                                    |                                                                                                    | サウンド・デザイン・コントローラー s<br>-フェース<br>-フェース<br>小を使用するには<br>(BANK >, (SUB BANK>, (PRESET)の選択<br>(BANK >, (SUB BANK>, <preset)の作成<br>Lーザー・プリセットの保存<br/>パリセット・バンクのインポート/エクスポート k<br/>ジュール全体の表示<br/>デーボード画面(小)<br/>-の使用<br/>つまみタイプ<br/>マウスでのコントロール(直線モード~Linear)<br/>マウスでのコントロール(正確な微調整に向いた直線モード)<br/>マウスでのコントロール(回転モード~Circular<br/>ジョイスティック<br/>エレクター<br/>バーチャル・キーボード</preset)の作成<br>                                                                                                    | 52<br>55<br>55<br>55<br>56<br>57<br>57<br>57<br>59<br>60<br>60<br>60<br>60<br>60<br>60<br>60<br>60<br>60<br>60<br>60<br>60<br>60 |
| 6 | 5.5.4 $6.1$ $6.1.2$ $6.1.2$ $6.1.4$ $6.1.5$ $6.1.6$ $1 > h$ $6.1.5$ $6.1.5$ $6.1.5$ $6.1.5$                                                                                                    | $4 + \frac{1}{7}$                                                                                                    | サウンド・デザイン・コントローラー s<br>-フェース<br>小を使用するには<br>(BANK >、 SUB BANK>、 PRESET>の選択<br>(BANK >、 SUB BANK>、 <preset>の作成<br/>Lーザー・プリセットの保存<br/>パリセット・バンクのインポート/エクスポート k<br/>ミジュール全体の表示<br/>モーボード画面(小)<br/>-の使用<br/>つまみタイプ<br/>マウスでのコントロール(直線モード~Linear)<br/>マウスでのコントロール(正確な微調整に向いた直線モード)<br/>マウスでのコントロール(回転モード~Circular<br/>ジョイスティック<br/>zレクター<br/>バーチャル・キーボード<br/>IDI Control<br/>コーンメニュー</preset>                                                                                                    | 52<br>55<br>55<br>55<br>56<br>57<br>57<br>59<br>60<br>60<br>60<br>60<br>60<br>60<br>60<br>60<br>60<br>60<br>60<br>60<br>60       |
| 6 | 5.5.4 $6.1$ $6.1.2$ $6.1.2$ $6.1.4$ $6.1.5$ $6.1.5$ $6.1.5$ $6.1.5$ $6.1.5$ $6.1.1$ $6.1.1$                                                                                                    |                                                                                                    | サウンド・デザイン・コントローラー s<br>-フェース<br>小を使用するには<br>(BANK >、 SUB BANK>、 PRESET>の選択<br>(BANK >、 SUB BANK>、 PRESET>の作成<br>ローザー・プリセットの保存<br>パリセット・バンクのインポート/エクスポート k<br>ミジュール全体の表示<br>モーボード画面(小)<br>-の使用<br>つまみタイプ<br>マウスでのコントロール(直線モード~Linear)<br>マウスでのコントロール(正確な微調整に向いた直線モード)<br>マウスでのコントロール(回転モード~Circular<br>ジョイスティック<br>2レクター<br>バーチャル・キーボード<br>IDI Control<br>ラーンメニュー                                                                                                    | 52<br>55<br>55<br>55<br>56<br>57<br>57<br>57<br>59<br>60<br>60<br>60<br>60<br>60<br>60<br>60<br>60<br>60<br>60<br>60<br>60<br>60 |
| 6 | 5.5.4 $6.1$ $6.1.2$ $6.1.4$ $6.1.5$ $6.1.6$ $32 + 6$ $6.1.5$ $6.1.5$ $6.1.5$ $6.1.1$                                                                                                    | $4 + \frac{1}{7}$ $4 + \frac{1}{7}$ $7 + \frac{1}{7}$ $1 < 2 < \frac{1}{7}$ $2 < \frac{1}{7}$ $3 = \frac{1}{7}$ $4 = \frac{1}{7}$ $6.1.7.1$ $6.1.7.2$ $6.1.7.3$ $8 > \frac{1}{7}$ $6.1.7.3$ $8 > \frac{1}{7}$ $11 M$ $6.1.11.2$ $6.1.11.2$                                                                                                    | サウンド・デザイン・コントローラー s<br>-フェース<br>小を使用するには<br>(BANK >、SUB BANK>、CPRESET>の選択<br>(BANK >、SUB BANK>、CPRESET>の作成<br>Lーザー・プリセットの保存<br>パリセット・バンクのインポート/エクスポート k<br>Eジュール全体の表示<br>モーボード画面(小)<br>-の使用<br>つまみタイプ<br>マウスでのコントロール(直線モード~Linear)<br>マウスでのコントロール(正確な微調整に向いた直線モード)<br>マウスでのコントロール(回転モード~Circular<br>ジョイスティック<br>zレクター<br>バーチャル・キーボード<br>NDI Control<br>ラーンメニュー<br>MIDIコントロールのアサイン<br>設定の管理                                                                                                    | 52<br>52<br>55<br>55<br>56<br>57<br>57<br>57<br>59<br>60<br>60<br>60<br>60<br>60<br>60<br>60<br>60<br>60<br>60<br>60<br>60<br>60 |
| 6 | 5.5.4 $6.1$ $6.1.2$ $6.1.2$ $6.1.4$ $6.1.5$ $6.1.6$ $1 > 1 > 1$ $6.1.5$ $6.1.5$ $6.1.5$ $6.1.1$ $6.1.1$                                                                                                    | $4 + \frac{1}{7}$<br>$7 \sqrt{7} - \frac{1}{7}$<br>$1 < \frac{1}{7}$<br>$1 < \frac{1}{7}$<br>$1 < \frac{1}{7}$<br>$1 < \frac{1}{7}$<br>$1 < \frac{1}{7}$<br>$1 < \frac{1}{7}$<br>$1 - \frac{1}{7}$<br>$1 - \frac{1}{7}$ |                                                                                                    | 52<br>55<br>55<br>55<br>56<br>57<br>57<br>59<br>60<br>60<br>60<br>60<br>60<br>60<br>60<br>60<br>60<br>60<br>60<br>60<br>60       |
| 6 | 5.5.4<br>6.1<br>6.1.1<br>6.1.2<br>6.1.2<br>6.1.4<br>6.1.5<br>6.1.5<br>6.1.5<br>6.1.5<br>6.1.5<br>6.1.5<br>6.1.5                                                                                                    |                                                                                                    |                                                                                                    | 52<br>55<br>55<br>55<br>56<br>57<br>57<br>57<br>59<br>60<br>60<br>60<br>60<br>60<br>60<br>60<br>60<br>60<br>60<br>60<br>60<br>60 |
| 6 | 5.5.4<br>6.1<br>6.1.1<br>6.1.2<br>6.1.4<br>6.1.4<br>6.1.5<br>6.1.5<br>6. | 4 $4$ $7$ $7$ $7$ $7$ $7$ $7$ $7$ $7$ $7$ $7$                                                                                                    | ウンド・デザイン・コントローラー s<br>-フェース<br>小を使用するには<br>(BANK >、 <sub bank="">、<preset>の選択<br/>(BANK &gt;、<sub bank="">、<preset>の作成<br/>Lーザー・ブリセットの保存<br/>パリセット・バンクのインポート/エクスポート k<br/>ジュール全体の表示<br/>モーボード画面(小)<br/>-の使用<br/>つまみタイプ<br/>マウスでのコントロール(直線モード~Linear)<br/>マウスでのコントロール(正確な微調整に向いた直線モード)<br/>マウスでのコントロール(回転モード~Circular<br/>ジョイスティック<br/>2レクター<br/>バーチャル・キーボード<br/>NIDI Control<br/>ラーンメニュー<br/>MIDIコントロールのアサイン<br/>3 設定の管理<br/>4 最小値と最大値の設定<br/>5 パラメーターの複数アサイン</preset></sub></preset></sub>         | 52<br>55<br>55<br>55<br>56<br>57<br>57<br>59<br>60<br>60<br>60<br>60<br>60<br>60<br>60<br>60<br>60<br>60<br>60<br>60<br>60       |
| 6 | 5.5.4 $6.1$ $6.1.2$ $6.1.2$ $6.1.4$ $6.1.5$ $6.1.6$ $6.1.5$ $6.1.5$ $6.1.5$ $6.1.5$ $6.1.5$                                                                                                    | 4 +<br>4 +<br>7リセ:<br>1 <<br>2 <<br>3 =<br>4 7<br>5 7<br>6.1.7.1<br>6.1.7.1<br>6.1.7.2<br>6.1.7.3<br>8 5<br>9 4<br>10 /<br>1.11.2<br>6.1.11.2<br>6.1.11.2                                                                                                    | thンド・デザイン・コントローラー s     -フェース     /トを使用するには     SANK >、 <sub bank="">、<preset>の選択     SANK &gt;、<sub bank="">、<preset>の作成     Lーザー・ブリセットの保存     fl リセット・バンクのインポート/エクスポート k     ジュール全体の表示     テーボード画面(小)     -の使用     Dまみタイプ     マウスでのコントロール(直線モード~Linear)     マウスでのコントロール(正確な微調整に向いた直線モード)     マウスでのコントロール(回転モード~Circular     ジュイスティック     zレクター     ヾーチャル・キーボード     NIDI Control     ラーンメニュー     MIDIコントロールのアサイン     設定の管理     最小値と最大値の設定     パラメーターの複数アサイン     トリック</preset></sub></preset></sub> | 52<br>55<br>55<br>55<br>56<br>57<br>57<br>57<br>59<br>60<br>60<br>60<br>60<br>60<br>60<br>60<br>60<br>60<br>60<br>60<br>60<br>60 |

| 6.1.13           | 接続の変更                                       | 68  |
|------------------|---------------------------------------------|-----|
| 6.1.14           | モジュレーション・レベル設定                              | 68  |
| 6.1.15           | ケーブル・ディスプレイ・オプション                           | 68  |
| 6.1.             | 15.1 ケーブル・ディスプレイ・フィルター                      | 68  |
| ケ-               | ーブル・テンション                                   | 69  |
| スフ               | パリーディング                                     | 69  |
| 6.1.16           | トリガー接続                                      | 69  |
| 6.1.17           | シンク接続                                       | 70  |
| 6.1.18           | キー・フォロー、およびシーケンサー・フォロー                      | 70  |
| 7 于 <sup>3</sup> |                                             | 73  |
| 71 ++-           |                                             | 72  |
| 7.1 91           | ノント・ノロクラミング・モンユール(シンセンス・セクション)              | 73  |
| 7.1.1            |                                             | 73  |
| /.I.Z            |                                             | 74  |
|                  | $(1 \wedge 7 \vee V - \vee - (1 - \vee 9))$ | /4  |
|                  | ノーノ・オンレーター(モーク 921b タイノ)                    | /6  |
| 7.1.3            | フィルター                                       | /8  |
| 7.1.             | 3.1 ローバス 24dB フィルター (モーグ 904A タイプ)          | 78  |
| 11-              | 「ハス 24dB フィルター(モーク 904B タイプ)                | 79  |
| バン               | ット・バス 24dB フィルター (モーグ 904C タイブ)             | 80  |
| マノ               | レチ・モード 12dB フィルター                           | 81  |
| 7.1.4            | エンベロープ・モジュレーション                             | 84  |
| 7.1.5            | アウトプット・アンプ(VCA)                             | 85  |
| 7.1.6            | ロー・フリケンシー・オシレーター(LFO)                       | 87  |
| 7.1.7            | コントロール・アンプ / ミキサー                           | 88  |
| 7.1.8            | トリガー・ディレイ                                   | 89  |
| 7.1.9            | ノイズ・ジェネレーター                                 | 91  |
| 7.1.10           | サンプル & ホールド                                 | 92  |
| 7.1.11           | エンベロープ・フォロワー                                | 93  |
| 7.1.12           | リング・モジュレーター                                 | 93  |
| 7.1.13           | フォルマント・フィルター                                | 94  |
| 7.1.14           | ボード・フリケンシー・シフター                             | 95  |
| 7.2 シー           | -ケンサー&エフェクト・モジュール                           | 96  |
| 7.2.1            | 特徴                                          | 96  |
| 7.2.2            | 固定フィルター・バンク                                 | 97  |
| 7.2.3            | コーラス                                        | 97  |
| 7.2.4            | フェイザー                                       | 99  |
| 7.2.5            | ステレオ・ディレイ                                   | 100 |
| 7.2.6            | シーケンス・ジェネレーター                               | 101 |
| 7.3 コン           | トローラー接続ジャック                                 | 104 |
| 7.4 バー           | -チャル・キーボート&リアルタイム・コントローラー                   | 106 |
| 7.4.1            | キー・フォロー・マネージメント                             | 106 |
| 7.4.2            | ジェネラル・セッティング                                | 107 |
| 8 減1             | 草方式シンセサイザーの基礎                               | 108 |
| 0 1 2 -          | $\Delta \alpha$                             | 109 |
| 0.1 J _<br>Q 1 1 | ンジェ安にはのとノユール<br>オシルーター(VCO)                 | 100 |
| 0.1.1<br>Q 1 0   |                                             | 110 |
| 0.1.Z<br>0 1 0   | ン11レタ (VOF)<br>アンプ(VCA)                     | 112 |
| 0.1.J<br>之の仙の    |                                             | 11/ |
|                  | モノユ <sup>ー</sup> ル<br>キーギード                 | 117 |
| 0.1.4            | $\tau - \eta - \rho$                        | 11/ |
| 0.1.0            |                                             | 11/ |
| ٥.I.b            | ロー・ノリクノンー・オンレーダー(LFU)                       | 118 |
| 9 75             | ノント・ナ ケインの基礎 知識                             | 120 |
| 9.1 モシ           | ジュラー型シンセサイザーでの音色作り                          | 120 |
| 9.1.1            | 簡単なパッチング その 1                               | 120 |

| 9.1.2 簡単なパッチング          | その 2                  | 121 |
|-------------------------|-----------------------|-----|
| 9.1.3 複雑なパッチング          | その 1                  | 125 |
| 9.1.4 複雑なパッチング          | その 2                  | 129 |
| シーケンサーについての知識           |                       | 132 |
| 9.1.5 シーケンス その          | 1                     | 132 |
| 9.1.6 シーケンス その <b>2</b> | 2                     | 134 |
| 9.1.7 シーケンス その S        | 3                     | 137 |
| その他の機能について              |                       | 138 |
| 9.1.8 キー・フォローの効         | 」果的な使い方               | 138 |
| 9.1.9 トリガーとトリガー・        | ・ディレイの有効な使用方法         | 140 |
| 9.1.10 エフェクトを使用せ        | ・ずにステレオ効果を出す          | 142 |
| モーグ・モジュラー V2 の新モジ       | ジュールについて              | 143 |
| 9.1.11 ボード・フリケンシ·       | ー・シフター                | 143 |
| 9.1.11.1 広がり(ステ         | レオ感)のある音色             | 144 |
| 9.1.11.2 エレクトリック        | <b>ル・パーカッシブ・シーケンス</b> | 145 |
| 9.1.12 エンベロープ・フォ        | ロワー                   | 146 |
| 9.1.12.1 外部オーデ          | (オ信号によるトリガー           | 147 |
| 9.1.12.2 複雑な LFO        | 波形の作成                 | 148 |
| 9.1.13 サンプル&ホール         | ĸ                     | 149 |
| 10 Moog Modular V2の様々   | なモードでの使用方法            | 152 |
|                         |                       | 452 |
|                         | . +⊐ ≠L               | 152 |
|                         |                       | 152 |
|                         | 定                     | 152 |
|                         |                       | 154 |
| 10.1.3.1 MIDI経路の        |                       | 154 |
| 10.1.3.2 キーホード・         | ノーンのコンフィクレーション        | 154 |
| 10.1.3.3 オクターフ・コ        | コンフィキュレーション           | 154 |
| 10.1.3.4 オーディオス         | .出力のコンフィギュレーション       | 154 |
| 10.1.4 CPU使用率           |                       | 155 |
| 10.1.5 パニック機能           |                       | 155 |
| 10.1.6 インストゥルメントの       | D保存                   | 155 |
| 10.2 ホスト・アプリでプラグ        | インを使用する               | 155 |
| 10.2.1 MIDIコネクション       |                       | 155 |
| 10.2.2 プリセットの保存         |                       | 155 |
| 10.2.3 オートメーション         |                       | 156 |
| VST™                    |                       | 156 |
| 10.2.4 Cubase™          |                       | 156 |
| 10.2.4.1 プラグイン・1        | <i>z</i> ットアップのチェック   | 156 |
| 10.2.4.2 インストゥル.        | メント・トラックのインサート        | 157 |
| 10.2.4.3 インストゥル.        | メントを開く                | 158 |
| 10.2.5 Ableton Live™    |                       | 158 |
| 10.2.5.1 プラグイン・1        | zットアップのチェック           | 158 |
| 10.2.5.2 インストゥル.        | メント・トラックのインサート        | 159 |
| 10.2.5.3 インストゥル.        | メントを開く                | 159 |
| 10.2.6 Sonar™           |                       | 161 |
| 10.2.6.1 インストゥル.        | メント・トラックのインサート        | 161 |
| 10.2.6.2 インストゥル         | メントを開く                | 161 |
| Audio unit              |                       | 162 |
| 10.2.7 ロジック・スタジオ        |                       | 162 |
| 10.2.7.1 プラグイン・1        | <b>ዸットアップのチェック</b>    | 162 |
| 10.2.7.2 インストゥル         | メント・トラックのインサート        | 162 |
| 10.2.7.3 インストゥル         | メントを開く                | 163 |
| 1028 デジタル・パフォー          | ·~-                   | 164 |
| 10281 IAンストゥル           | ・<br>メント・トラックのインサート   | 164 |
| 10.2.8.1 112XTM///      | ~                     | 164 |
|                         | × 1× 11×11            | TUT |

| 10.2.8.3         | インストゥルメントを開く         | 165 |
|------------------|----------------------|-----|
| Pro Tools™ (RtaS | 3)                   | 166 |
| 10.2.8.4         | インストール               | 166 |
| 10.2.8.5         | RTASとHTDMのスタンダード     | 166 |
| 10.2.8.6         | インストゥルメント・トラックのインサート | 175 |

# 1 Moog Modular v 2.6での新機能

Moog Modular V は、バージョン2.6になり以下の機能を追加しました。

- 5.1 VSTとAudio Unitにおいて、64bitでの動作をサポート
- 5.2 MIDIアサインの改善
  - 1. MIDI アサインの設定は、セーブ「でき、リストアが可能
  - 2. コントロールは複数のパラメーターに対し割り当て可能
  - 3. 最小値と最大値を設定可能
- 5.3 スタンドアローンプログラムのアップデート
- 5.4 バグフィックス
- システム必要条件:
- 5.5 MAC OSX 10.5 and 10.6 Intel
  - 1. PPC 非対応
  - 2. MAC OSX 10.4 非対応
- 5.6 Windows
  - 1. 7
  - 2. Vista
  - 3. XP

ARTURIA – モーグ・モジュラー V 2.5 – ユーザー・マニュアル

# 2 イントロダクション

# 1.1 モーグ・モジュラー・システムの誕生

ロバート・モーグ氏は、1934 年ニューヨークで生まれました。彼の音楽に対する情熱は、12 年間にわたるピアノレッスンを受けたことからもうかがうことができます。その後、父より電子工学の手ほどき をうけ、青年期に計画したテルミン構想を、1930 年台にロシアのエンジェアーレオン・テルミンと共に完成させました。その前代表間の音色は多くの人々を魅

年台にロシアのエンジニア、レオン・テルミンと共に完成させました。その前代未聞の音色は多くの人々を魅 了しました。また彼は自身のテルミン・モデルを作り、1954年には会社を設立する運びとなりました。

増え続ける電子ミュージシャンを見たロバート・モーグ氏は、更にクオリティーの高い電子楽器の必要性を確 信しました。

ロバート・モーグ氏を訪れた最初の顧客の一人が、Herbert A. Deutsch 教授でした。Herbert は彼自身が作曲した曲を聞かせ、モーグ氏は、直ちに彼らの作品に関わることを決めました。こうして、協力 して完成させたのが最初のVCO でした。

1964

年にプロトタイプとなるモーグ・シンセサイザーを製作しました。このシステムは、モジュラー・システムと呼ばれ、VCF

とエンベロープ発生器、ホワイト・ノイズ発生器、トリガーと波形(ノコギリ波、三角波、パルス波)発生器、VCA によって命令されるアンプ・モジュールと2段のキーボードによって構成されていました。

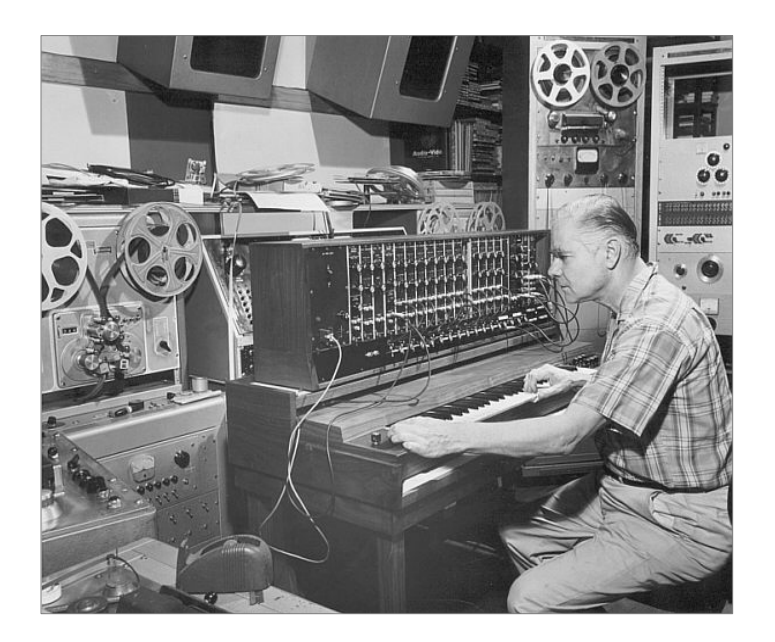

The first modular Moog system (1964) (Courtesy of Roger Luther, MoogArchives.com)

モーグ氏は、たくさんのミュージシャンの協力のもと、様々な機器を作り出しました。

- Walter Carlos (W.Carlos/後にWendy に改名)は、シーケンサーの綿密な仕上げを助けました。また、モーグ氏自身の名前を商品名に使う よう薦めました。
- W.Carlos の教授、Vladimir Ussachevsky は、4 パート(ADSR)に別れたエンベロープ・ジェネレー ターを明示しVCA を完成させました。
- Gustave Ciamaga は、電圧でコントロールされる初めてのローパス・フィルターの開発を助けました。

2台目のプロトタイプは、1964

年の夏に完成しました。それは全ての新しいモジュールを再編成することができるもので、AES ショー(Audio Engineering

Society)で発表されました。新製品はたくさんの興味深いものを生み出しました。しかしモーグ氏は彼の作品の商業的価値にまだ気付いていませんでした。AES ショーでは、2,3

機の注文を受け数ヶ月の間を忙しくすごしました。しかし1965 年、AES

ショーの成功を受け、ついにモーグ氏は900シリーズのリリースを決断しました。

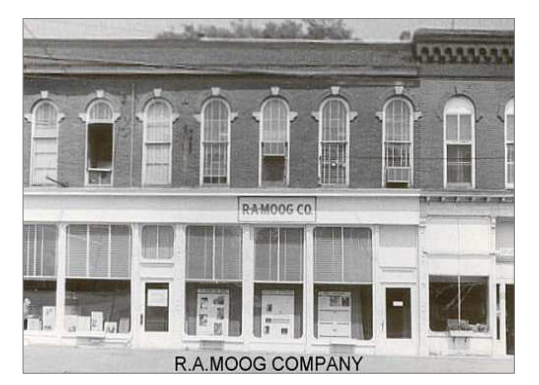

ニューヨーク・トラマンバーグ地区に設立されたモーグ社 Courtesy of Roger Luther, MoogArchives.com

フル・モーグ・システムの初めての購入者は、振りつけ師のAlwin Nikolais でした。初めてユーザーとして購入したのは作曲家のEric Siday と、Chris Swansen でした。また、初めてモーグ・シンセサイザーが使用されたのはCM でした。その他にもジングルの制作やレコーディング・スタジオなどに使用されました。

1967

年、モーグ氏はいくつかのモジュールによって構成される、別の機種を発売することを決断しました。これらは、それぞれモジュラー・システムI, I, IIと名づけられました。また同じ年、PaulBeaver(ポールビーバー)が 初めてレコードでモジュラー・モーグ・システムを使用しました。

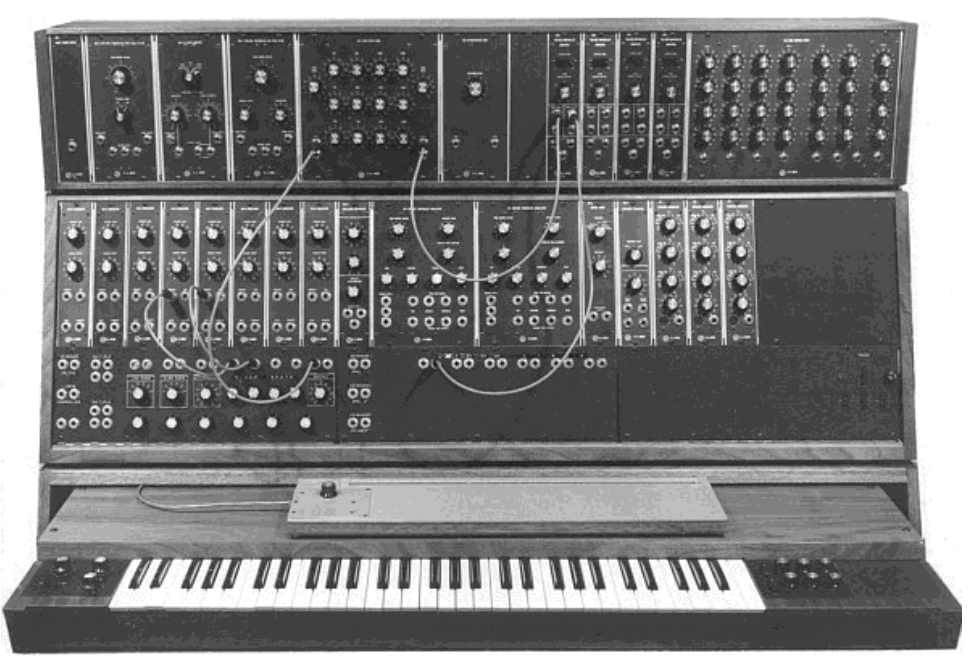

モジュラー・システム III(1967 年) Courtesy of Roger Luther, MoogArchives.com

1968 年、W. Carlos の"Switched-On

Bach"(スイッチド・オン・バッハ)の成功により、世界的にモーグが認知されるようになりました。このアルバム はモーグで演奏されたクラシック音楽が収録されており、クラシック音楽ファンとポップス音楽ファンからの支 持をうけ、100万枚以上のセールスを記録しました(アメリカのクラシックチャートにおいては94 週に渡ってチャートイン)。また、グラミー賞3部門を受賞しました。

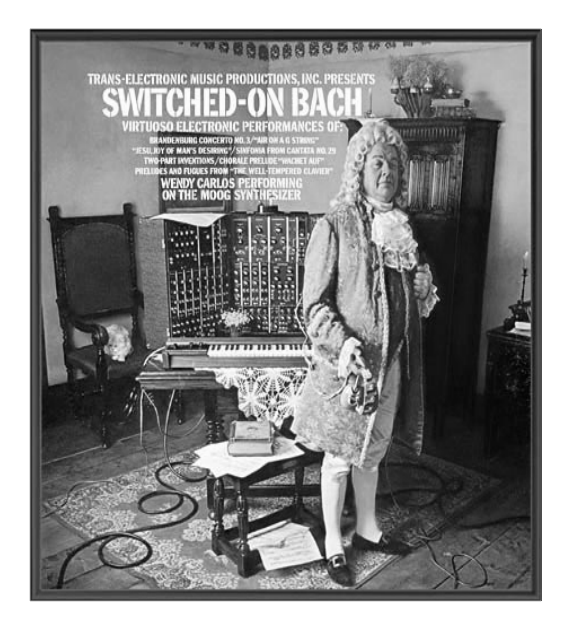

"Switched-On Bach" by W. Carlos

その後、Nice やEL&P(Emerson、Lake & Palmer)のキーボード奏者Keith Emerson(キース・エマーソン)が、モーグ・シンセサイザーを使用する代表的なアーティストとなりました。彼は 、モーグ・モジュラー(3C システム)をツアー・ステージに持ち込み演奏しました。冨田勲やJan Hammer(ヤン・ハマー)もモーグ・システム初期ユーザーの一人です。その後、Tangerine Dream(タンジェリン・ドリーム)、the Beatles(ビートルズ)やthe Rolling Stones(ローリング・ストーンズ)といった大物グループもモーグ所有者となっていきました。

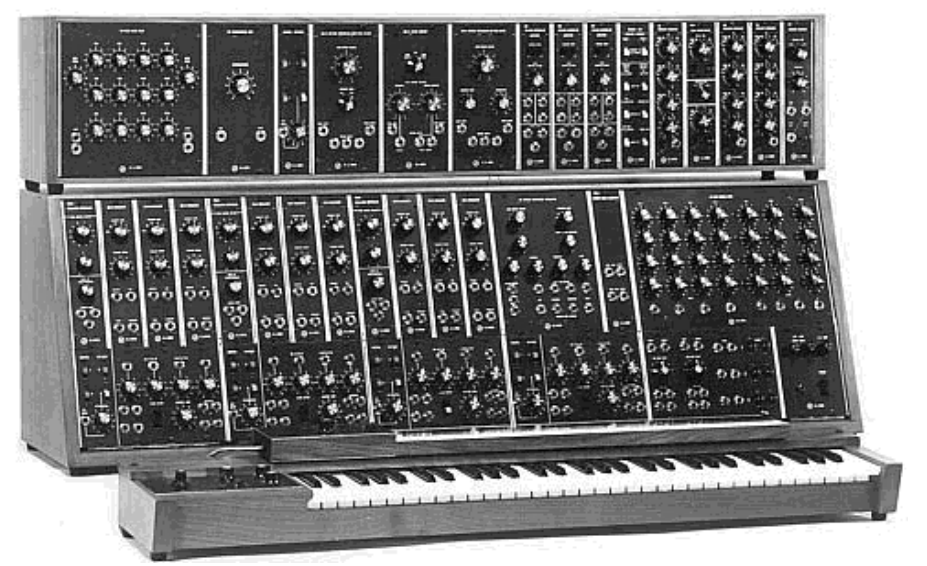

3C モジュラー・システム(1969) Courtesy of Roger Luther, MoogArchives.com

モジュラー・システムは5年間にわたって高いセールスを記録し、アメリカ国内で200台あまりを売り上げました。

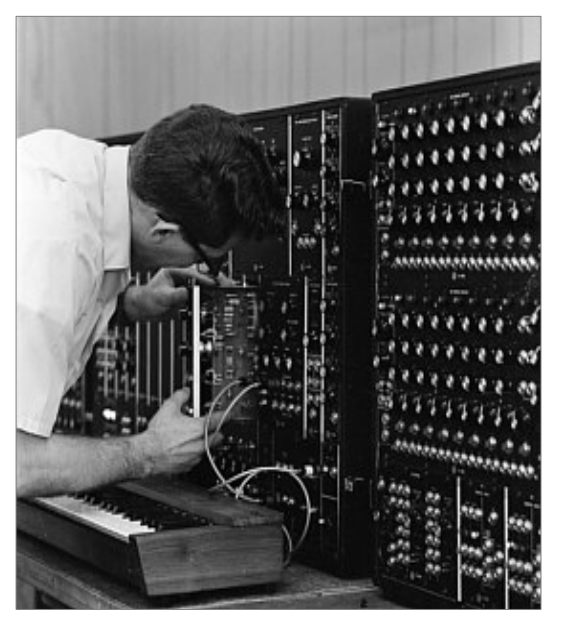

モジュラー・モーグの生産とテスト Courtesy of Roger Luther, MoogArchives.com

1969

年、モーグ氏は手軽に持ち運べることができ、スタジオよりもステージ向きのコンパクトな楽器の開発要望を 受け、様々なミュージシャンの助言をもとにBerklyのエンジニアJim Scott と共に新しいシンセサイザーMiniMoogを開発するに至りました。

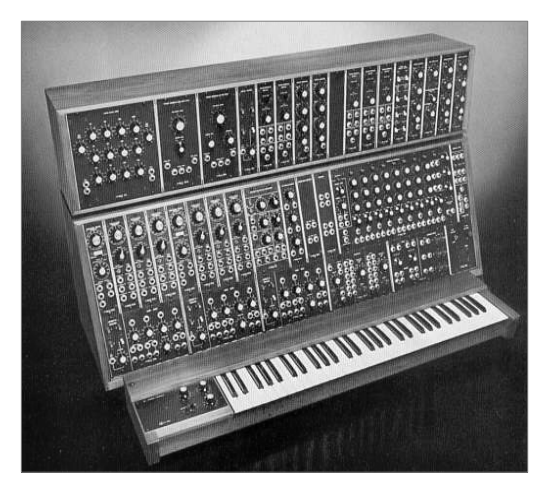

モーグ・モジュラーの最終機種となったシステム 55 (1974) Courtesy of Roger Luther, MoogArchives.com

### 1.2 モジュラー・シンセサイザーとは…

モジュラー・シンセサイザーは独立したモジュールで構成されており、それらを接続することで音色を作成します。しかし、ある程度の知識が無ければ、音色を作成するのが難しいと感じるでしょう。 では、なぜモジュラー・シンセサイザーなのでしょうか?

その答えはとても簡単です。それぞれのパラメーターが自由に設定可能で、かつ組み合わせが自在なモジュラー・シンセサイザーは、無限とも言える音色作りの可能性を秘めているからです。

理解していただくために、いくつかの基本的な概念をみていきましょう。

モジュラー・シンセサイザーは、本質的にジェネレーターとフィルターを使用するという上に成り立っています。 これらのコンポーネントを使用して、音色制作者はミュージシャンにとって使える音色を作り出さなければなり ません。そのような音には、時間経過による音色の変化を(ノートの高さ、フィルターのカットオフ周波数、出力 ボリューム、ウェーブ・フォームなどによって)つける必要があります。この変化を実現するために、さまざまな モジュールを連結する必要があります。

例をとって見てみましょう。それぞれのパラメーターを変調する入力を持ったオシレーターがあります。エンベ ロープの出力をオシレーターの周波数モジュレーション入力に接続してみましょう。すると、キーボードを押し た瞬間からエンベロープの出力信号が流れ始めます。では、低周波ジェネレーターをパルス・ウィズ・モジュレ ーション入力に接続してみましょう。すると、時間経過に応じて変化するウェーブ・フォームを得ることができま す。

しかし、なぜ最初から内部に固定接続せず、パッチングによって音色を作成するのでしょうか?

別の例をとって説明しましょう。例えば、エンベロープと2つのオシレーターを使うとします。オシレーターは、3 つのモジュレーション入力(周波数モジュレーション、パルス・ウィズ・モジュレーション、ボリューム・モジュレー ション)を持っています。

固定された接続で同様のことを実現するには、6つの独立したセッティング用のボタンを備え付けてある必要 があります。

もし、9 オシレーター、6

エンベロープ、モジュレーション・ダイアル、ベロシティー・セッティングを使用すると、このセッティングを実現するのに、実に216ものセッティング・ボタンが必要になってしまうのです!

このようなセッティングを実現するために、モーグ・モジュラー V2 では、3 基のフィルター、ノイズ・ジェネレーター、シーケンサーに、2 基のコントロールパッドを備えています。

モジュラー・シンセサイザーの接続は時として難しいものですが、思わぬ結果をもたらすこともしばしばで、音 楽的なインスピレーションの基になりえます。

音色の作成方法がいまわからなくても心配することはありません。経験豊富なミュージシャンによって作られたプリセット音色が多数用意されているので、それらから音色の作成テクニックを学び取ることも可能です。

モーグ・モジュラーV2

は、これまでのバージョンのようにオリジナルのモジュラー・システムに忠実なモジュールの仕様を残しつつも、新たなモジュールを搭載によりサウンド・クオリティーとシンセシスの可能性をより一層高めています。さらに扱いやすくなり、多くの時間を費やすことなく新しい機能も使えるようになりました。

### 1.3 TAE®技術により忠実なエミュレーションを実現

TAE₀とは、True Analog

Emulation(トゥルー・アナログ・エミュレーション)の略で、アナログ機器をデジタルで再現するための新しい技術です。

TAE®が持つアルゴリズムは、ソフトウエア上において、ハードウェアの持つスペック特徴を忠実に再現することができます。そして、この技術こそモーグ・モジュラー V2 の音色クオリティーが他の追従を許さない決定的な理由であると言えます。

さらに詳しくTAE®を説明していきましょう。

#### 1.3.1 折り返しノイズのないオシレーター

標準的なデジタル・シンセサイザーは、高周波数帯域において折り返しノイズ成分を作り出します。 パルス・ウィズやFM を使用している場合についても同様です。

TAE<sub>8</sub>は、全ての処理(PWM/FM など)において、折り返しノイズ成分のないオシレーター波形を CPU に余分な負担をかけることなく作り出します。

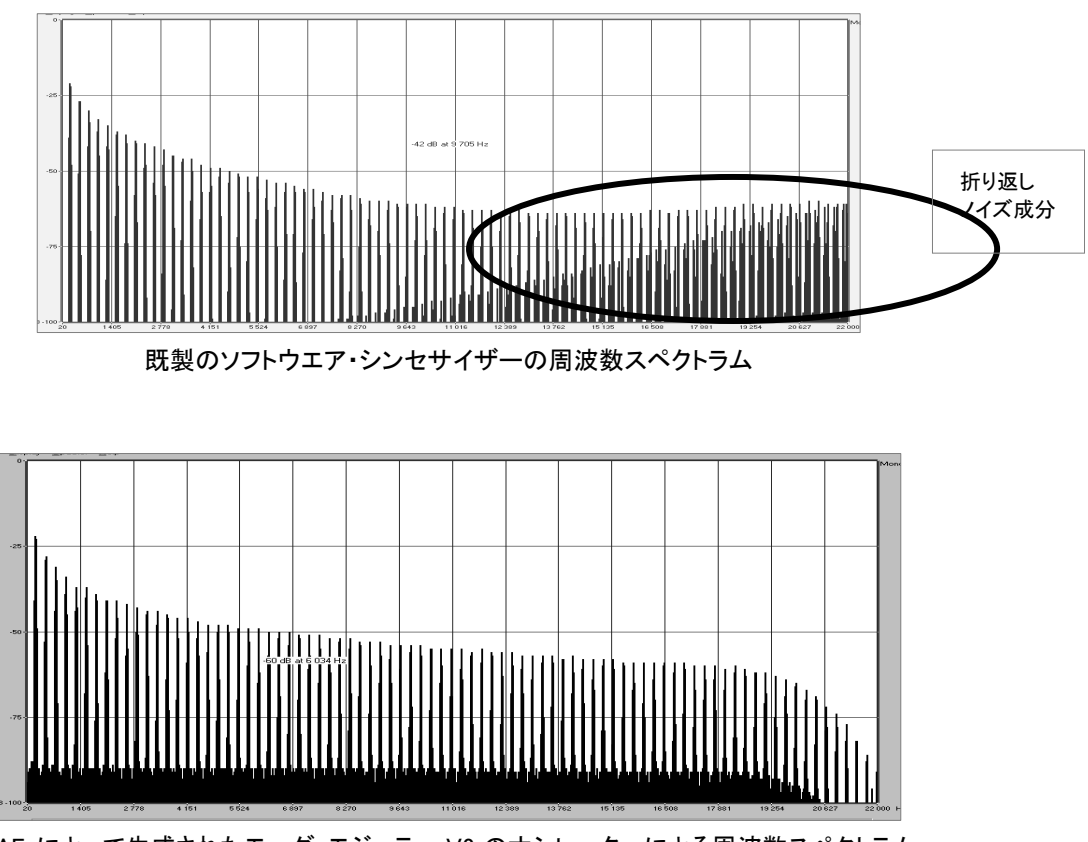

TAE®によって生成されたモーグ・モジュラー V2 のオシレーターによる周波数スペクトラム

#### 1.3.2アナログ・シンセがもつ、波形のゆらぎを忠実に再現

ARTURIA – モーグ・モジュラー V 2.5 – ユーザー・マニュアル

原型のアナログ・オシレーターは、コンデンサーの放電特性を使い、ノコギリ波、三角波、矩形波などの共通した波形を作り出します。これは、波形がわずかに曲がっているということを意味します。 TAE₀は、コンデンサーの放電特性の再現を可能にしました。

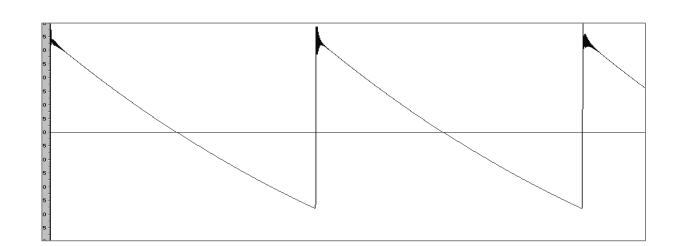

モジュラー・モーグ 55 の波形画像

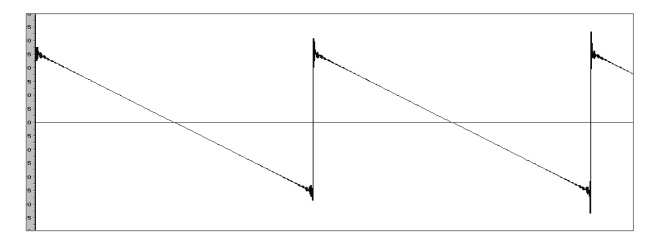

既製のモーグ系ソフトウエア・シンセサイザーの波形画像

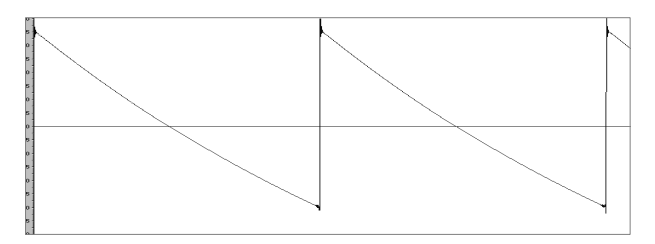

TAE®技術によるモーグ・モジュラー V2 の波形画像

加えて、原型のアナログ・オシレーターは不安定であり、波形の形状が周期ごとに微妙に異なっています。 これは、温度や、その他の環境の状態によって左右されるアナログ・ハードウエアが持つ繊細な部分です。 TAE®は、このオシレーターの不安定な部分までも再現し、より暖く、分厚い音色を作りだします。

### 1.3.3 アナログ・フィルターの忠実な再現

TAE®は、アナログ・フィルターが持つ音色を、既製のどのデジタル・フィルターよりも、忠実に再現します。 とりわけ、24dBのローパス・レゾナンス・フィルターをオリジナルに忠実に再現することに成功しています。

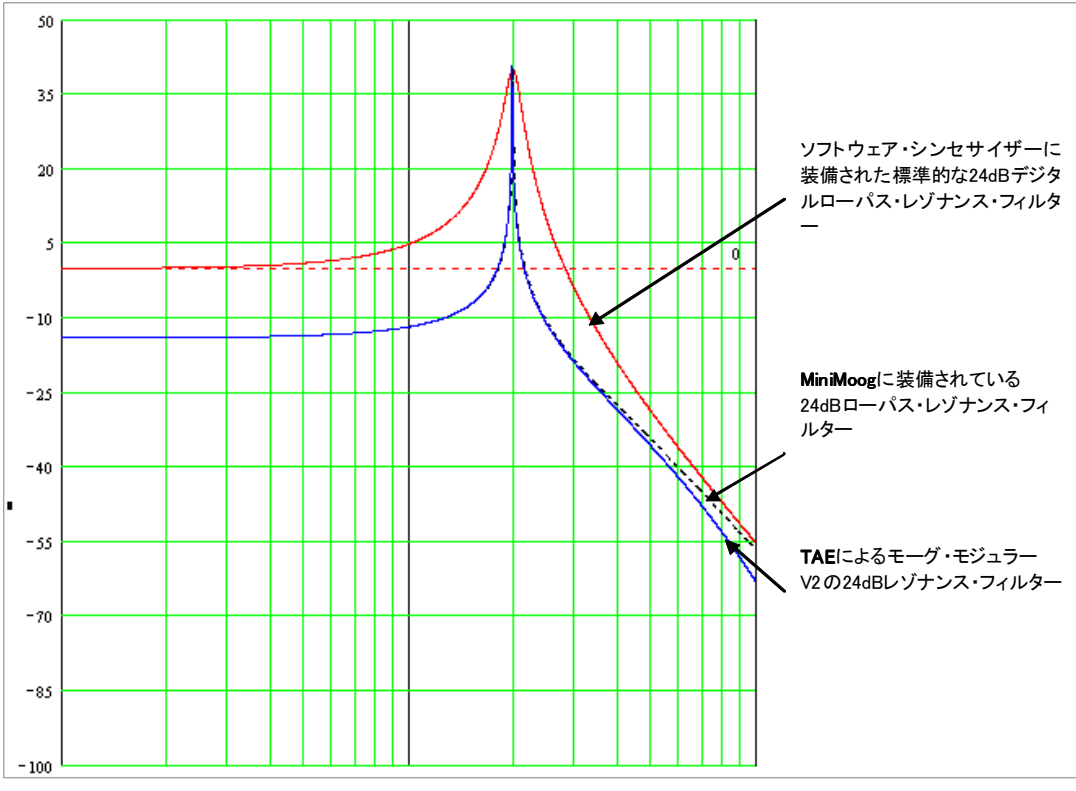

各フィルターの比較

アナログ・シンセサイザーにおいて、レゾナンス・フィルターは高すぎる信号を制限するためのリミッター機能を備えています。(ソフト・クリッピング)

TAE®は、このリミッター機能を再現し、より自然な音色を作り出します。さらに、オリジナルのハードウエア・シンセサイザーが持つ、フィルター自体の発振も可能にしています。

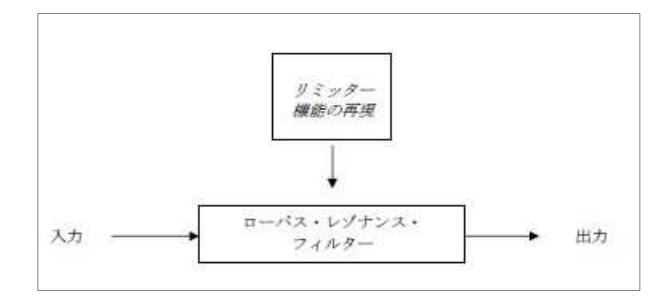

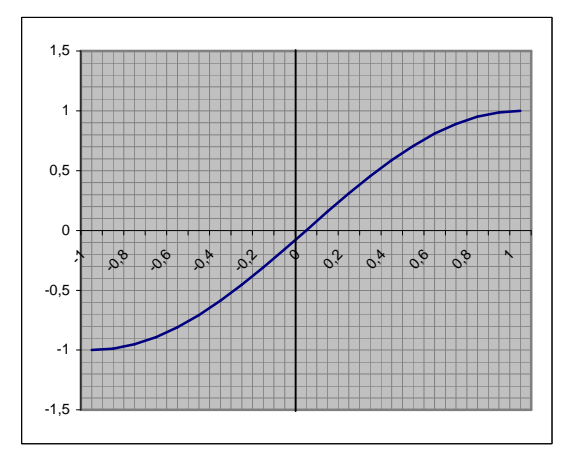

ソフト・クリッピングのグラフ図

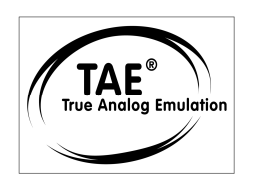

# 3 インストール

#### 3.1 PCへのインストール (XP、VISTA、7)

CD-ROMをコンピューターのドライブへ挿入後、CD-ROM内にある「Moog Modular V 2 Setup PC.exe」アイコンをダブル・クリックします。

最初にMoog Modular V 2.5のインストール先フォルダを選んでください。初期設定では「C:¥Program Files¥Arturia¥ Moog Modular V 2」ヘインストールされます。このインストール先フォルダの場所はBrowseボタンで階層を指定することで自由に変更できます。

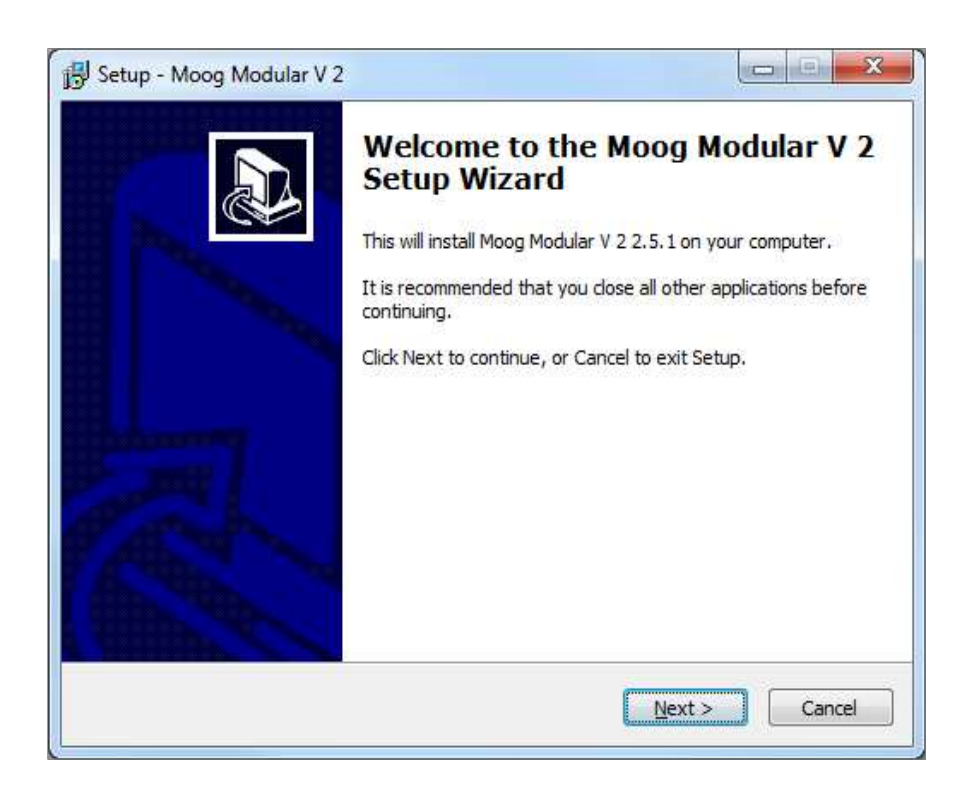

Choice of installation folder

最初にMoog Modular V 2.5はスタンドアローン・アプリケーションとしてインストールされます。

続いてMoog Modular V 2.5をプラグイン・インストゥルメントとして使用したいプラグインのプロトコルをVST, RTAS, DXIより選びます。(これらのプロトコルに関する詳しい情報はチャプター8をご参照下さい。)

| lect Components<br>Which components should be installed?                                  |                                                    |
|-------------------------------------------------------------------------------------------|----------------------------------------------------|
| Select the components you want to install;<br>install. Click Next when you are ready to c | ; dear the components you do not want to continue. |
| Full installation                                                                         | •                                                  |
| <ul> <li>✓ Standalone application</li> <li>✓ VST plugin</li> <li>✓ RTAS plugin</li> </ul> | 1,4 MB<br>1,5 MB                                   |
|                                                                                           |                                                    |

プロトコルの選択

VSTとRTASを選択した場合、MOOG

MODULAR V2.5をプラグインとして使用するホスト・アプリケーションで指定されたフォルダをインストール先のフォルダに 選択して下さい。

|                                                                                                    | (        |
|----------------------------------------------------------------------------------------------------|----------|
| Please choose the folder where the 32-bit VST olug-in will be in                                          | nstalled |
| C: \Program Files (x86)\Steinberg \VstPlugins                                                             | Browse   |
| Please choose the folder where the 64-bit VST plug-in will be in                                          | nstalled |
| C:\Program Files\Steinberg\VstPlugins                                                                     | Browse   |
| Please choose the tolder where the 64-bit VST plug-in will be in<br>C:\Program Files\Steinberg\VstPlugins | Browse   |
|                                                                                                    |          |
|                                                                                                    |          |
|                                                                                                    |          |
|                                                                                                    |          |

VSTプラグインのインストール先フォルダを選択する

インストール・プロセスが完了したら、オーサライゼーション・ステップ(第3章)まで進行してください。

#### 3.2 MAC OS Xへのインストール

CD-ROMをコンピューターのドライブへ挿入後、CD-ROM内にある「Moog Modular V2.5 Setup」アイコンをダブル・クリックします。 下記のステップに従ってください。 - エンドユーザー・ライセンス・アグリーメントを読み、承認して下さい。, - インストール先を選択して下さい。

管理者名とあなたのコンピューターのパスワードをオーセンティケーション・ウインドウへ入力します。

|           | 11-                                             |
|-----------|-------------------------------------------------|
|           | Installer requires that you type your password. |
|           | Name:                                           |
|           | Pas sword:                                      |
| ▶ Details |                                                 |
| 0         | Cancel OK                                       |

Authentification window

次にMOOG MODULAR V2.5はスタンドアローン・アプリケーションとしてインストールされます。続いてMOOG MODULAR

V2.5をプラグインとしてインストールするプラグインのプロトコルをVST、RTAS、AUより使用したいものを選び ます。(これら(VST, RTAS/AU)のプロトコルに関する詳しい情報はチャプター8をご参照下さい。)

インストール・プロセスが完了したら、オーサライゼーション・ステップ(第3章)まで進行してください。

# 4 オーサライゼーション

Moog Modular Vのインストールが完了したら、シンセサイザーをオーサライズする必要があります。

以前のバージョンでは、「オリジナルCDとライセンス・ナンバー」だけのプロテクトでした。しかし、Moog Modular V2.5は完璧なソフトウエア・ソリューションのシンクロソフト「ソフトeライセンサー」を使用します。 このシステムはUSBポートの使用を避けて、1台の機械だけでシンセサイザーを使用することを可能にします。このオーサ ライゼーション・プロセスの間はインターネットに接続していなければなりません。

| もう一つのコンピュータにあなたのライセンスを移したり、他のいくつかのコンピュータで、Moog                                     | Modular       |
|------------------------------------------------------------------------------------|---------------|
| V2.5を使用する場合には以下の中から一つか必要となります。:                                                    |               |
| _ USB eライセンサー・ハードウェア・ドングル(別売り、または多くの他のソフトウェアにも使用されています。);                          |               |
| _ライセンス・コントロール・センター内のライセンス・トランスファー・ウィザードに従って下さい。                                    |               |
| この移動にはインターネット接続されていることが必要です。双方への転送に必要です。                                           |               |
| _ ソフトe ライセンサーからUSB-eライセンサーへ;                                                       |               |
| _ USB-e <i>ライセンサーからソフト</i> e <i>ライセンサーへ。</i>                                       |               |
| 詳細な情報のために、あなたのコンピュータにインストールされたシンクロソフト・ドキュメンテーションを参照して下さい。                          |               |
| あなたのコンピュータをインターネットに接続します。そしてLicense                                                | Control       |
| Centerを起動してください。このアプリケーションはあなたのコンピュータへ自動的にインストールされます。                              |               |
| 以下の場所からアクセスが可能です。                                                                  |               |
| • Windows: スタート> 全てのプログラム > Syncrosoft > License Control Center                    |               |
| <ul> <li>Mac OS X: ファインダー &gt; Applications &gt; License Control Center</li> </ul> |               |
|                                                                                    | 2000/XP/Vista |
| OS上でも同じですが、グラフィカル・インターフェイスだけが異なります。                                                |               |
| 「License Control Center」メイン                                                        | ン・ウィンドウで      |
| "~ " "                                                                             |               |

"SeL"ソフトウェア・ドングルがあなたのコンピュータにインストールされていることを確認してください。

すでにアカウントを所有している場合は、ログインしてください。

| Already have an account ? |                     |  |
|---------------------------|---------------------|--|
| Email address:            |                     |  |
| Password:                 |                     |  |
| Remember me:              |                     |  |
|                           | Forgot my password? |  |

あなたのアカウントにログインした後に、あなたのMinimoog-

Vを登録し、アクティベーション・コードを要求することが可能です。あなたのアカウントの"My Registered Products"セクションに行き、"Add"ボタンをクリックしてください。:

| Product    | Serial number | Activation code                        | Date / Action        |
|------------|---------------|----------------------------------------|----------------------|
| Minimooa V | or salaasile  | 2 0 Activation codes for this license. | Get your FREE UPDATE |

Want to create an account\* ? Click here

すると、下記のようなフォームが現れ、ドロップダウン・メニューで「Minimoog-V」を選択し、(登録カードに記されている)あなたのシリアル・ナンバーとアンロック・コードを入力してください。

|   |                |                                                                                                    | modular V               | 2.5             |
|---|----------------|----------------------------------------------------------------------------------------------------|-------------------------|-----------------|
| - | My licenses    |                                                                                                    | Anno Anuno<br>ez        | - Serial Number |
|   | Add a license  | Moog Modular V                                                                                                    |                         |                 |
|   | Product:*      | Jupiter-8v                                                                                                    |                         |                 |
|   | Serial number: |                                                                                                    |                         | Arturia         |
|   | Please use :   | XXXX-XXXX-XXXX-XXXX for Software<br>XX-XXX-XXX-XXX for Hardware                                                                                                    |                         |                 |
|   | Unlock Code:   | CONTRACTOR ON A CONTRACT ON A CONTRACT OF A CONTRACT OF A CONTRACTACT OF A CONTRACTACTACT OF A CONTRACTACTACTACTACTACTACTACTACTACTACTACTACTA | our registration card ! |                 |
|   |                | Submit Cancel                                                                                                    |                         |                 |

ARTURIA – モーグ・モジュラー V 2.5 – ユーザー・マニュアル

## 下記は確認ウインドウです。

| Please confirm the following information:                                             |  |
|---------------------------------------------------------------------------------------|--|
| • E-mail address :<br>• Product : Moog Modular V<br>• Serial Number : XXXX-XXXX-XXXXX |  |
| Submit Cancel                                                                         |  |
|                                                                                       |  |

最後にあなたがeLicenser activation codeをコピーできるスクリーンが現れます。バックアップとしてメールにて同じ情報をあなたに送信します。

あなたのコンピュータをインターネットに接続します。そしてLicense Control Centerを起動してください。このアプリケーションはあなたのコンピュータへ自動的にインストールされます。:

- Windows: スタート> 全てのプログラム > eLicenser > eLicenser Control Center
- Mac OS X: ファインダー> Applications > eLicenser Control Center

ここまでのスクリーンショットはMac OS X上で行われました。; プロセスはWindows 2000/XP/Vista/7 OS上でも同じですが、グラフィカル・インターフェイスだけが異なります。 2000/XP/Vista/7

「License Control Center」メイン・ウィンドウで "SeL"ソフトウェア・ドングルがあなたのコンピュータにインストールされていることを確認してください。

ARTURIA – モーグ・モジュラー V 2.5 – ユーザー・マニュアル

| 000                                             | eLicenser Control Center (eLC Version 5.5.7.49) |                                |         |      |
|-------------------------------------------------|-------------------------------------------------|--------------------------------|---------|------|
|                                                 |                                                 |                                | 0       | ?    |
| Enter Activation Code                           |                                                 | Validate License Usage Periods | Recover | Help |
| eLicensers                                      | Licenses                                        |                                |         | _    |
| My Licenses                                     |                                                 |                                |         |      |
| 3678700451 - 880E031F81<br>Soft-eL censer (SeL) |                                                 |                                |         |      |
|                                                 |                                                 |                                |         |      |
|                                                 |                                                 |                                |         |      |
|                                                 |                                                 |                                |         |      |
|                                                 |                                                 |                                |         |      |
|                                                 |                                                 |                                |         |      |
|                                                 |                                                 |                                |         |      |
|                                                 |                                                 |                                |         |      |
|                                                 |                                                 |                                |         |      |
|                                                 |                                                 |                                |         |      |

License Control Center メイン・ウィンドウ, Soft-eLicenserが何も入っていない状態。

- ▶ 「License Control Center」メニューから、「Actions > Enter Activation Codeへ移動して下さい。
- 次に32桁のアクティベーション・コードを入力してください。
   このコードはあなたのユーザーズ・マニュアルに付けられている小さいプラスチック カードに記載されています。
- ▶ 「Continue」をクリックしてアクティベートを進めてください。

| Please enter an activation code into the text fields below and click 'Continue'. |                 |  |  |
|----------------------------------------------------------------------------------|-----------------|--|--|
| Activation Code                                                                  |                 |  |  |
|                                                                                  |                 |  |  |
|                                                                                  |                 |  |  |
|                                                                                  |                 |  |  |
|                                                                                  |                 |  |  |
|                                                                                  |                 |  |  |
|                                                                                  | Cancel Continue |  |  |

アクティベーション・コードの入力欄

LicenseControlCenterはMoogModularVを使用できるソフトウェア・ライセンスをダウンロードする準備ができています。「Continue」をクリックしてくだ

さい。そしてプログレス・バーは、ダウンロードが完成するまでの進行を表示します。表示されるポップアップ・ ウィンドウを確認して「Close」、そして「Finish」をクリックしてください。

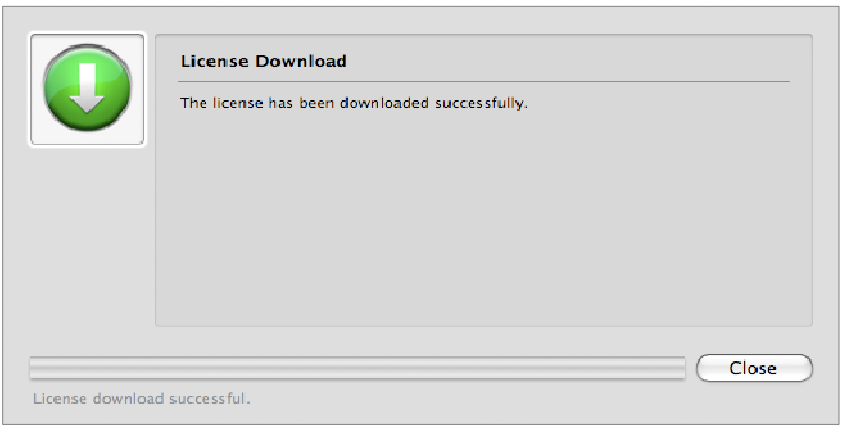

ライセンス・ダウンロード確認ウインドウ

現在、License Control CenterのウインドウはあなたのMoog Modular V2.5ライセンスがインストールされ、アクティベートされていることを示しているはずです。

| 000              | eLic                                                   | enser Control Center (eLC Version 5.5.7.49) |                                     |         |      |
|------------------|--------------------------------------------------------|---------------------------------------------|-------------------------------------|---------|------|
| Enter Activation | Code                                                   |                                             | 2<br>Validate License Usage Periods | Recover | Help |
| eLicensers       |                                                        | Licenses                                    |                                     |         |      |
| all and a second | My Licenses                                            | Moog Modular V2.5<br>SeL                    |                                     |         |      |
|                  | <b>9962424925 - 612D5099A7</b><br>Soft-eLicenser (SeL) |                                             |                                     |         |      |
|                  |                                                        |                                             |                                     |         |      |
|                  |                                                        |                                             |                                     |         |      |
|                  |                                                        |                                             |                                     |         |      |
|                  |                                                        |                                             |                                     |         |      |
|                  |                                                        |                                             |                                     |         |      |
|                  |                                                        |                                             |                                     |         |      |
|                  |                                                        |                                             |                                     |         |      |
|                  |                                                        |                                             |                                     |         |      |
|                  |                                                        |                                             |                                     |         |      |

ライセンスはインストールされ、アクティベートが完了しました。

これでMOOG MODULAR V2.52シンセサイザーを思う存分使用可能です!

# 5 クイック・スタート

このセクションでは、「モーグ・モジュラー

V2」の基本的な動作を説明します。このアプリケーションで使用されるいくつかのウインドウやモジュール、および信号の流れについて紹介します。画面上に見える各モジュール、コントローラーの説明は次章以降で説明していきます。

このマニュアルの後半の7章「サウンド・デザインの基礎知識」では、初めてモーグ・モジュラーV2 に触れる方にとって基礎を学ぶための説明が記載されています。是非、一度読まれることをお奨め致します。

#### 51 モーグ・モジュラー V2 を構成する4 つのセクション

モーグ・モジュラー V2 は異なる4 つのセクションから構成されています:

- -1番上のセクションは、シーケンサー、およびエフェクト群です。
- 2 番目のセクションは、サウンド・シンセシスを行うセクションです。
- -3番目のセクションは、外部入出力やモジュールの結線を再配置するセクションです。
- 4 番目のセクションは、バーチャル・キーボードとキー・フォローや重要なコントローラーのセッティングを 行うセクションです。

ツール・バーの「KEYB」アイコンをクリックすることで、4番目のセクションのみを表示させることも可能です。 他のセクションを移動するときは、ツール・バーのアイコンをクリックするか、モジュール上をクリックしたまま ドラッグしてください。画面表示が切り替わります。

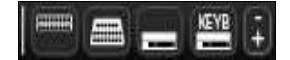

#### 5.1.1 シンセシス・セクション(第2セクション)

最初にサウンドを形成するセクションからみていきます。モーグ・モジュラー V2

を起動すると、始めにこの画面が表示されます。このセクションは2 つのキャビネットで構成されており、33 ものモジュールを使って音色を生成します。上側のキャビネットの最上部(フィルター・タイプ名やVC LFO、ENVELOPE の上側)をクリックするとメニューが表示され、モジュールを変更することができます。 例えば、エンペロープからリング・モジュレーターやボード・フリケンシー・シフターに変更することができます。

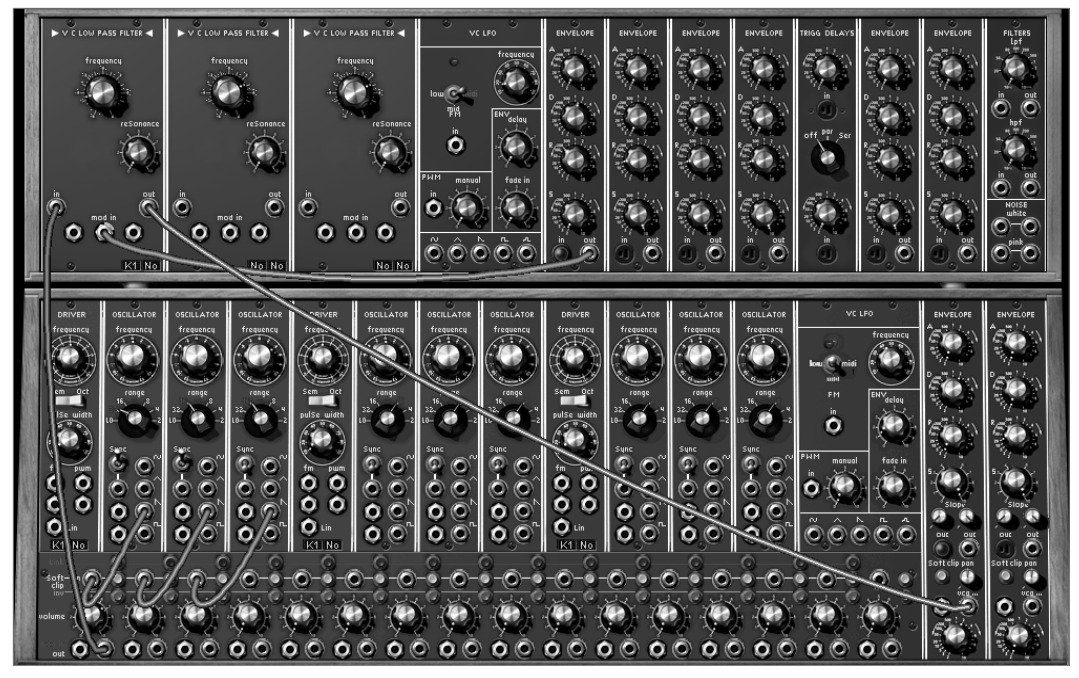

2つのキャビネットで構成されるシンセシス・セクション

#### 5.1.2 その他のセクション

1 番上に位置するセクションは、ステップ・バイ・ステップのシーケンサー、4 種類のエフェクト(CHORUS はPHASER

に切り替え可能)によって構成されています。下側のキャビネットはシンセシス・セクションの一部が表示されています。画面の下側にはバーチャル・キーボードとリアルタイム・コントローラー・セクションが表示されます。

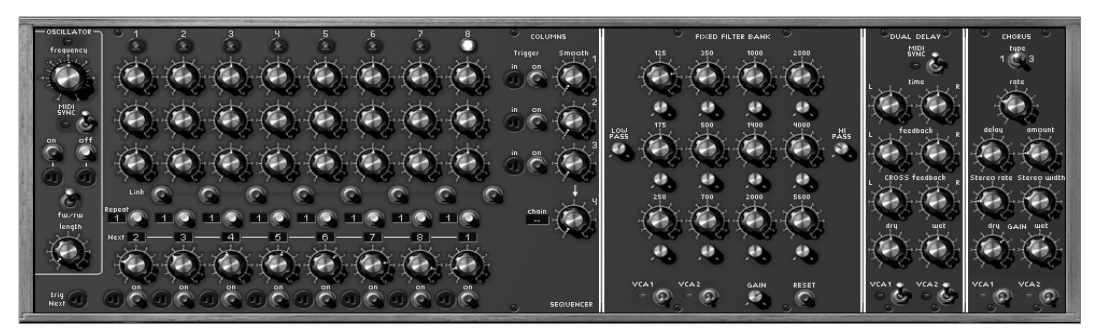

位置するシーケンサー、およびエフェクト・セクション

最上部に

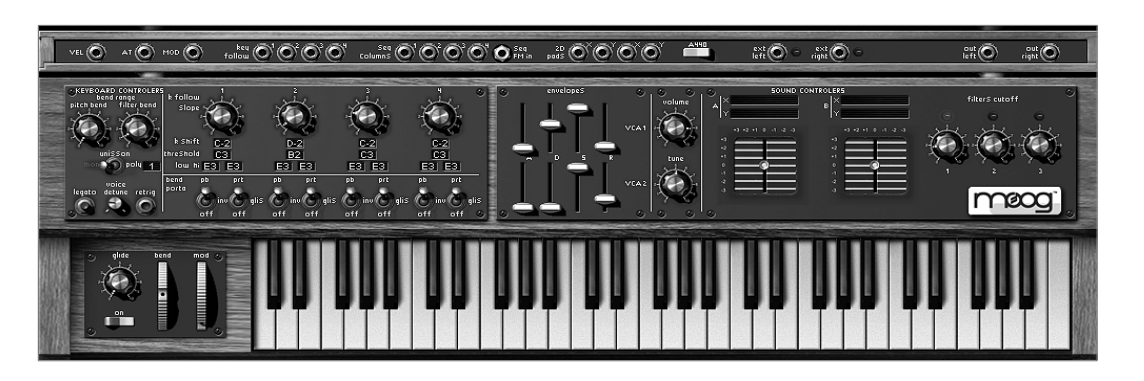

バーチャル・キーボードとコントローラー接続ジャック

### 5.1.3 バーチャル・キーボードとリアルタイム・コントローラーの縮小画面

このセクションではバーチャル・キーボードとリアルタイム・コントローラー部分のみが表示されます。この画面から重要なコントローラーへのアクセスを簡単におこなうことが可能です。

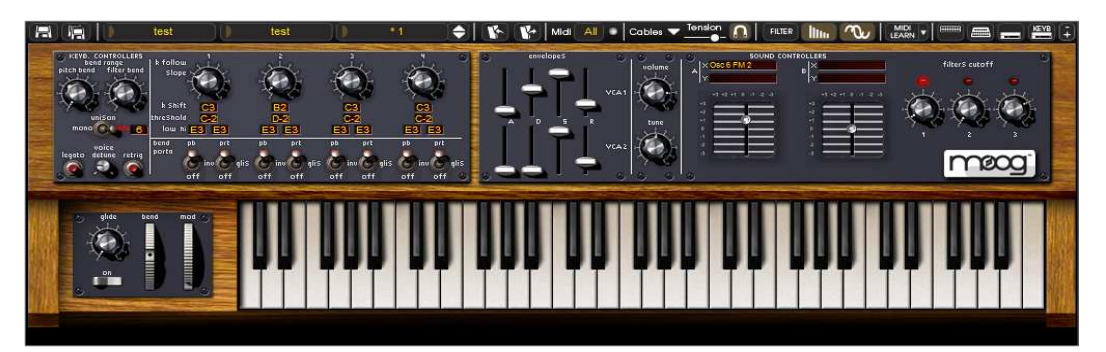

キーボード部分の縮小画面

#### 5.2 プリセット音色使う

プリセット音色(プログラム)を使うことで、保存機能がなかったオリジナルMoogIIIc から「モーグ・モジュラー V2」への進化を体感することができます。

プリセット音色は、保存されたときの音色を復元するため、全てのモジュール接続情報やコントローラー・セッティングを含んでいます。

▶「モーグ・モジュラー V2」の音色に慣れ親しんでもらうために、ここではBass1 を選んでみましょう。

Bank と表示されたLCD スクリーン左の▼部分をクリックしてください(このLCD スクリーンには現在選択されているバンク名が表示されています)。クリックすると、プルダウン・メニュー形式 で利用可能なバンク名が表示されます。ここで〈JM.Blanchet〉と書かれたバンクにマウスを移動させてください 。

バンク名にマウスを移動すると、バンク名の右側にサブ・バンク名が表示されます。サブ・バンク名の中から Basses>を選択してください(このLCD

スクリーンには現在選択されているサブ・バンク名が表示されています)。最後にプリセット音色名から<Bass1 >を選択します。

|          | C.Engel Keyl       | boards      | CE_AirPno2      | ÷   1   |       | lidi All   | Cables T   |
|----------|--------------------|-------------|-----------------|---------|-------|------------|------------|
| ► ×c     | C.Engel<br>Factory | FIL<br>C LC | TER 3<br>W PASS | S VC LF | ° °   | ENVELOPE 1 | ENVELOPE 2 |
| <b>1</b> | JM.Blanchet        | *           | Basses          | E.      | JMB_A | swad       |            |
|          | JM.Blanchet2       | •           | Effects         | F.      | JMB_B | ass1       | N          |
|          | K.Shulze           | •           | Keyboards       | E.      | JMB_B | ass2       | 6          |
|          | K.Ujiie            |             | Leads           |         | JMB_B | ig_bass    |            |
|          | M.Geiss            | *           | Pads            | E.      | JMB_B | irdland    |            |
|          | M.Lupo             | *           | Sequences       | E.      | JMB F | inger Bs   |            |

プリセット音色Bass1の選択

「モーグ・モジュラー

V2」のプリセット音色は、〈バンク〉と〈サブ・バンク〉にカテゴライズされています。それぞれのバンクは、〈Basses〉、〈Sound effects〉などのカテゴリー別に分類されたサブ・バンクに分けられています。そして、それぞれのサブ・バンクにプリセット音色が含まれています。

「モーグ・モジュラー

V2」では、シンセサイザーの音色とシーケンスに慣れるための、多くのファクトリー・サウンド・バンク(テンプレート)が供給されています。〈users〉と呼ばれるバンクでは、音色のプログラムを始めるための土台となるコンフィギュレーション(設定)が収録されています。(たとえば、サブ・バンク〈Template\_Syn〉内にある〈1osc\_1Ftr〉というプリセットでは、1つのオシレーターがあらかじめ1つ目のフィルターへと接続され、そこからVCA1へと流れるプログラムが組まれています)。

※テンプレートを使用して音色を作成する際は、〈user〉バンクをコピーしてから作成するとよいでしょう。テンプレート音色を直接書き換えないようにしてください。

では、このプリセット音色を少しエディットしてみましょう。

シンプルなエディットから始めましょう。フィルター1のカットオフ周波数を変更してみてください。

フィルター1

は、上部左のモジュールです。<frequency>を時計回りの方向に回してみてください。音色が徐々に明るくなっていくことが確認できると思います。このつまみをお好みの位置にセットしてください。

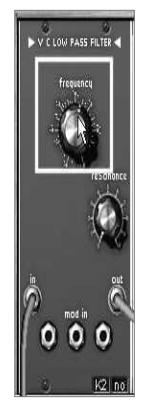

フィルター1 のカットオフ周波数を変更する

この操作を行うことで、すでにプリセット音色<Bass1>を変更したことになります。次に作成した音色を保存してみましょう。

#### ▶ 作成した音色をユーザー・プリセット・バンクに保存する

ユーザー・プリセットを保存するには、ツール・バー左上にある<SAVE>アイコンをクリックします。 変更した音色設定は現在選択されているユーザー・プリセット・バンクの中に保存されます。

ただし、ファクトリー・プリセットは上書きすることができません。他の保存先を選ぶには<SAVE AS>アイコンをクリックし、保存するバンクを指定してください。例えば、保存先バンクの選択時に<New bank>を選ぶと、BANK とSUB BANK、PRESET に、それぞれ<Default\*>という名前が作られます。 これら3 つの名前を変更するには、それぞれの音色名部をクリックして、お好みの名前を入力してください。

C.Engel CE\_BassCelm4 Ba Ses

プリセットの保存

## 5.3 <u>モーグ・モジュラー V2 の基本操作</u>

モーグ・モジュラー V2 のキャビネット部分は、バラエティに富んだ音色を生み出すための28 基ものモジュールで構成されています。これらのモジュールの組み合わせによって生み出される音色数はま さに無限といえるでしょう。28

基のモジュールは、異なるカテゴリーに分類することができ、ケーブルによって接続することができます。

#### 5.3.1 最初のケーブル接続

それでは、どのようにしてポリフォニック音色を生成するかを見ていきましょう: ▶「モーグ・モジュラー

V2」のプログラミングを正しく理解するために、<User>バンク中にあるサブ・バンク<Blank>の中から<Blank\_syn th>を選びましょう。このプリセットは、ケーブルが一切接続されていません。

そのため、この状態では音が鳴りません。

▶ 最初にオシレーター1

のノコギリ波(saw)の出力をフィルター1(ロー・パス24dB)のオーディオ入力に接続してください。接続方法は、 ウェーブ・フォーム(波形)の出力端子をクリックしたまま(ケーブルが現れます)、フィルター1

の入力端子<in>までドラッグするだけです。入力ジャック上でケーブルが離される(クリックを解除する)と接続されます。

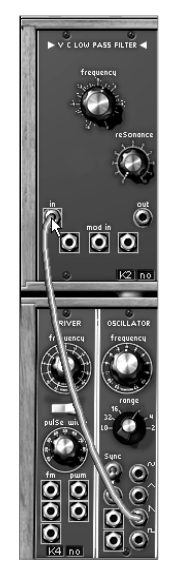

オシレーター1 とフィルター1 の接続

出力ジャックを右クリック(Mac は、Shift + クリック)すると、接続先がメニュー・リスト形式で表示されます。ここでケーブル接続先を選ぶことも可能です。 ケーブルを削除するには、まず削除したいケーブルをクリックします。すると、選択されたケーブルの色がより明瞭な色に変わり ますので、あとはキーボードの<DEL>キーを押すことで接続を解除できます。また、削除したいケーブルが接続された端子上でマ ウスを右クリック(Mac は、Shift + クリック)すると表示されるメニューから<Remove Connections>を選択することでも同様の操作ができます(参照4.4 画面上のケーブルについて)

▶ では、フィルター1のオーディオ出力をVCA1 (voltage controlled amplifier) オーディオ入力に接続しましょう。一度接続が樹立されると、MIDIキーボード、または「モーグ・モジュラー V2」に搭載されたバーチャル・キーボードから演奏ができるようになります。

一度、基礎となる音色を得ると、その音色をより豊かにする要素を追加していくことができます。

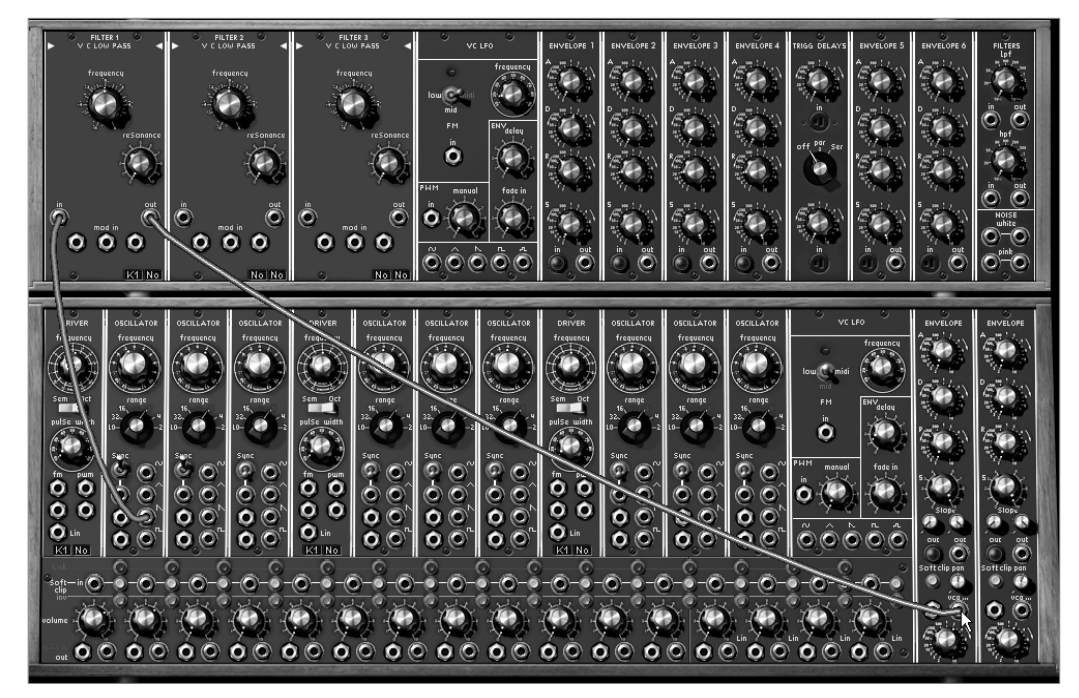

フィルター1のオーディオ出力から、VCA1オーディオ入力への接続

基本的な音が出るようになったので、次に音に表情をつける様々な要素を加えていきます。.

では、オシレーター2のノコギリ波(saw)出力をフィルター2のオーディオ入力に接続してみましょう。

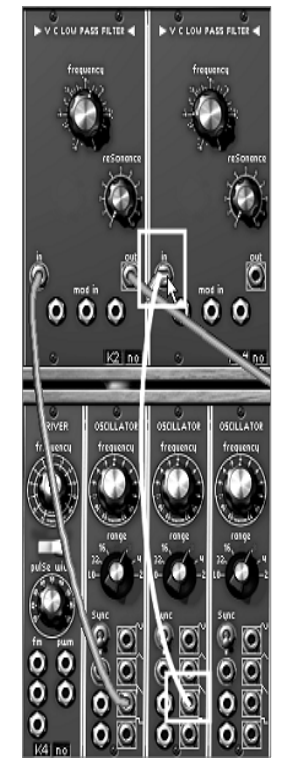

オシレーター2 とフィルター2 の接続

▶次に、フィルター2のオーディオ出力を VCA2のオーディオ入力に接続してみましょう。

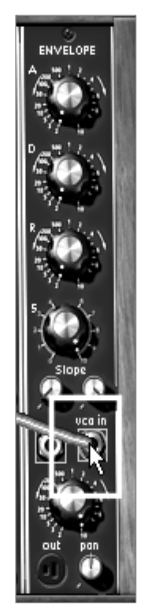

VCA2 のオーディオ入力へ接続

▶ 2 つ目のオシレーターの<frequency>の設定を少しだけ変えてデチューン効果をつけます。これによって、より存在感のある分厚い音色を得ることができます。

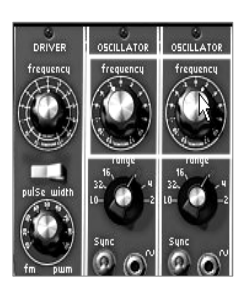

オシレーター2 のピッチをデチューン

▶さらに 2 基のフィルターの設定をそれぞれ違う値に設定しましょう。 ここでは、LFO1(3 基目のフィルター・モジュールの右隣にあります)のサイン波(sin)出力をフィルター1の モジュレーション入力に接続してみましょう。

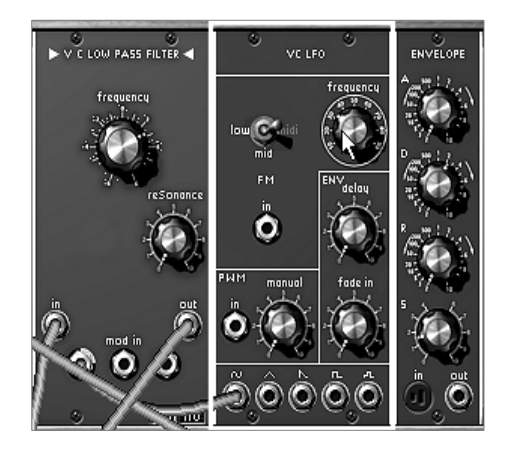

LFO モジュール

▶ モジュレーション量の設定は、ジャックのナットを回すことで設定することができます。右に回す

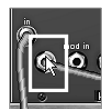

#### ジャックのナットを回す

オリジナルのモーグ・モジュラーでは、モジュレーション入力信号量を直接セットすることはできませんでした。それを行うためには、 いくつかのコントロール可能な VCA、もしくは他のモジュールを通り抜ける必要がありました。モーグ・モジュラー V2 では、 (一度、接続が樹立されれば、)モジュレーション入力量を接続ジャックのナットを回すことによって可変させることが可能です。 このナットは、仮想的につまみとしての働きをすることになります。

▶この操作をフィルター2 に対しても行うことができます。(オーディオ出力は、1 つの端子から複数の端子へ 何度でも使用することができます。まさにコンピューターがもたらした奇跡の 1 つです ! )

フィルター1 とは異なったモジュレーションを得るには、フィルター1 で回した方向とは反対の方向へフィルター2 のジャックのナットを回してください。

▶ VCA エンベロープのアタックを 10 時に合わせてみましょう。すると、キーボードを押してから、徐々に音が 立ち上がってくる効果を作り出すことができます。

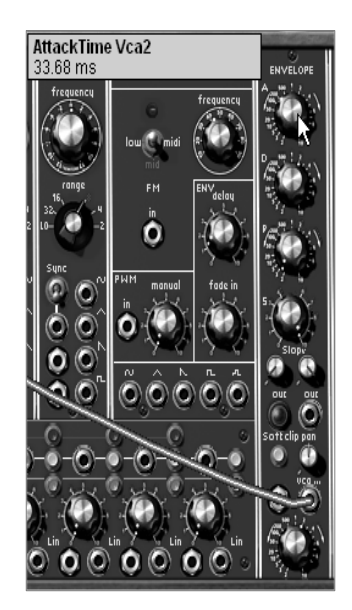

VCA エンベロープ出力のアタック(A) セッティング

▶最後に 2 つある VCA 出力のパンポットをそれぞれ設定してみましょう。では、1 つ目を左、2 つ目を右に回してください。すると外部エフェクトを使用せずにとても自然なステレオ効果を得ることができます。

▶ここまで完成したらこの音色を保存しておきましょう。新たにサブ・バンクを作り、サブ・バンク名を〈Pads〉 プリセット名を〈Stereo\_Pad〉として保存してください。

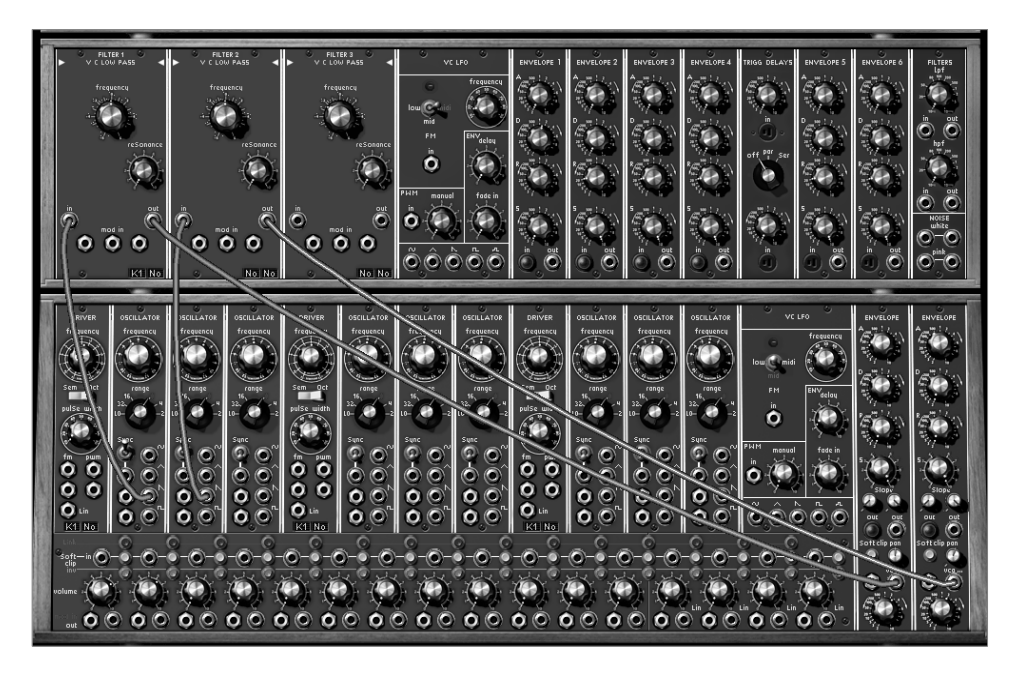

最終的なパッチング図

多種にわたるパーツを区別するために、上図にオシレーター、フィルター、VCA 等といった目印をつけておくとよいでしょう。
#### 5.3.2 シンセシス・セクションのモジュール解説

オシレーター

合計9基のオシレーターを搭載し、オリジナルのモーグ同様、3つのオシレーターごとに再編成されています。

- 1 つのドライバ・オシレーターは、3 基のスレーブ・オシレーターの周波数とパルス・ウィズを管理します。 これらの 3

基のオシレーターは、それぞれ個別にチューニングの設定やモジュレーション変調を行うことができます。そ れぞれのオシレーターに備えられた 4 つのウェーブ・フォームは同時に使用することが可能です。

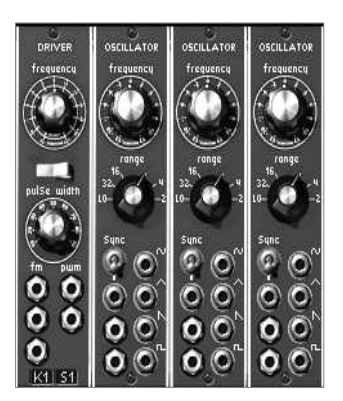

オシレーター・パート(《ドライバ・オシレーター》と3つの《スレーブ・オシレーター》)

• 1 ホワイト/ピンクノイズ・オシレーター

前に記述したオシレーターに、ホワイト・ノイズとピンク・ノイズを加えました。合計 4 つの出力を通じてアクセスします。また、ノイズ発生器にはローパス・フィルター(LPF) 1 基、ハイパス・フィルター(HPF) 1基の合計2 基の 6dB/oct フィルターを備えています。これらを使ってノイズの性質を明るくしたり、暗くしたりすることができます。

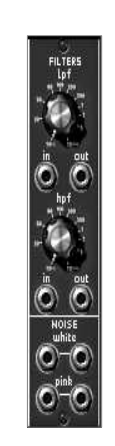

ホワイト/ピンクノイズ・オシレーター

フィルター

 モーグ・モジュラー
 V2
 は
 3
 基のフィルターを搭載しています。これらのフィルターは
 4

 ARTURIA – モーグ・モジュラー V 2.5 – ユーザー・マニュアル
 3

タイプのフィルターから選択して使用することができます。

ローパス 24dB/oct (タイプ 904A)
 ハイパス 24dB/oct (タイプ 904B)
 バンド・パス/バンド・リジェクト 24dB/oct (タイプ 904C)
 マルチ・モード 12dB/oct (ローパス/バンド・パス/ノッチ/ハイパス/ロー・シェルフ/ハイ・シェルフ/ベル)

フィルターのタイトル部分(フィルター名)をクリックすると、フィルターのタイプを変更することができます。

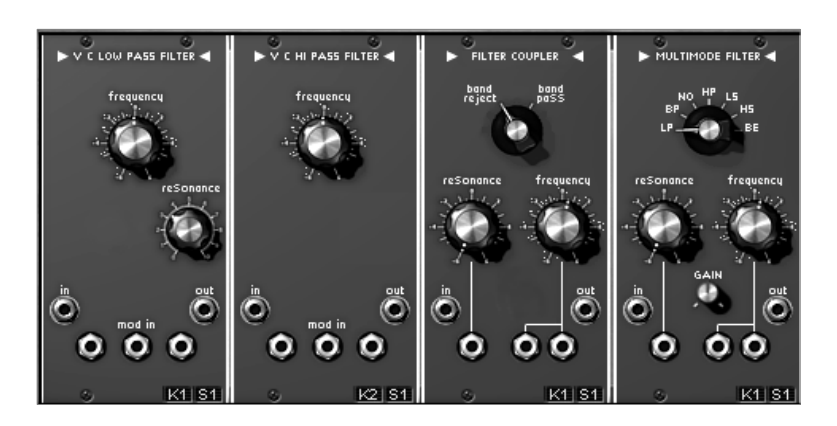

4 種類のフィルター・タイプ

• オグジュアリー ADSR 変調エンベロープ

合計 6 基搭載され、時間経過による音色変化をもたらします

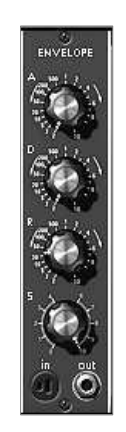

オグジュアリー・エンベロープ

デュアル・トリガー・ディレイ

2 基のトリガー・ディレイは、エンベロープやシーケンサーのトリガーに使われる信号を管理します。

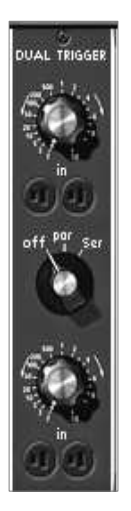

デュアル・トリガー・ディレイ

• LFO (ロー・フリケンシー・オシレーター)

2 基のロー・フリケンシー・オシレーター(Low Frequency Oscillator)は、周期的な変調を作りだします。

(補足:スレーブ・オシレーターを low frequency(LO)に合わせることによって、LFO として使用することが可能です。これにより最大で 11 基の LFO を使用することができます!)

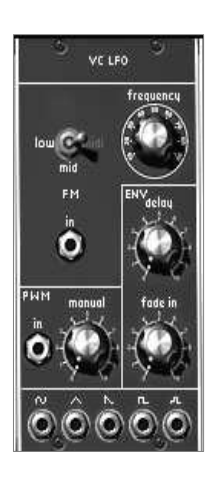

LFO モジュール

• VCA

2基の出力アンプ(VCA)を備えており、それぞれのエンベロープを独立して設定することができます。 また、片方の VCA パンを右、もう片方の VCA パンを左に置くことでステレオ・サウンドを作り出す ことも可能です。

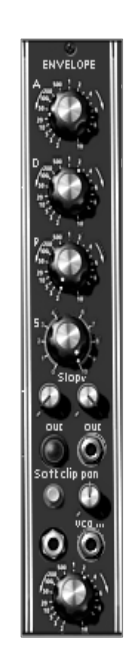

出力 VCA

• ミキサーとアンプ

16 基の独立したアンプを使用することができます。それぞれのアンプは、回転式のボリュームつまみ とアンプ・モジュレーション入力を持っています。

これらのアンプを利用してミキシングすることができます。<link>ボタンをクリックすると両隣の2基のアンプが 関連付けられます。

2 基のアンプを関連付けると、1 基目の出力は 基目のアンプは関連付ける前の音がそのまま残ります。 2 基のアンプの合計になります。一方、2

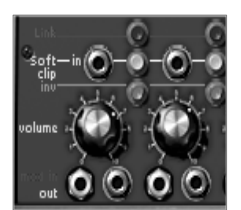

ミキサーVCA

## 5.4 <u>その他のセクション</u>

「モーグ・モジュラ- V2」の第1セクション、シーケンサー、エフェクト、そしてコントローラーについて説明します。

#### 5.4.1 シーケンサー

シーケンサーは内部接続により音色プログラムを容易にしたもので、オリジナル・モーグに搭載されていた機能です。

このモジュールを使うことにより、旋律のシーケンスやパラメーターにセットされたシーケンスを作り出すことが できます(例えば、ステップごとにカットオフ周波数が開閉するシーケンス・ラインなどを非常に効率的に作り出 すことができます)。

### 

ロー・フリケンシー・オシレーターは、シーケンスのステップを進めるリズムを決定します。そのスピードは<frequency>とモジュレーション 入力によってセットすることができます。<br/>
くの>と<br/>
くの>と<br/>
くの>と<br/>
くの>アプ・シーケンス・マネージャーは、それぞれのステップにおいて3つの回転式ボタンを使って出力するモジュレーション・レベル<br/>
を決定します。マネージャーは、ロー・フリケンシー・ジェネレーターのパルス波を受け、次々とステップを進んでいきます。<br/>
また、3列にならんだシーケンスは最長24ステップまでのシーケンスを組むことができます。<br/>
アウトプット・コントローラーは、そのステップで機能する4つのモジュレーション出力を管理します。最初の3つの出力は(対応する<br/>
ライン上の)、現在あるステップのボタンから値をとりくSmooth>によってスムーズに流れるように設定することができます。<br/>
4つ目の出力はくSmooth>でスムージング設定することもできますが、次の方法によりさまざまなシーケンスを作り出すことができます。<br/>
シーケンスが再生されます。たとえば、これら<br/>
1,2,3<br/>
列をリンクすることにより、同じコントローラー上で<br/>
24<br/>
ステップのシーケンスを得ることができるようになります。

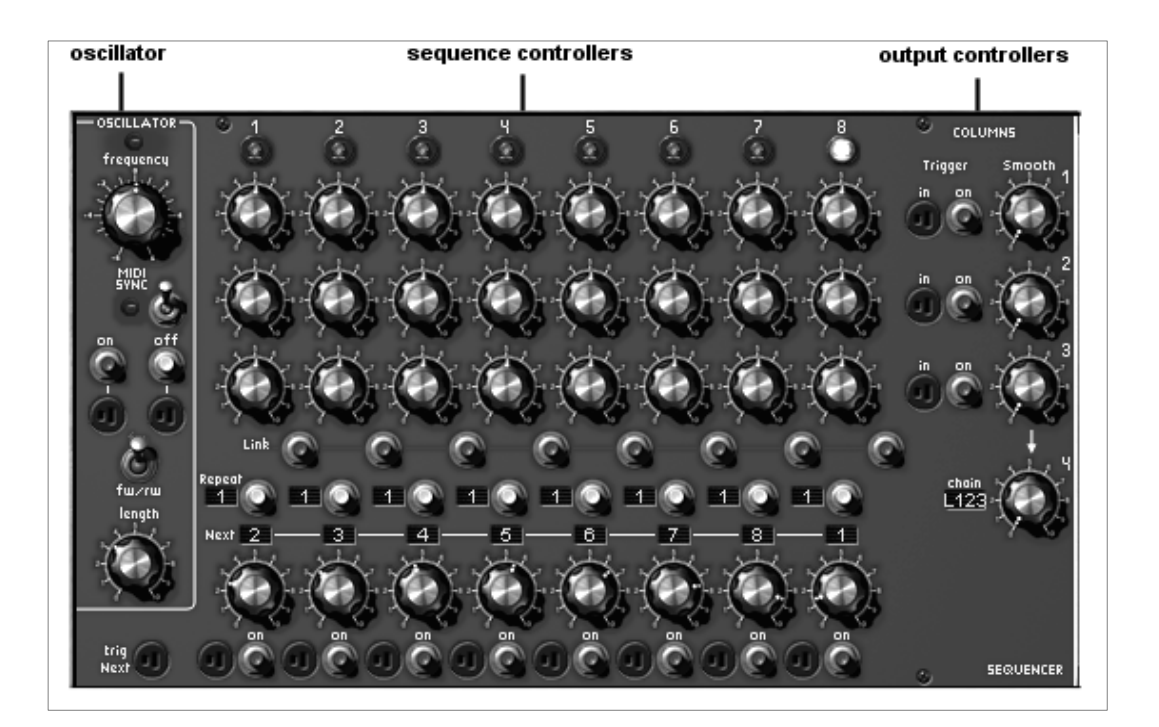

シーケンサー・セクション

それでは、前ほども使用した<Bass1>音色を使って8ステップのシーケンスを作ってみましょう。

▶まず、ドライバ・オシレーターで 列に並んだシーケンスのひとつにアサインします。アサインするには、対応するドライバ・オシレーター右下の LCD ディスプレイを何度かクリックしてください。 そして、<S1/2/3/4>の中からシーケンス列を選びます。

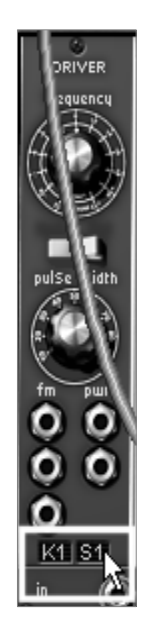

ドライバ・オシレーター上でシーケンス列を指定

►

2基のVCA上のトリガー出力プラグをクリックし、シーケンサー出力に対応するようにトリガーを適用します。<S equencer

trigger>を選ぶことで、キーボードからのトリガーなしでもシーケンスを再生することができるようになります。シ ーケンサーをスタートさせる(<on>をクリックする)ことで動作します。

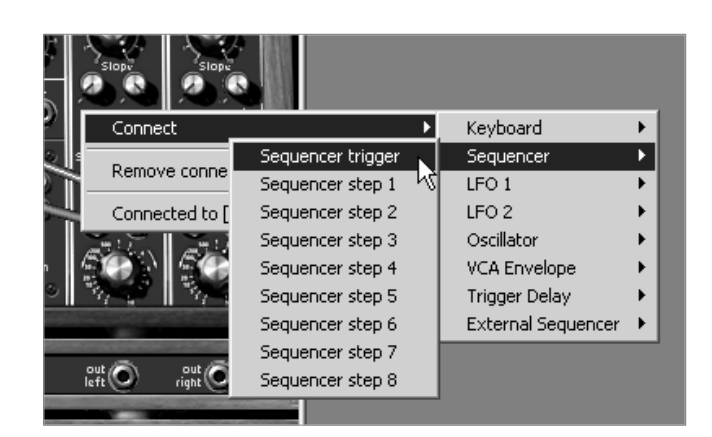

シーケンサー出力を VCA(ここでは VCA2)に適用

▶さて、第 1 セクションへ表示を切り替え、シーケンサーの OSCILLATOR 内にある<on>ボタンをクリックしてみましょう。シーケンスがループしながら再生されます。

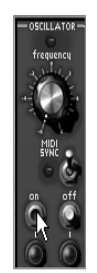

《on》をクリックしてシーケンサーをスタート

▶シーケンサーのつまみ(シーケンスのステップを示すライトの下に位置する)を回すことにより、各ノートのピッ チをセットすることができます。

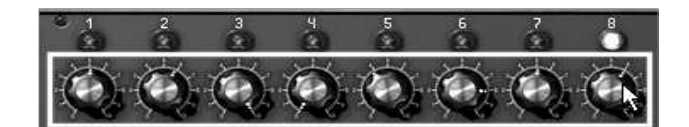

オシレーターのピッチを設定

▶ノートの長さを<length>ノブで設定します。

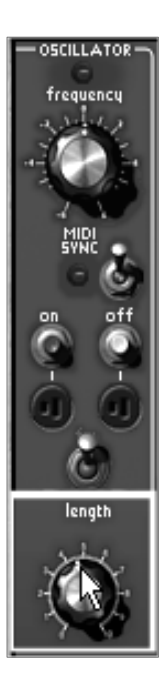

ノートの長さを設定

▶シーケンスのピッチを設定するつまみの右側にある<Smooth>ノブを回すと、ポルタメント効果を追加することができます。

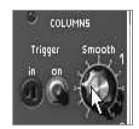

#### 《Smooth》ノブ を右側に開く

▶また、(Link

ボタンを押すことで)ノートのリンクや、特定のノートをリピートすることでリズミカルなシーケンスを簡単に作り 出すことができます(リピートする回数は、<Repeat>ボタン隣の LCDに表示されており、クリックすることで変更することができます)。

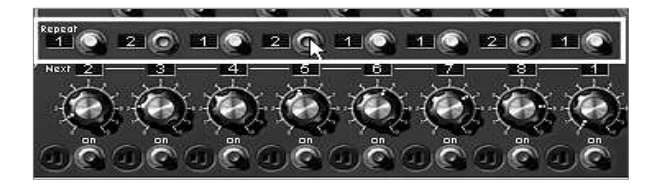

《Repeat》をクリックしてリピートする回数を設定

▶例えば

16

ステップのシーケンスなど、シーケンスのステップ数を追加する場合はシーケンサーでコントロールしたいドラ イバ・オシレーターの下の LCD で<S4>を選びます。次に、シーケンサーの右側の<chain>の LCD で<L12>を選びます。24 ステップにしたい場合は<L123>を選択してください。

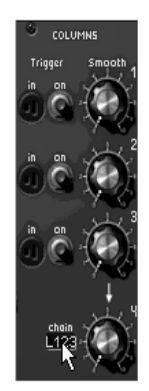

24 ステップのシーケンスは «L123»を選択する

5.4.2 エフェクト

第 1 セクションにはシーケンサーの右側に 3 種類のエフェクトが搭載されています。これらのエフェクトを使用することによって、音色にさらに色づけをして さまざまな空間を作り出すことができます。 モーグ・モジュラー V2 では、<CHORUS>エフェクトを<PHASER>に切り替えることができます。

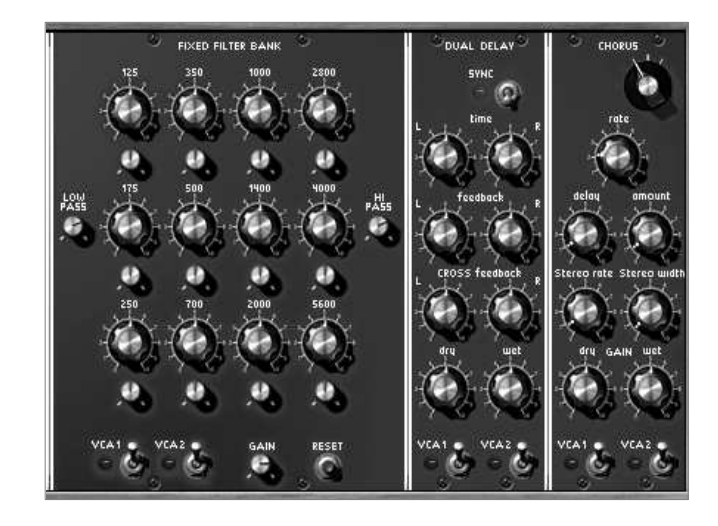

3種類のエフェクト・モジュール

**固定フィルター・バンク** 2 系統の VCA に対してイコライジングを行うことができます。合計 12 バンドの帯域があり、それぞれの帯域に おいてレベル調整、帯域幅を設定することができます。さらに、ローパス・フィルター(80Hz 固定)とハイパス・フィルター(12KHz 固定)も備えています。イコライジングを行うかどうかは、下部に備え付けられた VCA1、VCA2 のスイッチで行います。 コーラス

コーラス・モジュールは周波数変調を行います。そのスピードは〈rate〉で決めることができます。アンプ幅を〈amount〉、原音とのズレの幅を〈delay〉で決めることができます。

**ステレオ・ディレイ** (デュアル・ディレイ)は、左右のチャンネルごとに独立して音をリピートさせます。それぞれのパラメーターが左右 2 つずつ用意されているのはこのためです。

フィルター・バンク

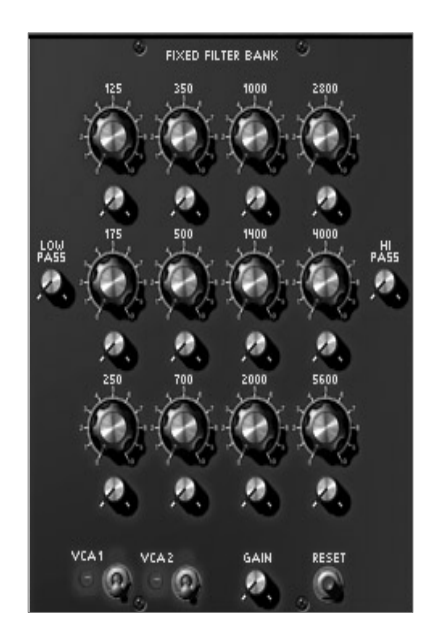

固定フィルターバンク

▶ 固定フィルター・バンクを使ってフィルタリングを行うには、まずくVCA1>とくVCA2>の つのスイッチを入れます。これで2つのVCAの音をフィルターに入力できるようになります。

►

各周波数のゲインつまみを回し、それぞれの周波数のゲインを決めていきます。右に回すと増幅していき、左に回すと減少していきます。つまみの上に書いてある数字は周波数(Hz)を表しています。

4

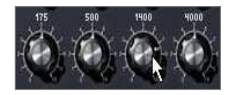

選択した周波数のゲインを増やす

▶ Y周波数ゲインの下にあるつまみを回すとイコライジングを行う周波数の帯域幅を決めることができます。 右に回すと軸となる周波数からの帯域幅を狭めることができ、左へ回すと帯域幅を広げることができます。

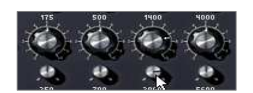

Set the frequency band width

ある特定の周波数を強く減少するようなイコライジングを行うと、急激にボリュームが小さくなることがあります。そのような時には、フィルター・バンク右下に備え付けられた<GAIN>を右に回してボリューム・レベルを調整することができます。回しすぎるとボリュームが大きくなりすぎ、耳を傷める可能性がありますのでお気をつけください。

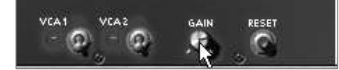

フィルター・バンクの出力音量設定

これらの周波数ゲインと、帯域幅つまみの情報は MIDI シーケンサーに録音することができます。これにより、シンセサイザーのフィルターでは不可能だった音色変化を自由に作り出すことができるようになります。

デュアル・ディレイを使うことによって、サウンドにステレオ感を与え、より豊かなサウンドを作りだすことができます。

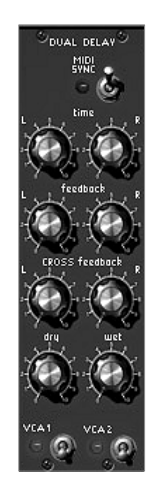

デュアル・ディレイ・エフェクト

デュアル・ディレイは左右独立した入出力を持ち、リアルなステレオ・サウンドを演出可能なエフェクトです。

▶ディレイ・エフェクトを立ち上げるには<VCA1>と<VCA2>のスイッチを入れてください。これで、VCAの2つのオ ーディオ出力にエフェクトがかかるようになります。

2 2 2 VCA1でベース・サウンドをエフェクト無しで出力させ、VCA2でエフェクトのかかったアルペジオをシーケンサーでプレイさせるなどの使用 例が考えられます。

▶ディレイでは、左右のチャンネルそれぞれのリピート間隔をくtime>で設定します。 ステレオ・エコーを得るには、左右で異なるセッティングをします。モジュールの上部のくSYNC>ス イッチを有効にすることによってディレイを同期させます。

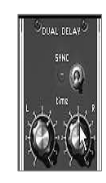

## リピート間隔を設定する

▶ 繰り返しの回数を<feedback>で決めることができます。クロス・リピートについても<CROSS feedback>で同様に設定しましょう。

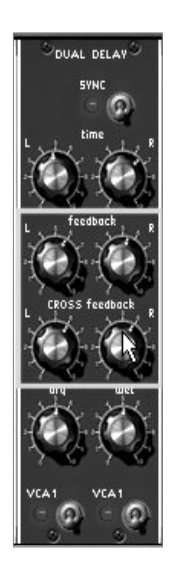

フィードバック設定

▶では、原音とウェット(ディレイ処理された)音のバランスを設定しましょう。バランスは〈dry〉と 〈wet〉で設定します。

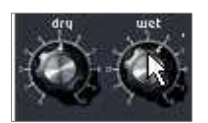

原音とウェット音のバランス設定

コーラス

コーラスは音色のダブリング効果を作りだします。これにより、音色をより分厚くすることができます。 ただし、エフェクト効果を強調しすぎると不協和音になってしまうので注意が必要です。

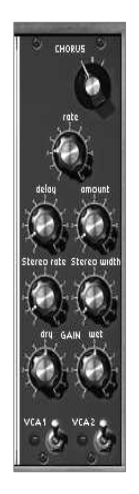

コーラス・エフェクト

▶ 設定は他のエフェクト同様です。<VCA1>と<VCA2>のスイッチで、それぞれの VCA に対してエフェクトをかけるかどうかを決めることができます。

▶コーラス効果を確かめるには、〈amount〉を時計方向に回して設定してください。あまり高い値に設定すると 不協和音になるので注意が必要です。

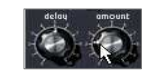

《amount》 パラメーター

▶モジュレーション周期は<rate>で設定します。周期を早くすればするほど、急速なデチューン効果を生み出します。

▶また、〈Stereo width〉を増やすと、ステレオ効果を広げることができます。

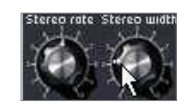

ステレオ効果の設定

コーラスでは、〈amount〉を小さくすることで、ステレオ・スイープ効果を作りだすこともできます。このとき、〈Stereo width〉と、〈stereo rate〉は、一定のところまで上げておいてください。エフェクトは、ドライ音(dry)を低くし、エフェクト・リターン(wet)をだけを残すことでより鮮明にその効果を聞くことができるようになります。.

## 5.5 バーチャル・キーボードとリアルタイム・コントローラー

バーチャル・キーボードは、シンセサイザーの発音と補助的にリアルタイムによるモジュレーション・セッティン グを行うために使用されます。バーチャル・キーボードは、シーケンサー/エフェクト・セクションと連結した画 面と、スペースをとらない単体の画面が用意されています。

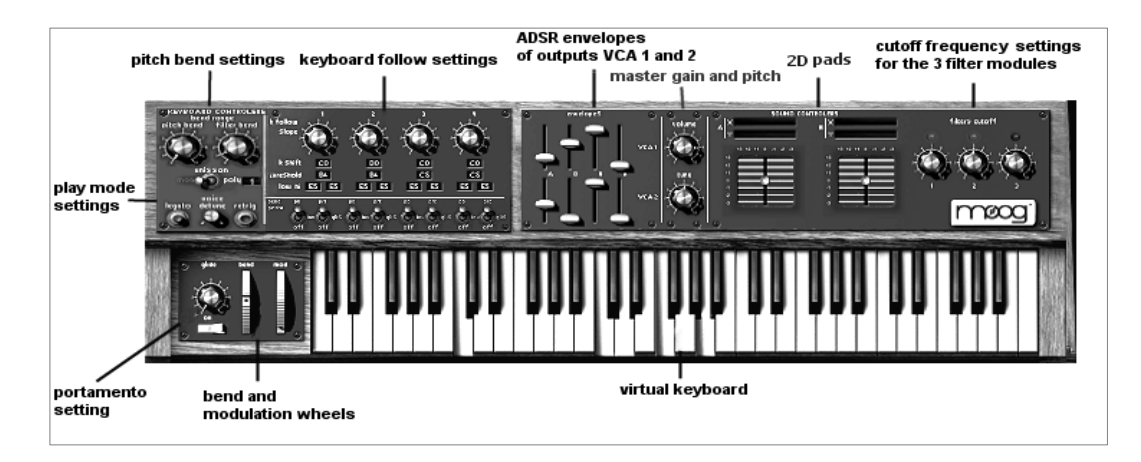

バーチャル・キーボードとリアルタイム・コントローラー

#### 5.5.1 バーチャル・キーボード

バーチャル・キーボードは、シンセシス・セクション(第 セクション)の下部に位置し、プリセット音色やエディット中の音色を外部 キーボードなしで簡易的にテストすることができます。

1 MIDI

ピッチベンドやモジュレーション・ホイールも備えており、オシレーターやフィルター、その他の任意のモジュレ ーション・ソースに対して機能します。ケーブル接続の設定はシンセシス・セクションで行います。

#### 5.5.2 キーボード・コントローラー

キーボードに影響を与えるリアルタイム・コントローラーのセッティングは、バーチャル・キーボー ド上部左側のくKEYBOARD CONTROLERS>で設定します。ここでは、4 つのキー・フォロー、ピッチベ ンドとモジュレーション・ホイール、ベロシティー、アフター・タッチに当てられたすべてのセッテ ィングについて確認することができます。.

▶ キーボード・コントローラーを使うには、コントローラー接続ジャックを使用してコントロールしたいパラメーターを決めます。キーボード・セクションの上部(または、シンセシス・セクションの下)に位置しています。

VEL O AT O MOD O follow O'O'O'O' O' columns O'O'O'O'O'O' O Seq 20 O'O'O'O' O' ext 🗿 o 🛛 ext 🗿 out O out O

コントローラー 接続 ジャック

▶それでは、以前作成した<Stereo\_Pad>を使って説明しましょう。モジュレーション・ホイール出力<MOD>をフィ ルター1

のカットオフ周波数のモジュレーション入力に接続してみましょう。次に、好みでモジュレーション量を決めます。 。MIDI

キーボード、もしくはバーチャル・キーボードでモジュレーション・ホイールを操作してテストしてみましょう。

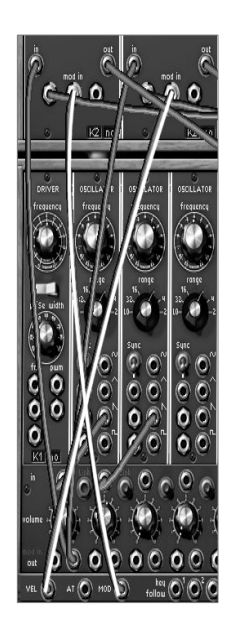

モジュレーション・ホイール出力をフィルター1、ベロシティー出力をフィルター2に接続

▶次に、ベロシティー出力〈VEL〉をフィルター2

のカットオフ周波数のモジュレーション入力に接続してみましょう。ベロシティー設定をテストするにはベロシティー機能付の外部 MIDI

キーボードを使用してください。バーチャル・キーボードは、ベロシティー機能を持っていません。

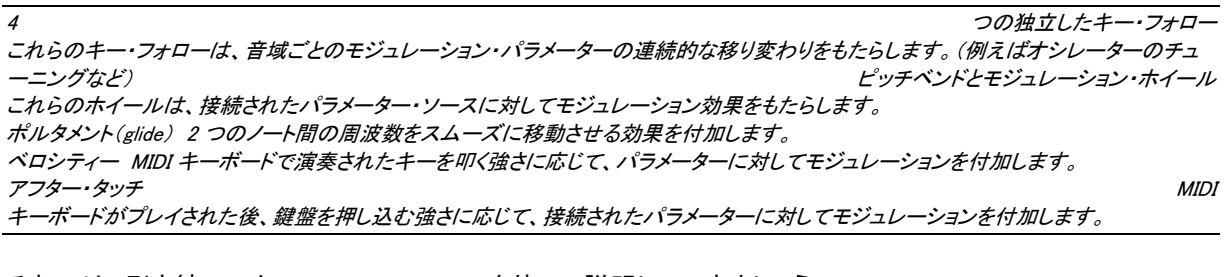

それでは、引き続いてキー・フォローの1つを使って説明していきましょう。

キー・フォロー・モジュレーションを接続する方法は 2 種類あります: - 3 つのドライバ・オシレーターと 3 基のフィルターに備えられた LCD ディスプレイで自動接続することができます。各モジュールの下部にある K で始まる LCD をクリックして選択します。 -ケーブル接続では、さらに細かい複雑なセッティングが可能になります。ドライバ・オシレーター上のパルス・ウィズ・モジュレーションや VCA ボリュームなど、音程チューニングとは無縁のパラメーターについてはこの方法をおすすめします。

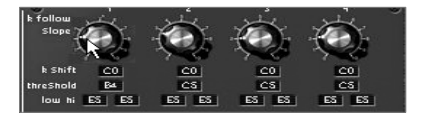

キー・フォロー設定

# 5.5.3 プレイ・モード

プレイ・モードは MIDI キーボードで演奏する上でのモードを決めます。このセッティングは、<pitch bend>設定の下で設定します。.

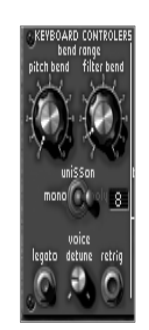

プレイ・モードの選択

▶≪mono/unison/poly≫スイッチで演奏するモードを選択します。 <mono>モードは、オリジナルのモーグ・モジュラー同様、同時発音数が 1 音のモノフォニック・モードです。<poly>モードは、コード演奏のように和音で演奏できるポリフォニック・モード です。このモードでは、同時発音数をスイッチ右の LCD 画面で設定します。<unison>モードは、基本的にはモノフォニック・モードと同じですが、同時に複数のオシレ ーターが発音しているように演奏することができます。

►

レガート(legato)ボタンは、モノフォニック・モードのときやポルタメントをかけるときに有効です。ポルタメントだけを使いたい場合にはレガート・モードを切ってください。

▶ リトリガー(retrig)ボタンも、モノフォニック・モードのときに有効なスイッチです。<retrig>を選ぶと、2 つのノートをレガートでプレイした場合もエンベロープのリトリガーが行われます。

レガートでプレイしたときにリトリガーされたくない場合は、このボタンを上げたままにしておいてください。

► ポリフォニック・モードの場合、スイッチの右側にある 2 つの LCD ディスプレイで最大同時発音数(poly)を設定することができます。このパラメーターを設定することによって CPU パワーの占有率をあらかじめ制限できるようになります。

▶ポルタメント・モードを有効にするにはくglide>の下にあるスイッチをオンにします。

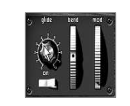

#### ポルタメント・モードの設定

### 5.5.4 サウンド・デザイン・コントローラー s

次の3種類のコントローラーで、素早く直感的に音色パラメーターを変調することができます。

- 2 基の VCA パラメーターをコントロールする合計 8 本の ADSR スライダー

- 任意のパラメーターをアサインできる 2 つの 2D コントローラー
- 3 基のフィルターのカットオフ周波数をセッティングできる 3 つのつまみ

エンベロープ・コントロール用スライダー

2 つあるエンベロープ・スライダーは直接 VCA に連結されています。パラメーター(Attack、Decay、Sustain、もしくは、Release。単純化するために Slope パラメーターはありません)を変更すると、自動的にシンセサイザー側のパラメーターもリンクして変更されま す。逆に、シンセサイザー側からこれらのパラメーターを変更した場合も同じです!

• 2D パッド

例として、2D コントローラーの 1 つの X 軸をフィルター1 のカットオフ周波数に、Y 軸をフィルター1のレゾナンスをコントロールできるように設定してみましょう。

ト キーボード・セクション上部のコントローラー接続ジャックで 2 つのパラメーターを 2D コントローラーの出力にアサインしてください。アウト出力の接続は、コントローラー接続ジャック(2D pads X/Y と書かれたところ)にあります。

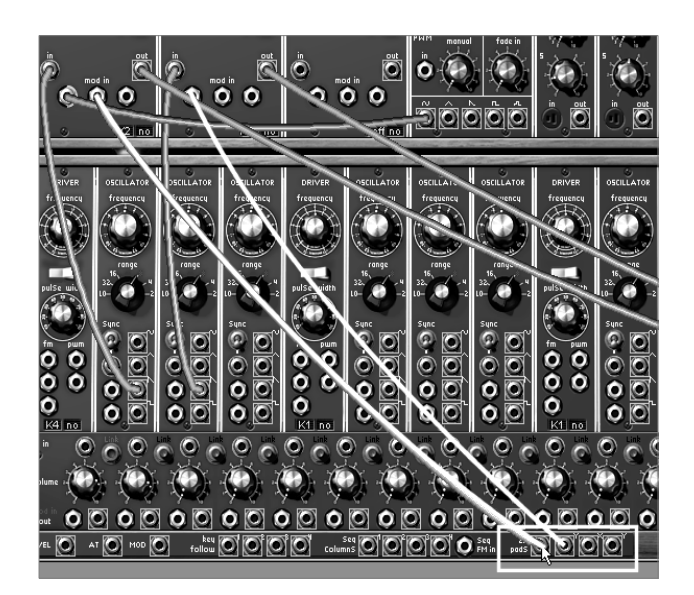

フィルター1 のモジュレーション入力を 2D コントローラーに接続する

▶キーボードセクションに戻り、2D コントローラーを縦横に動かしてモジュレーションの効果を確認して下さい。

| SOUND C                               | ONTROLERS                             |
|---------------------------------------|---------------------------------------|
| ×er 2 modulatio                       | . ×                                   |
| Yer 2 modulatio                       | ۲ <u>۲</u>                            |
| +3 +2 +1 0 -1 -2 -3                   |                                       |
| -1                                    | -1                                    |
|                                       | -4                                    |
| · · · · · · · · · · · · · · · · · · · | · · · · · · · · · · · · · · · · · · · |
|                                       |                                       |
|                                       |                                       |
|                                       |                                       |
|                                       |                                       |

using the 2D controller

2

つのモジュレーション入力をローパス・フィルターのレゾナンスにアクセスできるようにするには、フィルター・タイプを変える必要がありま す!(モーグのローパス フィルターは、レゾナンスのモジュレーション入力を持っていません!)そのためには、マルチ・モード・フィルターを選び、ローパス・モード に設定します。

・ フィルターのカットオフ周波数コントローラー

3 基のフィルター・カットオフ周波数をコントロールするためのコントローラーは、2D パッドの右側にあります。これらのつまみは、現在選択されている音色にフィルターが使われているときのみ 有効です。(有効なフィルターのつまみ上に発光ダイオードが光ります)。

<Stereo Pad>の例では2基のフィルターが使用されています。従って2つのつまみが有効となります。 つまみの設定を変えることにより、直ちにその音色を変化させることができます。

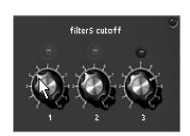

3 基のフィルター・カットオフ周波数コントローラー

この章では、「モーグ・モジュラー

V2」に搭載されている多数の機能の中から基本的な機能を紹介しました。次章以降ではモジュールやシーケンサーの詳細、「モーグ・モジュラー V2」の持つ数多くのモードについて見ていきましょう。

# 6 インターフェース

### 6.1 <u>プリセットを使用するには</u>

モーグ・モジュラー

はプリセット・サウンドをメモリーすることができます。プリセット・サウンドは各モジュールの接続、およびモー グ・モジュラー V2

の中で音色作成に必要なコントローラー情報をすべて含んでいます。プリセットは<BANK>および<SUB BANK>に分類され、各バンク内にサブ・バンクを含む形で構成されています。プリセット・サウンドの選択はバ ンク(<user>など)→サブ・バンク(<basses>や<keyboards

など>)→プリセットの順に選択します。各サブ・バンクにはあらかじめプリセット・サウンドが収録されています

モーグ・モジュラー

V2

V2

にはいくつかのファクトリー・サウンド・バンクが収録されています。もちろん新たにユーザー・バンクを作成す ることも可能です。ファクトリー・プリセットを変更した場合、そのまま同じ番号に保存することはできません。フ ァクトリー・プリセットを変更し、保存する場合はユーザー・バンクに記録することになります。

### 6.1.1 <BANK >,<SUB BANK>,<PRESET>の選択

バンク、サブ・バンク、また現在使用しているプリセット音色は、ツール・バーに常に表示されます。

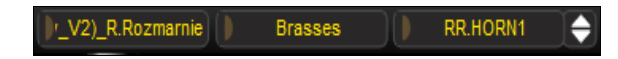

同じサブ・バンク内のプリセット音色の選択

現在選択しているサブ・バンクのプリセットを選ぶには、<PRESET>ディスプレイ左側のボタンをクリックします。すると同じサブ・バンク内のプリセットがプルダウン・メニュー形式で表示されます。

このメニューから同じサブ・バンクにあるプリセット音色を選ぶことができます。プリセット音色を変更すると、MI DI キーボードやシーケンサーからは新しいサウンドが出力されます。

| V2)_R.Rozmarnie Brasses     | 🚺 RR.HORN1 🗢 🌾 🐕 Midi    |
|-----------------------------|--------------------------|
| FILTER 1 COUPLER V CHI PASS | RR.HORN1<br>RR.HRNSRNTG  |
| t poss frequency            | RR.IMPERIAL              |
|                             | New preset               |
| ith frequency               | Delete preset "RR.HORN1" |

同じサブ・バンク内のプリセット音色の選択

To同じメイン・バンクの中で異なるサブ・バンクのプリセット音色を選ぶには、<SUB BANK>ディスプレイ左側のボタンをクリックします。ここでは同一バンク内のサブ・バンクがプルダウン・メニュ 一形式で表示されます。メニュー中の各サブ・バンクから、そのサブ・バンク内にあるプリセット音色を選択す ることができます。一度サブ・バンクを選択すれば、<PRESET>で新しく選択したサブ・バンクのプリセット音色 を直接選択することができます。

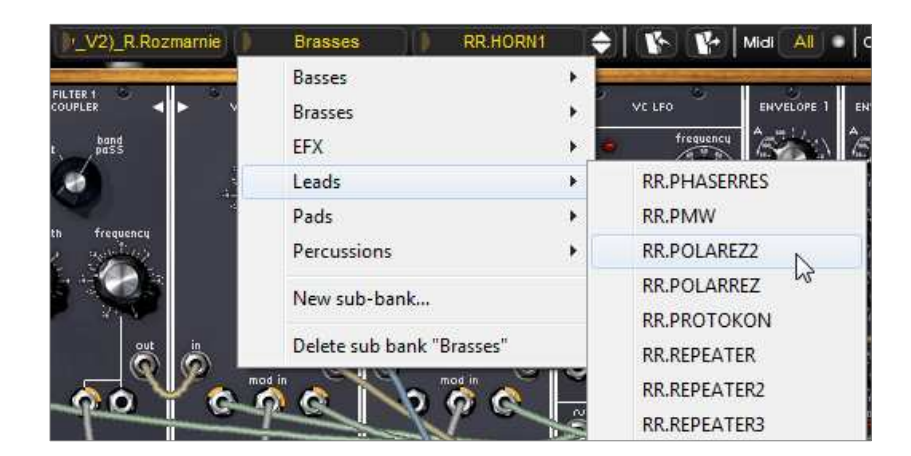

他のサブ・バンクのプリセット音色を選択

別のメイン・バンクのプリセット音色を選択するには、現在選択されているバンク名(<BANK>)左側のボタンを クリックしてください。選択可能なバンクがプルダウン・メニュー形式で表示されます。 このメニューから変更したいバンク、サブ・バンク、プリセット音色を選択することができます。

| V2)_R.Rozmarnie Brasses                               | RR.HORN1        | + K K                                          | Midi All Cables 🔽 Tension                                                                                         |
|-------------------------------------------------------|-----------------|------------------------------------------------|----------------------------------------------------------------------------------------------------|
| C.Engel<br>Factory<br>JM.Blanchet                     | • =<br>•  <br>• | VC LFO                                         | ENVELOPE 1 ENVELOPE 2 ENVELOPE 3                                                                                  |
| JM.Blanchet2                                          |                 | Drums                                          | JMB_AccoustKick                                                                                                   |
| K.Shulze<br>K.Ujiie<br>M.Geiss<br>M.Lupo<br>Matsutake | •<br>•<br>•     | EFX<br>Keyboards<br>Leads<br>Pads<br>Sequences | <ul> <li>JMB_Elec_Kick</li> <li>JMB_Hard_Kick</li> <li>JMB_HiHats</li> <li>JMB_Snare</li> <li>JMB_Toms</li> </ul> |
| N.Ubukata<br>S.Solida                                 |                 | فوفوة                                          |                                                                                                    |

Choice of a preset in another main bank

プリセットを変更(コントローラーの設定、および接続を修正)した場合、アスタリスク(\*)がツール・バーのプリセット名の横に表示されます。

## 6.1.2 <BANK>, <SUB BANK>, <PRESET>の作成

新しいサウンド・バンクを作るためには、現在使用しているバンク(<BANK>)の左側のボタンをクリックしてくだ さい。プルダウン・メニューの中から《New bank…》を選択すると新しいサウンドバンクが作られます。 新たに作成したバンク名は<BANK>のディスプレイをクリックすることで変更することができます。

同様に、新しいサブ・バンクの作成は<SUB BANK>左側のボタンをクリックし《New sub bank...》を選んでください。バンクの時と同じ操作で新しいサブ・バンクの名前も変更が可能です。

新しいプリセット音色を作成するには、プリセット(<PRESET>)左側のボタンをクリックし、《New preset...》を選択します。新しいプリセット音色は現在使用していた音色のセッティング(コントローラーと接続) を使用して作成されます。その後、サウンドのセッティングおこない、SAVE ボタンをクリックすることにより保存することが可能です(次項を参照)。さらに、プリセット名をクリックすることに より新しいプリセット名に変更することもできます。

#### ユーザー・プリセットの保存 6.1.3

プリセット音色のセッティングを保存するためには、ツール・バーのくSave>ボタン(バンク名の左側)をクリッ クしてください。

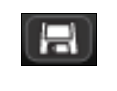

《Save》ボタン

別のプリセット名で保存したい場合は、ツール・バー中の<Save

As>ボタンをクリックしてください。プルダウン・メニューからどのバンクに保存するかを選択してください。元の 音色上に保存すると上書きされます。<New bank…>や<New preset…>を選択すると、新しい音色として保存できます。また、ファクトリー・プリセット(削除不可能)をエディッ

トした場合、自動的にユーザー・プリセットとして保存する<Save As>機能が起動します。

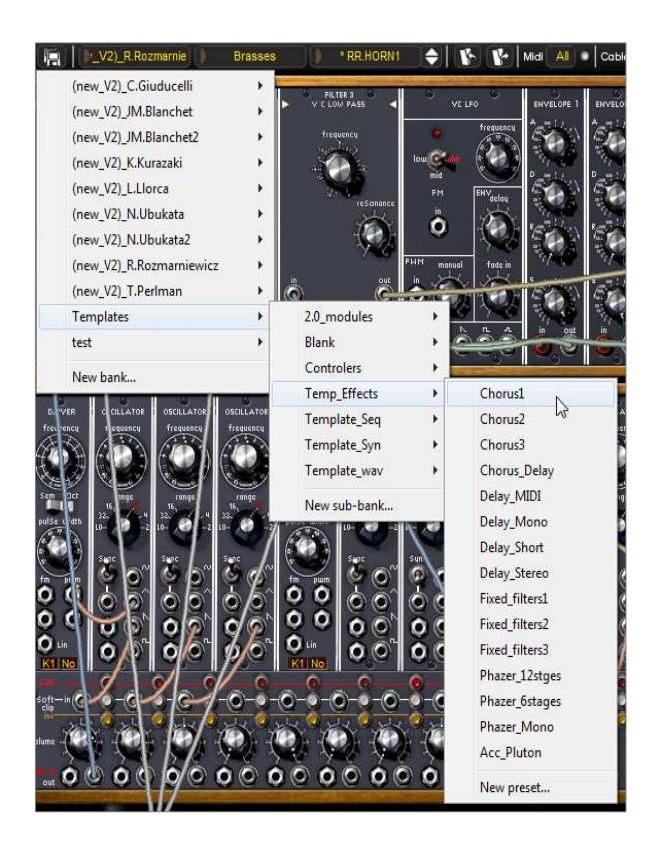

《SAVE AS》の手順

When you are working on a factory preset, which cannot be erased, clicking on the "Save" button will not replace the current factory setting, but will automatically open the "Save As" function to save the current setting as a user preset.

#### 6.1.4 プリセット・バンクのインポート/エクスポート k

モーグ・モジュラー

V2 は、新しいプリセット・バンクをインポートすることが可能です。新しいプリセット・バンクをインポートするには、 ツール・バーのインポート・ボタン(プリセット音色名の右側)をクリックしてください。

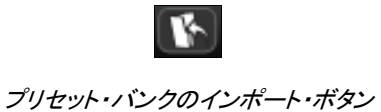

このボタンをクリックすると、インポートするバンク・ファイルを選択するダイアログが表示されます。インポート したいファイル(「.amb」ファイル)を選んで、<開く>をクリックしてください。 インポートしたプリセット・バンクは、自動的に利用可能なバンク・リストに追加されます。

モーグ・モジュラー は、作成したサウンド・バンクをエクスポートし、別のマシンでの使用や他のユーザーとサウンド・バンクの共 有をおこなうことができます。サウンド・バンクは、ツール・バーのエクスポート・ボタンを使用して<BANK>単位 、<SUB BANK>単位、<PRESET>単位でエクスポートすることができます。

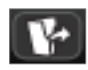

プリセット・バンクのエクスポート・ボタン

エクスポート・ボタンをクリックし、エクスポートしたいフォーマットを選択してください。フォーマットを選択すると バンクの保存先、ファイル名を入力するダイアログが現れます。ファイル名を入力して<保存>をクリックしてく ださい。

# <u>モーグ・モジュラー V2 の操作画面</u>

モーグ・モジュラー V2 は、大きく分けて 2 つの操作画面で構成されています。1 つは 4 つのセクションに分かれたモジュール画面、もう 1 つはキーボードとコントローラーへのショートカット画面です。

## 6.1.5 モジュール全体の表示

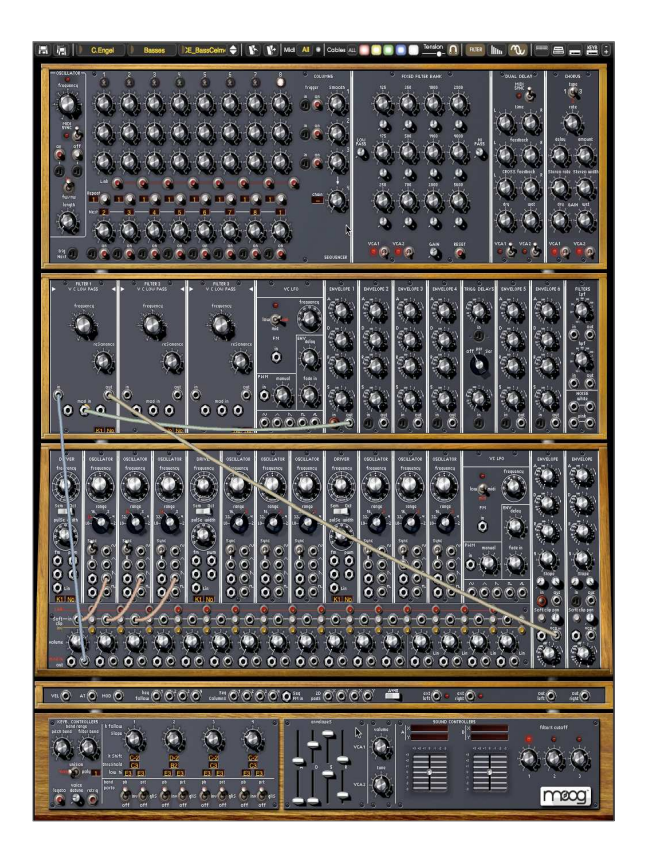

全体の表示

モーグ・モジュラー V2 はモジュール全体を 4 つセクションに分けて表示します。モーグ・モジュラー V2 は多くのモジュールによって構成されているため単一の画面では全体を表示できないからです。しかし、スク ロール機能が搭載されていますので、マウスで画面をスクロールさせて画面を切り替えることもできます。

モジュール部分をクリックしたまま、マウスを上下にドラッグすると表示がスクロールします。また、セクション 変更ボタンをクリックしてダイレクトに表示を切り替えることも可能です。

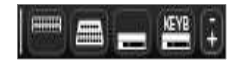

セクション変更ボタン

ツール・バーの" '+" と "-" ボタンを使用してプラグイン・ウインドウのサイズを変更することができます。サイズの変更は自動的にプラグ イン設定として保存され、次に起動する時は設定したサイズで起動します。

#### 6.1.6 キーボード画面(小)

セクション変更ボタンの一番右をクリックするとキーボード画面(小)が表示されます。

キーボード画面(小)はキーボードおよび主要なコントローラーを表示します。この画面では、モーグ・モジュラ ー V2

の主なリアルタイム・コントローラーすべてへの迅速なアクセスと共に、記録されたプリセット音色をすぐに使用することができます。このウインドウでは、直接シーケンサーやエフェクトに直接アクセスすることはできません。

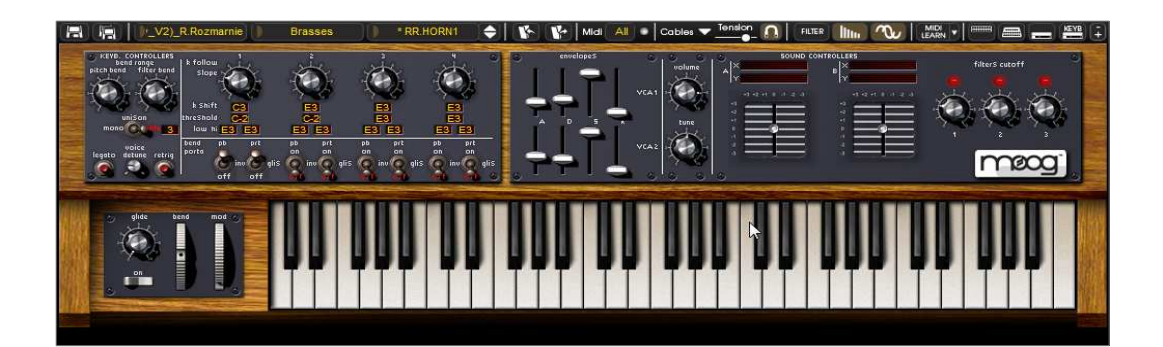

キーボート画面(小)

<u>コントローラーの使用</u>

6.1.7 つまみタイプ

つまみはモーグ・モジュラー

を操作する主要なコントローラーです。下記の説明にあるようにいくつかの操作方法があります

6.1.7.1 マウスでのコントロール(直線モード~Linear)

マウスによるつまみのコントロール方法は、初期設定で直線モードに設定されています。連続的な動きはマウ スを直線的に動かすことで機能を変化させる操作がベストです。この直線モードでは、つまみはマウスを垂直 に動かすことにより動きます。つまみの周りをなぞって(回転モード)回転させる必要はありません。操作によ っては、回転モードより直線モードのほうが便利な場合があります。また、このモードは正確な微調整よりも大 まかな調整に最適です(この正確さは画面上のマウスの動きで判断される垂直方向のピクセルの数によって 制限されています)。この直線モードはリニア・モードとも呼ばれ、例えばスタインバーグ社の"Cubase SX"に於いては、ファイルメニュー>初期設定>表示と操作>コントロールでの"つまみ操作設定"が同様の 機能です。

6.1.7.2 マウスでのコントロール(正確な微調整に向いた直線モード) モーグ・モジュラー V2 ではマウスの右クリック(または Shift+クリック)しながらつまみを操作することで、パラメーターのより正確な微調整が可能です。 このモードでは通常の直線モードと比べて4 倍の緻密さでコントロールできます。また直線、回転モードに関係なく動作します。

6.1.7.3 マウスでのコントロール(回転モード~Circular このモードではつまみをクリックしながらコントローラーの値を変更します。つまみの周囲をなぞるように動かし てみてください。

この回転モードでは高度なレベルで、正確で緻密にコントロールできるのがお分かりいただけるはずです。またつまみをクリックしながら離れたところで回転させると、さらに正確で緻密なセッティングをおこなうことができます。

V2

モーグ・モジュラー V2 では 2D ジョイスティック・コントローラーが搭載されています。 ジョイスティックからの出力はすべてのシンセサイザー・モジュールへの変調コントローラーとして使用できま す。ジョイスティックの利点はマウスによって簡単に 2 つのパラメーター(X 軸、Y 軸)を同時に制御できることです。この 2 つのパラメーターはコントローラー接続ジャック画面でケーブル接続します。

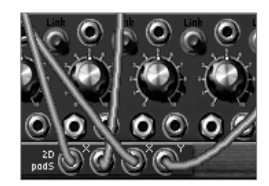

ジョイスティックの出力はコントローラー接続ジャックで接続する

ジョイスティックが接続されているとキーボード画面のジョイスティック上部にあるデジタル・ディスプレイに接続 されたパラメーター名が X 軸、Y 軸として表示されます。

| SOUND CONT               | ROLERS                    |
|--------------------------|---------------------------|
| A X Oscillator 1 pitch 1 | B × Filter 3 modulation 1 |
| Y Oscillator 2 pitch 1   | Y LFO 2 pulse width       |
|                          |                           |

接続されたパラメーター名の表示(デジタル・ディスプレイ)

6.1.9 セレクター

モーグ・モジュラー V2 では、様々なタイプの切り換えがあります。

• スイッチ・タイプの切り換え:単純にクリックするだけで状態が切り替わります。

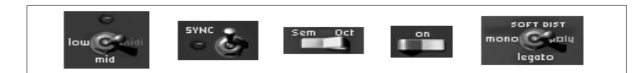

スイッチ・タイプのセレクター

• **ロータリー・セレクター**: つまみと同様に使用します(マウスでクリックして動かします)。

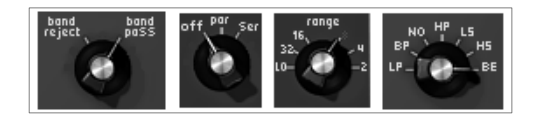

# • デジタル・ディスプレイ:

これらは主にシーケンサーにおいて使用されます。マウスをクリックして動かすことで操作が可能で す(つまみと同様です)。また、単純に一度クリックすることにより、左クリックで減少、右クリック(マッ クの場合は Shift+クリック)で増加する値を変更できます。

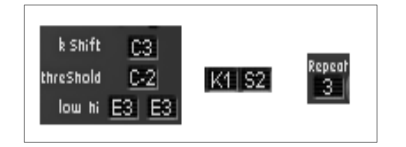

デジタル・ディスプレイ

## 6.1.10 バーチャル・キーボード

バーチャル・キーボード(キーボード画面にある鍵盤)を使用することで、外部の MIDI キーボードやシーケンサーでプログラミングされたメロディーを使用しなくてもモーグ・モジュラー V2 の音色を聞くことができます。単純に鍵盤をクリックするだけで対応した音が鳴ります。 バーチャル・キーボードの左にはモジュレーション・ホイールとピッチベンドもあり、マウスによる操作が可能で す。(ベロシティー機能はありません)

## 6.1.11 MIDI Control

モーグ・モジュラー V2 のすべてのつまみ、カーソル、ジョイスティック、モジュレーション・インプットは、外部 MIDI コントローラーにてコントロールすることができます。まずは使用する MIDI 機器がコンピューターに接続されているかを確認し、シーケンサー。もしくはモーグ・モジュラー V2側で接続された MIDI 機器からの MIDI イベントを受信できるように設定しましょう。

#### Moog

Modular

V2.5は受信チャンネルで送られるMIDIイベントを受信します。この受信チャンネルは、MIDIシンセサイザーの 一般化された方法で、シーケンサーでもスタンドアローンでも定義することが可能です。(対応する章を参照し て下さい)受信チャンネル上でMoog V2.5は、120種類のMIDIコントロール・チェンジと、NRPNモードではほぼ無限のコントロールを受信します。そし て、NRPNモードとMIDIアサイン・ダイアログ・ボックスであなたのMIDIデバイスを設定して下さい。Moog Modu-

lar

V2.5は、NRPNボックスをチェックすることによって、それをすぐに認めます。NRPNのセットアップに関する問題 がある場合、ご使用のMIDIデバイスのテクニカルサポートに連絡をしてください。

各ツマミの受信コントロールを選択することが可能です。実際の方法は、コンピューターのCtrl (コントロール・キー)を押しながら(Macintoshではコマンドキー)、コントロールしたいツマミやスライダー等の コントローラーをクリックしてください。「MIDIコントロール・セットアップ」ウインドウが現れ、MIDIコントロール・ ナンバーを設定することができます。《 Learn

≫ボタンをクリック後、外部MIDIコントローラーのツマミ等を動かして下さい。コントロール・ナンバーが自動的 に検知され設定が完了します。アサインを解除する場合は≪ Active ≫オプションのチェックを外してください。

6.1.11.1 ラーンメニュー

Moog Modular V 2.6.1 より導入した新しいボタンとメニューです。これらのボタンとメニューは、MIDIアサイン機能へのアクセスを容易 にします。左側の部分は"ラーンモード"を起動し、右側の部分(小さい矢印)はコントロール管理メニューを開 きます。

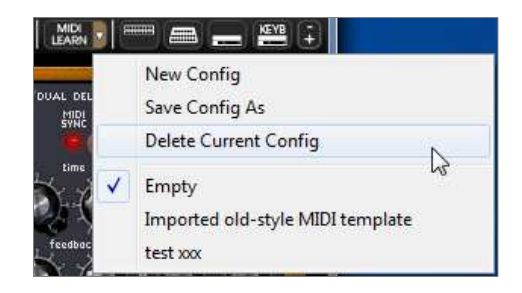

"ラーン" メニュー

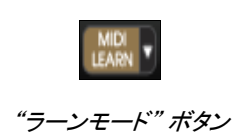

"ラーン" メニューは2つのセクションによって構成されています。:

- 最初のセクションでは
  - 1. "New Config"新しいコントロールセットの作成
  - 2. "Save Config As" 現在のセッティングを新しく保存
  - 3. "Delete Current Config"リストから現在の設定を削除
  - 第ニセクションは既存の設定のリストを提供します。
  - 1. 現在の設定
    - 2. ロードするセッティングをクリック

## 6.1.11.2 MIDIコントロールのアサイン

MIDI コントロールをアサインするには、《 Learn 》メニューをクリックし、《Learn》モードに入ってください。 メニューボタンがハイライトされたまま残っていると《Learn》モードはオンになっています。

MIDI コントローラーをクリックして MIDI アサインポップアップを開きます。

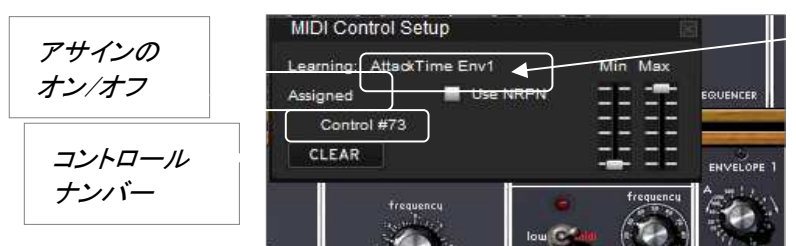

パラメーター名

MIDI アサインポップアップ

## ラーンアサイン

第一に最も簡単な方法はMoog Modular V に認識されるようコントロールを動かして認識させることです。

## • マニュアルアサイン コントロールナンバーXX をクリックし、割り当てられている数字を変更し別の数値をアサインし直すことも可能

です。

• NRPNのサポート

MIDI コントロールチェンジに加え NRPN もサポートするようになりました。:ミニモーグ V へのコントロールメッセージに NRPN を使用する場合、《 Use NRPN 》にチェックを入れ、LSB ナンバーと MSB ナンバーを入力してください。

| MIDI Control Se  | etup      |         |
|------------------|-----------|---------|
| Learning: Attack | Time Env1 | Min Max |
| Assigned         | Use NRPN  | 10 CT   |
| MSB #0           | LSB #0    |         |
| CLEAR            |           | 1       |

MIDI アサインポップアップ(NRPN オン)

• アサインの削除

《Clear》ボタンをクリックすることでアサインを削除され《Unassignedと表示されます。

これらすべての操作がただひとつのプラグインのパラメーターを取り扱います。完璧な設定をするにはすべてのパラメーターに対しての設定が必要です。

6.1.11.3 設定の管理

Moog Modular V 2.6:の新しい機能:複数の設定を保存可能.

デフォルト設定

デフォルトでは、Arturia Analog Experience キーボードに対応した設定をロードします。

設定の選択

《ラーンメニュー》下部の対応するエントリーをクリックして設定をロードすることができます。

新しい設定の作成

新しい設定は、"ラーンメニュー"の"New config"をクリックすることで作成できます。ポップアップが開き、この設定の名称を記入すると新しい設定がリ ストに表示され利用可能になります。 前項で記述したアサイン方法を行うことで空の設定に名称を記入するかもしれません。

設定のコピー

"Save

Config

As"をクリックして設定をコピーすることができます。ップアップが開き、この設定の名称を記入すると新しい設定がリストに表示されるようになります。

設定の消去

ロードした設定は《Remove 》をクリックすることで消去が可能です。

## 6.1.11.4 最小値と最大値の設定

各アサインに対し、以下のように個別にパラメーターの最小値と最大値を設定することができます。

- コントローラーが最小の位置にあるとき、アサインしたパラメーターは、設定した最小値となります。
- コントローラーが最大の位置にあるとき、アサインしたパラメーターは、設定した最大値となります。
- またコントローラーが最大の位置にある時に最小値になるよう最小値と最大値を反転させることもできます。

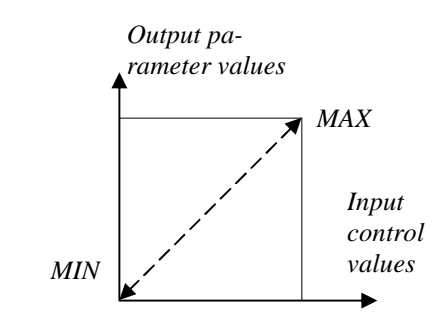

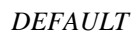

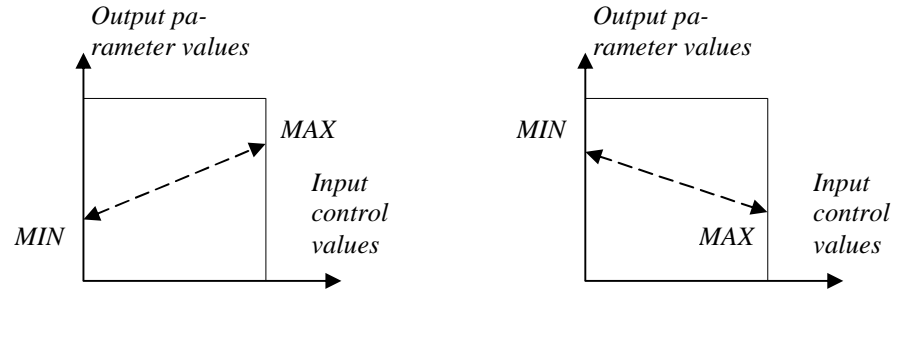

POSITIVE SLOPE

NEGATIVE SLOPE

パラメーター値= MIN + (MAX - MIN) \* コントロール値

6.1.11.5 パラメーターの複数アサイン

一つのコントローラーに複数のパラメーターをアサインすることが可能です。

- 《 Learn 》モードをオンにし、GUI のパラメーターを選択してください。
- ツマミをひねって(最大値、最小値の選定は任意に)アサインをしてください。
- 2番目のパラメーターを選択してください。
- 同じようにコントロールを動かします。
- 《 Learn 》モードを無効にしてください。

割り当てられたコントロールは両方のパラメーターに対し、最大値最小値のセットアップを行ったほうが良いでしょう。

6.1.11.6 トリック

• オシレーター1~9はコントロール2パラメーターを調整します。:《 FINE 》または《 COARSE 》。

《 Learn 》モードがオンの場合、コントロールをクリックすると極め細やかな《 FINE 》パラメーターにアサインにアクセスされます。コントロールに対しシフト+クリックを行った場合粗い《 COARSE》パラメーターのアサインにアクセスします。

# <u>ケーブルの使用</u>

それぞれのモジュールの接続は、新しい音色を作るにあたって基本的な操作です。モーグ・モジュラー V2 はそれぞれのモジュール間を無数に接続でき、無限の可能性を秘めているといえます。オリジナル(本物)の モジュラー型シンセサイザー上では、すべての接続は2種類のケーブルでなされていました。

・オーディオ、モジュレーション・ケーブル

(例えば、オシレーターのノコギリ波からの信号をフィルターのインプットに接続する場合)

・トリガー・ケーブル(例えば、キーボードとオグジュアリー・エンベロープとの接続)。例として、トリガー・ケーブ ルはエンベロープやシーケンサーへのトリガー情報を転送します。

モーグ・モジュラー

V2

上では人間工学に基づき、より見やすいグラフィックスを目指してケーブルによる接続はシンセシス・セクションのみにしています。その他の接続は、メニューやデジタル・ディスプレイでクリックすることにより設定します。

モーグ・モジュラー V2 では以下のように様々な接続方法があります。

・オーディオ接続 / モジュレーション接続: これらの接続は画面上に表れるケーブルでおこないます。

- ・トリガー接続: これらの接続はメニューを通じておこないます。
- ・シンク接続:これらの接続はメニューを通じておこないます。

・キー・フォロー、シーケンサー接続: これらの接続はフィルターやドライバ・モジュール上のデジタル・ディス プレイの値を変化させておこないます。

## 6.1.12 オーディオ、モジュレーション接続

オーディオ接続とは、例えば VCA のミキサーやフィルターのインプットへの接続を意味します。モジュレーション接続とは、例えば LFO の出力やエンベロープ・ジェネレーターからオシレーターのPWM や VCA のモジュレーション・インプットへの接続を意味し、これらオーディオ、モジュレーション信号には互換性があり ます。唯一の違いは、オーディオ信号は直接 VCA 出力に直接接続されていれば聞こえるものであり、モジュレーション信号は通常聞こえません(底周波数が人 間に聞こえないのと同様です)。モジュレーション信号はこのように通常フィルターのカットオフ・フリケンシー等 のように、ゆったりとした動きのバリエーションを作るのに使用されます。

オーディオ出力、入力の接続端子やモジュレーション出力の接続端子はグラフィカル・インターフェイス上にて 本物のモジュラー・シンセサイザーと同様に接続します。

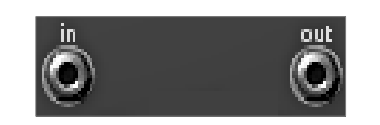

オーディオ入出力の接続端子やモジュレーション出力の接続端子

モジュレーションの入力端子は6角形で、他の接続端子とはっきり識別できます。この端子にはモジ ュレーション・レベル設定という特別な機能が付加されています。6角形の接続端子の回りを回転さ せることでモジュレーション・レベルの設定が可能です。この点は後述いたします。

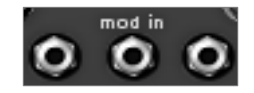

6 角形のモジュレーション入力端子

あるモジュールの出力と他のモジュールの入力を接続するには出力(out)端子をクリックし、マウスのボタンを 押しながら目的の入力(in)に動かします(ケーブルが伸びマウスの動きに追従します)。この時、接続可能な 端子上に黄色い四角の枠が表示されます。その枠内の端子上でクリックを離すことにより、選択された出力と 入力が接続されます。

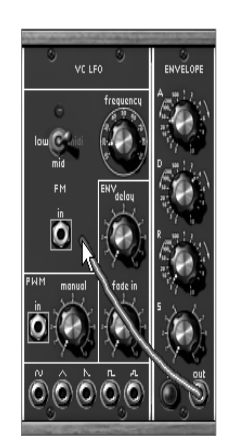

マウスによるケーブルの接続(クリックしたままドラッグすることで可能)

また、ケーブルの接続は各モジュールの入力(in)、出力(out)端子上で右クリック(マッキントシュでは Shift+クリック)することでおこなうことも可能です。この場合、この入力(in)、出力(out)で接続可能な端子のリ ストがメニュー形式で表れます。すでに正しくモジュールに接続されている場合はメニュー内に選択されている 接続先が表示されます。接続を確定するためには、《Connect to》 内のメニューで接続先を選択します。また、《Remove connections》 を選ぶか、メニュー内で接続済みのポイントをクリックすることで接続を解除することができます。

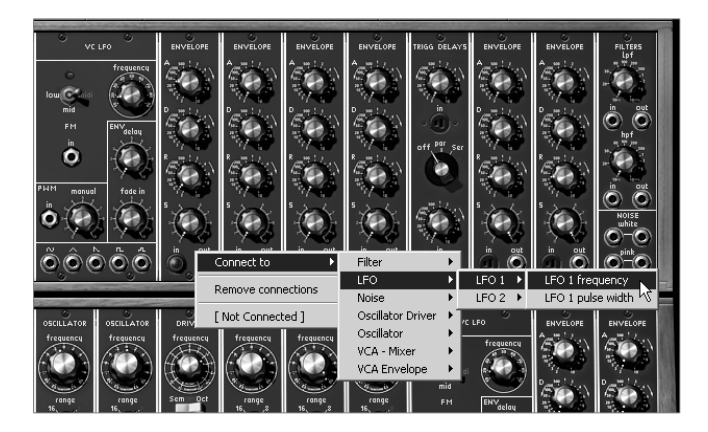

右クリック(または Shift+クリック)で入力(in)、出力(out)の接続メニューが表れます。

注意: 各モジュールの入力(in)は一つの出力(out)端子にのみ接続できます。また、それぞれの出力端子はいくつもの入力端子に接続 することができます。例えば、同じモジュレーション信号をいくつかのオシレータに同時にかけたい場合等に有効です。

## 6.1.13 接続の変更

すでに接続されているケーブルを別の端子に接続し直す場合は、インプット端子側からドラッグして ケーブルを引きだし、別の端子(アウトプット)に接続します。 接続を解除するには、マウスを右クリック(または Shift+クリック)してメニューの中から《Remove connection》を選択します。また、ケーブルそのものを選択し(選択されるとケーブルが光ります) コンピューターのキーボードで《DEL》キーを押しても削除することができます。

注意:スプリーディングのオプションをオンにしているとケーブルの選択ができません。スプリーディングについては (本章.の 4.4.4.3)を参照してください。

## 6.1.14 モジュレーション・レベル設定

モジュレーションのインプット端子ではダイレクトにモジュレーション・インプットに入力される信号量を調節する 機能があります。この機能を使用すると、通常必要な VCA を通しての信号量の調節をおこなわずにモジュレーション・レベルを設定することができます。モジュレーショ ン入力端子のナットの縁をクリックすると下図のようなモジュレーション・レベルが表示されますので、マウスを 上下にドラッグして調節してください。

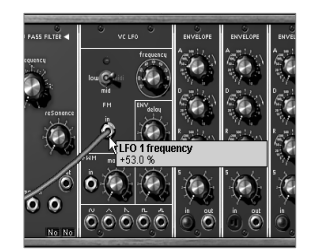

モジュレーション・レベル(変調量)の設定

右クリック(マッキントッシュでは Shift+クリック)で調節するとさらに細かい設定をおこなうことができます。

注意!!:

入力端子の中心部分をクリックしてしまうとケーブルそのものが選択されてしまいます。端子の外側(ナットの部分)をクリックして操作を おこなってください。右クリック(Shift+クリック)の場合も同様です

### 6.1.15 ケーブル・ディスプレイ・オプション

6.1.15.1 ケーブル・ディスプレイ・フィルター

モーグ・モジュラー V2 では、各ケーブルの役割に応じてケーブルの色を変えて表示しています。 ケーブルの役割は、どこからどこに接続するかで決まります。以下にケーブルの色と役割の関係を示します:

- ・ 赤のケーブル : オシレーターからのオーディオ・ケーブル
- ・ 黄色のケーブル: フィルターからのオーディオ・ケーブル
- · 緑のケーブル : LFO、オグジュアリー・エンベロープからのモジュレーション・ケーブル
- · 青のケーブル : VCA、ミキサーからのケーブル
- ・ 白のケーブル : その他のケーブル

ツール・バー上にあるケーブル・ディスプレイ・フィルター・ボタンで、ケーブル・タイプごとの表示、非表示を設定することができます。

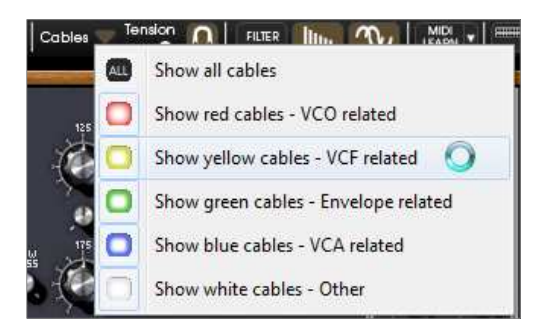

ケーブル・ディスプレイ・フィルター・ボタン

ボタンが選択(点灯)している場合、その色に応じたケーブルが表示されます。《ALL》 ボタンを選択している場合はフィルターをかけた状態でもすべてのケーブルを表示します。

ケーブル・テンション

ツール・バー上にある

**«TENSION»** 

スライダーを使用してケーブルのテンションを設定することができます。ケーブルのテンションを調整することで、ケーブル・ディスプレイ・フィルターを使わずに、ケーブルによって隠れた部分を見えるようにすることができます。

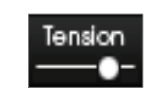

ケーブル・テンションの設定

スプリーディング

それぞれのモジュール間を様々ケーブルで接続すると、端子やつまみがケーブルの影に隠れてしまいます。 このようなときに便利なのがスプリーディング機能です。ケーブル・テンション設定の右側にある磁石ボタンを 押すと、マウス・ポインタがケーブルに近づくとケーブルが自動的にマウス・ポインタをよけてパネル面が見え るようになります。

## 6.1.16 トリガー接続

トリガー信号とは、エンベロープの基準になる信号です。例えば、キーボード・トリガーをエンベロープに入力 するとキーを押すたびにエンベロープがかかるようになります。

トリガー信号の表示はトリガー入力画面でのみ表示されます。トリガー入力接続端子をクリックすると下図の ようなメニューが現れます。:

|                                                                                                    | $\bigotimes$ |               | 0 0                    |          |
|----------------------------------------------------------------------------------------------------|--------------|---------------|------------------------|----------|
| -9                                                                                                    | Conner       | tt to         | Dual Trigger 1         |          |
| - 0                                                                                                    | Remov        | e connections | Dual Trigger 2         | 1 - 0    |
| The second second second second second second second second second second second second second second second s |              | o connocaono  | Sequencer trigger      |          |
| DRIVER                                                                                                    | [Not C       | onnected ]    | Sequencer step 1       | ENVELOPE |
| frequency                                                                                                    | frequence    | frequence f   | Sequencer step 2       | 1-3- Jun |
| $\theta^{+}$                                                                                                   | $\hat{c}$    | 660 6         | Sequencer step 3       | 1327     |
| 8.23                                                                                                    |              |               | Sequencer step 4       | 197 - 2  |
|                                                                                                    | $\sim$       |               | 🛛 Sequencer step 5 🗾 🗾 | Sec. A   |
|                                                                                                    | Starte .     | 18 2 11       | Sequencer step 6       | 10       |
| pelice and                                                                                                    |              |               | Sequencer step 7       | Same     |
| (197A)                                                                                                    |              |               | Sequencer step 8       | 1500     |
|                                                                                                    |              |               | Keyboard trigger       | 1.2      |
| fn pun                                                                                                    | ΨQ,          | 14 2000       | Keyboard follow 1 🗏 🔍  | No.      |
| <u>8</u> 8                                                                                                    | $\odot$      | 000           | Keyboard follow 2      |          |
| 00                                                                                                    | 00           | 0010          | Keyboard follow 3      | Slope    |
| 0                                                                                                    | àð           | à ă l         | Keyboard follow 4      |          |
| No No                                                                                                    | <b>e</b> .e  | A.A.   1      | a'a ∎a'a.a.a'a         | uco n    |
|                                                                                                    |              |               |                        | 000      |

このメニューではトリガー入力にどのトリガーが接続されているかを確認できます。また、すでに接続されているトリガー信号を別の信号に変更することも可能です。トリガー入力に何も接続されていない状態と、いずれかのトリガー信号が接続されている場合では下図のように入力端子のグラフィックが変わるようになっています。

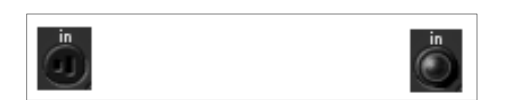

トリガー入力未接続 - トリガー入力接続済み

#### 6.1.17 シンク接続

シンク入力を利用すると、各オシレーターを別のオシレーターと同期させることができます。:

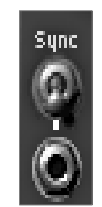

シンク入力

トリガー接続と同様にシンク信号の接続も下図のようなメニューを使用して設定します。

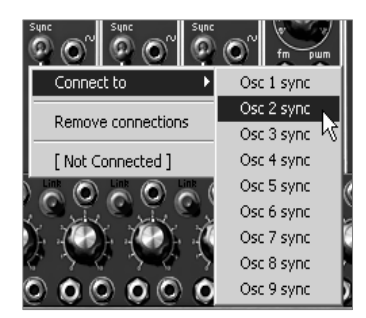

シンク入力接続

#### 6.1.18 キー・フォロー、およびシーケンサー・フォロー

モーグ・ジュラー V2のオシレーターは、キーボードの各ノートに対応する一定周波数の信号を生成します。 キー・フォローとはキーボードとオシレーターに送る周波数の関係を設定するものです。モーグ・ジュラー V2 には 4

つの異なるキー・フォローを設定することができます。通常はキーボードの各ノートに対して半音進行になるようなキー・フォローが設定されていますが、必要に応じて変更することが可能です。ドライバ及びフィルターごと にどのキー・フォロー設定を用いるかを設定するディスプレイが用意されています。このディスプレイをクリック して必要なキー・フォローを設定してください。

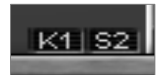

ドライバ、およびフィルターにあるキー・フォロー設定ディスプレイ

シーケンサー・フォローでは、キー・フォローと同様に半音進行に設定することで音階をシーケンスすることが 可能になります。また、特殊な使い方として、ピッチ・モジュレーションやフィルターのモジュレーションをシ ーケンサー・フォローでおこなうこともできます。

下の表はキー・フォロー設定ディスプレイと制御ソースとの関係を示したものです:

# キー・フォロー

|     | ドライバ・オシレーター                                     |    | フィルター          |
|-----|-------------------------------------------------|----|----------------|
| K1  | キー・フォロー1 による制御                                  | K1 | キー・フォロー1 による制御 |
| K2  | キー・フォロー2 による制御                                  | K2 | キー・フォロー2 による制御 |
| K3  | キー・フォロー3 による制御                                  | K3 | キー・フォロー3 による制御 |
| K4  | キー・フォロー4 による制御                                  | K4 | キー・フォロー4 による制御 |
| No  | キー・フォロー制御なし                                     | No | たー・フォロー制御た     |
| LFO | キー・フォロー制御なし、または LFO<br>による制御、トリガーのみキーボー<br>ドで制御 |    | イー・フォロー市山中なし   |

シーケンサー・フォロー

|    | ドライバ・オシレーター      |    | フィルター           |
|----|------------------|----|-----------------|
| S1 | シーケンサー1 列目による制御  | S1 | シーケンサー1 列目による制御 |
| S2 | シーケンサー2 列目による制御  | S2 | シーケンサー2 列目による制御 |
| S3 | シーケンサー3 列目による制御r | S3 | シーケンサー3 列目による制御 |
| S4 | シーケンサー4 列目による制御  | S4 | シーケンサー4 列目による制御 |
| No | シーケンサー制御なし       | No | シーケンサー制御なし      |
# 7 モジュール

モーグ・モジュラー V2 は大きく分けて 4 つのモジュールから構成され、上から順に「シーケンサー、およびエフェクト・モジュール」、「サウンド・プログラ ミング・モジュール(上部キャビネットと下部キャビネット)」、「コントローラー接続ジャック」、「バーチャル・キー ボード、およびリアルタイム・コントローラー」となっています。

### 7.1 サウンド・プログラミング・モジュール(シンセシス・セクション)

### 7.1.1 特徴

シンセシス・セクションはケーブル接続可能なモジュール(上部キャビネットと下部キャビネット部分)によって 構成されています。音色のプログラミングに必要なケーブル接続(パッチング)をこのセクションで行います。

シーケンサー・セクションの下側に表示されたモジュールとシンセシス・セクションのモジュールを接続すること が必要な場合があります。シーケンサー・セクションの下部に表示されているモジュールはシンセシス・セクシ ョンの上部キャビネット部分です。このため、2

つのセクションの接続はシンセシス・セクションでおこなうと簡単に接続することができます。

シンセシス・セクションは以下のモジュール群によって構成されています:

- ・ モジュレーションのソースとしても使用可能な3つごとのグループに分けられた9基のオシレーター
- ・ モジュレーションのための 2 基の低周波数オシレーター(LFO)
- ・ 3基のフィルター
- ・ 6 基のモジュレーション用エンベロープ
- ・ 2 基の出力アンプ用エンベロープ
- ・ 1 基のデュアル・ディレイ
- · 1 基のノイズ・ジェネレーターと専用フィルター
- ・ 1 基のリング・モジュレーター
- ・ 4 基のエンベロープ・フォロー
- ・ 2 基のサンプル&ホールド
- ・ 1 基のボード・フリケンシー・シフター
- ・ 1 基のフォルマント・フィルター
- · ミキサーを形成するためにグループ化可能な1セットのアンプ

シンセシス・セクションの上部キャビネットは必要に応じてモジュールを変更することができます。 上側のキャビネットの最上部(フィルター・タイプ名や VC LFO、ENVELOPE の上側)をクリックすると表示されるメニューを使用してモジュールを変更することができます。

# 7.1.2 オシレーター

合計 9 基のオシレーターは、3 つごとのグループにまとめられています。各グループは 921a タイプの コントローラー、および 3 つの 921b タイプのスレーブ・オシレーターを持っています。

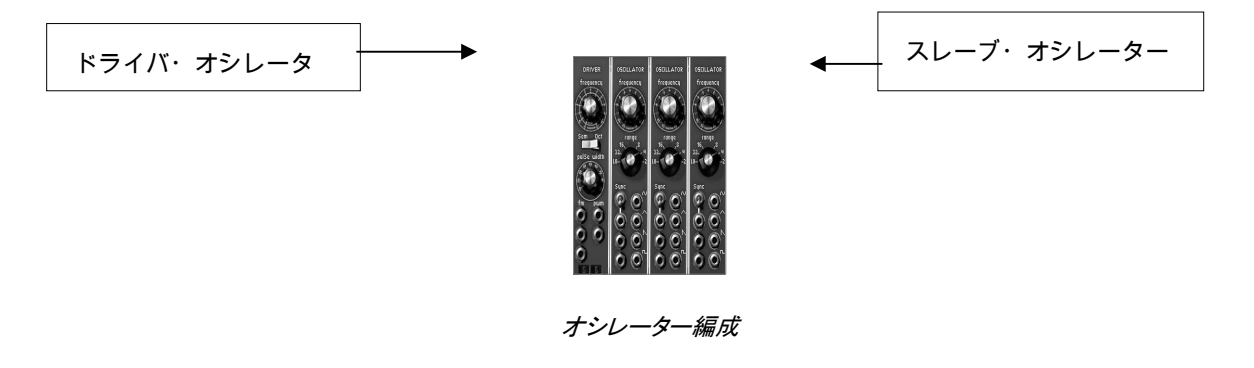

ドライバ・オシレーターは

つのスレーブ・オシレーターの周波数と幅の管理のためにあり、つまみ、もしくは任意のモジュール(エンベロ ープ、オシレーター、モジュレーション・ホイール)の出力に接続することができるモジュレーション入力ソースと して使用することができます。

3

V2

スレーブ・オシレーターは同様につまみ、およびレンジ・セレクターで別々に調整・変調させることができます。 これらのオシレーターには 4 つの波形があり、これらは同時に使用することができます。

モーグ・モジュラー

のオシレーター編成は、すばやくリッチなサウンドを得ることを可能にします。個別にチューニングされミックス された つのオシレーターは非常に濃厚な音色を作り出し、容易にコントローラーで変調することができます。ビブラー トを加えるにはコントローラーのモジュレーション入力を使っておこなうことができます。ただし、各々のスレー ブ・オシレーターのモジュレーション入力をセットしなければならない場合は異なります。

ドライバ・オシレーター(モーグ 921a タイプ)

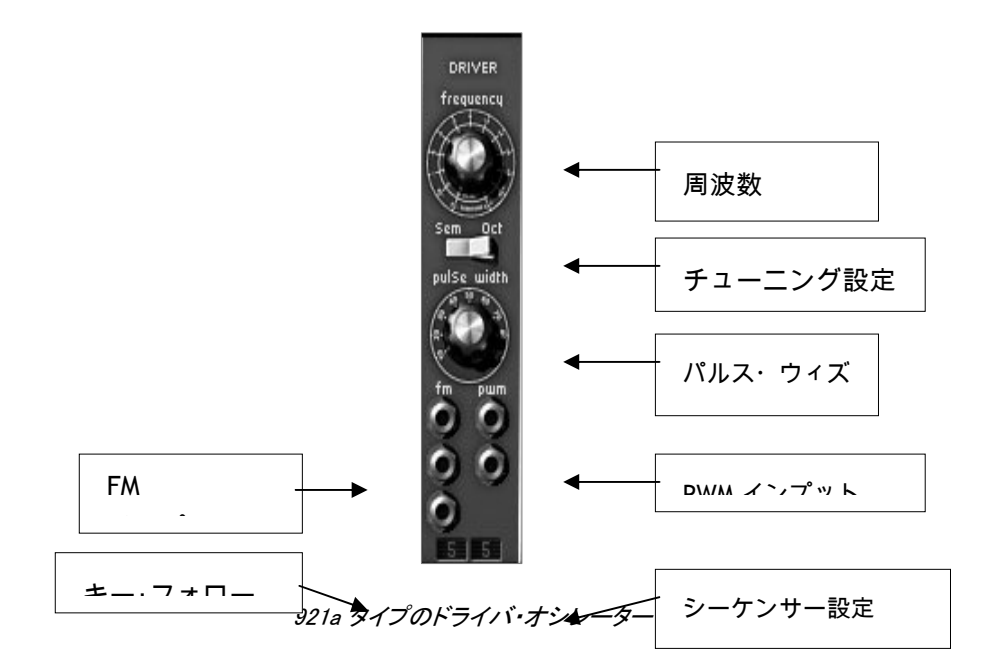

ARTURIA – モーグ・モジュラー V 2.5 – ユーザー・マニュアル

| 周波数       | :3 基のスレーブ・オシレーターの全体のチューニング設定                  |
|-----------|-----------------------------------------------|
| チューニング設定  | :全体のチューニング・モードを選びます(半音、オクターブ)                 |
| パルス・ウィズ   | : 《sawtooth(ノコギリ波)》、《Square(矩形波)》、《Triangle(三 |
|           | 角波)≫の波形の幅を決めます                                |
| FM インプット  | : 周波数変調(FM)入力接続ジャック                           |
| WPM インプット | :パルス・ウィズ・モジュレーション接続ジャック                       |
| キー・フォロー   | :マスター・オシレーターのチューニングを選択します                     |
| シーケンサー設定  | :マスター・オシレーターのチューニングを合わせるシーケンサー 出力の選択          |
|           |                                               |

3

つのスレーブ・オシレーターの全体のチューニングは «Frequency» で設定します。《State》スイッチを切り替えることにより、つまみのレンジをそれぞれ±1 オクターブ(セミトーン単位で設定可能)、または±6オクターブに設定することができます。

つのスレーブ・オシレーターの Sawtooth(ノコギリ波)、Triangle(三角波)、Square(矩形波)に対して影響をもたらすパルス・ウィズは 《Width》で変更することができます。

入力と 3 つの FM 2 つのパルス・ウィズ・モジュレーシパラメーター他のモジュールの出力によってこれらのパラメーターのコントロ ールを可能にします。

これらの入力のうちの

つを接続してジャックをクリックすると、モジュレーションの幅を変更できます。回転ダイアル式のナットがセン ターにセットされているときにはモジュレーションが働きません。センターよりも、右(+)もしくは、左(-)にセッ トしたときにモジュレーションが有効になります。

注意!!上から 2 つ FM 入力端子(ナット)はモジュレーションの変化量が大幅に変わりますが、一番下の Lin 入力端子の変化量は細かく変化します。

エンベロープやオシレーター、シーケンサーなどに直接接続された場合、最大のアンプ・モジュレーション幅は  $\pm 4$ 

オクターブになります。さらに強いモジュレーションが必要な場合はアンプ・モジュールでこれらの装置の信号 をより増幅させる必要があります。

いくつかの内部接続は、キー・フォローやシーケンサー、ポルタメント、ピッチベンドの操作性を向上させます。

モジュレーション入力の変調量でキー・フォローのチューニングを管理させないようにするためにはキー・フォ D - (1 - 4)

キー・フォローください。このキー・フォローは演奏されたノートに応じてオシレーターのチューニングを決めるこ とができます。

シーケンサー出力(1~4)についても同様です。この機能はグループのオシレーター・チューニングをコントロ ールします。またキー・フォローが «no» にセットされている場合、どの音階が演奏されてもオシレーターは常に C3 にセットされます。同様にシーケンサー設定が ≪no≫ にセットされた場合、このオシレーター・グループはシーケンサー出力から切断されます。

キー・フォローはモジュレーション入力にも接続することができます。その場合、それぞれのノートのピッチは 非常に精巧に調整され、非直線のアナログ・キーボードをシミュレートすることができます。

«LFO»

に設定にセットされている場合、オシレーター・グループはキーボードに左右されないことを示します。それは 永久的にポリフォニックとして機能するということです。この機能はオシレーター・グループを低周波数モジュレ ーション(LFO)として使いたい場合に役立ちます。

7

さらに、それぞれのキー・フォローは、オシレーターとフィルターの反応をポルタメントとピッチベンドに対して作用させることができます。

スレーブ・オシレーター(モーグ 921b タイプ)

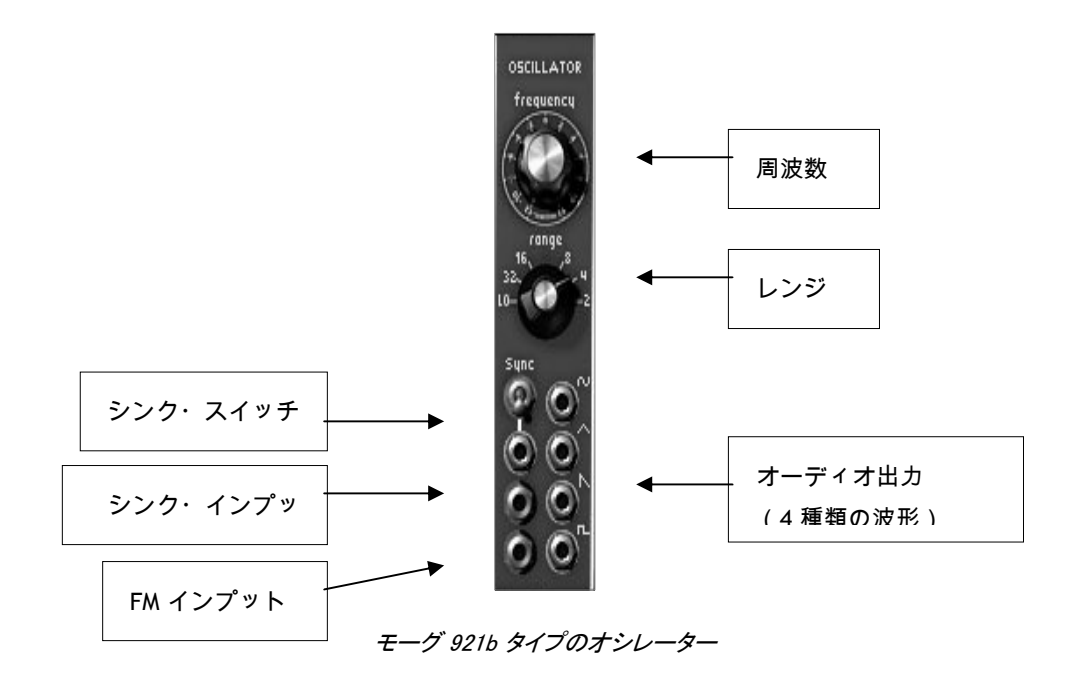

| 周波数       | :オシレーターの周波数を設定します。左クリックでセミトーン、右クリッ |
|-----------|------------------------------------|
|           | クでファイン・チューニングの設定がおこなえます            |
| レンジ       | :オシレーターのレンジを設定します(LO,32,16,8,4,2)  |
| シンク・スイッチ  | : シンクの設定をおこないます(ソフト、ハード)           |
| シンク・インプット | : シンクさせるオシレーターを入力します               |
| FM インプット  | : FM 変調の入力接続ジャックです                 |
| オーディオ出力   | : 4 つのオシレーターの出力ジャックです              |
|           |                                    |

921b タイプのスレーブ・オシレーターは同時に使用可能な 4 つのオシレーター"ノコギリ波"、"サイン波"、"三角波"、"矩形波"を持っています。

これらの波形はエンベロープのトリガー入力に接続することが可能です。エンベロープのトリガー入力をクリッ クすると表示されるメニューから「connect」→「Oscillator」の順で選択すると接続することができます。

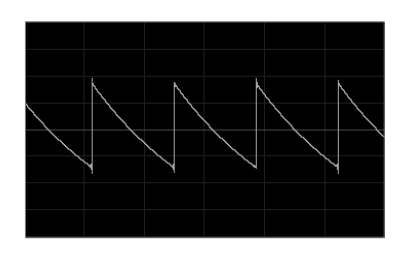

ノコギリ波

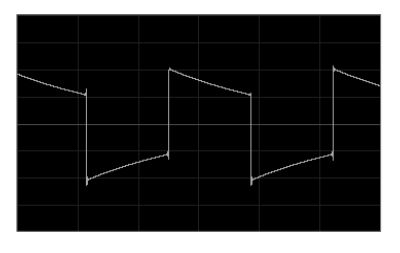

矩形波

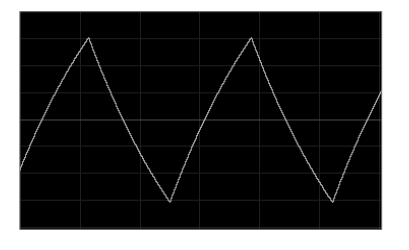

三角波

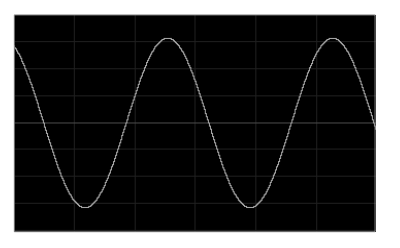

サイン波

これらのオシレーターは《frequency》によって個々にチューニングすることができます。このボタンは左クリックでオクターブごとのコース・チューニング、右クリックでセミトーン単位のファイン・チューニングが行えます。

≪range≫セレクターは、オシレーターのレンジを Low/32/16/8/4/2 の 6 つから選択できます。Low にセットしたとき、6

分を越えるサイクルの常に低い周波数のオシレーターとして使用することができます。オシレーターをオクター ブ 1, 2, 3, 4, 5 にセットすると、C3 を押して再生されるのは、それぞれ、C1、C2、C3、C4、C5 となります。

注意:Low にセットすると、オシレーターは他の位置にセットしたときよりも低いマシン・パワーでモジュレーションを実行します。

2

つのモジュレーション入力は、グループ内のオシレーターの値を個別に設定することを可能にします。これらは LFO やキー・フォローをはじめ、その他のソースを使ってオシレーターを変調するのにとても便利です。

コントローラー・モジュレーション入力と同様に他のモジュールの出力端子に接続することができます。同じスペクトルの中で機能するオシレーターに接続された場合は、FM 効果を得ることができます。

シンク・インプット(同期入力)は、その他のオシレーターの 1 つとスレーブ・オシレーターを同期させることができます。この場合、同期させたオシレーターは同期したオシ レーターのトーンに影響されます。

シンク・スイッチを下側にするとハード・モードになります。ハード・モードでは同期しているオシレーターの周期にあわせ、同期させたオシレーターの周期を合わせ直します。

反対に

シンク・スイッチを上側にするとソフト・モードになります。ソフト・モードでは同期しているオシレーターの周期の 終わり同期したオシレーターの周期を合わせはじめます。

注意: 同期させているオシレーターは常に動作しているため CPU への負荷が高くなります。必要に応じて、どのオシレーターが使用されているかを確認してください。同様にキーボード・トリガーから切り 離されているオシレーター・グループも常に動作しています。

## 7.1.3 フィルター

モーグ・モジュラー V2 は 3 基のフィルター・モジュールを持っています。それぞれのフィルターにはローパス 24dB/オクターブ(タイプ 904A)、ハイパス 24dB/オクターブ(タイプ 904B)、バンド・パス 24dB/オクターブ(タイプ 904C)、マルチ・モード 12dB/オクターブの 4 種類のフィルターが用意されており、これらの中から 1 つをそれぞれのフィルターに選んでアサインします。フィルター・タイプを選ぶにはモジュールの名前の部分を クリックします。

これら全てのフィルターはキー・フォローやポルタメント、ピッチベンド、シーケンサーの使用をシンプルにするために内部でケーブル接続されています。

モジュレーション入力のアンプ幅でキー・フォローを管理させないために、キー・フォローの使用/不使用、また はどのキー・フォローを使用するかを選択することができます。キー・フォローはキーボードから正確なピッチ を得るために使用されます。選択されたキー・フォローのコンフィギュレーションによってポルタメントやピッチ ベンドがこのフィルターに適用されるかどうかがきまります。

1~4

のシーケンサー出力はこのフィルターのカットオフ周波数をコントロールします。<no>に設定されている場合、 フィルターの開閉はキーボード上で演奏されたノートに依存しません。 同じように、シーケンサー側にセットされていない場合、フィルターはシーケンサー出力から切断されます。

キー・フォロー、もしくはシーケンサー出力を必要に応じて精巧にチューニングされたモジュレーション入力に 接続することが可能です。

7.1.3.1 ローパス 24dB フィルター (モーグ 904A タイプ)

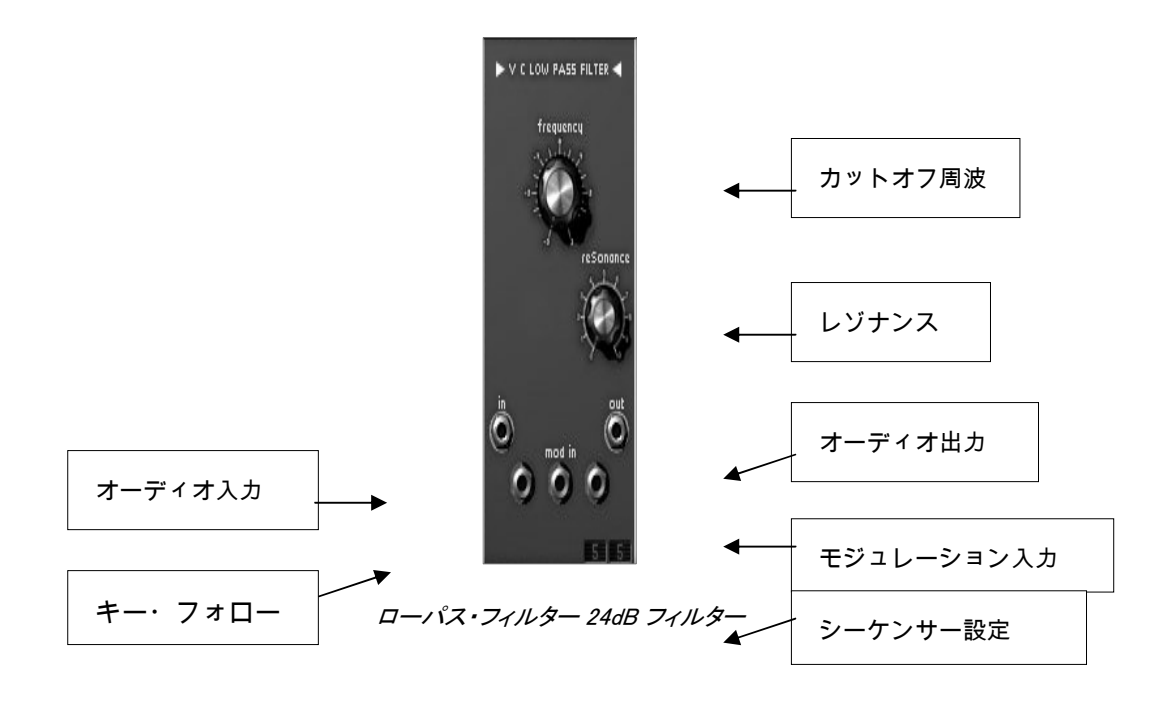

| カットオフ周波数   | : フィルターのカットオフ周波数を設定します            |
|------------|-----------------------------------|
| レゾナンス      | : フィルターのレゾナンスを設定します               |
| オーディオ出力    | :オーディオ出力ジャックです                    |
| オーディオ入力    | :オーディオ入力ジャックです                    |
| モジュレーション入力 | :周波数変調の入力ジャックです                   |
| キー・フォロー    | :フィルターに対するキー・フォローを選択します           |
|            | (フォロー無し/1/2/3/4 の中から選びます)         |
| シーケンサー設定   | :フィルターに対するシーケンサー出力を選択します          |
|            | (シーケンサー無し/1/2/3/4 の中から選びます) r 4). |

ローパス

24dB

のフィルターはモーグ・シンセサイザーに搭載されている典型的なフィルターで、カットオフ周波数とレゾナンスをセットすることができます。任意のモジュールの出力をこのフィルターの 3 つある入力の 1 つに接続するだけでカットオフ周波数を劇的に変調させることができます。

他のモジュールの入力と同様に、接続後はジャックのところをクリックして入力量を調整することができます。 エンベロープ、オシレーター、シーケンサーなどの出力から受け取るモジュレーション幅は最大±9 オクターブです。さらに強いモジュレーションが必要な場合はアンプ・モジュールでジェネレーターの信号をさら に増幅させる必要があります。

下の図は、ローパス 24dB フィルターを 500Hz に設定し、レゾナンス発振をしたときのスペクトラム図です。

|     |            |          |                    |           | _      |          |     |    |  |
|-----|------------|----------|--------------------|-----------|--------|----------|-----|----|--|
|     |            |          |                    |           |        |          |     |    |  |
|     | _A_A.      |          | للأردانين والمراري | بالسرائك  |        |          |     |    |  |
| VVĮ | VY         | P. Madu  |                    | ) I della | بكالار | 1.1      |     |    |  |
|     | <u>'</u> ' | <u>r</u> | 1                  | 1. I. I., |        | LL. "    |     |    |  |
|     |            |          |                    |           |        | ي را للك | 14  |    |  |
|     |            |          |                    |           |        | יחר      | 1.1 | 1. |  |

ローパス・フィルター 24 dB/オクターブ

ハイパス 24dB フィルター(モーグ 904B タイプ)

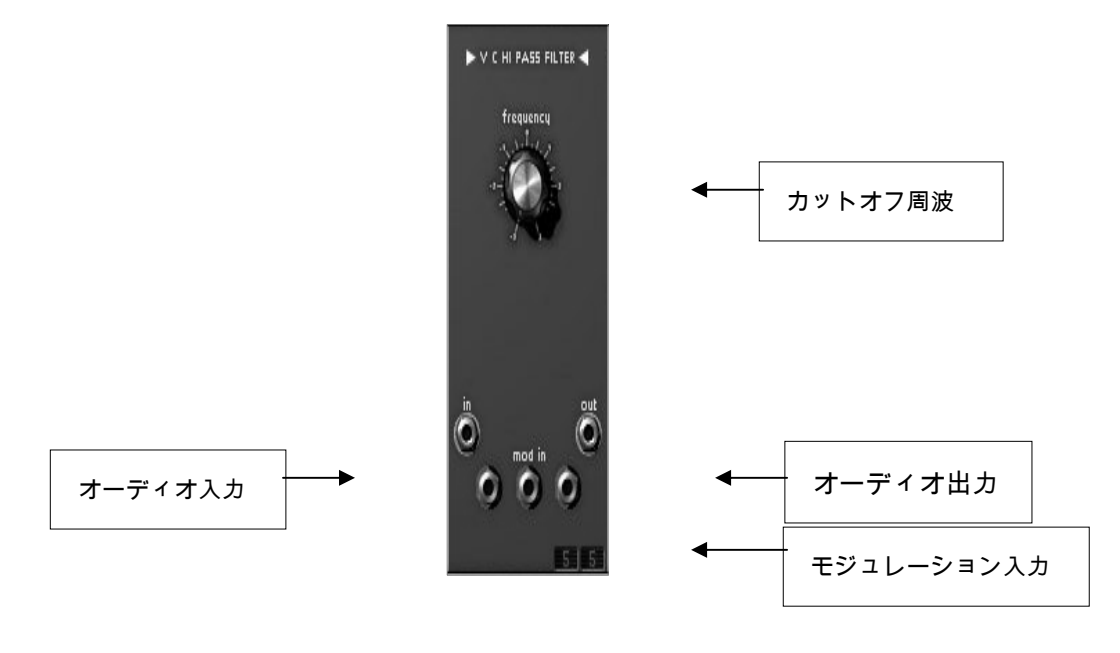

ハイパス 24dB フィルター

| カットオフ周波数   | : フィルターのカットオフ周波数を設定します     |
|------------|----------------------------|
| オーディオ出力    | :オーディオ出力ジャックです             |
| オーディオ入力    | :オーディオ入力ジャックです             |
| モジュレーション入力 | :周波数変調の入力ジャックです            |
| キー・フォロー    | :フィルターに対するキー・フォローを選択します    |
|            | (フォロー無し/1/2/3/4 の中から選びます)  |
| シーケンサー設定   | : フィルターに対するシーケンサー出力を選択します  |
|            | (シーケンサー無し/1/2/3/4の中から選びます) |

ローパス・フィルターと違って、ハイパス・フィルターでは、レゾナンス発振をすることはできません。カットオフ 周波数は回転式の《frequency》と3つのモジュレーション入力はローパス・フィルターと同様に働きます。

下の図は、ハイパス・フィルターを 500Hz にセットしたときのスペクトラム図です。

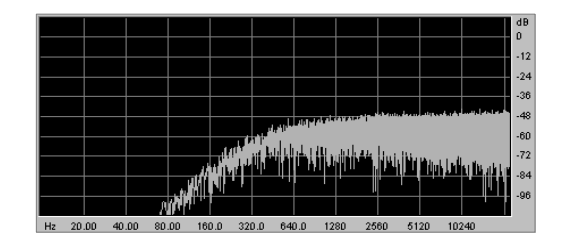

ハイパス・フィルター 24 dB/オクターブ

バンド・パス 24dB フィルター (モーグ 904C タイプ)

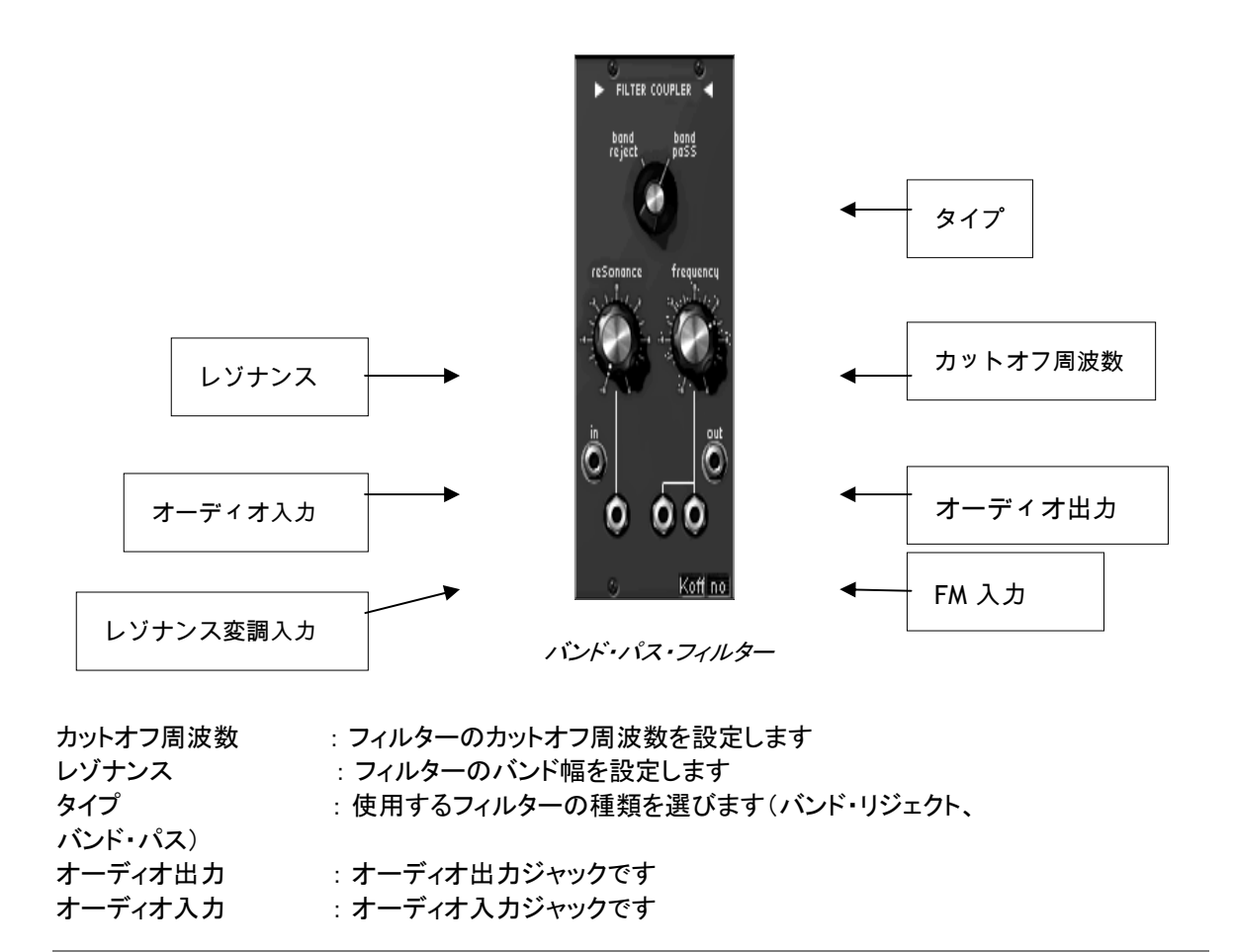

| FM 入力     | :周波数変調の入力接続ジャック             |
|-----------|-----------------------------|
| レゾナンス変調入力 | : 帯域幅を変調するための入力接続ジャック       |
| キー・フォロー   | :フィルターに対するキー・フォローを選択します     |
|           | (フォロー無し/1/2/3/4 の中から選びます)   |
| シーケンサー設定  | : フィルターに対するシーケンサー出力を選択します   |
|           | (シーケンサー無し/1/2/3/4の中から選びます). |

24dBバンド・パス・フィルターはモーグ904Cフィルターに似ていますが、モーグ904Cは2つのローパス・フィルターとハイパス・フィルターを組み合わせて実現するのに対し、モーグ・モジュラーV2では他の2つのフィルターから独立して使用できます。回転式の《frequency》で中心となる周波数を決め、1/3から3オクターブまでの帯域幅を《resonance》で決めることができます。一番左のモジュレーション入力は帯域幅の可変、他の2つは中心となる周波数を可変させることができます。2

《タイプ》セレクターではバンド・パスとバンド・リジェクト、どちらのフィルターを使用するかを選択することができます。

下の図は、バンド・パスとバンド・リジェクトを 500Hz にセットしたときのスペクトラム図です。

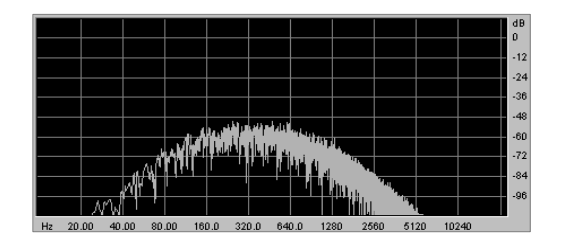

バンド・パス 24 dB/オクターブ

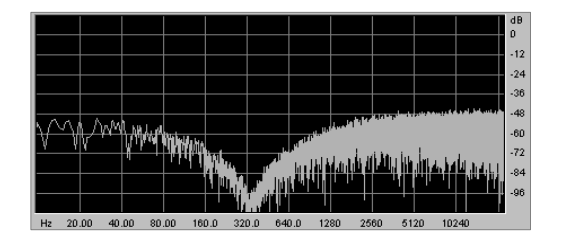

バンド・リジェクト 24 dB/オクターブ

マルチ・モード 12dB フィルター

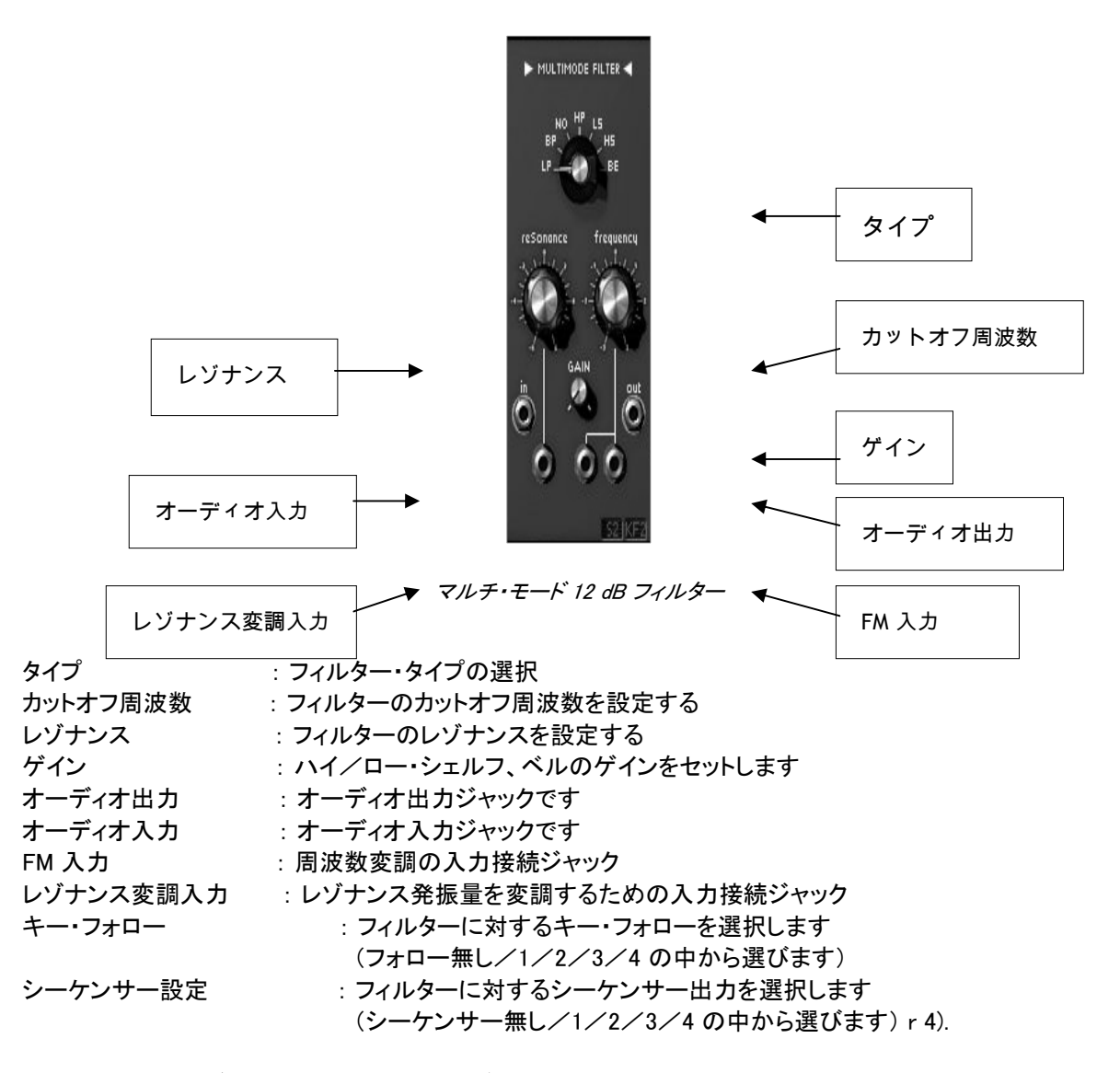

オリジナルのモーグ・モジュラー・シンセサイザーには搭載されていなかったマルチ・モード 12dBフィルターは、ローパス、バンド・パス、ノッチ、ハイパス、ロー・シェルフ、ハイ・シェルフ、ベルの 7 種類の異なったフィルタリングを行うことができます。

《frequency》、《resonance》、《gain》つまみはそれぞれ、カットオフ周波数、レゾナンス、ゲインを設定します( ただし、ゲインは、ロー・シェルフ、ハイ・シェルフ、ベルを選んでいるときにのみ有効です)。

3 つあるモジュレーション入力を使用するとカットオフ周波数のリアルタイム可変が可能です。

下の図は、それぞれの異なるタイプのフィルターを選んだときのスペクトラム図です。カットオフ周 波数はすべて 500Hz にセットしてあります。

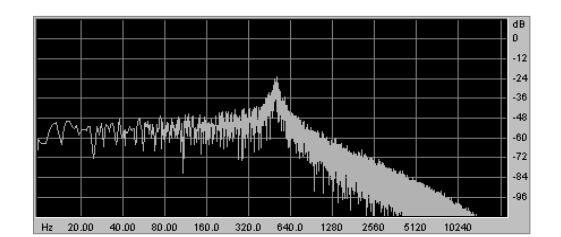

ローパス 12 dB/オクターブ

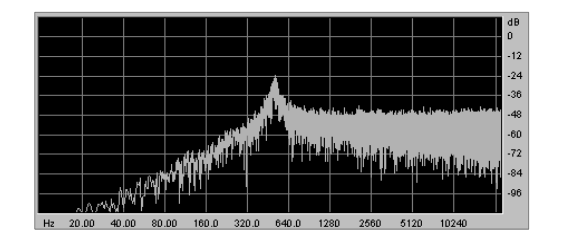

ハイパス 12 dB/オクターブ

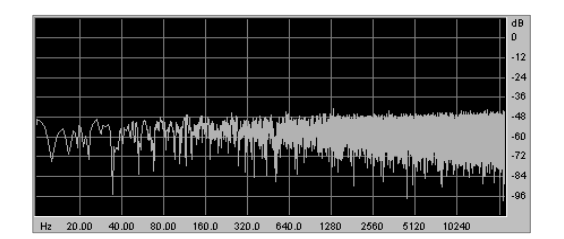

ノッチ 12 dB/オクターブ

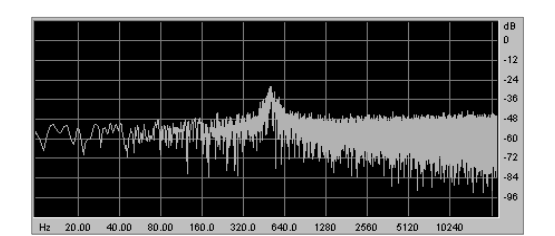

ベル 12 dB/オクターブ

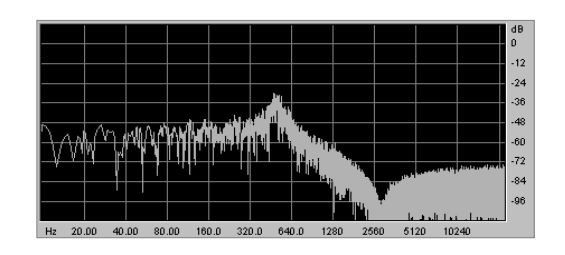

ロー・シェルフ 12 dB B/オクターブ

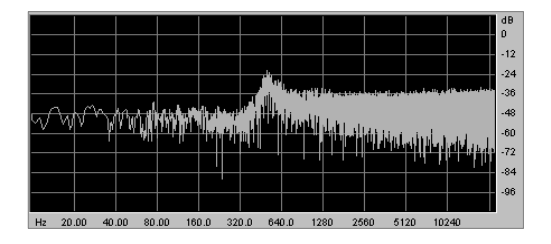

ハイ・シェルフ 12 dB/オクターブ

# 7.1.4 エンベロープ・モジュレーション

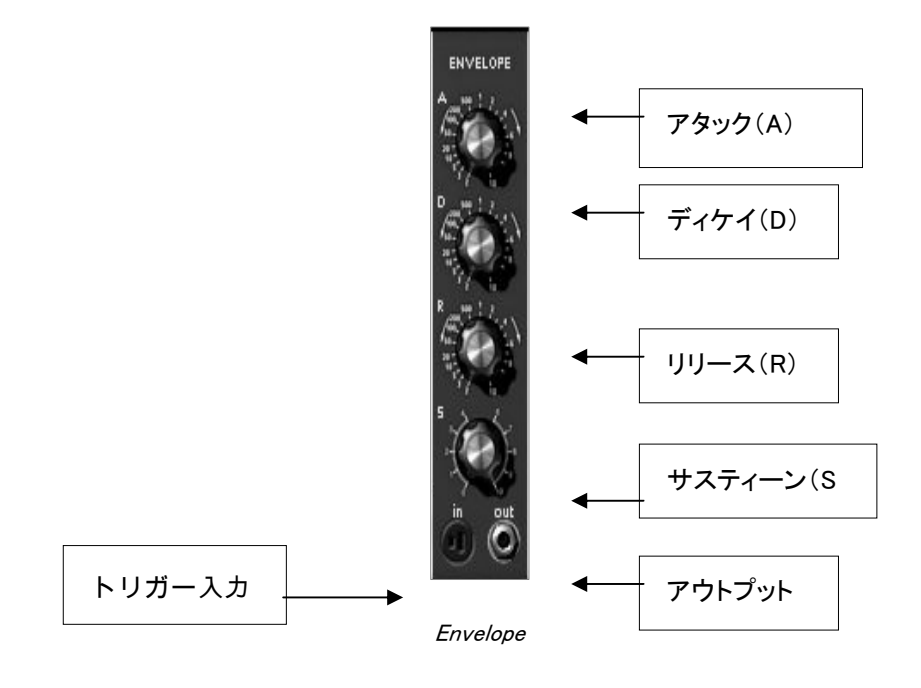

| アタック   | :アタック・タイムを設定します         |
|--------|-------------------------|
| ディケイ   | :ディケイ・タイムを設定します         |
| リリース   | :リリース・タイムを設定します         |
| サスティーン | :サスティーン・レベルを設定します       |
| トリガー入力 | :トリガー信号の入力ジャックです        |
| アウトプット | :エンベロープ信号を出力するジャックです al |

合計

基備えられたエンベロープは時間経過の中で音色を変化させることができます。それぞれのエンベロープには、Attack(アタック)、Decay(ディケイ)、Sustain(サスティーン)、Release(リリース)の 4 つのパラメーターが備えられており、これらの設定により断続的に音色を変化させることができます。「トリガー 入力」にトリガー信号が入力された瞬間からエンベロープのアタックが働きはじめます。アタックで設定した時間をかけて最大値まで到達した後、ディケイで設定した時間をかけてサスティーン・レベルで設定したレベル へと向かいます。入力トリガーが有効である限りそのレベルを保持しつづけ、入力トリガーの信号が無くなった 瞬間からリリースで設定した時間をかけて最低値にたどりつきます。アタックとディケイの処理をしている間に、トリガー入力の信号が無くなった場合、エンベロープは直接リリース過程へと向かいます。

トリガー入力はキーボードや、トリガー・ディレイ・モジュール、シーケンサーからの出力トリガーと接続することができます。

時間による音色変化は、アタック、ディケイ、リリースのつまみによって制御されます。サスティーン、サスティーンの過程に入ったときのレベルをセットします。

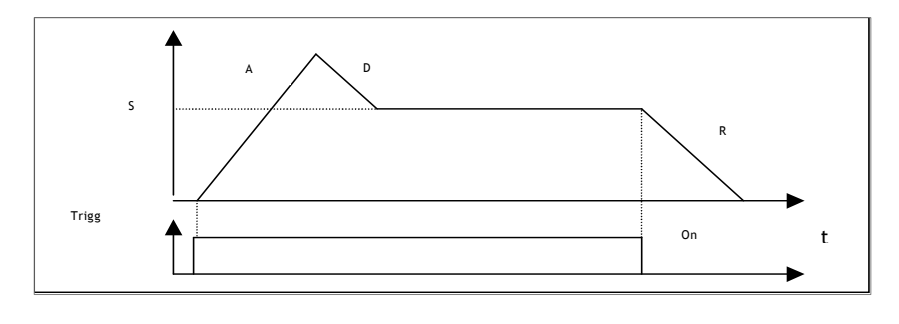

エンベロープの仕組み

7.1.5 アウトプット・アンプ(VCA)

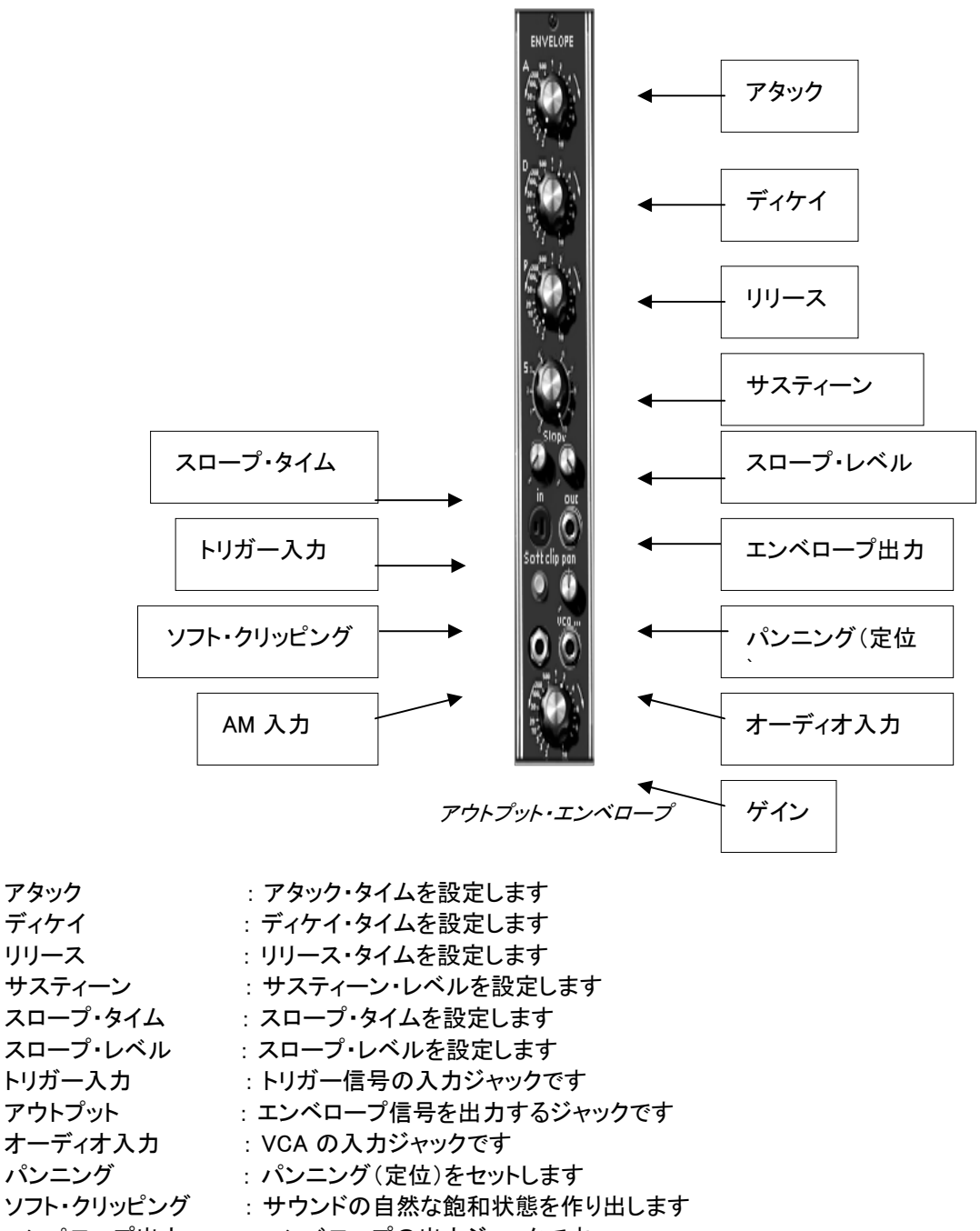

エンペロープ出力 : エンベロープの出力ジャックです ゲイン : 出力する音量を設定します つのアンプはそれぞれが独立したエンベロープを持っています。これらのアンプは、内部でパンニング(定位) へと接続されています。パンニングは、ステレオ・スペースにおけるパンニングの位置を決めます。

アンプ(VCA)は音色の作成の最後のステップです。アンプ・エンベロープは、他のすべてのモジュレーション・ モジュールのプロセスを経た後に信号の時間的な形状を形作ります。他のモジュレーション・エンベロープと 違い、アンプ・エンベロープにはアタックとディケイの間にさらにスロープという過程が設けられています。スロ ープでは時間とレベルをセットすることができ、アタック最大値の後からスロープ過程に入り、スロープ・タイム で設定された時間をかけてスロープ・レベルで設定されたレベルに到達した後、ディケイ過程へと向かいます

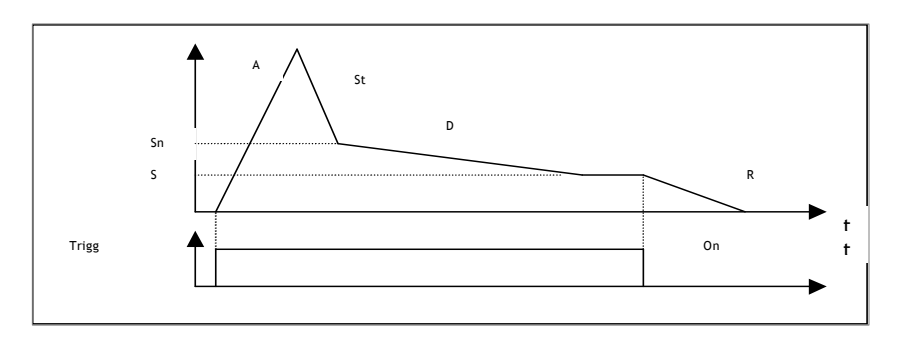

アウトプット VCA エンベロープの仕組み

このエンベロープに内部接続された出力アンプは、音量《gain》と振幅の入力モジュレーション・セッティングを 持っています。

トリガー入力はキーボードや、トリガー・ディレイ・モジュール、シーケンサーからの出力トリガーと接続することができます。

アウトプット・アンプのトリガー出力はトリガー信号が消えたときに有効になります。例えば、シーケンサーを停止させたい場合などに使用するとよいでしょう。

このジャックは、接続したエンベロープ・アウトプットから他のモジュレーション入力に接続することが可能です

<soft

clip>ボタンを使用すると、オリジナルのモーグ・アンプの仕様をシミュレートすることができます(ソフト・クリッピング)。

注意!! ソフト・クリッピング機能を使用すると CPU への負荷が高くなります。

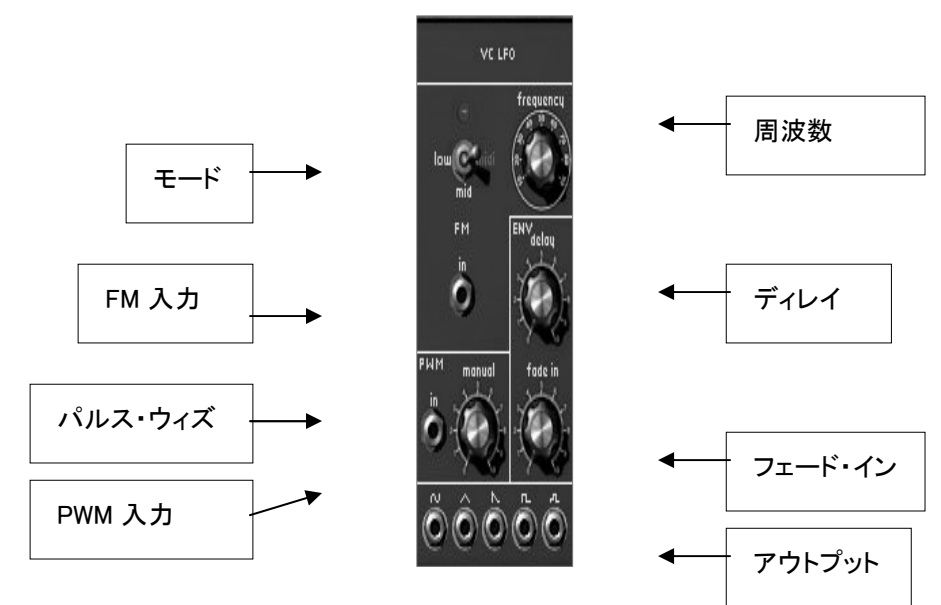

ロー・フリケンシー・オシレーター(LFO)

| 周波数     | : オシレーターの周波数を設定します             |
|---------|--------------------------------|
| ディレイ    | :キーボードをトリガーしたあとのディレイ・タイムを設定します |
| モード     | : 周波数設定を選択します(low、mid、テンポ同期)   |
| フェード・イン | :モジュレーション量を増加させる時間を設定します       |
| パルス・ウィズ | : パルス・ウィズを設定します                |
| PWM 入力  | :パルス・ウィズ・モジュレーションの入力接続ジャックです   |
| FM 入力   | :周波数変調の入力接続ジャックです              |
| アウトプット  | :様々な波形のアウトプット端子です uts          |

ロー・フリケンシー・オシレーターの用途は、モジュレーション・ソースとして独特なもので、上品な音色変化をも たらします。また、ビブラートやトレモロなどの効果をシミュレートする場合にも用いられます。

通常のオシレーターを低周波数で使用することもできますが、特化したこれらの 2 基の LFO モジュールを使うことにより通常のオシレーターをサウンド・ジェネレーターとして使用することができます。 LFO は sawtooth(のこぎり波)、sin(正弦波)、triangle(三角波)、square(矩形波)、random(ランダム波)の 5 つの出力を持っており、これらを同時に使用することができます。

発振するオシレーターの周波数は、回転式の《frequency》つまみで設定することができます。パルス・ウィズ についても同じく《width》ボタンと、そのモジュレーション入力によって設定することができます。

《モード》の切り替えスイッチで発振する周波数をホスト・シーケンサーに同期させることができます。 このモードでは《frequency》つまみでアプリケーション・テンポの倍数、もしくは約数を選択します。

「ENV」部分にある 2 つのノブは、LFO がかかり始めるまでのディレイ・タイムとフェード・インを設定することができます。一度、トリガー信号が途切れると LFO は再び 《delay》 で設定した時間に達するまでの間をカウントし、《fade in》でセットした時間をかけて LFO 振動を徐々に増幅させます。

# 7.1.7 コントロール・アンプ / ミキサー

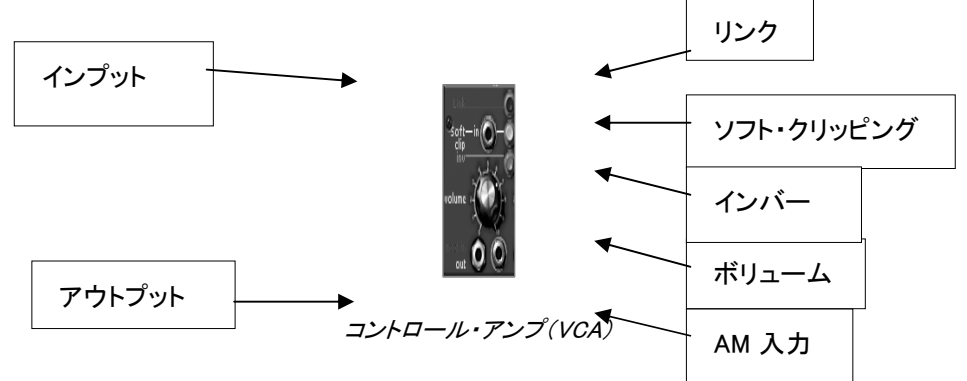

インプット: アンプ入力接続ジャックですアウトプット: アンプ出力接続ジャックですAM 入力: アンプ・モジュレーション(AM)入力接続ジャックですボリューム: 入力ゲインを設定しますソフト・クリッピング: ソフト・クリッピング機能を使用しますインバース: 入力信号を反転させます |リンク: 右隣のアンプとのミキシングをおこないます

コントロール・アンプ/ミキサーは、ボリュームを設定する回転式のつまみとアンプ・モジュレーションのための 入力端子を備えたアンプを 16 基備えています。

これらのアンプは、ミキサーを構成するためにグルーピングすることができます。2 つのアンプをグルーピングしてミキサーとして使用するにはくLink>ボタンをクリックし、赤く点灯させてください。

2

つのアンプをグルーピングした場合、最初(グループの一番左)の出力信号はグルーピングした出力の合計 に相当することになります。2 つ目以降の出力は編成前の信号がそのまま残ります。 独立したアンプに戻すには、Link ボタンをもう一度押してください。

アンプの間にあるくLink>ボタンを連続して押すことで、複数のアンプをミキサーとして使用することも可能です。この場合も最初(グループの一番左)の出力信号が出力の合計に相当することになります。

この方法により、16

基のアンプにおいて数基のアンプをモジュレーション・ソースとしてキープしたまま広大なレンジのミキシングを 行うことができます。

例えば、はじめの 6 つのアンプと最初の 6 つのオシレーターをミックスするためのグループを組み、次の 3 つのアンプに残りの 3 つのオシレーターをミックスするグループを組みます。そして、最後にそれぞれ最初と 7 番目の出力を扱う 2 基のフィルター出力をミックスするような編成を組むことも可能です。ここまでに 9 基のアンプを使用しましたが、さらに残りの 5 基のアンプをモジュレーションや他のミックスに使用することができます

それぞれのアンプにソフト・クリッピング機能を有します。この機能を使用するには 《 clip 》 ボタンをクリックしてください。また 《 inv 》 ボタンをクリックするとアンプに入力した信号を反転させることができます。

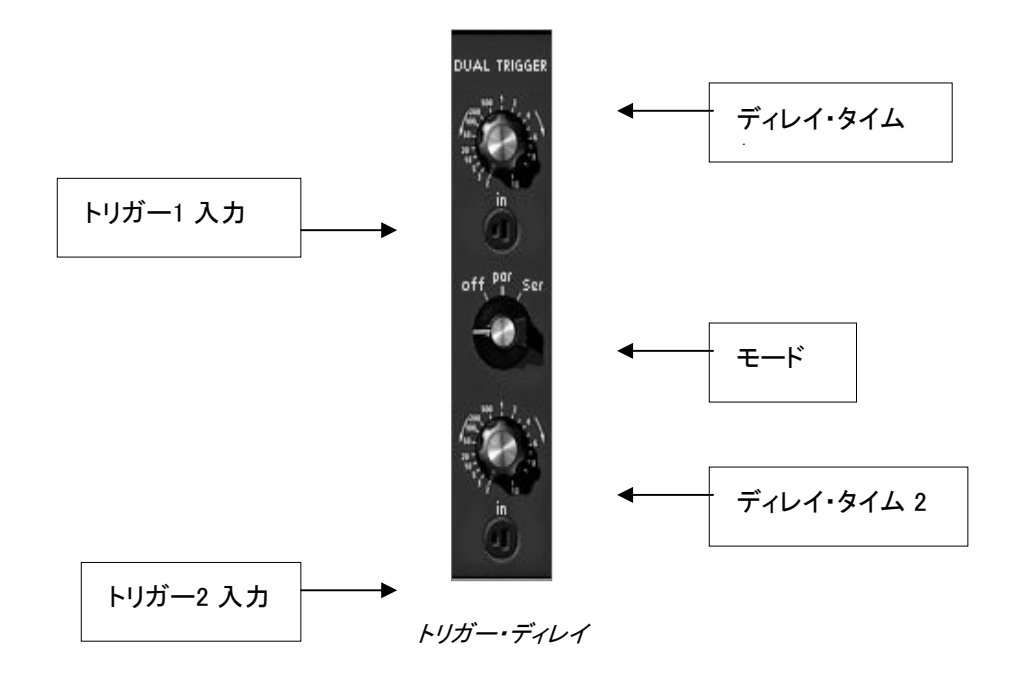

ディレイ・タイム 1 : ディレイ 1 のディレイ・タイムを設定します

トリガー1 入力 : ディレイ 1 のトリガー入力を選択します

モード : オフ(off)、Par(並列)、Ser(直列)からモードを選択します

ディレイ・タイム 2 : ディレイ 2 のディレイ・タイムを設定します

トリガー2 入力 : ディレイ 2 のトリガー入力を選択します

トリガー・ディレイは、エンベロープやシーケンサーにトリガーされる信号に使用します。2 つのディレイはモード・セレクターで直列モードや並列モードに切り替えることができます。

≪off≫にセットされた場合、2

つのディレイは独立して動作します。トリガー入力が有効になると内部カウンターがリセットされます。そして、 ≪time≫ボタンで指定された時間に達したときに出力が有効になります。トリガーが無効な状態になると出力さ れていた信号が無効になります。

≪par≫(並列)に設定した場合、トリガー信号が有効になると 2 つの内部カウンターは同時にカウントを始め、それぞれに設定された時間に応じて出力が管理されます。

≪ser≫(直列)に設定した場合、2 番目のディレイ・カウンターは 番目のディレイが有効になってからカウントを始めます。ate.

8

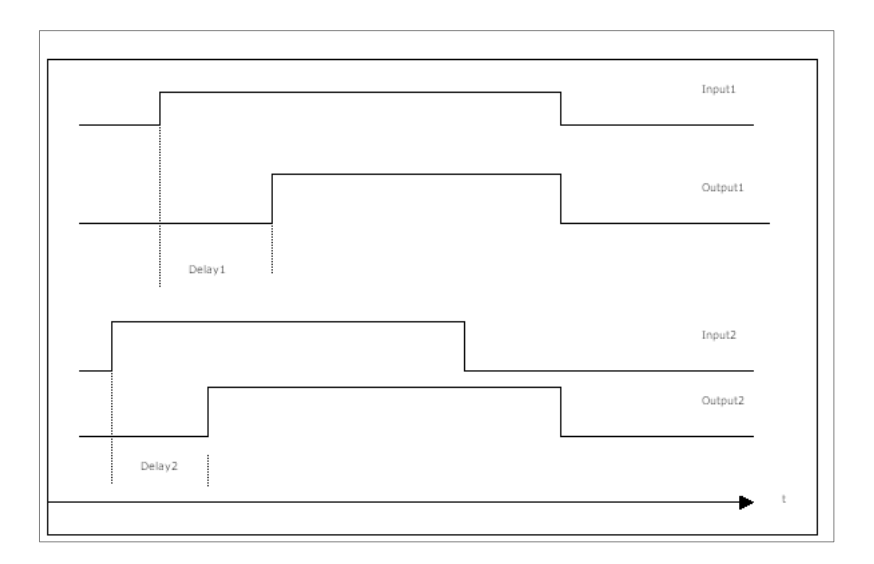

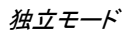

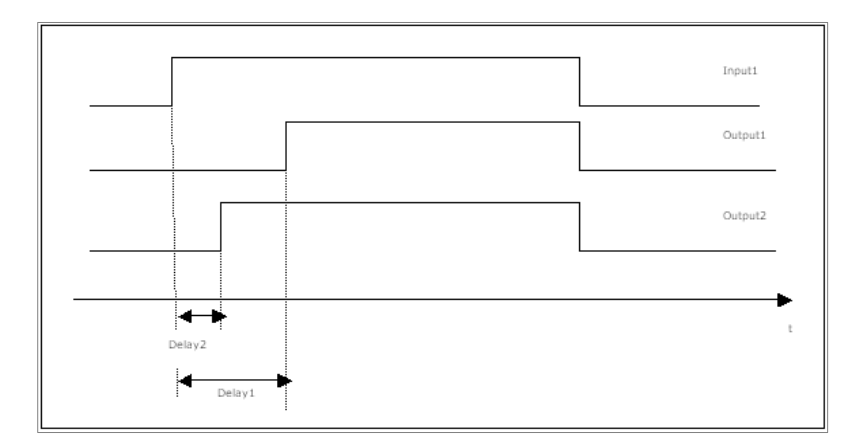

並列(パラレル)モード

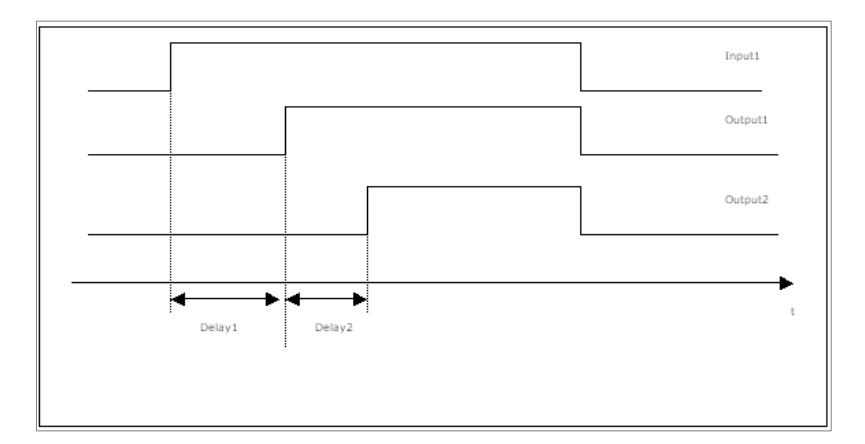

直列モード(シリアル・モード)

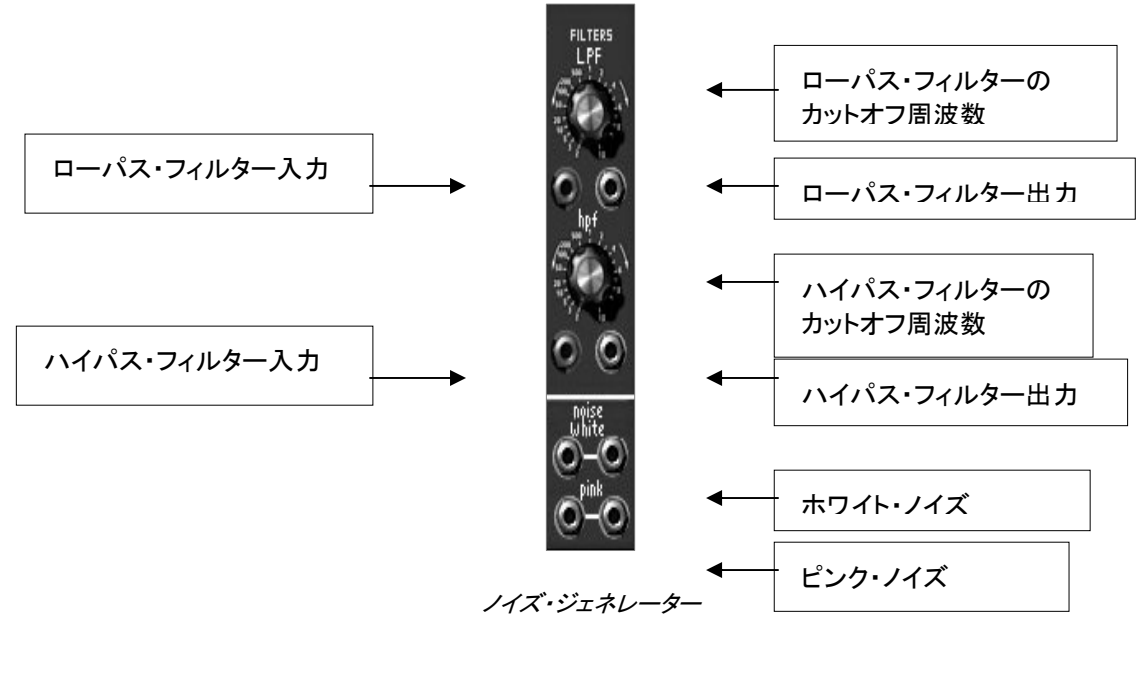

 ローパス・フィルター(LPF)のカットオフ周波数
 : LPF のカットオフ周波数を設定します

 ローパス・フィルター(LPF)入力
 : LPF の入力ジャックです

 ローパス・フィルター(LPF)入力
 : LPF の出力ジャックです

 ハイパス・フィルター(HPF)のカットオフ周波数
 : HPF のカットオフ周波数を設定します

 ハイパス・フィルター(HPF)入力
 : HPF の入力ジャックです

 ハイパス・フィルター(HPF)入力
 : HPF の入力ジャックです

 ハイパス・フィルター(HPF)入力
 : HPF の出力ジャックです

 ・フィトノイズ
 : ホワイト・ノイズの出力ジャックです

ノイズ・オシレーターでは、ホワイト・ノイズとピンク・ノイズを同時に取り扱うことができます。 ローパス、ハイパス・フィルターも搭載され、ここでフィルタリング(6dB/オクターブ)を行うこと もできます。なお、それぞれのカットオフ周波数はフィルターのカットオフ周波数つまみで設定しま す。

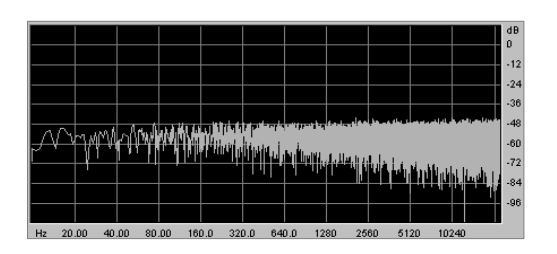

ホワイト・ノイズのスペクトラム

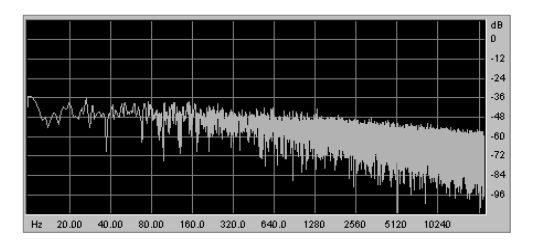

ホワイト・ノイズ、ピンク・ノイズのどちらを使用しても、2 つの出力ジャックは独立したノイズ・ジェネレーターとして機能します。

# 7.1.10 サンプル&ホールド

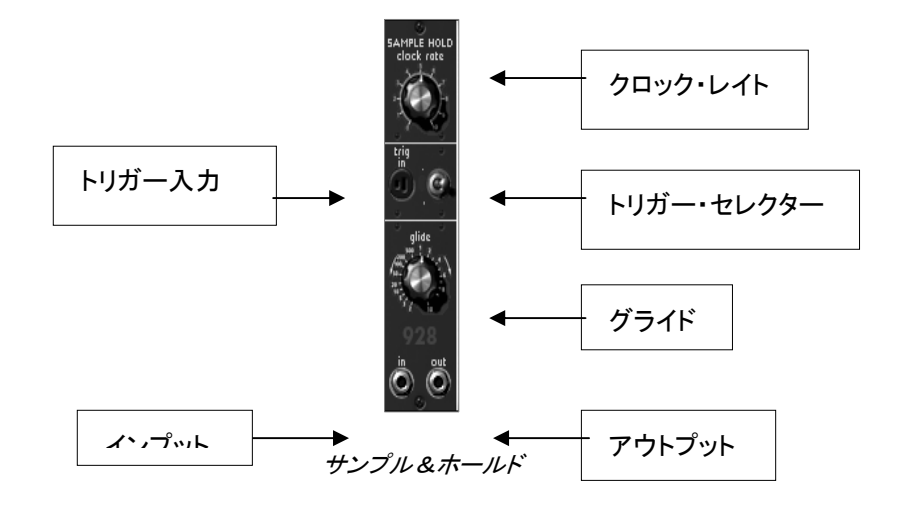

- クロック・レイト : 内部クロックの周波数を設定します
- トリガー入力 : トリガーに使用する入力先を選択します
- トリガー・セレクター :トリガーのソースを選択します
- グライド : グライドの出力を設定します
- アウトプット : 出力の接続ジャックです
- インプット :入力の接続ジャックです jack

サンプル&ホールドはトリガー入力に接続された入力信号をサンプリングすることができます。トリガー入力に 接続した外部信号やクロック・レイトで設定した内部クロックをソースとしてサンプリング可能です。内外部の切 り替えは 《トリガー・セレクター 》 でおこないます。

サンプリングされた信号は《グライド》で設定された値の影響を受け出力されます。

ランダムなモジュレーションを行うノイズをサンプリングする場合にはこのモジュールを使用するとよいでしょう。

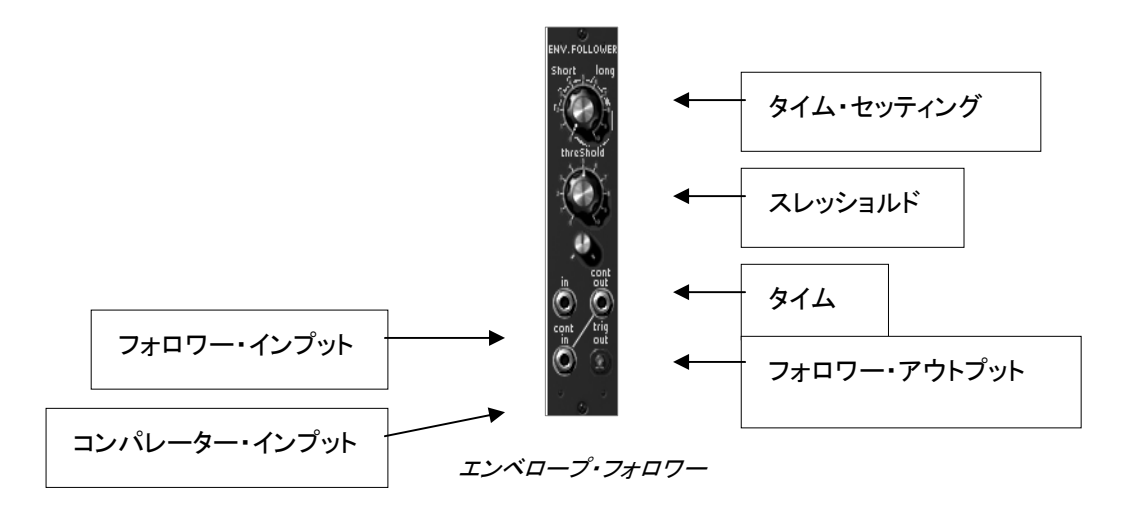

タイム・セッティング: フォロー・モードの選択タイム: エンベロープの時間を設定しますスレッショルド: コンパレーターのスレッショルドを設定しますフォロワー・アウトプット: エンベロープ・フォローの出力ジャックですフォロワー・インプット: エンベロープ・フォローの入力ジャックですコンパレーター・インプット: コンパレーター・インプット接続ジャックです n jack

このモジュールは 2 つ機能を合わせ持ちます。1 つは 《 フォロワー・インプット ≫ タイム に接続したオーディオ信号のエンベロープ設定です。《 >>> でエンベロープ・フォロワーの変化時間を設定することができます。この値を低く設定するほど入力信号への 変化が早くなります。《 タイム・セッティング 》 ではエンベロープ・フォローの範囲を 《 Short 》、または 《 Long >>> のどちらにするか選択できます。《 Short ≫ に設定すると、即時にエンベロープを変化させることができますが CPU への負荷が高くなります。

もう 1 つはトリガー信号の生成機能です。トリガー信号は 《 スレッショルド 》 で設定された値と 《 コンパレーター・インプット に接続された信号の関係にトーズ生成されます。 クロプリレビ信号が 3 もされていたい場合

に接続された信号の関係によって生成されます。インプットに信号が入力されていない場合、 内部の接続はコンパレーターへのフォロー・アウトプットとリンクします。

エンベロープ・フォロワーでは 2 種類のトリガーを生成することが可能です。1 つはコンパレーター・インプットに接続された信号がスレッショルド・レベルを超えたときに生成されるトリガー 信号、2

つ目の信号はスレッショルド・レベルより低い場合に生成されるトリガー信号です。一方のトリガー信号が有効 な場合は、もう一方のトリガー信号が無効な状態になります。設定したスレッショルド・レベルに応じて 2 種類のトリガー信号を使い分けることが可能です・トリガー・アウトプットのインジケーターが点灯しているとき は1つ目のトリガー信号であることを意味しています。

#### 7.1.12 リング・モジュレーター

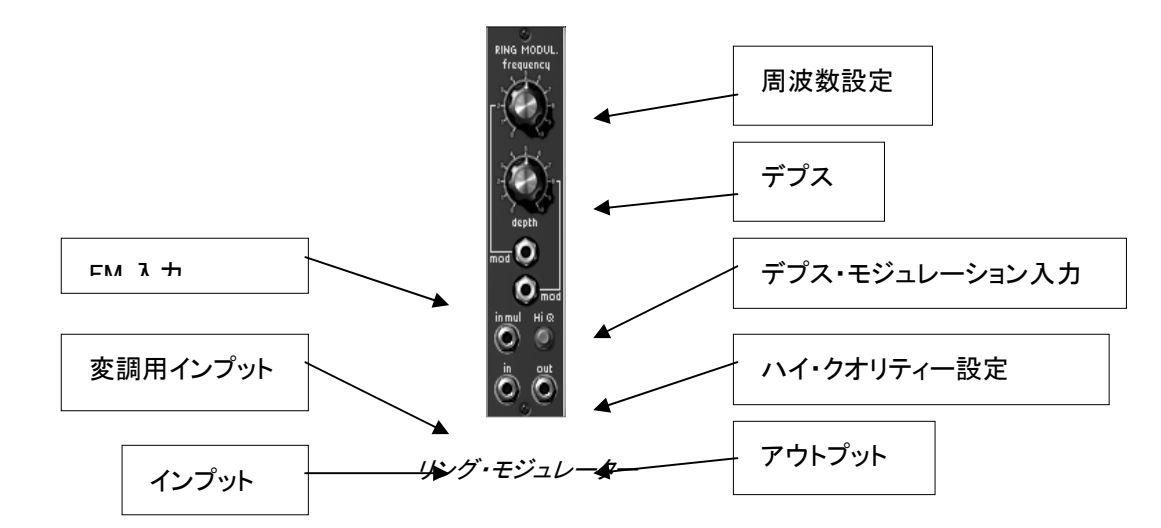

| 周波数設定       | :サイン波の周波数を設定します             |
|-------------|-----------------------------|
| デプス         | :変調の深さを設定します                |
| ハイ・クオリティー設定 | : サウンドのクオリティーを向上させます        |
| FM 入力       | :フリケンシー・モジュレーションの入力接続ジャックです |
| モジュレーション入力  | :デプス・モジュレーション入力接続ジャックです     |
| 変調用インプット    | :変調用信号の入力ジャックです             |
| インプット       | :使用する信号の入力ジャックです            |
| アウトプット      | : 生成した信号の出力ジャックです gnal      |

リング・モジュレーターは

2

種類の信号を掛け合わせて複雑な倍音を生成することができます。これにより手軽にメタリックなサウンドを 作成することが可能です。

《 変調用インプット 》 に入力先が接続されていない場合、入力した信号は 《 周波数設定 》 つまみで設定した周波数のサイン波(ソフトウエア内部で生成)によって倍音を生成します。変調の深さは 《 デプス で調性することが可能です。≪ 変調用インプット ≫ ≫ に信号を入力した場合は、入力した信号によって倍音を生成します。

変調の深さやソフトウエア内部で生成したサイン波の周波数は変調用インプットに入力された信号で変調させ ることも可能です。

ボタンをクリックすると CPU HiQ ≫ « への負荷が大きくなりますが、サウンドのクオリティーを高めることができます。

7.1.13 フォルマント・フィルター

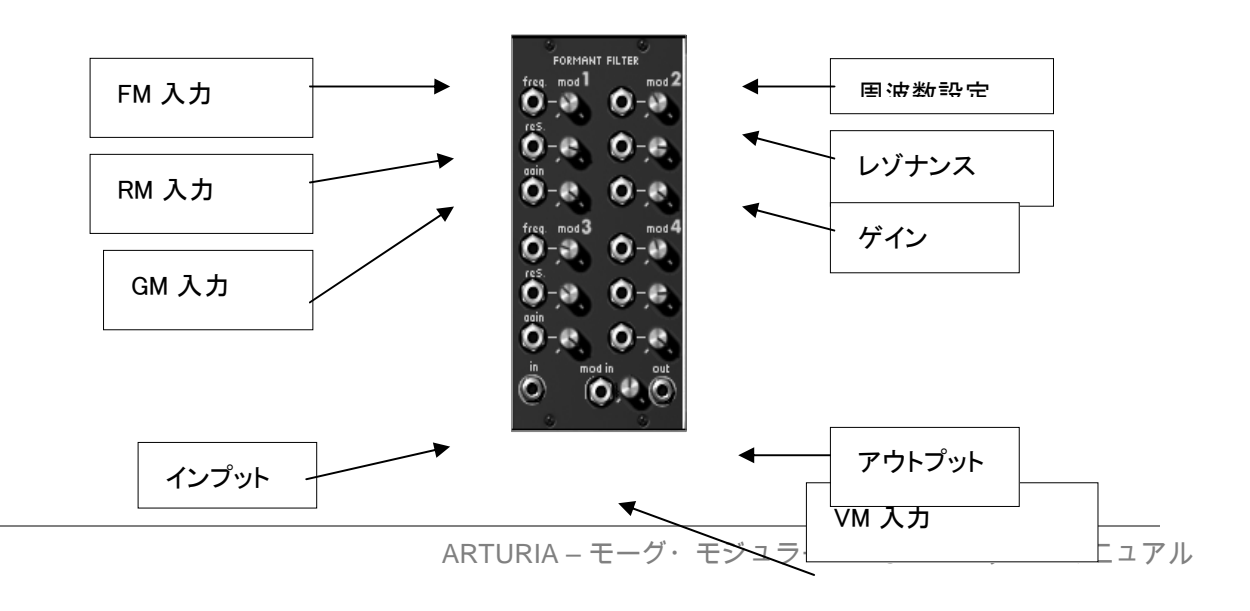

周波数設定 : 周波数を設定します

- レゾナンス : レゾナンスを設定します
- ゲイン : ゲインを設定します
- FM 入力 : 周波数による変調用の入力ジャックです
- RM 入力 : レゾナンスによる変調用の入力ジャックです
- GM 入力 : ゲインによる変調用の入力ジャックです
- 母音設定: 日音の基本設定をおこないます

VM 入力 : 母音の設定による変調用の入力ジャックです

フォルマント・フィルターは

種類のベル・フィルターによって構成されています。各フィルターは他のフィルターの設定に影響されることなく、独立したフィルタリングをおこなうことが可能です。

子音の設定はフィルターの設定より前の過程で決定します。つまり、子音の設定が母音の設定に影響をあたえることになります。

#### 7.1.14 ボード・フリケンシー・シフター

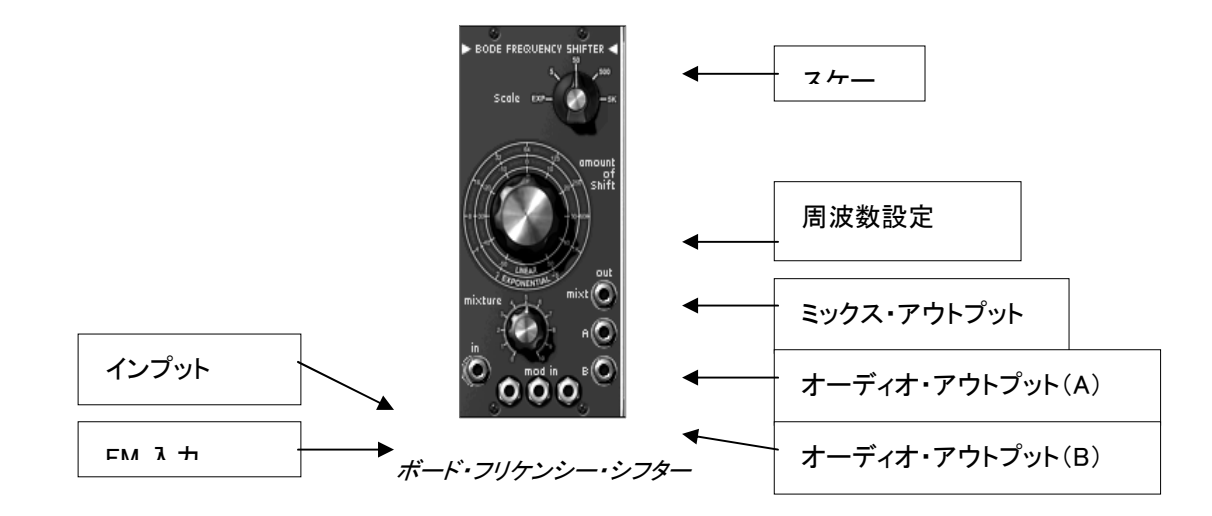

スケール: 周波数スケールを設定します周波数設定: 変調する周波数を設定しますミックス: オーディオ出力 A と B のミックス・バランスを設定しますミックス・アウトプット: ミックスされた周波数の出力ジャックですオーディオ・アウトプットA: オーディオ出力(A)ジャックですオーディオ・アウトプットB: オーディオ出力(B)ジャックですFM 入力: 周波数変調用の入力ジャックですインプット: 信号の入力ジャックです

このモジュールを使用して入力信号の周波数を直線的に変調することができます。直線的な周波数変調をお こなうと、入力信号の周波数関係は全体的に変化することになります。つまり、手軽に金属的なサウンドを作 り出すことが可能です。

3 種類のアウトプット:オーディオ・アウトプット A とオーディオ・アウトプット B、この 2

つのアウトプットをミックスして出力するミックス・アウトプットを装備しています。ミックスさせる割合は ≪ mixture ≫ で設定します。

周波数の変化量は 《 amount of shift 》 で設定します。周波数は 《 scale 》 セレクターで選択されたスケールに合わせて変化されます。また、選択したスケールは変化の大きさや種類に も影響を与えます。

スケールが ≪ exp ≫ (一番左)に設定されている場合、変化量は 2 Hz から 1024 Hz の間で設定することができます。同様に、スケールが 5 の場合は-5 Hz から 5 Hz、50 の場合は-50 Hz から 50 Hz、50 の場合は-50 Hz から 500 Hz、5K の場合は-5 KHz から 5 KHz の間で変化量を設定することが可能です。

## 7.2 シーケンサー&エフェクト・モジュール

### 7.2.1 特徴

モーグ・モジュラー

の最上部セクションは、シーケンサー&エフェクト・セクションです。このセクションとシンセシス・セクションとの 接続は後ほど解説します。

このセクションには、固定フィルター・バンク、コーラス、フェイザー、ステレオ・ディレイ、シーケンサー(モーグ 960 タイプ)が装備されています。

3 種類のエフェクト・モジュール(固定フィルター・バンク、コーラス、ステレオ・ディレイ)は 《VCA1》 と 《VCA2》 スイッチによって使用/不使用を設定します。スイッチを ON にすることで機能が有効になります。

コーラス・エフェクトはエフェクト名部分(CHORUS)をクリックすることでフェイザー・エフェクトに切り替えること ができます。

V2

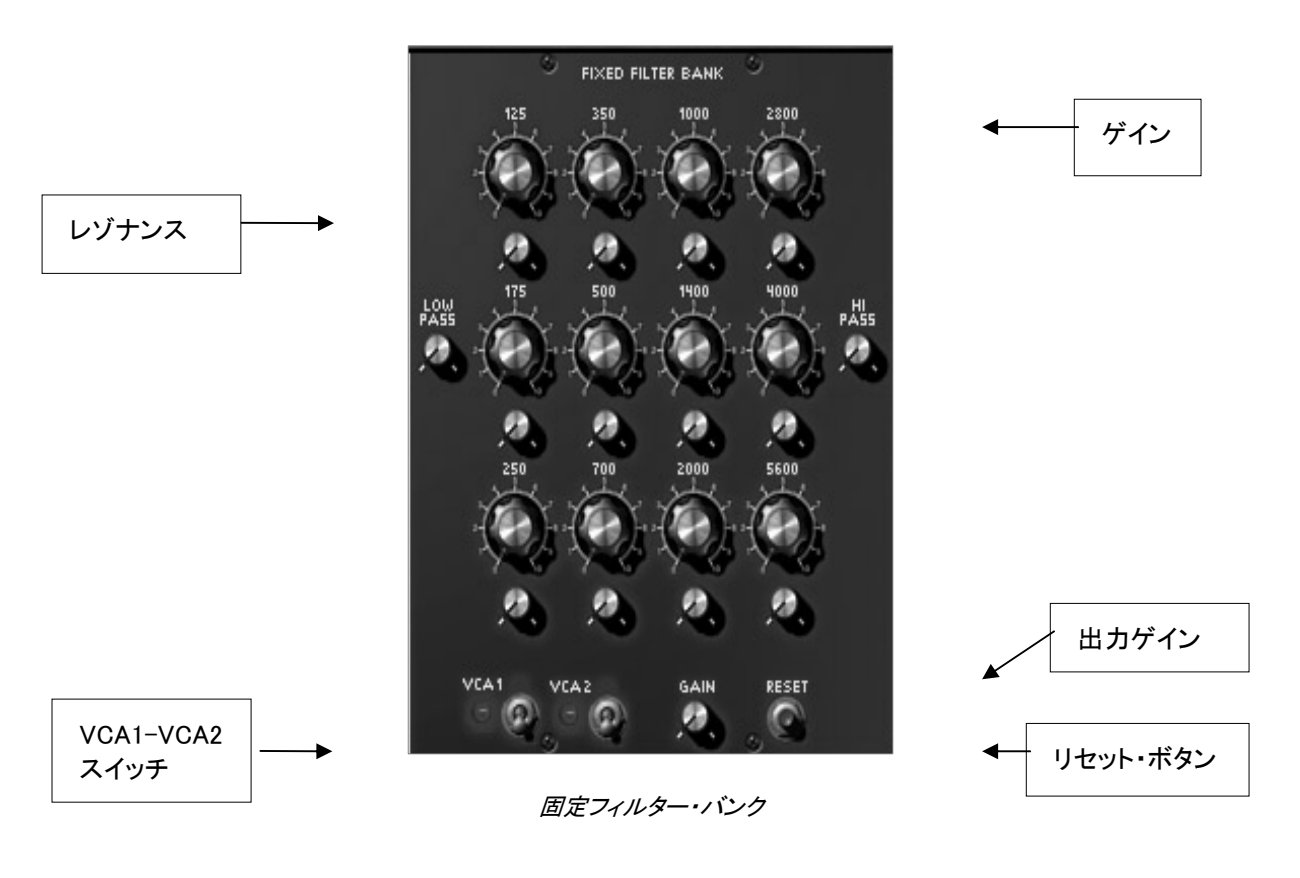

| ゲイン            | : 各周波数のゲインを設定します             |
|----------------|------------------------------|
| レゾナンス          | :周波数帯の幅を設定します                |
| VCA1-VCA2 スイッチ | : 固定フィルター・バンクの設定の有効/無効を設定します |
| 出力ゲイン          | :出力のゲインを設定します                |
| リセット・ボタン       | : 固定フィルター・バンクの設定をリセットします ank |
|                |                              |

このモジュールは、2 つの VCA からのサウンドのイコライズを設定します。それぞれ 《VCA1》 と 《VCA2》のスイッチをオン/オフすることにより、イコライズをおこなうかどうかを選択することができます。

イコライズは

14

バンドの周波数域別に設定することが可能です。ローパス・フィルターとハイパス・フィルターを除く、他の 12 バンドではゲイン・レベル、帯域幅を設定することができます。

フィルター・バンクのカットオフ周波数は、80 Hz、125 Hz、175 Hz、250 Hz、350 Hz、500 Hz、700 Hz、1000 Hz、1400 Hz、2000 Hz、2800 Hz、4000 Hz、5600 Hz、6400 Hz に固定されています。

《RESET》 ボタンで固定フィルター・バンクすべてのパラメーターを初期値に戻すことができます。 また、《GAIN》はフィルタリング後の出力レベルをセットします。

# 7.2.3 コーラス

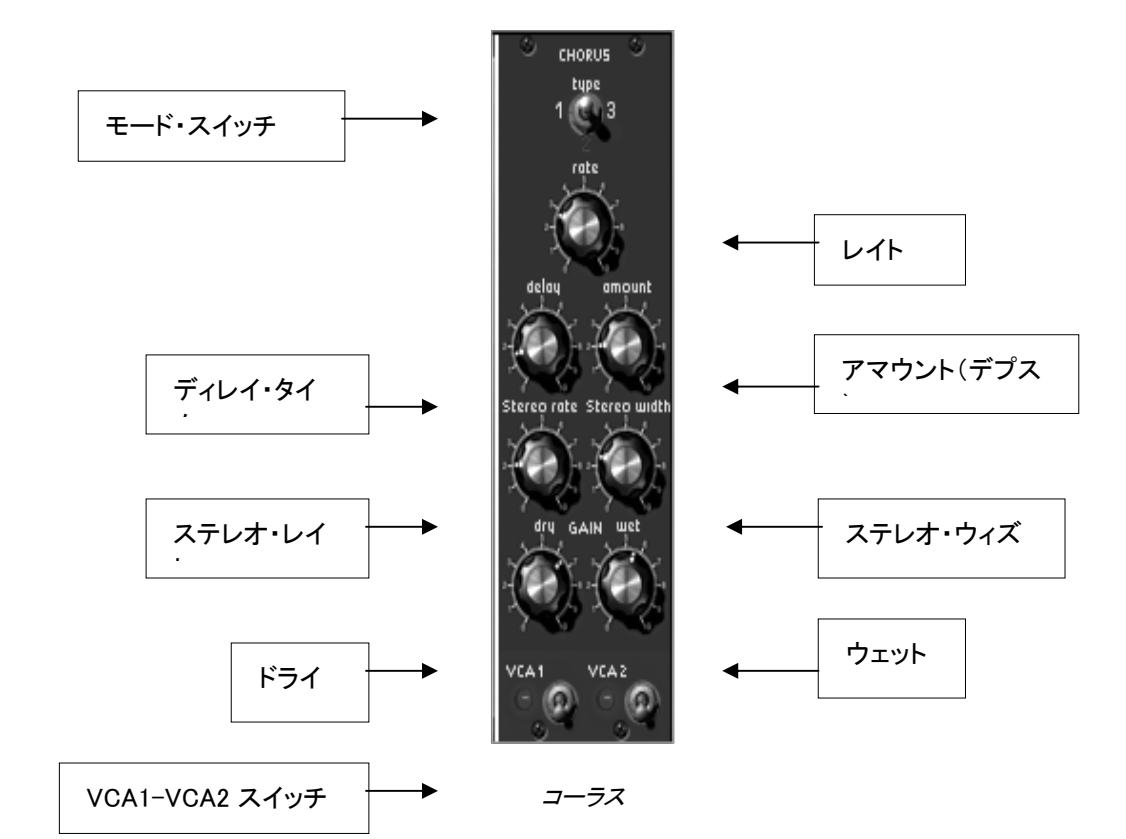

| モード・スイッチ       | :コーラスのモードを選択します                    |
|----------------|------------------------------------|
| レイト            | :コーラス・レイトを設定します                    |
| アマウント(デプス)     | :コーラス・デプスを設定します                    |
| ディレイ・タイム       | :入力信号を受けてからコーラスがかかるまでの時間を設定します     |
| ステレオ・レイト       | :立体音響効果の周期を設定します                   |
| ステレオ・ウィズ       | : 立体音響のスペース(広さ)を設定します              |
| ドライ            | : 原音のゲインを設定します                     |
| ウェット           | :コーラス処理された音のゲインを決めます               |
| VCA1-VCA2 スイッチ | : VCA1 と VCA2 の出力をコーラスに接続するかを選択します |

イコライジングされたサウンドはコーラスへと流れます。コーラスもイコライザー同様に VCA1 と VCA2 のスイッチをオン/オフすることで、コーラス・エフェクトの使用/不使用を選択することができます。

コーラスは 《rate》 で設定されたスピードで周期的な揺れを発生させます。コーラスの深さは《amount》 、原音とのディレイ幅を 《delay》 で設定します。また、この周期的な揺れは左右異なり、その結果、もともとモノラル音声であった音にステレオ 効果をつけることができます。その左右の違いの幅は 《Stereo width》、左右の回転スピードは 《Stereo rate》で決めることができます。

モード・スイッチを使用して、シンプル(simple)、ミディアム(medium)、コンプレックス(complex)のコーラス・タイプを選択できます。

信号の入力レベルとコーラス処理された信号のバランスはそれぞれ 《dry》、《wet》 で調整することができます。

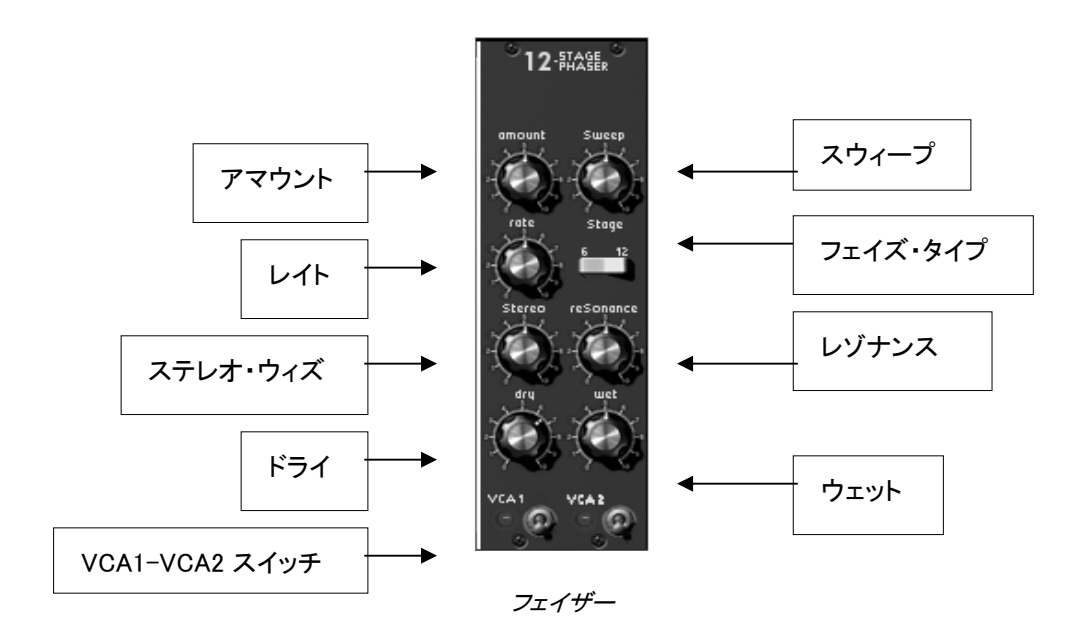

スウィープ : フェイザーのレゾナンスを設定します

- レイト : フェイザーの周期スピードを設定します
- アマウント(デプス) : フェイザー・デプスを設定します
- レゾナンス : フェイザーのレゾナンスを設定します
- ステレオ・ウィズ : 立体音響のスペース(広さ)を設定します
- ドライ : 原音のゲインを設定します
- ウェット : フェイズ処理された音のゲインを決めます
- フェイズ・タイプ : フェイズ・タイプを選択します

VCA1-VCA2 スイッチ : VCA1 と VCA2 の出力をフェイザーに接続するかを選択します tput

イコライジングされたサウンドはフェイザーへと流れます。フェイザーもイコライザー同様に VCA1と VCA2 のスイッチをオン/オフすることで、フェイザー・エフェクトの使用/不使用を選択することができます。

フェイズ効果はオリジナルの信号とオリジナルの信号の位相をずらした信号をミックすることにより 発生します。《rate》

で周波数を設定すると、オシレーターの特定周波数帯をフィルタリング(ノッチ・タイプ)することができます。《a mount》 つまみでフィルタリングの深さを設定し、《resonance》 でハーモニクス量を設定します。フェイズ効果は 《Stereo》 で空間の広さを調節することで立体的に反響させることができます。《Stereo》 の値が 0 のときは左右どちらかのチャンネルのみにフェイズ効果がかかります。値を 0.5 に設定した場合は音像が回転しているようになり、1 に設定したときは一方からもう一方へ音像が移動するように聞こえます。

フェイザー・エフェクトは 6 ステージ・タイプと 12 ステージ・タイプの 2 種類から選択することができます。《 フェイズ・タイプ 》 スイッチを 6 にすると 3 ノッチを備えた 6 ステージ・タイプ、12にすると 6 ノッチを備えた 12 ステージ・タイプとして使用することができます。

信号の入力レベルとフェイズ処理された信号のバランスはそれぞれ 《dry》、《wet》 で調整することができます。

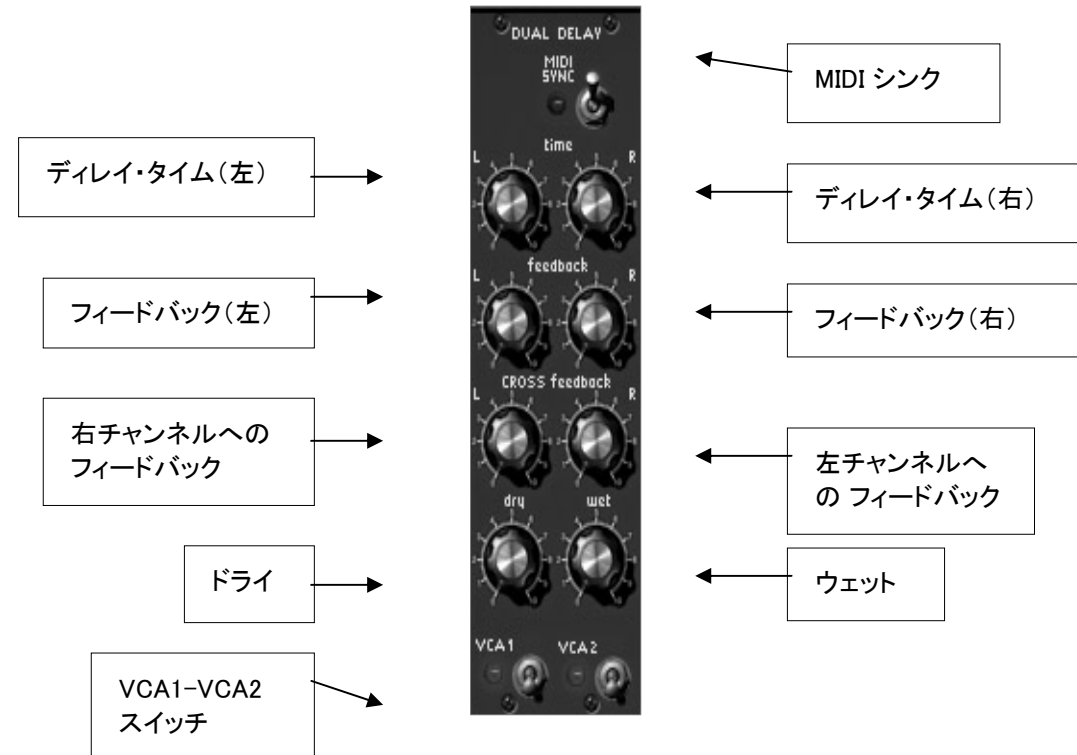

ステレオ・ディレイ

| MIDI シンク       | :ホスト・アプリケーションのテンポにディレイを同期させます      |
|----------------|------------------------------------|
| ディレイ・タイム(左)    | :左チャンネルのディレイ・タイムを設定します             |
| ディレイ・タイム(右)    | :右チャンネルのディレイ・タイムを設定します             |
| フィードバック(左)     | :左チャンネルのフィードバック量を設定します             |
| フィードバック(右)     | :右チャンネルのフィードバック量を設定します             |
| フィードバック(左→右)   | :左から右チャンネルへのフィードバック量を設定します         |
| フィードバック(右→左)   | :右から左チャンネルへのフィードバック量を設定します         |
| ドライ            | : 原音のゲインを設定します                     |
| ウェット           | :ディレイのゲインを決めます                     |
| VCA1-VCA2 スイッチ | : VCA1 と VCA2 の出力をディレイに接続するかを選択します |

イコライズ、コーラス(フェイズ)処理をされた信号はステレオ・ディレイへ流れます。ステレオ・ディレイでは、2 つのアンプから出力された信号を扱い、VCA1 と VCA2 のスイッチでステレオ・ディレイの使用/不使用を選択することができます。

ステレオ・ディレイは左右のチャンネルごとに独立した 本のパラメーターを装備し、エコー効果を付加することができます。

反復のスピードは 《time》 で左右のチャンネルごとに設定することができます。また、ディレイの反復回数は 《feedback》 でセットします。《CROSS feedback》 ではディレイ処理された信号を左右反対のチャンネルに送ることができます。

反復のスピードはホスト・アプリケーションで設定されたテンポに同期させることも可能です。このとき 《time》 では指定されたテンポの倍数/約数で設定することになります。

信号の入力レベルとディレイ処理された信号のバランスはそれぞれ 《dry》、《wet》で調整することができます。

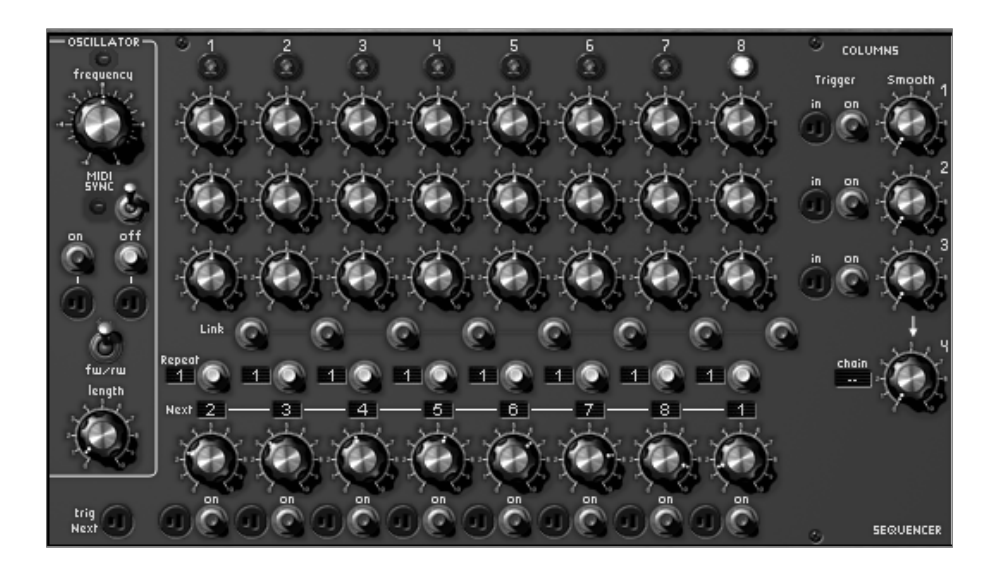

シーケンサー

シーケンス・ジェネレーターはシーケンサーとも呼ばれます。このモジュールはオリジナルのモーグ960 シーケンサーに似ていますが、内部でケーブル接続されていますので簡単にプログラムすることができます。

シーケンサーは、低周波数オシレーター、8 ステップ・シーケンス・マネージャー、出力コントローラーの 3 部分から構成されています。

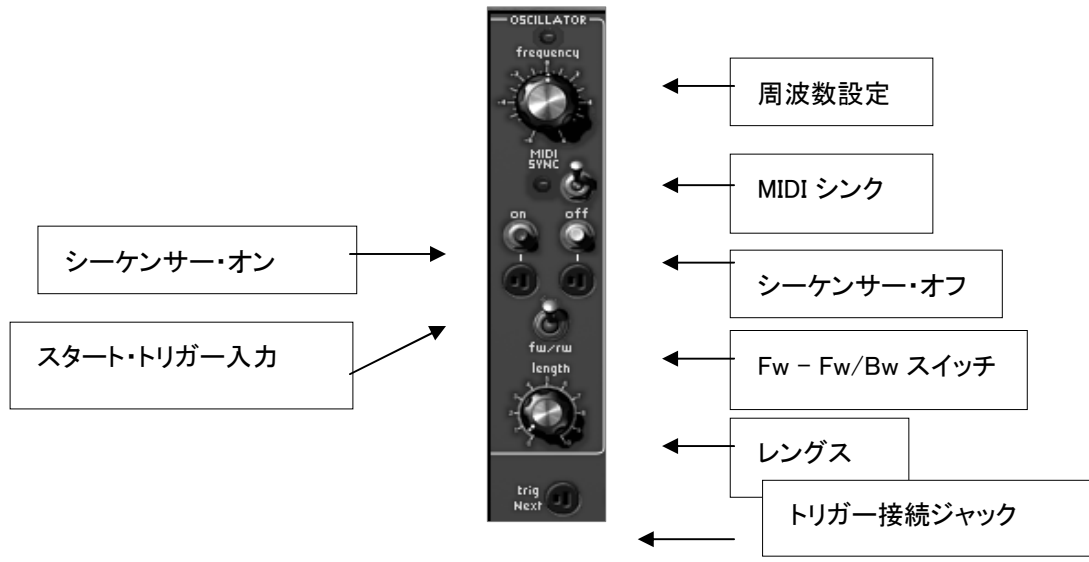

低周波オシレーター(シーケンサー・クロック)

| 周波数設定       | :シーケンサーのクロック・スピードを設定します       |
|-------------|-------------------------------|
| シーケンサー・オン   | : シーケンサーをスタートさせます             |
| シーケンサー・オフ   | : シーケンサーをストップします              |
| スタート・トリガー入力 | :シーケンサーをスタートさせるためのトリガー入力ジャック  |
| ストップ・トリガー入力 | : シーケンサーをストップさせるためのトリガー入力ジャック |
|             |                               |

| レングス            | : シーケンサーにより生成されたトリガー信号の長さを設定します     |
|-----------------|-------------------------------------|
| MIDI シンク        | :ホスト・アプリケーションのテンポ同期します              |
| トリガー接続ジャック      | :トリガー信号の接続先を設定します                   |
| Fw - Fw/Bw スイッチ | :シーケンサーの再生モードを設定します(前進、前進/後進)kward) |

低周波オシレーターはシーケンサーが次のステップへ進むまでの時間を決定します。これによりリズム感を形成します。スピードは 《frequency》 とシンセシス・セクションのモジュレーション入力で設定することができます。《MIDI シンク》 はホスト・アプリケーションのテンポとの同期を可能にします。その場合、《time》 では指定されたテンポの倍数、もしくは約数で設定することになります。

シーケンスのステップを進める方法は、(キーボードなどからの)トリガー信号を次のトリガー入力(トリガー接続ジャック)に接続することによっても可能です。

《on》 と 《off》 ボタンでシーケンサーをスタート、ストップします。スタートさせると最初のステップでシーケンス・マネージャー がリセットされます。

スタート、ストップは、関連するトリガー入力によってもおこなえます。

《length》でシーケンサーからのトリガー信号の長さを設定することができます。

≪fw/bw≫

スイッチでシーケンサーのステップ順を設定することができます。スイッチを右側にするとステップが往復します。

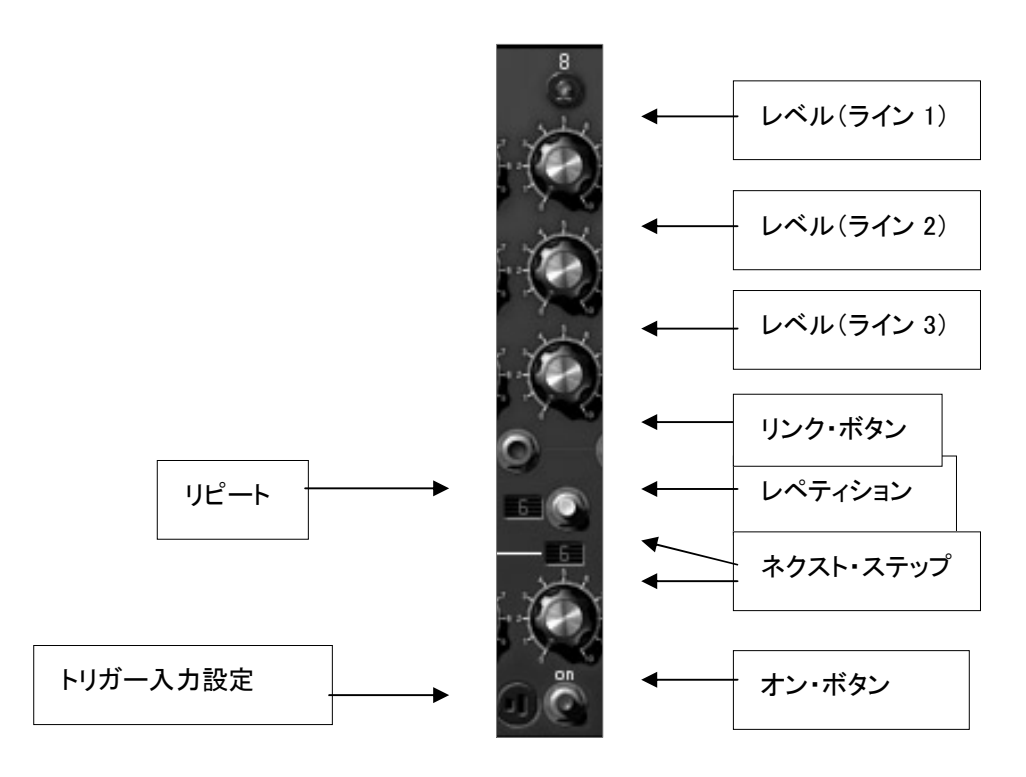

Sequencer column

レベル(ライン 1) : ライン 1 のチューニング、変調量を設定します レベル(ライン 2) : ライン 2 のチューニング、変調量を設定します レベル(ライン 3) : ライン 3 のチューニング、変調量を設定します リンク・ボタン : 前のステップと連結します(トリガー無し

| リピート      | :このステップでとどまるクロック・ビート数を設定します   |
|-----------|-------------------------------|
| レペティション   | :リピートで設定したクロック中のトリガー発信を設定します  |
| ネクスト・ステップ | :次のステップを選択します                 |
| オン・ボタン    | : 強制的にこのステップに移動させます           |
| トリガー入力設定  | :ステップ強制移動をおこなうトリガー・ソースを設定できます |

シーケンサーは 8 つのステップから構成されています。それぞれのステップには 3 つのつまみがあり、これらを使って出力レベルを決定します。シーケンサーはシーケンサー・クロックからの信号、もしくは、トリガー入力設定の信号を受けてステップを進めます。どこのステップを進んでいるかは、各ステップの上に備えられた LED ランプで確認することができます。

進めたいステップで

On

ボタンをクリックするか、接続された入力トリガーの信号を得ることによりある特定のステップでシーケンサー を強制的に進めることができます。

シーケンサーはステップごとに対応するトリガー出力が有効となり、一定のエンベロープがスタートします。

«

Repeat

»ディスプレイの数字を変更することにより、シーケンサーはその特定のステップに留まります。この場合、次のステップに進むまでにシーケンサー、もしくはトリガー入力からディスプレイに表示されている数のクロック数分とどまります。

回転式のセレクターは次のステップを表示しています。10のパジションがあり、最初の8 ポジションは次のステップの数字を表しています。9 つ目はランダム、最後のポジションはジェネレーターをストップさせるときに使用します。

ジェネレーターのストップが選択されたステップに到達したとき、シーケンサーは最初のステップに戻り、出力 は 0 にリセットされます

ステップごとにシーケンサーからのトリガー信号が有効となります。レペティション・スイッチが有効な場合は、 このトリガー出力は毎クロックごとに有効となります。また、リンク・ボタンが無効の場合はトリガー信号も無効 となります。

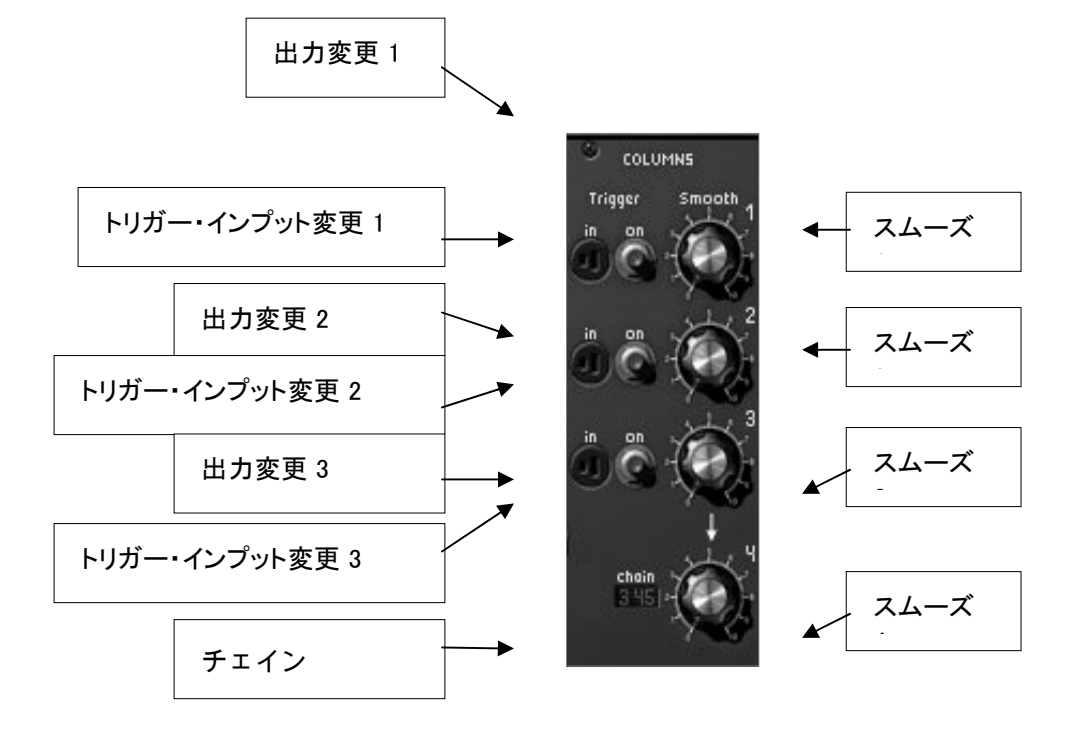

シーケンサー・アウトプット

| スムーズ 1         | :出力 1 のスムージングを設定します           |
|----------------|-------------------------------|
| スムーズ 2         | :出力 2 のスムージングを設定します           |
| スムーズ 3         | :出力 3 のスムージングを設定します           |
| スムーズ 4         | :出力 4 のスムージングを設定します           |
| 出力変更 1         | : 出力 4 からの出力を強制的に出力 1 にします    |
| トリガー・インプット変更 1 | :出力 4 からのトリガー入力を強制的に出力 1 にします |
| 出力変更 2         | : 出力 4 からの出力を強制的に出力 2 します     |
| トリガー・インプット変更 2 | :出力 4 からのトリガー入力を強制的に出力 2 します  |
| 出力変更 3         | : 出力 4 からの出力を強制的に出力 3 します     |
| トリガー・インプット変更 3 | :出力 4 からのトリガー入力を強制的に出力 3 します  |
| チェイン           | :出力4の進行モードを選択しますt4            |

シーケンサー出力のコントロール・セクションでは 4 種類の出力を管理します。出力 1 から出力 3 は、各ステップのつまみで設定された周波数が《Smooth》で設定した値によってスムージングされます。

出力 4 についても 《Smooth》 でスムージングを行うことができます。4 番目の出力は《chain》 で指定された進行タイプに従って進んでいきます。

≪chain≫ が設定されていない場合、出力 4 は出力変更した出力、もしくはトリガー入力で変更した出力を出力値とします。すなわち、3 種類の異なったシーケンスを組むことができます。それらは、クリックによって手動で作動させるか、もしくはト リガーによって作動させます。

《chain》 セレクターが 《L123》 に設定されている場合、出力 4 は自動的に出力 1, 2, 3 の順番で出力します。つまり、24 ステップのシーケンスを持つことになります。《L321》
 にセットされている場合は、逆の順番で出力します。同様に、《L12》、《L13》、《L23》
 に設定されている場合、出力 4 はそれぞれ、1 と 2 列、1 と 3 列、2 と 3 列を出力し、16 ステップのシーケンスを組むことが可能になります。

《chain》 セレクターが 《C123》 に設定されている場合、出力 4 はクロック毎に出力 1, 2, 3 の順番(縦方向)で出力します。《C321》、《C12》、《C13》、《C23》を選んだ場合も同じルールで機能します。

《rand》に設定した場合は、出力4はランダムに出力されます。

#### 7.3 コントローラー接続ジャック

この小さなモジュールは、多数のコントローラー接続を管理するモジュールです。外部入力信号や出力信号、 キー・フォローの出力、440Hz の信号の発信などを様々な設定をおこなうことができます。

外部入力機能を使用すれば、モーグ・モジュラー V2 のフィルターやエフェクターに外部からの信号送ることも可能です。

外部出力ジャックはモーグ・モジュラー V2 のサウンドを左右 2 つのチャンネルで出力することができます。出力したサウンド外部入力することでさらに複雑なサウンドを作成 することが可能です。

| after touch<br>velocity out modulati<br>out out | key follower<br>on out 1,2,3,4                                  | Seauencer Sequencer<br>out 1,2,3,4 modulation                                                        | r 2D pads A and B<br>n in X/Y inputs A 4 | External in<br>140 Left / right | Synth out<br>Left / right |
|-------------------------------------------------|-----------------------------------------------------------------|----------------------------------------------------------------------------------------------------|------------------------------------------|---------------------------------|---------------------------|
| VEL 🔘 AT 🔘 MOD 🔘                                | key 0 <sup>1</sup> 0 <sup>2</sup> 0 <sup>3</sup> 0 <sup>4</sup> | $\frac{\text{Seq}}{\text{ColumnS}} \bigcirc 1 \bigcirc 2 \bigcirc 3 \bigcirc 4 \bigcirc 5 \text{Eq}$ |                                          | ext 🗿 o ext 🗿 o                 | out O out O               |

コントローラー接続ジャック

# 7.4 バーチャル・キーボート&リアルタイム・コントローラー

モジュールの一番下部分に位置しているのがバーチャル・キーボードと 4 種類のキー・フォロー設定、2D コントローラー等の設定をおこなうモジュールです。その他にもモノ/ポリ・モードの設定やレガート、リトリガーといった基本設定をおこなうことができます。

このモジュール部分ではボリューム・コントロールや基本のチューニング設定をおこなうことも可能です。

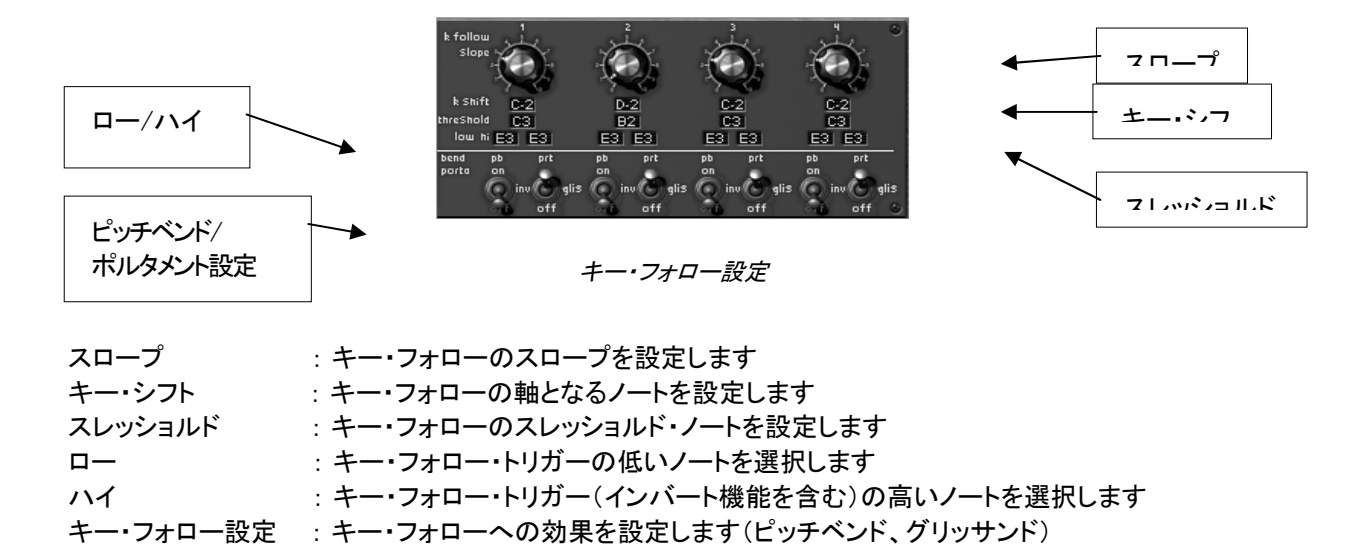

# 7.4.1 キー・フォロー・マネージメント

4

種類の独立したキー・フォローを設定することができます。それぞれのキー・フォローにはスロープ・セッティン グがあり 《slope》 を回すことによって設定することができます。軸となるノートは《k Shift》 ディスプレイで選び、スロープが無効となるスレッシェルド・ノートは 《threshold》 ディスプレイで選択します。

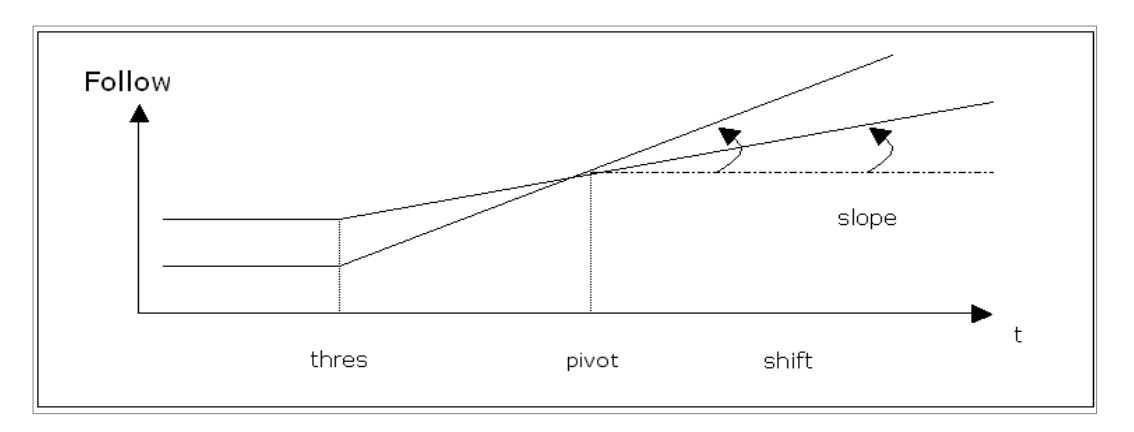

キーボード・フォロー・マネージメント

それぞれのキー・フォローはトリガー信号を生成することができます。「ロー/ハイ」の 2 つのディスプレイでロー・ノートとハイ・ノートを選択します。キー・フォローで指定された音域内のノートが演奏 されるとトリガー信号が有効となり、演奏されている間はトリガー信号が常に有効です。音域外のノートが演奏 された場合、トリガー信号は無効です。また、ロー・ノートがハイ・ノートで指定されたノートよりも高いノートに 設定されている場合、ロー・ノートで指定されたノートよりも高い音域が演奏されたときにトリガー信号が有効と なります。

それぞれのキー・フォローに備えられたピッチベンド(pb on)ボタンとポルタメント(prt on)ボタンをオンにすると、それぞれピッチベンド効果とポルタメント効果が可能になります。ピッチベンド・ボタンを inv シ に設定すると操作と効果が反対になります。例えば、ピッチベンドの値を上げるとフィルターのカットオフ周波数を低くするといった設定も可能になります。さらにポルタメント(周波数の連続的な変化)はグリッサンド(半音階ずつの変化)と切り替えて使用することも可能です。

## 7.4.2 ジェネラル・セッティング

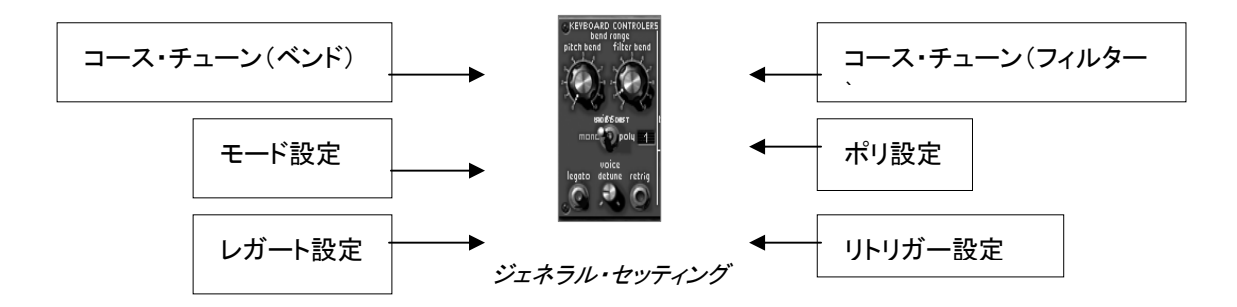

| :ピッチベンド・ホイールのフィルター・コース・チューンを設定します |
|-----------------------------------|
| :ピッチベンド・ホイールのベンド・レンジを設定します        |
| (0~4 オクターブまで半音単位で設定)              |
| : 演奏モードを設定します(モノ、ユニゾン、ポリ)         |
| : レガー・モードを設定します(2 つのノートが別々に演奏     |
| されると、ポルタメントが有効となります)              |
| :リトリガーの選択をします(2 つのノートが連続して演奏      |
| されるとトリガー信号が発生されるモードです)            |
| :最大同時発音数を設定します(最大同時発音数:64 音) 64)  |
|                                   |

モーグ・モジュラー

V2

では、コース・チューン(ベンド・レンジ)で設定された値に応じてピッチベンド幅を決定します。ベンド幅は最大 4

オクターブまで設定可能で、半音単位で変更することができ、コース・チューン(フィルター)は、ピッチベンド・ ホイールによるカットオフ周波数の開閉の幅を設定します。

《モード設定》

スイッチではシンセサイザーの演奏モードを設定することができます。ユニゾン・モードでは多数のボイスを並 列に発音することにより分厚いサウンドを演奏することが可能です。

モノフォニック・モードで使用する場合、2

種類のエンベロープ設定をおこなうことができます。1つはリトリガー設定で、2 つのノートが連続して演奏された場合にトリガー信号を発生させるモードです。もう 1 つはレガート設定で、2 つのノートが別々に演奏された場合にポルタメント効果をつけえることができるモードです。

鍵盤の上部中央に位置する 《 volume 》 はモーグ・モジュラー V2 の基本音量を設定するつまみです。 《 tune 》 では 1 音のチューニングを設定することができます。.

# 8 減算方式シンセサイザーの基礎

減算方式シンセサイザーは、シンセサイザー史の中でも最も古い、そして最も普及している方式です。 この方式は、60

年代のモーグ・アナログ・シンセサイザーで開発され、その後発売された、ARP、Buchla(ブックラ)、Oberheim( オーバーハイム)、Sequential Circuits(Prophet シリーズ)、ヤマハ(CS シリーズ)、Roland、Korg (MS/PS シリーズ)など、数え切れないほどのシンセサイザーで採用されています。この技術は、現在のほとんどのデ ジタル・シンセサイザーでも使われており、アナログ・オシレーターの変わりにサンプルされた波形やウェーブ・ テーブルを使用しています。モジュラー・モーグ・システムとモーグ・モジュラーV2

は、その減算方式シンセサイザーの極みとして、大きな可能性を秘めているシンセサイザーであると言えます

モジュラー・シンセサイザーは、数々の基礎となるモジュールを使い、自由に組み合わせてパッチングすること により、無限とも言える音色作りの可能性があります。

#### 8.1 3 つの主要となるモジュール

8.1.1 オシレーター(VCO)

オシレーター(Voltage

Controlled Oscillator=ボルテージ・コントロールド・オシレーター)とノイズ・ジェネレーターは、モーグ・モジュラーV2 における音色作りのスタート地点であると言えます。 こうして原形となる音色信号を加工してバイオリンや、ギターなどの音色に仕上げていきます。

主要なオシレーターのセッティングは、

ピッチはオシレーターの周波数によって決定されます。

オシレーター周波数のセッティングは

つのコントローラーによって設定されます。一つ目は基本となる周波数を決定するレンジ・セレクター(32/16/8 フィートと呼ばれます)。最も高い数字である /4/2 32 フィートを選択した場合は最も低い周波数の音色を、最も低い数字である 2 フィートを選択した場合は最も高い周波数の音色を生成します。二つ目は周波数セッティングで、さらに細か い音程をチューニングすることができます。

ウェーブ・フォームは、オーディオ信号の倍音の潤沢を決定します。モーグ・モジュラーV2 では、4つ波形が用意されています。

Sawtooth(ノコギリ波)は、用意された

2

波形の中でも最も豊かな倍音を含んだ波形です(全ての帯域でハーモニクスを含んでおり、高周波数にいくに つれ小さくなっていきます)。その派手な音色は、ブラスや印象的なベース音色を作るのに有効です。。
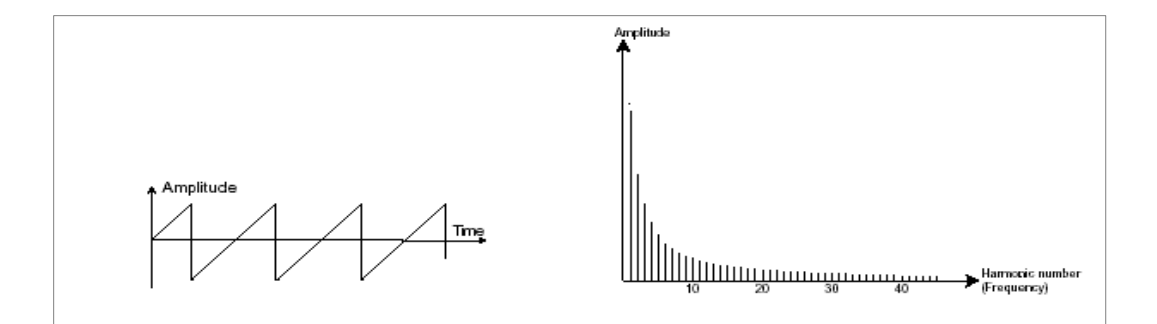

Square(矩形波)は、ノコギリ波に比べて地味な音色で、奇数倍音のみを含んだ波形です。低周波数 において豊かな音色を持っており、低音を強調するためのサブ・ベースとして使用したり(矩形波をノコギ リ波の オクターブ下にセットします)、木管楽器(少しフィルターをかけてクラリネットのような音色)を再現した

オクターノトにセットします)、木官架器(少しノイルターをかけてクラウネットのような言語)を再現したりするときに有効です。

PWM(Pulse Width Modulation=パルス・ウィズ・モジュレーション)は、矩形波の周期幅を変更します。PW ノブを使って手動でセットすることも、エンベロープや LFO などのモジュレーションを使って行うこともできます。

アナログ・シンセサイザーと違って、モーグ・モジュラーV2 では、矩形波だけでなく、ノコギリ波や三角波についても、パルスウィズを変更することができます。 これにより、さらに基本となる信号のバリエーションが増えることになります。

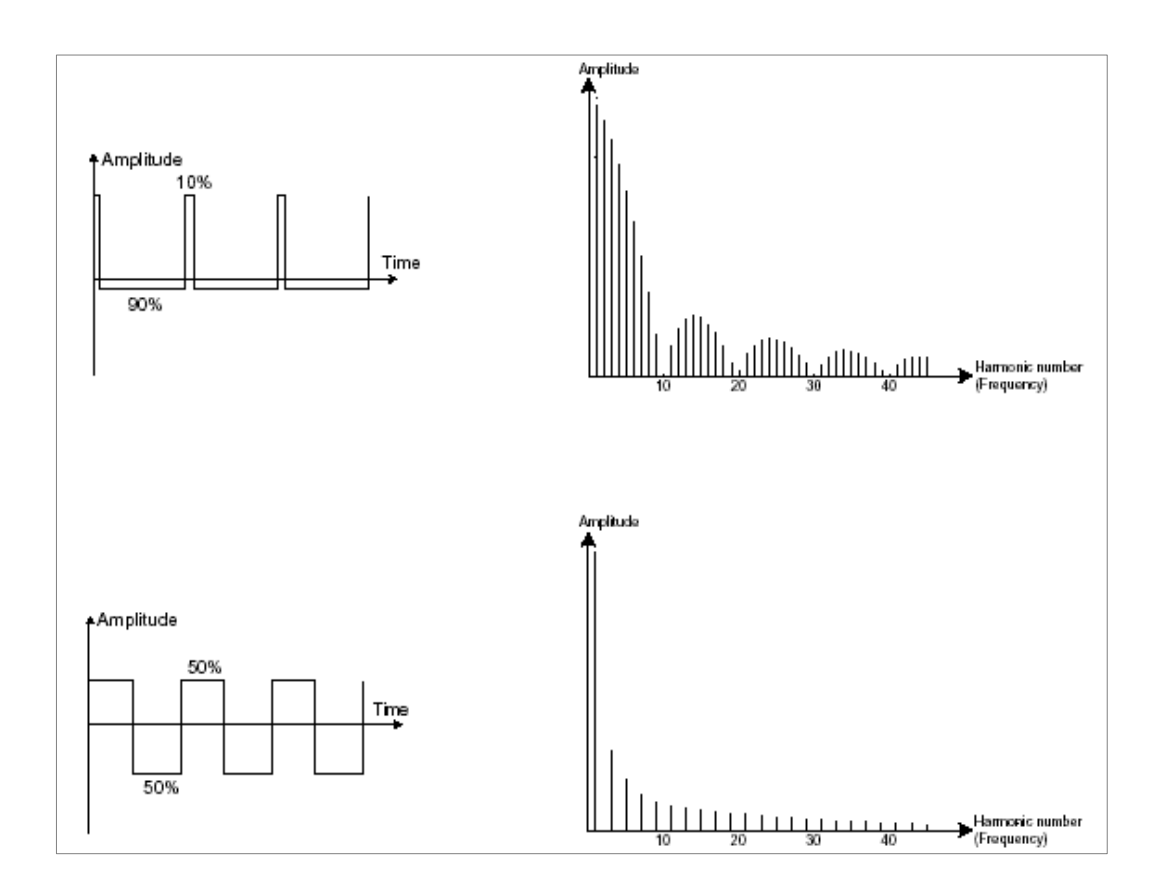

triangle(三角波)は、フィルターされた矩形波のような音色であると考えられます。そのため倍 音ハーモニクスも大変乏しいものとなっており、サブ・ベースやフルートなどの音色を作るときに有効です

0

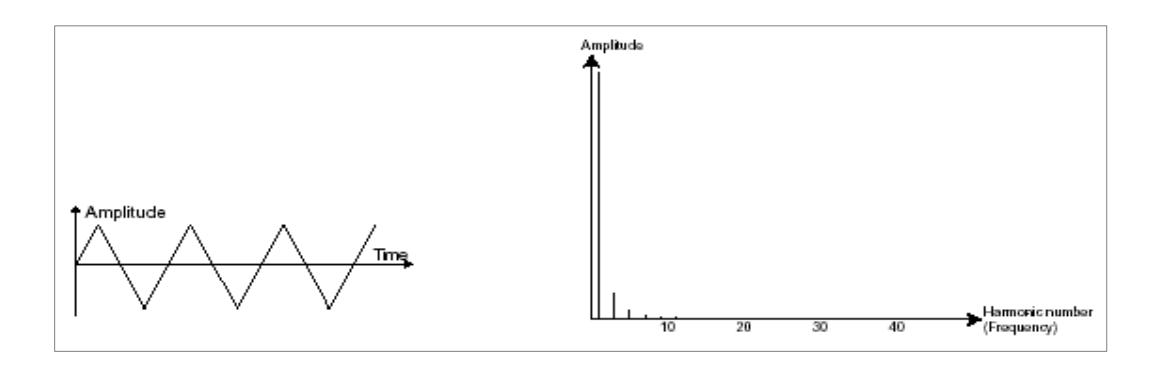

Sin(正弦波)は 4 波形の中でも最も純粋な波形で、1 つの基本となるハーモニクスで構成されています。ベース音色の低周波数を補強するなど、他のウェーブ・フ オームに対して存在しないハーモニクスを生成するためのモジュレーション・ソースとして使用できます。

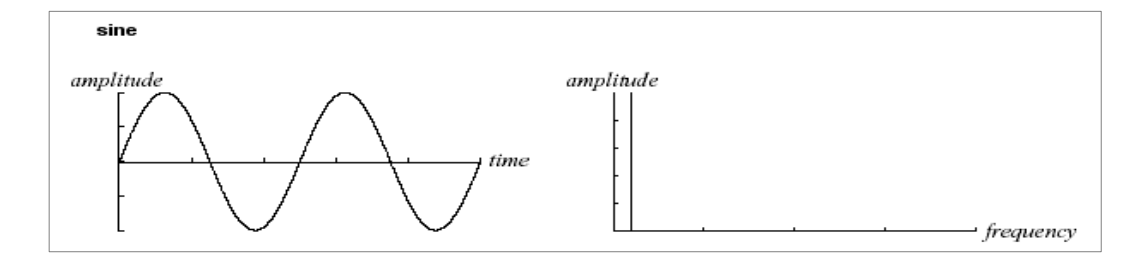

フリケンシー・モジュレーション(FM)は、1 基目の正弦波オシレーターを 2 基目のオシレーターのモジュレーション入力に接続することによって作り出されます。モーグ・モジュラーV2 では、モジュレーション・リングを回すことにより、モジュレーション・レベルをコントロールでき、より豊かなハー モニクスを得ることができます。Square(矩形波)や、Sawtooth(ノコギリ波)を選択すると歪んだ音色になりが ちです。しかし、ベルや特殊な効果音を作るときには面白い倍音を得られることもあり、有効な場合もあると言 えるでしょう。

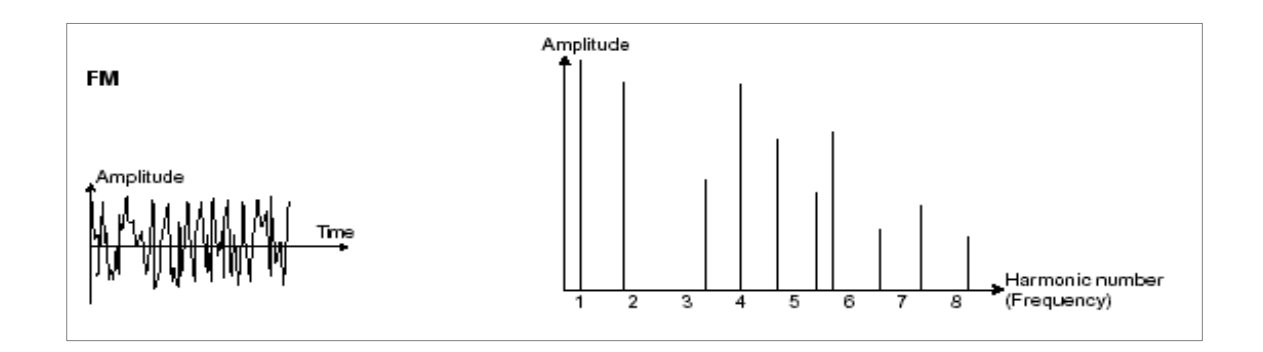

オシレーター・シンクは複雑な波形を作りだします。たとえば、オシレーター2 をオシレーター1 に シンクさせた場合、オシレーター1 が 0 位置に達するたびにオシレーター2 は周期の途中であっても強制的に 0 位置にリセットされます(これは、2 つのオシレーターのピッチが同じに設定されてないことを意味します)。オシレーター2 を高くチューニングするほど複雑な波形を得ることができます。

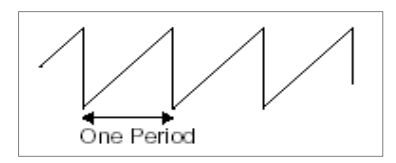

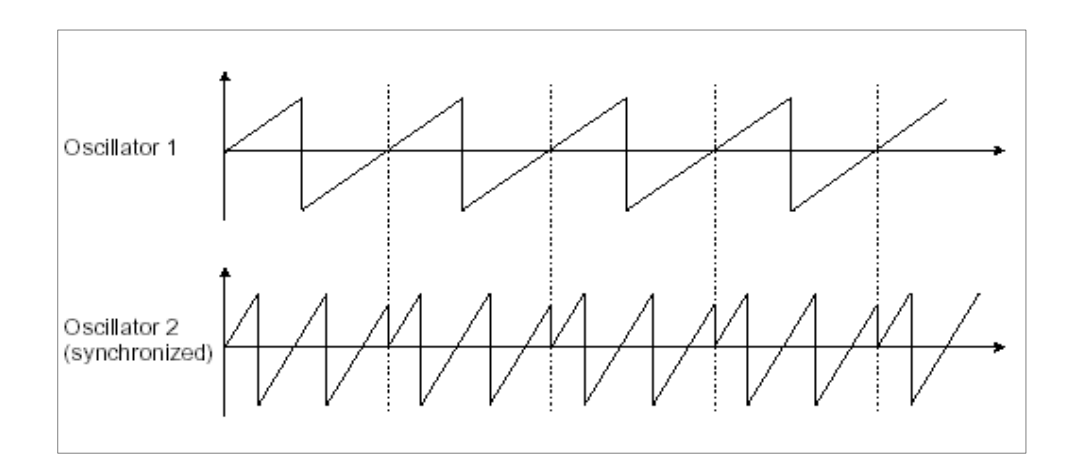

上の図は、オシレーター2が1にシンクされ、周波数を2倍にチューニングしている状態です。

ノイズ・ジェネレーター

ノイズ信号は全ての周波数を同じボリュームで発信します。ノイズ・ジェネレーターは、風や息などのような音 色を生成するために使われます。モーグ・モジュラーV2ではではでは、風や息などのような音 種類のノイズが用意されています。ホワイト・ノイズは最も豊かなノイズ音です。もう一方のピンク・ノイズは一般的なシンセサイザーにもプリセットされている波形で、ホワイト・ノイズほどリッチな音ではありません。

ここで注目したいのは、ノイズのオーディオ出力は(特にフィルタリングされた状態で)モジュレーション・ソース としても使用可能であるということです。これにより、ランダムなサイクルのバリエーションをつけることができ ます。

モジュラー・シンセではない一般的なシンセサイザーでは、通常ノイズ・ジェネレーターはオシレーターの中に 統合されているか(オシレーター波形を選ぶところで補足的に扱われています)、ミキサーからフィルターへと ダイレクトに接続されています。一方、モジュラー・シンセサイザーにおいては独立したモジュールとして扱うこ とができます。

## 8.1.2 フィルター(VCF)

オシレーターで生成されたオーディオ信号は、通常、フィルター・モジュール(Voltage Controlled Filter=ボルテージ・コントロールド・フィルター)へと流れていきます。フィルターはカットオフ周波数で指定された周辺の倍音を削ります(ゆえに減算方式と呼ばれるのです)。フィルターは洗練されたイコライザーと考えることができ、場合に応じて指定した周波数よりも低い周波数成分、もしくは高い周波数成分をカットすることができます。

必要のない成分をカットする傾斜をフィルター・スロープによって決めることができます。このフィルター・スロープは dB/Octave という単位で表されます。アナログ・シンセサイザーで使用されているフィルターは、通常

12dB/Octave もしくは、24db/Octave です。24dB/Octave タイプのフィルターは、12dB/Oct のフィルター0 よりも、強力なフィルタリングが可能です。

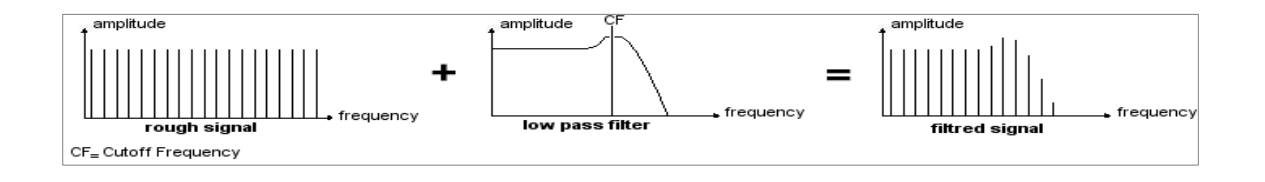

モーグ・モジュラー V2 では 7 種類の異なったフィルタリングを行うことができます。それでは、それぞれのフィルターについてその効果を説 明していきましょう。

ローパス・フィルター(LPF)は、指定した周波数よりも高い周波数成分をカットします。セッティングによって、音色が明るくしたり暗くしたりすることができます。

このタイプのフィルターは通常の減算方式シンセサイザーにおいて採用されているタイプのフィルターです。ア ナログ・シンセサイザーはもとより、今日のデジタル・シンセサイザーにおいても広く採用されています。

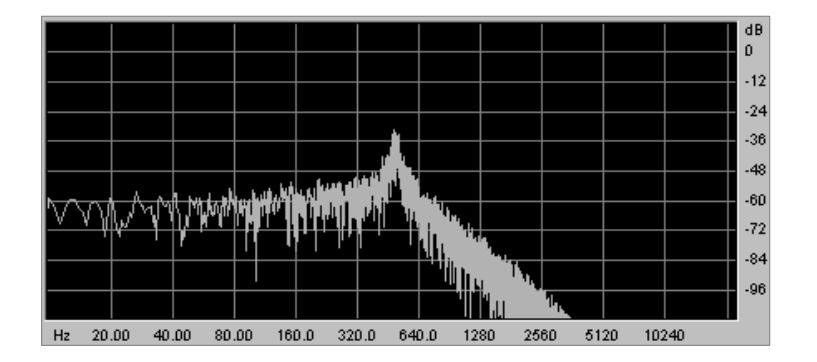

ハイパス・フィルター(HPF)は、ローパス・フィルターとは正反対に指定した周波数よりも低い周波数成分をカットします。余分な低周波数成分を取り除くときに有効です。

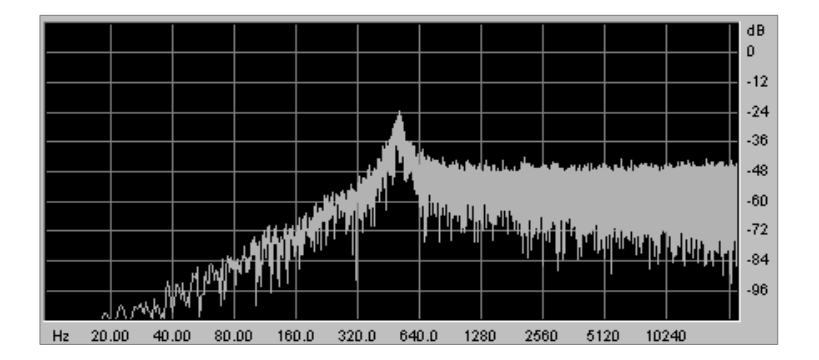

バンド・パス・フィルター(BPF)は、指定した周波数成分を残して高周波数、および低周波数成分をカットします。特定の周 波数を強調したい場合に有効です。縮み上がった音色を作ることができます。

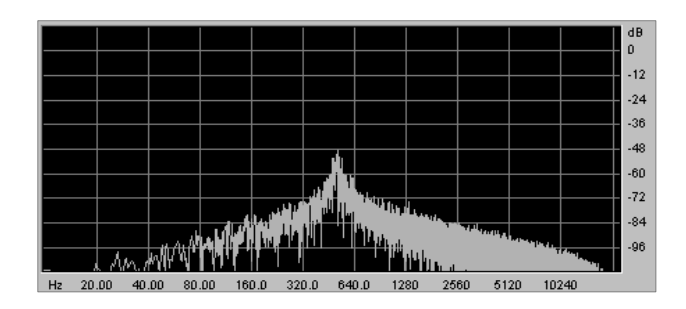

バンド・リジェクト(ノッチと表現されることもあります)は、指定した周波数部分を著しくカットし、そのほかの周波数を残します。このフィルターは、周波数帯域をいろいろ変化させると興味深いものです。モ ーグ・モジュラー V2 では、LFO

によってカットオフ周波数を変えることができますが、これによりフェイズ効果に近い効果を得ること が可能です。

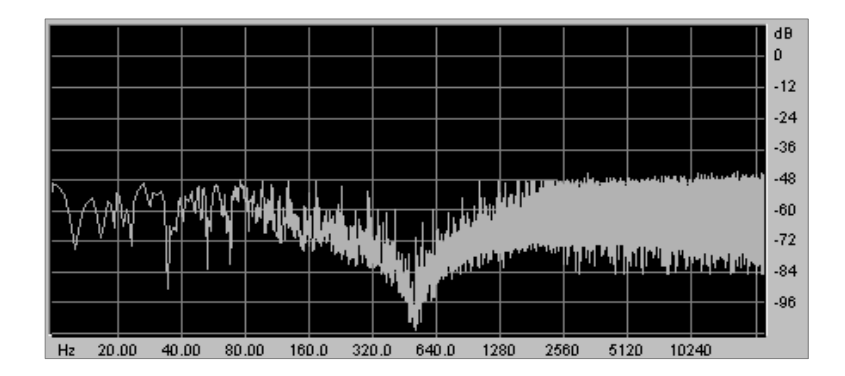

これらの 4 種類のフィルターはアナログ・シンセサイザーによく搭載されているタイプのものですが、 モーグ・モジュラー V2 では、さらに 3

種類のフィルターを搭載しています。これらは、ハイエンドのミキシング・コンソールやプロ用イコライザー・モジュールに使用されているタイプのものです。

ベル・フィルターは、指定した周波数帯域をくgain>で増幅、もしくはカットします。

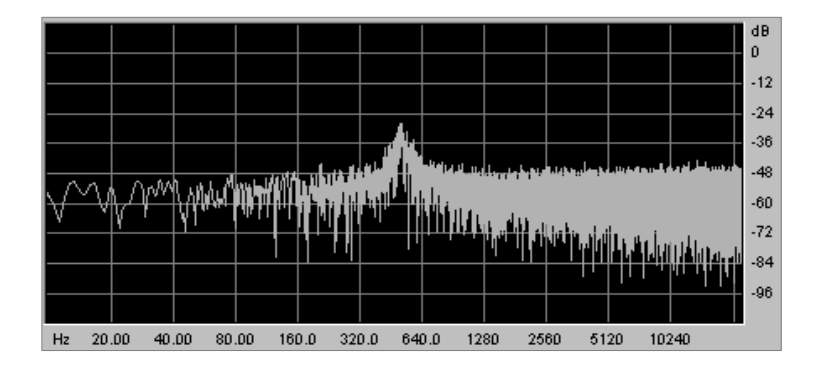

ローシェルフ・フィルターは、カットオフ周波数で指定した周波数よりも低い周波数成分を<gain>で増幅、もしくはカットします。.

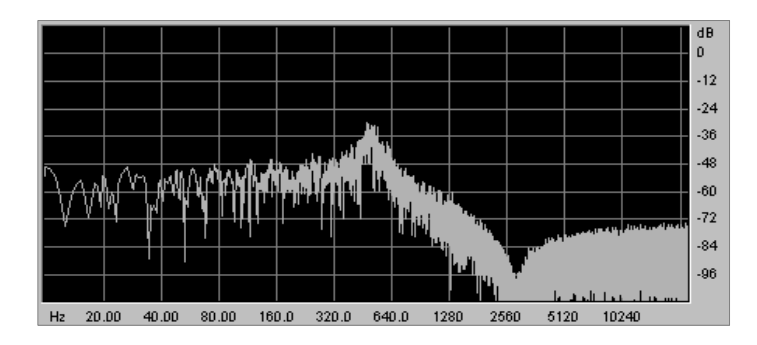

**ハイシェルフ・フィルター**は、カットオフ周波数で指定した周波数よりも高い周波数成分を<gain>で 増幅、もしくはカットします。

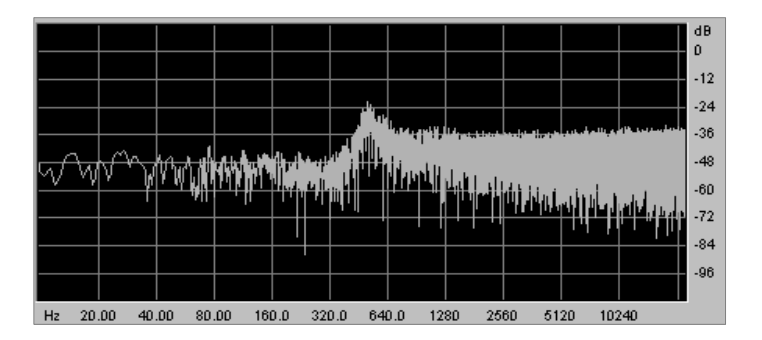

**レゾナンスは**、、もしくは、《Q》と表記されることもあります。レゾナンスはカットオフ周波数付近の周波数成分を強調します。その他の周波数成分は変更されないか(カットオフ周波数以前)、減少します(カットオフ周波数後)。

レゾナンスの発振量は、レゾナンスつまみを回すことによって決めることができます。

レゾナンスの発振量を増やすとフィルターはさらに精選され、カットオフ周波数帯域が増幅されます。 音色はピーピーと鳴るようになります。

レゾナンスつまみを高い値にセットすると、フィルターは次第にそれ自身の音色になっていき、正弦波に近い 音色を作り出します。この場合、キー・フォローを使用することでカットオフ周波数をコントロールでき、メロディ ーを生成することができます。

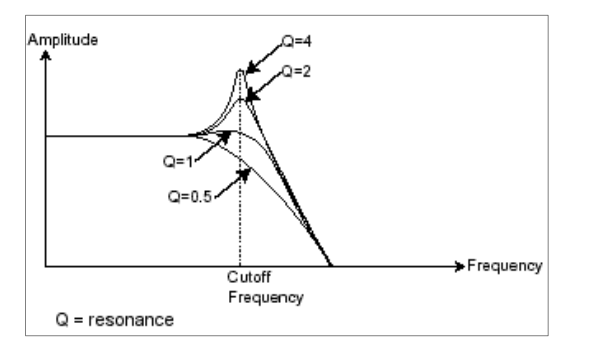

## 8.1.3 アンプ(VCA)

アンプ(Voltage

Controlled

Amplifier)はフィルターからのオーディオ信号を受け取り(フィルタリングされてない場合はオシレーターから直接受け取ります)、信号が直接スピーカに流れる前に時間経過によるボリューム変化を調整します。

結論として、次の図は基本的な音色の構成を示しています。

| OSCILLATOR     | FILTER | AMPLIFIER | > LOUD SPEAKERS |
|----------------|--------|-----------|-----------------|
| → audio signal |        |           |                 |

#### <u>その他のモジュール</u>

#### 8.1.4 キーボード

キーボードのひとつを押し下げると単一の音が奏でられ、離すまで鳴り続けます。事実上、オシレーターは音程の固定された持続音(ウェーブ・フォームのオーディオ出力)を発します。キーボードは単に音を出力するだけでなく、フィルターのコントロールや音量の調節など、様々な機能を持たせることができます。

音色をトリガーしたり止めたりするために、オシレーターに接続されたキーボードを使用します。 キーが押されると音色が再生され、離すとミュートされます。もちろん接続は MIDI によってなされています(アナログ・シンセサイザーでは、ゲート・タイプの接続でした)。

また、音色をキーボード・ノートに正しくチューニングしたい場合、キー・フォロー・モジュレーションを適用 する必要があります(アナログ・シンセサイザーでは、通常 1 オクターブ毎に 1 ボルト電圧が上がる仕組みになっています)。

モーグ・モジュラー V2 を MIDI キーボードで演奏するには、出力 VCA の 《trigg in》 プラグをクリックして、《keyboard trigger》 を選択します(詳しくは、5 章の 5.1.5 《アウトプット・アンプ(VCA)》を参照してください)。次に、それぞれのドライバ・オシレーターのディスプレイで 4 つの中のキー・フォローを選択します

MIDI キーボードをお持ちでなくても、モーグ・モジュラー V2 のバーチャル・キーボードで演奏することも可能です。

#### 8.1.5 エンベロープ・ジェネレーター(ADSR)

エンベロープ・ジェネレーターはアンプに接続されており、キーボードを押したときから離すまでの 音色の時間経過による変化を設定する役割をもっています。

現在のエンベロープ・モジュールは、以下の4つのパラメーターを持っています。

● **アタック・タイム**は、キーボードが押されてから最大値へたどりつくまでの時間です

● **ディケイ・タイム**は、最大値にたどりついた音色がサスティーン・レベルで指定されたレベルに たどり着くまでの時間を設定します。

- **サスティーン・レベル**は、キーボードが押されている間、最終的に落ち着くレベルです。
- リリース・タイムは、鍵盤を離してから音色が消えるまでの時間です。

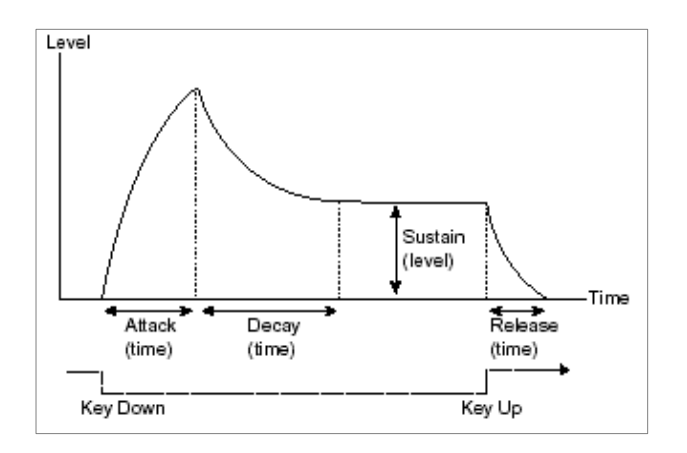

The ADSR envelope

モーグ・モジュラー V2 に搭載された 2 基の VCA は、上記で説明したパラメーターに加え、次の 2つのパラメーターを持っています。

**スロープ・タイム**は、ディケイの後にスロープ・レベルで指定したレベルからサスティーン・レベルに向かうまでの時間です。

スロープ・レベルは、ディケイの設定時間で到達する一時的なレベルです。

エンベロープ・ジェネレーターは、例えばフィルターのカットオフ周波数やオシレーターなどのセッティングを変調するためにも使うことができます。e.

#### 8.1.6 ロー・フリケンシー・オシレーター(LFO)

LFO は古典的なオシレーターと同じ特徴を持っており、20Hz 以下の周波数を作りだします。言い換えると、LFO をアンプに接続しても人間の耳ではその音を聞くことはできません。

LFO は音色そのものを作り出すものではなく、接続されたモジュールに対して周期的なモジュレーションを与えるために使用されます。

たとえば、

LFO をアンプのモジュレーション入力に接続した場合、音色のボリュームは LFO のスピード(周波数)で設定された周期で出たり消えたりを繰り返します。これによってトレモロ効果を 作りだすことができます。

ビブラート効果をつけるには LFO 出力の正弦波出力をオシレーターに接続します。これにより、オシレーターの周波数が上下しビブラート効果をつけることができます。

最後に、LFO 出力をレゾナンスの効いたローパス・フィルターに接続してみましょう。すると、ワウ ワウ効果を得ることができます。 ct.

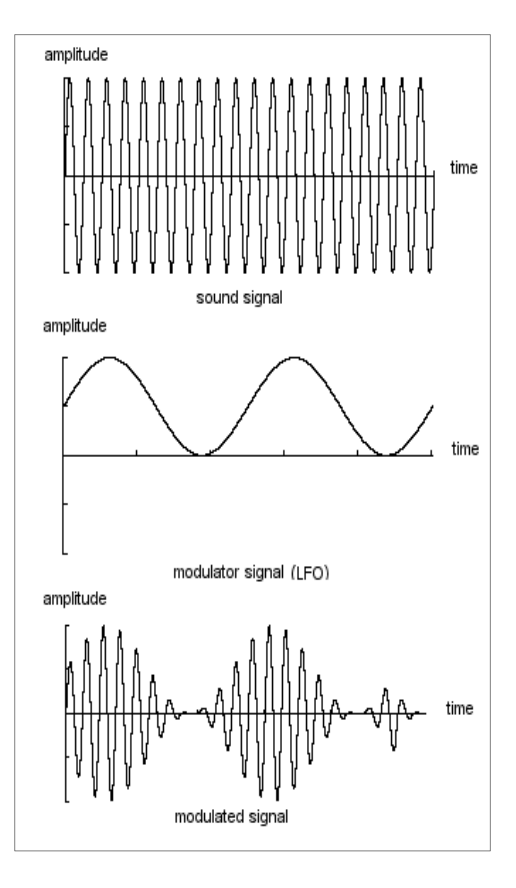

VCA modulated by a LFO

最終的に全体のシンセサイザー・スペックは次のようになります。

- 3 基のオシレーター (VCO)
- ノイズ・ジェネレーター
- ミキサー(3 つの VCO をミキシングして 2 つのフィルターに送ります)
- 2 基のフィルター (VCF)
- 2 基のアンプ (VCA, ステレオパンニングが可能)
- 3 基のエンベロープ (ADSR)
- 3 基の LFO
- キーボード

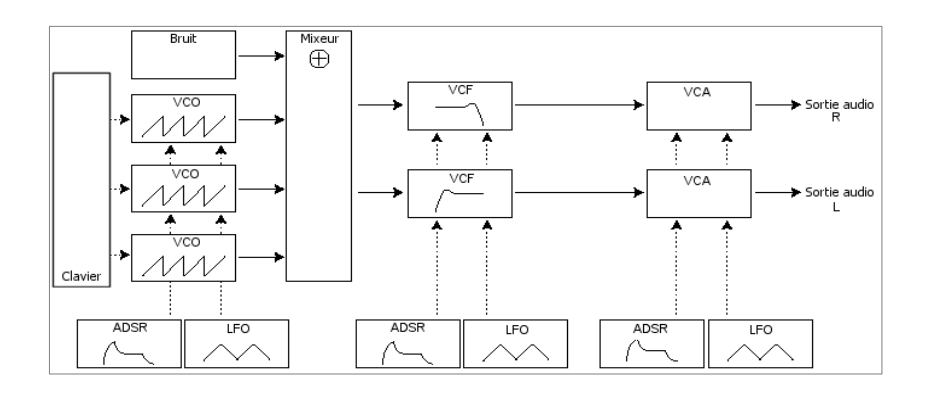

# 9 サウンド・デザインの基礎知識

ここでは、実際の音色作成やシーケンスの組み方を説明していきます。大きく分けて4つのパートに 分かれており、簡単な例から徐々に複雑なものへと進めていきます:

- 第1パート:モジュラー・サウンド・シンセシスの基本について説明します。ここでは、最も基
- 本となるパッチング(VCO から VCA に接続すること)から、豊かな音色作成(複数の VCO、
- VCF、VCA を使った音色)までを紹介しています。
- 第2パート:シーケンサーの様々な使用例を紹介します。
- 第3パート:キー・フォローやトリガーの使用例、さらにコーラスやディレイ・エフェクトを使
- 用しないステレオ音色を作る方法などを紹介します。
- 第4パート:モーグ・モジュラー V2の新モジュールを使用した音色作りについて紹介します
   ≪ボード・フリケンシー・シフター、エンベロープ・フォロワー、フォルマント・フィルター ≫

## 9.1 モジュラー型シンセサイザーでの音色作り

#### 9.1.1 簡単なパッチング その 1

Tでは、始めに初歩的なモノフォニック音色のプログラム方法をマスターしましょう。そのためには、 次の 4 つのモジュールを使います:

1 基のオシレーター

1 基のローパス・フィルター

1 基の出力 VCA

1 基の VCA 出力をコントロールするためのエンベロープ

これらのモジュールを使用することで、減算方式シンセサイザーの基本パッチングをおこなうことができます。

注意!!:もLミキサーVCA 上の 《 Inv 》 ボタンをクリックすると、音色の基礎となる部分に影響はありませんが VCA に入力された信号が反対になります(例えば、下に向かうノコギリ波の波形が上に向かう波形に変わります)。 また、ミキサーVCA 上のソフト・クリッピング(軽い歪み)を使用すると、CPU への負荷が高くなります。

次ページの図は、それぞれのモジュールのパッチング例を示しています:

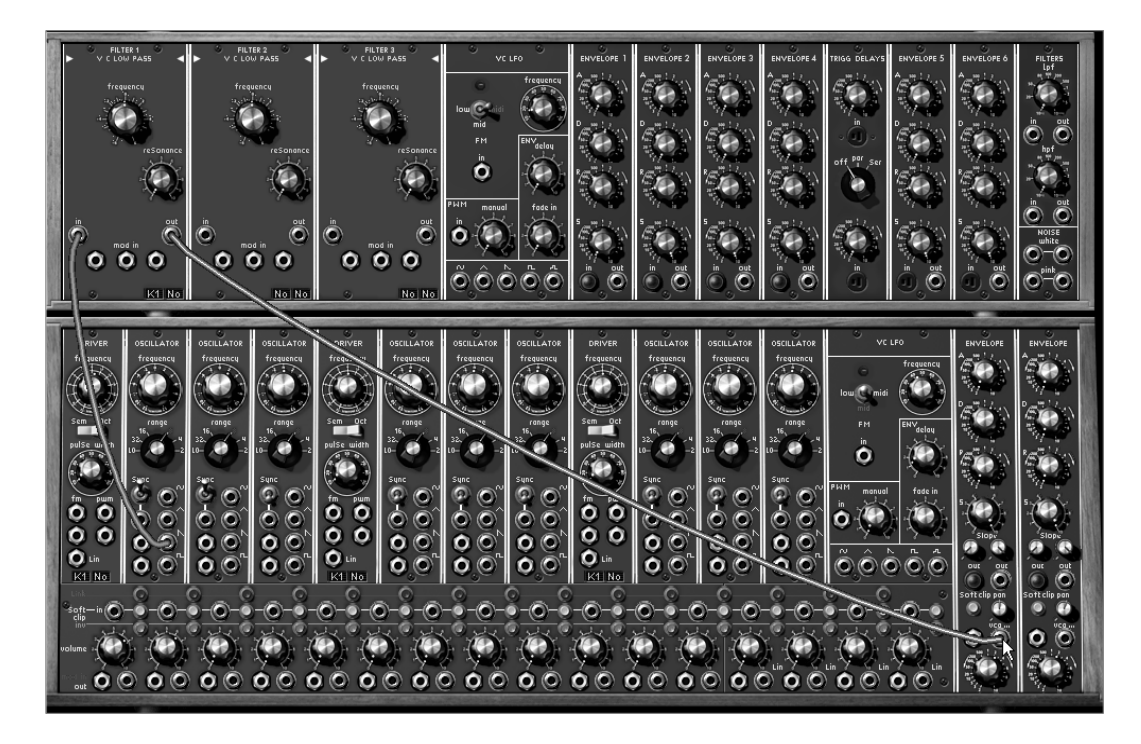

パッチング 1 の完成図

▶ まず、プリセット音色から 《Blank\_Synth》を選択しましょう。この音色は "User" バンク内のサブ・バンク "Blank"に収録されています。

すると、ケーブル接続がまったくされてない状態の音色が選択されます。通常、まったく何もない状態から音 色を作る場合はこの音色を初めに選択します。

▶ シンセシス・セクション下段にあるオシレーターから音のソース(ウェーブ・フォーム)を選びます。ここでは sawtooth(ノコギリ波)ジャックのところでクリックします。

このウェーブ・フォーム(波形)は、4 つあるウェーブ・フォームの中でもっとも豊かな音色を作り出します。 例えば、ブラス系の音色を作るときなどによく利用されます。

それでは、この波形を1基目のローパス・フィルター入力に接続しましょう。接続するにはオシレーターの波形ジャックから 《in》 ジャックまでマウスをドラッグします。

▶ 次に、ローパス・フィルターのオーディオ出力から VCA1 入力(出力アンプ)に接続しましょう。 VCA1 のトリガー入力で《Keyboard trigger on》が選択されていることを確認してください。

▶ では、MIDI キーボードを演奏してパッチングした音色を聞いてみましょう。

基本となるベースやリード音色ができた時点で一度保存することをお奨めします。保存については、 クリック・スタート「音色の保存」の章を参照してください。

補足:フィルターのカットオフ周波数つまみを回すことにより音色の明るさを調整することができます。 左へ回すほど、より柔らかい音色へ と変化していきます。

#### 9.1.2 簡単なパッチング その 2

さきほど作成した音色だけでは少し単調で物足りないと思われるかもしれません。ここではもう少し 面白く、分厚い音色のつくり方を学びます。このパッチングでは、以下のモジュールを使用します:

2 基のオシレーター 1 基のローパス・フィルター 1 基の出力 VCA 1 基のエンベロープ 1 基の LFO

このモジュール構成は、比較的ベーシックなシンセサイザーが持っている構成とほぼ同じものです。 ここで作成する音色は、定期的に再利用しますので消さないように注意してください。

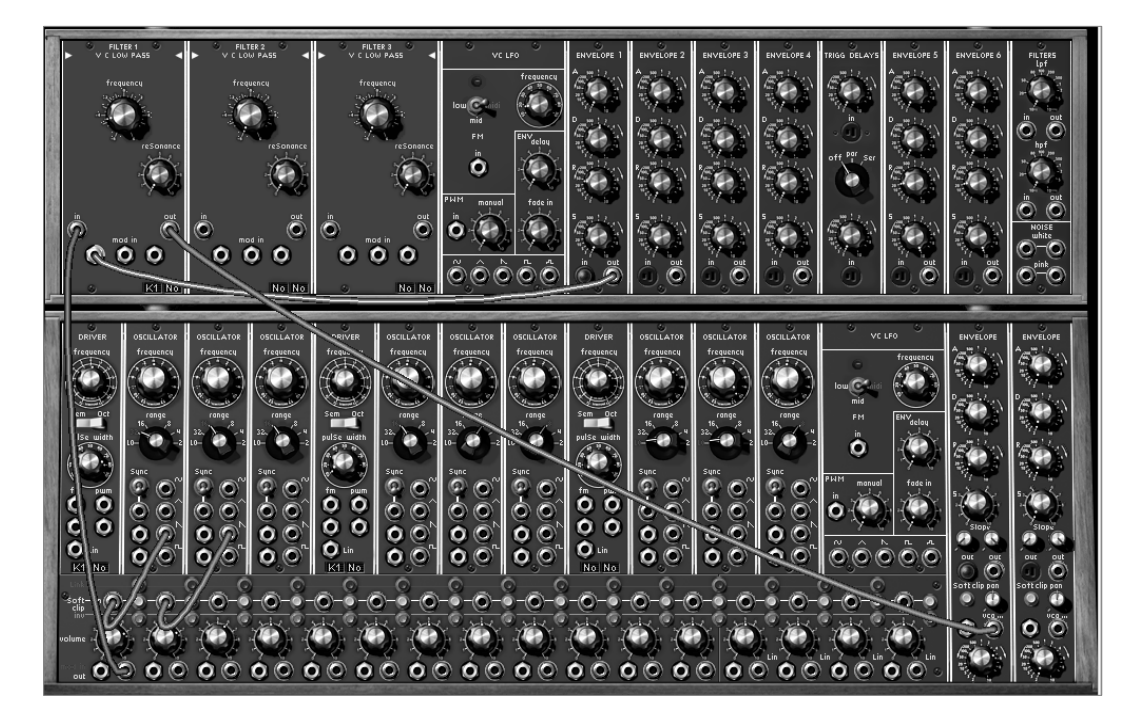

パッチング 2 の完成図

▶ パッチングに慣れるためにも、プリセット音色 《Blank\_Synth》 からパッチングしていきましょう。 を選択してください。ではもう一度 《Blank\_Synth》を選択してください。

▶ オシレーター1の sawtooth(ノコギリ波)の出力をミキサーVCA入力に接続しましょう。次に、オシレーター2の saw(ノコギリ波)出力を2つ目のミキサーVCAに接続します。

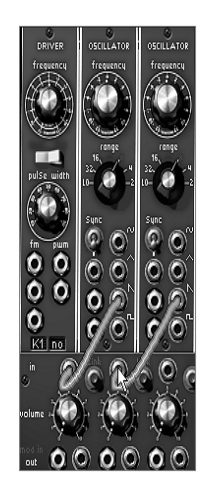

オシレーターとミキサーVCA の接続

▶ 1 つ目と 2 つ目のミキサーVCA 間にある 《link》 ボタンをクリックし、2 つのミキサーVCA をリンクします。これにより
 2 つのソースをミックスし、ミックスした音色をフィルターへと送ることができます。《link》
 ボタンの色が暗い色に変わっていればリンクが完成しています。

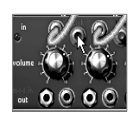

ink ボタンをクリックし、2 つのミキサーVCA を連結する

▶ ▶ ミックスされた 2 つのオーディオ出力をフィルター1 の入力に接続するには、1 つ目のミキサーVCA出力からフィルター1 の入力へとケーブルを接続します。

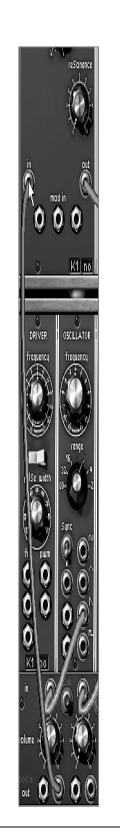

ARTURIA – モーグ・モジュラー V 2.5 – ユーザー・マニュアル

- ▶ 先ほど作成したときと同様に、フィルター1の出力から出力 VCA1のオーディオ入力へと接続しましょう。
- ► ここで、これら 2 つのミキサーVCA のボリュームつまみを回してみましょう。すると、2つのオシレーターの音色を聞くことができます。

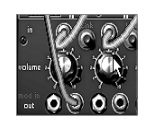

2 つのミキサーVCA のボリュームを調節する

 さらに音色に厚みを加えるため、1 つ目のオシレーターの 《frequency》 を右クリックし(ファイン・チューニングできます)、少し右方向へ回してみましょう(音程を上げるためには右へ、 下げるためには左へと回します)。すると、2

つのオシレーター・チューニングのわずかな違いが音色にうねりを与えていることが確認できるでしょう。この うねりはコーラス効果を生み出すとともに、音色に厚みと温かみを与えています。

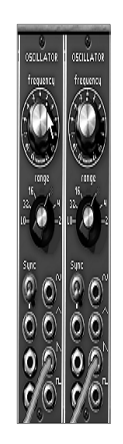

Detuning of oscillator1

▶ では、カットオフ周波数に周期的な変化をつけてみましょう。例えば、LFO1の《sin》出力をフィルター1の100(一番左側)のモジュレーション入力 《mod in》に接続します。さらに、このジャック部分をクリックしながら右へ回してください(例えば 2時方向)。この操作で、モジュレーション入力がカットオフ周波数に及ぼす変調量を設定することができます。最後に、カットオフ周波数をほどよいところまで下げれば完成です。

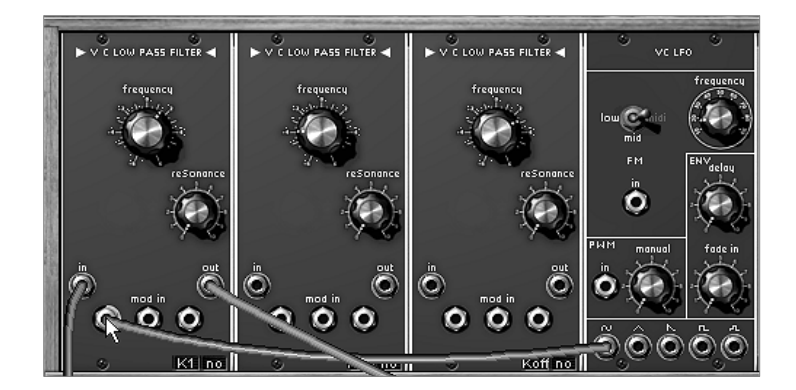

LFO をフィルター1 に接続

補足:さらに、レゾナンスを右方向へ回すことにより、非常に電子的なシンセサイザー特有の効果を音色に付加することができます。また 、LFO1 のスピードを上げることにより典型的な 70 年代サウンドであるワウ効果を得ることができます。

## 9.1.3 複雑なパッチング その1

続いて、次のモジュールを使ってもう少し複雑な音色にトライしてみましょう:

3 基のオシレーター ミキサーVCA 2 基のローパス・フィルター 2 基の出力 VCA 2 基のエンベロープ(1 基はフィルター用) 2 基の LFO

この音色は、和音で微妙なステレオ感を持ったバッキング音色を構成する場合の良いサンプルになるでしょう。

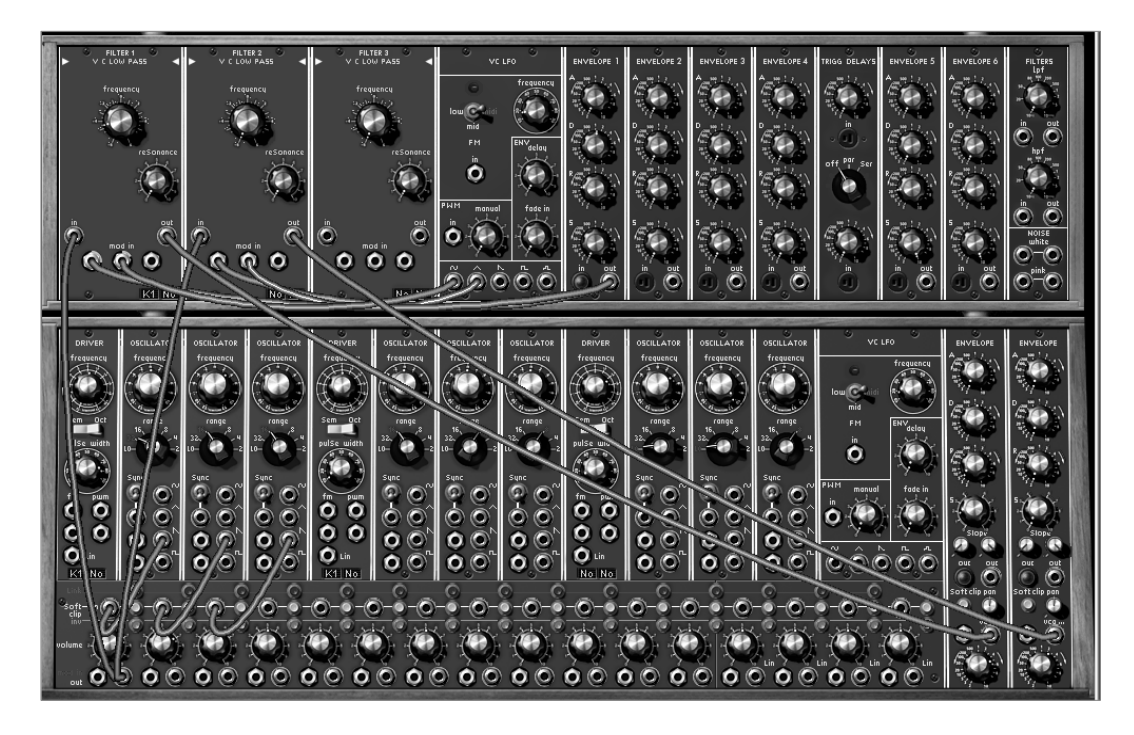

パッチング完成図

今回は、「簡単なパッチング その 2」で作ったパッチを元にして作成します。

▶ まずは、2 番目と 3 番目のミキサーVCA 間にある 《link》 ボタンをクリックして 3 つのミキサーVCAをリンクさせます。

▶ 次に、3 つ目のオシレーターの sawtooth(ノコギリ波)を 3 つ目のミキサーVCA の入力へ接続します。この段階ですでに最初のミキサーVCA 出力ジャックはフィルター1 へ接続されているはずです。
その結果、フィルターには3つのオシレーターが合成された信号が流れていることになります。

► さらに、最初のミキサーVCA 出力ジャックからフィルター2の入力にケーブルをドラッグしてみましょう。オリジナルのシンセサイザーでは不可能でしたが、モーグ・モジュラー V2 では、同じ出力からいくつもの入力先へ接続することが可能です!

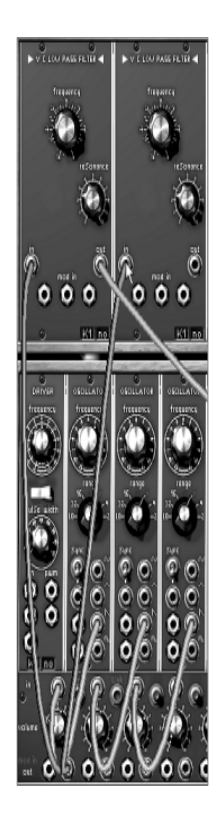

2 基目のフィルターとの接続

▶ 2 基目のフィルター・タイプを変更します。フィルター名(モジュール上段部分)をクリックして、12dB マルチ・モード・フィルターを選択してみましょう。

▶ 次に、ローパス・モードを選択しましょう。そのフィルタリングは、他のフィルター(24dB バンドパス)と異なった特長を持っています。このテクニックを使うと音色に面白いステレオ効果を作り出すことができます。

▶ では、このフィルター2 のオーディオ出力から 2 基目の出力 VCA の入力へと接続しましょう。さらに、1 基目の VCA のパンニングを 9 時、2 基目を 3 時の位置にセットしてください。

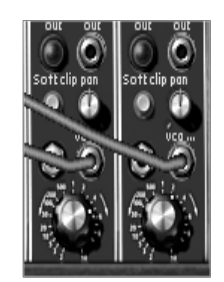

2 基の VCA への接続

ここで、音色をさらに豊かにするためにそれぞれ
 基のオシレーターの周波数を少しずつファイン・チューニングしてデチューンしましょう。これによりコーラス効果を得ることができます。ファイン・チューニングは左クリックで《frequency》つまみを回して設定します。

▶ エンベロープ 1 の出力をフィルター1 の出力をフィルター1 のお力をフィルター1 のモジュレーション入力へと接続します。ジャック部分を再度クリックし、右方向へ少し(2 時あたりまで)回してください。2 基目のフィルターに対してもエンベロープ 2

を使用して同じ設定をおこないます。

音が出力されない場合は、2 基のエンベロープのトリガー入力をクリックし 《Keyboard trigger on》 が選択されているか確認してください。

▶ 次に、フィルター1のカットオフ周波数に周期的な変化を与えましょう。LFO1の《sin》出力をフィルター1のモジュレーション入力へと接続し、ジャック部分を右方向(2時の位置)へ回してください。カットオフ周波数を下げることによってその効果が顕著に現れます。

۲

基目のフィルターには三角波を使って周期的な変化を与えます。一風変わったステレオ・サウンドを作るため に、フィルター2のジャックのナットを反対方向へ回します。

2

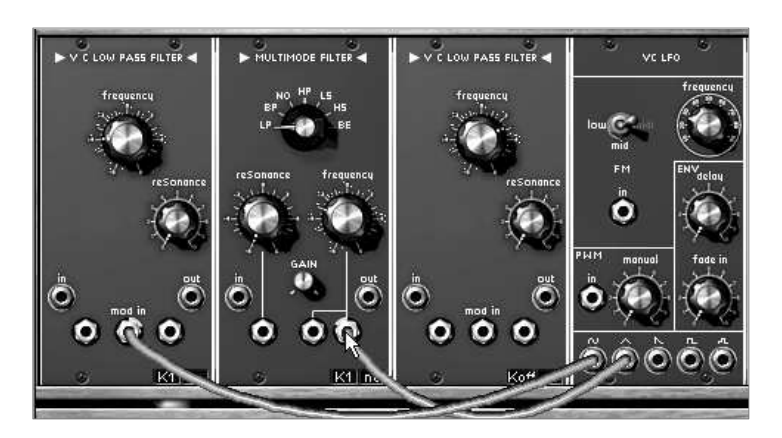

LFO1 から各フィルターへの接続

► LFO の振動スピードを変更したい場合は、LFO の 《frequency》を回してお好みのスピードを設定してください。

▶ さらに、LFO1 のスピードを周期的に変動させることも可能です。LFO2 の正弦波
 ■ 出力を LFO1 の FM 入力へと接続し、ジャックのナットを回してみましょう。

▶ VCA エンベロープのアタック(A)で音色の立ち上がりを設定することができます。では、2基のVCA エンベロープのアタック(A)を例えば1時の位置にセットしてみましょう。立ち上がりが遅い音色に変化するは ずです。

▶ 今度は、2 基のリリース(R)を、例えば 9 時の位置にセットして音色の減衰を長くしてみましょう。

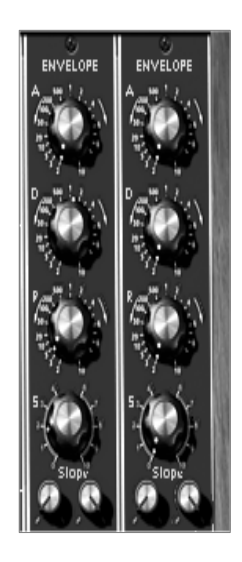

出力 VCA エンベロープの設定

## 9.1.4 複雑なパッチング その 2

4

つ目の例では、さらに違ったモジュレーション方法について紹介します。この例では、以下のモジュールを使用します:

- 4 基のオシレーター(2 基目のオシレーターは 3 基目用のシンク・モードで使用します)
- 1 基のホワイト・ノイズ
- 3 基のフィルター(ローパス、ハイパス、バンド・パス・フィルター)
- 2 基の VCA(ステレオ)
- 3 基のオグジュアリー・エンベロープ
- 3 基の LFO(2 基の LFO 専用モジュールと1 基のオシレーターを LFO として使用します)

さらに、ディレイとコーラス・エフェクトも使用します。表現に富んだアンビエント・サウンドなので、モノフォニック /ポリフォニック問わずに使用できる音色になります。

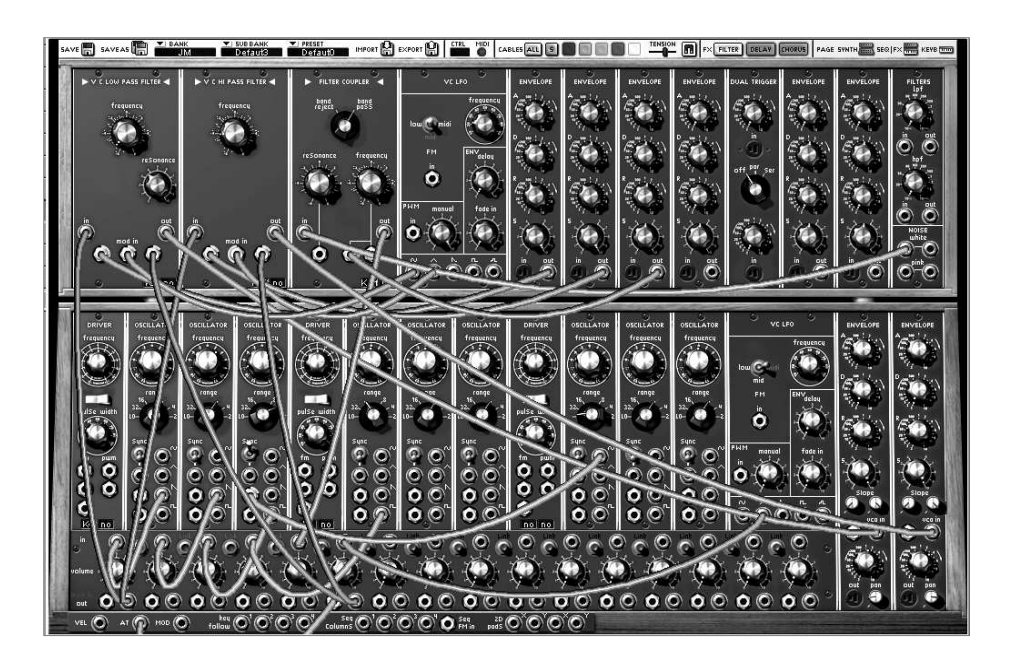

この例も「簡単なパッチング その 2」をもとにパッチングを始めていきます。

▶ オシレーター3 とオシレーター4 の 
■ 出力ジャックを、それぞれミキサーVCA の 3、4番目に接続します。

▶ オシレーター4 の 《range》 を 16 に設定します。これでこのオシレーターのみ、他の 3
 つのオシレーターよりも 1
 オクターブ高く演奏されます。これによって音色に高周波数の成分を付加することが可能になります。

 ▶ ホワイト・ノイズを 3 基目のフィルターに接続し、フィルター・タイプをフィルター・カップラー(FILTER COU-PLER)に変更します。このフィルターは
 2 種類のモードで使用することができますが、ここではバンド・パス・モードを選択してください。このフィルターはホワイト・ノイズのレゾナンスを作るときに便利です。

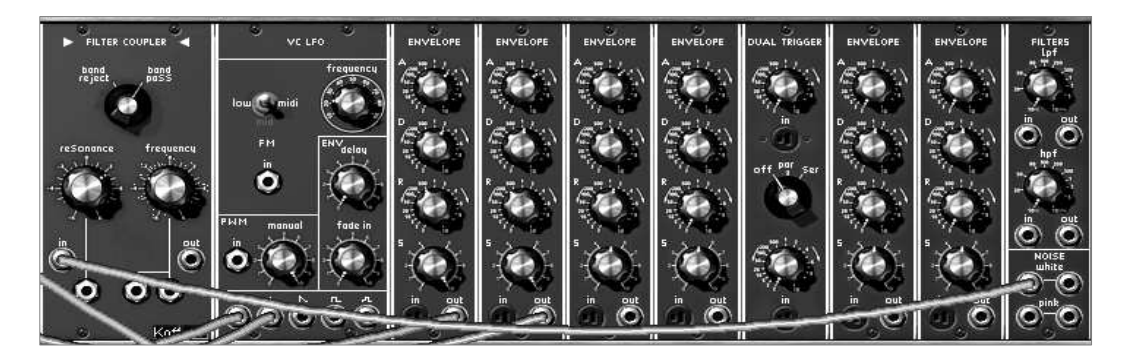

ホワイト・ノイズ・ジェネレーターからバンド・パス・フィルターへ接続

▶ フィルターのオーディオ出力を5つ目のミキサーVCAへ接続します。

▶ エンベロープ 1 の出力をフィルター1 の出力をフィルター1

▶ 徐々に現れてくる音色にするために、出力 VCA エンベロープのアタック・タイムを 14 時のところに合わせましょう。

▶ では、次はアフター・タッチに反応するモジュレーションを LFO2 の』を使って作ってみましょう。LFO の 《Tri》(三角波)から、6 番目のミキサーVCA の入力に接続します。

▶ 《アフター・タッチ》出力(AT)から、同じ6番目のミキサーVCAの《mod》 入力ジャックに接続します。そして、その同じミキサーVCAの出力から、それぞれフィルター1と2の《mod》 入力に対して接続を行います。最後に、それぞれのモジュレーション量を決めます。

▶ ここまで完成したら、各ミキサーVCAの出力をリンクさせます。3、4、5 基目のリンク・ボタンを押し、各信号の合計を2基目のフィルターへと送ります。

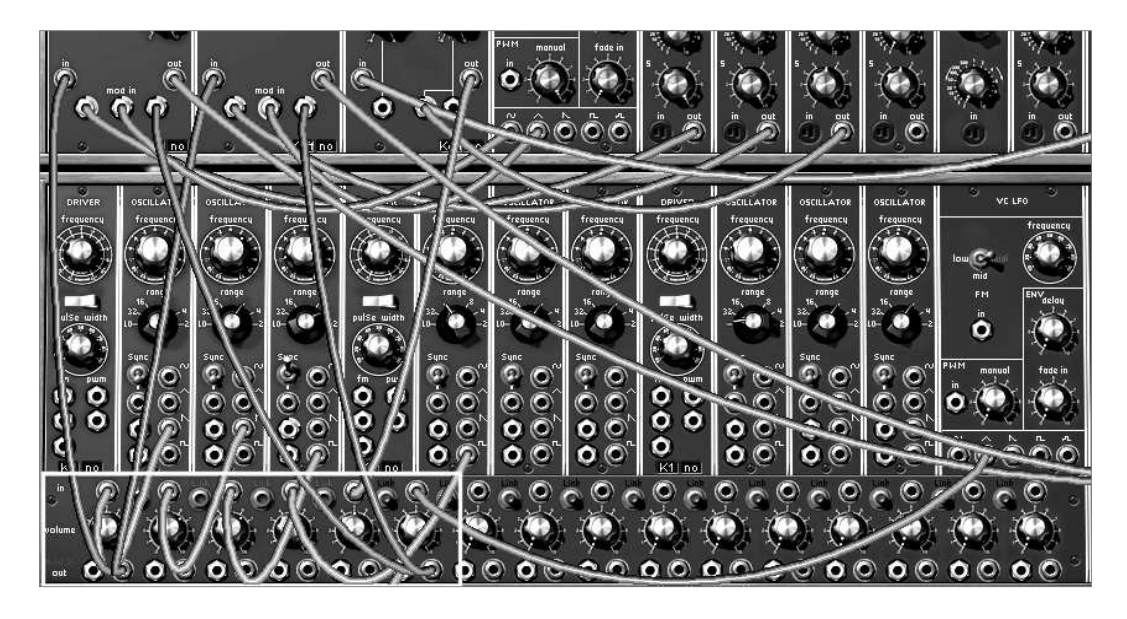

ミキサーの設定

▶ 3 基目のオシレーターでは 《Sync》 スイッチをハード・モード(下側)にします。《frequency》 でお好みの音色カラーに設定しましょう。補足ですが、このオシレーターは 7 基目のオシレーターの LFOによっても変調することができます。その際は 7 基目のオシレーターを 《LO》 モードにセットし、LFO として使用します。

▶ CPU パワーを節約するために 《Key Follow》をクリックしてキーボード接続モードを切断します。 これによって周波数を固定することができます。

▶ LFO2 の三角波』を1 基目のドライバ・オシレーターのパルス・ウィズ入力に接続し、最初の 3 基のオシレーターのノコギリ波 ■ と、矩形波 ■ のウェーブ・フォーム幅を変更します。これ によりアナログ・シンセサイザー特有の倍音を波形に付加することができます。ここで、パルス・ウ ィズを真ん中のところにセットしてください。そうすることにより、矩形波の幅が 10%になったとき、 音が消える現象を防止することができます。

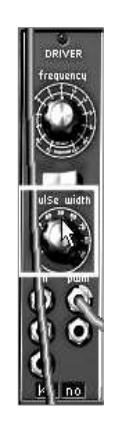

マニュアルでパルス・ウィズを設定

▶ 2 基のフィルターのレゾナンスを 9 時に合わせた後、LFO1 の 《sin》 出力をフィルター1、2 のモジュレーション入力に接続します。

▶ 次に、2 つのモジュレーション・レベルと LFO のスピードを設定します。

▶最後に、2 基の出力 VCA エンベロープを設定します。納得のいくまで設定してみましょう。

補足:別々の LFO モジュレーションを異なったモジュールに対して(フィルター・カットオフ、FM、PWM など…)適用した場合、モジュレーション量を様々な値にセットすることでさらに音色にバリエーションを与えることができます。これは、モ ジュラー・シンセシスの最も優れた特長のひとつと言えます

シーケンサーについての知識

9.1.5 シーケンス その 1

ここからは、シーケンサーの使用例をさらに詳しく見ていきましょう。まずは、簡単なノート・シーケンスを組むと ころから始めましょう。ここでは、「簡単なパッチングその1」で作った音色を使って説明していきます。

▶ 1 基目のドライバ・オシレーターの下部(キーフォローの隣)に、シーケンスのディスプレイがあります。そこを一度クリックして ≪S1≫ と表示されるように設定します。これは、シーケンサーの 1列目が接続されたことを意味します。

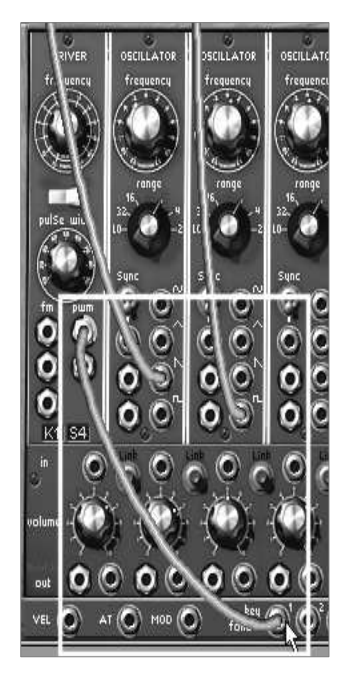

ドライバ・オシレーターを 1 列目のシーケンスに接続する

▶ VCA1 のトリガー入力をクリックして《Sequencer trigger》を選択します。

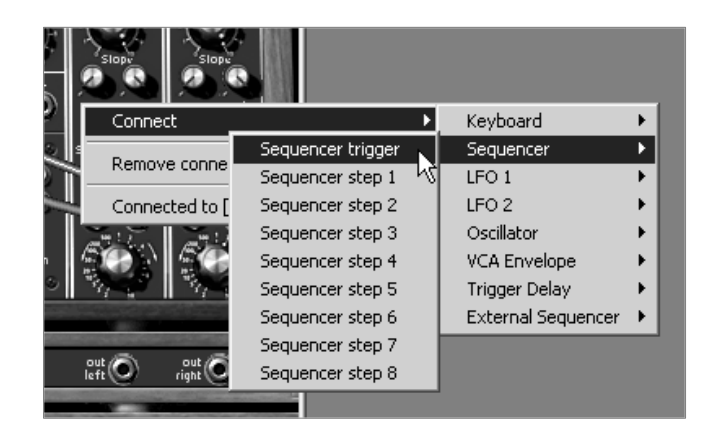

Sequencer trigger を選択

► それでは、シーケンサー・セクションに画面を切り替えて 《OSCILLATOR》 モジュールの中にある《on》 ボタンをクリックしましょう。これでシーケンサーがスタートします。ここではまだ同じ音程のノートが聞こえるだ けですが、これは異常ではありません。.

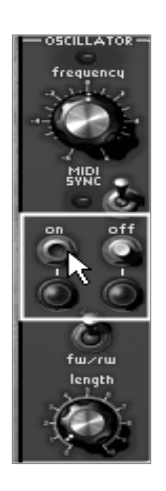

シーケンサーのスタート

1列目(シーケンサー・オシレーターで指定した列)に並んだそれぞれのつまみを回して音程を決めていきます。すると、先ほどと違いメロディックなノートが演奏されます。

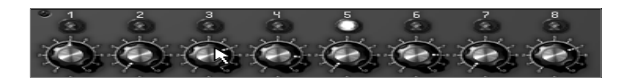

1列目のノート・シーケンスを調整する

▶ シーケンサー・オシレーターの square(矩形波)信号のパルス・ウィズを 《Length》 を使って設定します。これで発音するノートの長さが決定します。

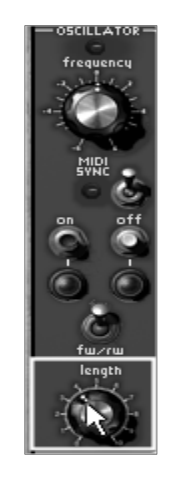

ノートの長さを設定する

▶ 《off》ボタンをクリックすると、シーケンサーを止めることができます。

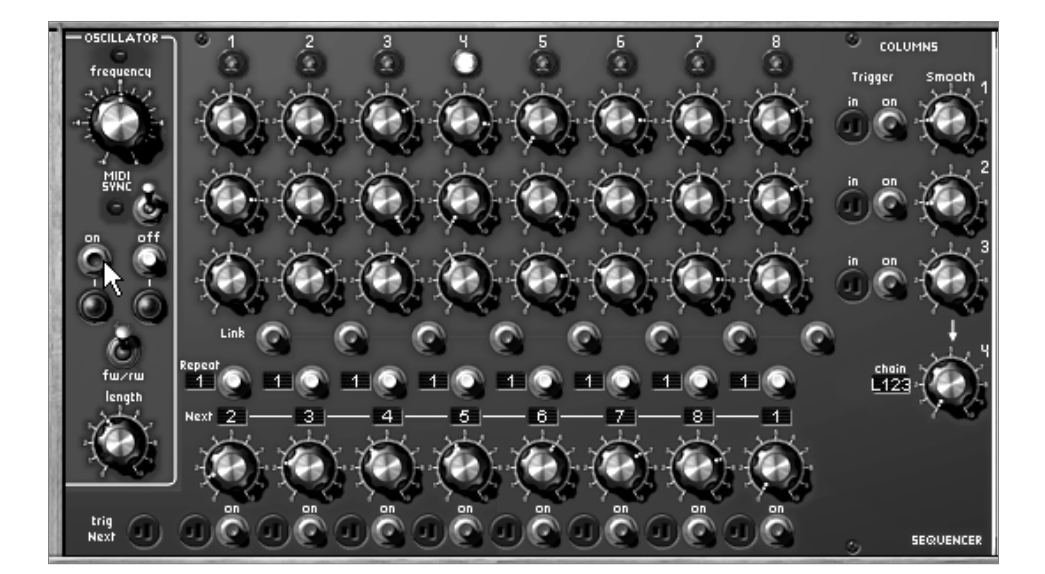

シーケンス 1

## 9.1.6 シーケンス その 2

ここでは、列や段を組み合わせて

8、16、24

ステップで構成されるシーケンスを組んでみましょう。組み合わせかた次第で、様々なシーケンス・パターンを 生み出すことができます。また 6, 12, 18 ステップからなるシーケンスの組み方についても解説します。

まずは、先ほど作ったシーケンスを使って進めましょう。

 シンセシス・セクションに戻り、1 基目のドライバ・オシレーターのシーケンス・ディスプレイを4 回クリックし 《S4》
 に設定します。これは
 4 番目のシーケンス出力に接続するという意味で、これによりつまみの列や段のコンビネーションによるシーケンスを作り出すことが可能になります。

▶ シーケンサー・セクションに移り、シーケンサーの右側にあるチェイン・セレクターで 《L12》 を選択してみましょう。1、2 列目が交代で演奏されます。

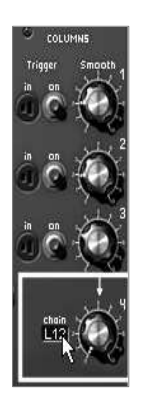

≪L12≫を選択

▶ 3 列目も同様につまみを設定してみましょう。1、2、3 列目で設定したシーケンスを連続再生するには、チェイン・セレクターで ≪L123≫ を選びます。他のモードも試してみましょう。≪C123≫ では 1ステップごとに列が移って行きます。 また、≪rand≫にセットするとシーケンサーはランダムに任意の列の設定を選んで再生します。

それでは、8 ステップより少ないステップのシーケンスを作成してみましょう。チェイン・セレクターで 《---》を選択します。つづいて 7 番目の 《Next》 セレクターで 1 を選びましょう。これにより、シーケンスは 7 番目のステップを再生後、強制的に 1 ステップ目にリセットされます。これにより 7ステップのシーケンスを作ることができます。もちろん、このシーケンスをホスト・アプリケーションに同期させることも可能です。

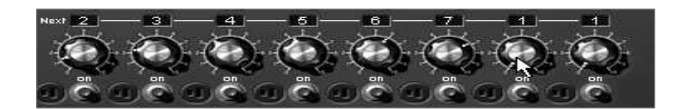

7列目のセレクターをステップ1にする

▶ ここでインジケーターを元通りの順番(2、3、4、5、6、7、8、1)に戻して、8 番目の 《Next》 セレクターを 3 に設定してみましょう。すると、3 番目のステップから始まる 6 ステップのシーケンスが作成されます。

▶ さらに、12、18 ステップのシーケンスも作成してみましょう。それでは、チェイン・セレクターで 《L12》、《L123》、《C123》、《rand》などを選択し、その動作を確認してみてください。

▶ シーケンサー下部に表示された 《on》ボタンをクリックして強制トリガーを ON にしてみましょう。 すると、シーケンスは強制的にクリックされたステップから再生を再開します。これにより、さまざまな種類のシ ーケンスを組むこともできます。

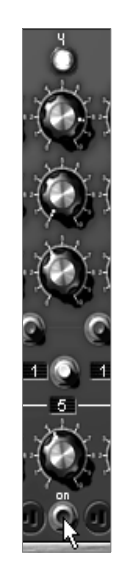

ステップの強制トリガー

▶ 任意のステップの《ON》ボタン左隣にあるトリガー出力を《Keyboard Trigger on》に設定しておく と、MIDI キーボードを使ってこれらのステップをトリガーすることができます。設定した鍵盤が押さ れるとシーケンスがトリガーされます。応用として《Trigger》部分のトリガー出力端子と《Chain》 セ レクター出力を組み合わせることで、シーケンスの列や段を切り替えることもできます。

| ÓÓ       |                    |                    |    |                         |
|----------|--------------------|--------------------|----|-------------------------|
|          | - Connect 🔹 🕨      | • Keyboard         | ►  | Keyboard trigger On     |
|          | Derrore erectioner | Sequencer          | ►  | Keyboard trigger Off 场  |
|          | Remove connections | LFO 1              | ►  | Keyboard follow 1       |
|          | [ Not Connected ]  | LFO 2              | ►  | Keyboard follow 2       |
| LOW PASS |                    | Oscillator         | ►  | Keyboard follow 3       |
| requency | frequency          | VCA Envelope       | ≁  |                         |
|          |                    | e Trigger Delay    | ►  |                         |
|          |                    | External Sequencer | ►  | Les Providens Providens |
| 2-4      | 21.4               | FM ENV delay "     | 10 | r (* 1976) (* 1976)     |

《トリガー出力》から《Keyboard trigger on》を選択する

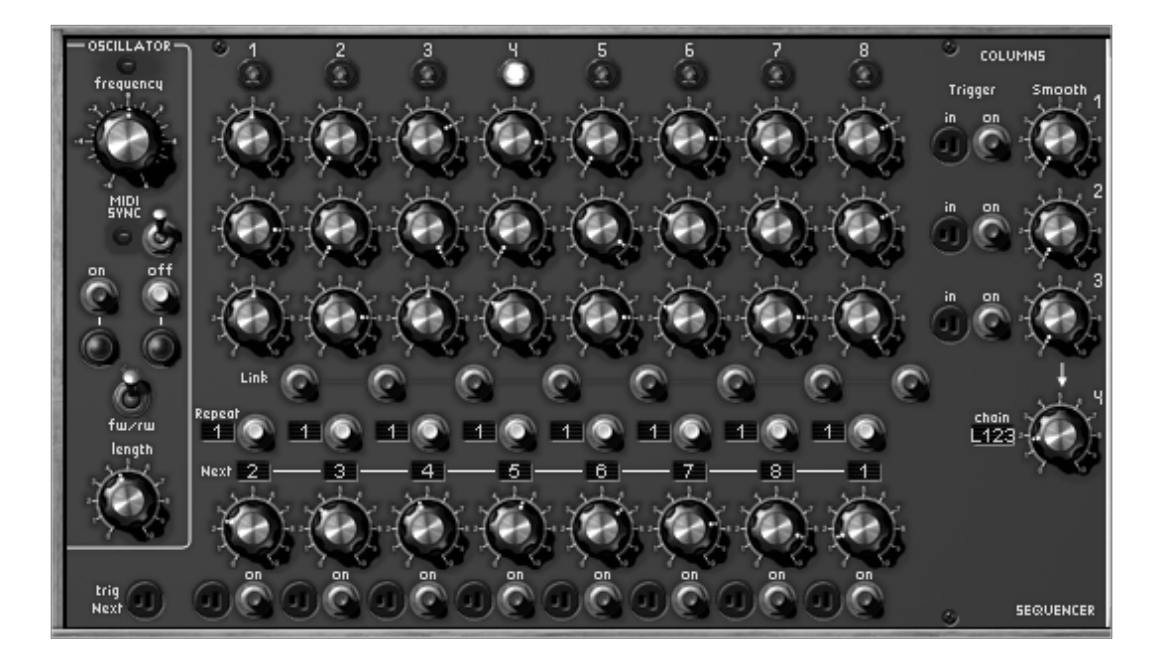

シーケンス2の完成図

#### 9.1.7 シーケンス その 3

シーケンス その 1 で作ったメロディー・シーケンスを使用し、さらに他のモジュレーションを追加しましょう。 2 列目のつまみを使用してフィルター1 のカットオフ周波数を変化させ、3 列目のつまみを 2 基目のドライバ・オシレーターにアサインしましょう。

▶ 2 つ目のメロディー・シーケンスを作るために 4 基目のオシレーターの Square(矩形波)を 2 基目のフィルターに接続し、ローパス・フィルターを選択しましょう。

▶ 1 基目のフィルター右下部分にあるシーケンス・ディスプレイをクリックし、シーケンサーの≪S2≫ 出力を 1 基目のフィルターにアサインしましょう。

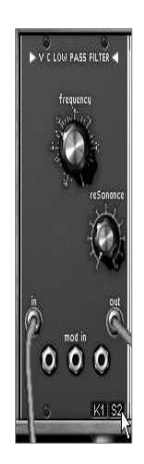

2列目のシーケンス出力を1基目のフィルターにアサイン

▶ 2 基目のドライバ・オシレーターでシーケンサー出力の 3 列目 《S3》 をアサインしてください。

▶ ここで、シーケンサー出力の 4 列目(コントローラー接続ジャック内にある Seq colums の 4)をフィルター2

の 1 つ目のモジュレーション入力へ接続し、モジュレーション量を±好みの値へと合わせます。フィルター2 の出力は 2 基目の VCA に接続しておきましょう。

▶ 2 基目の VCA のトリガー入力をクリックし 《Sequencer trigger》 を選択します。さらに、ステレオ効果をつけるため 2 基の VCA のパンポットをそれぞれ左右に割り振りましょう。

▶ シーケンサー・セクションに戻り、シーケンサーの 《on》 ボタンをクリックしてフィルター1 とオシレーター4 をコントロールするための 2 列のつまみを設定します。さらに 4 番目のシーケンス出力で、これら 3 列のチェインの仕方を選択します。

▶ メロディー・ラインにポルタメント効果を付けたい場合は、各シーケンス列に対応する ≪Smooth≫つまみを回して設定してください

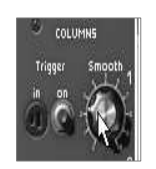

《Smooth》つまみで操作する

▶ ステレオ効果をはっきりさせるために、LFO を使って 2 基のフィルターのカットオフ周波数を周期的に変調させることもできます。それでは、2 基の LFO をフィルター1 と 2 のモジュレーション入力に接続し、フィルター1 のモジュレーション入力量を左(-)、フィルター2 を右(+)にセットしましょう。LFO をゆっくりとした周期スピードにセットすることで、2 列のシーケンスによるモジュレーション効果を鮮明に聞くことができるはずです。

#### <u>その他の機能について</u>

#### 9.1.8 キー・フォローの効果的な使い方

モーグ・モジュラー V2 は 4 基の独立したキー・フォローを持っています。これらのキー・フォローは、主にキーボード・レンジに関連したオ シレーターのチューニングに使用されますが、ここでは、それ以外の使用法についても説明します。

► フィルター1 のカットオフ周波数をコントロールしてみましょう。フィルター・モジュールの右下に表示されているディスプレイで ≪K2≫ を選択します。フォロー・スロープを "+" にセットしている場合、高い音程を弾くにつれ音色が明るくなっていきます。"-" にセットしている場合は、その逆になります。

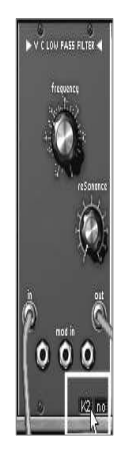

キー・フォロー・ディスプレイをクリックし、キー・フォローをアサインする

▶次に、VCA や PWM、オシレーターのファイン・チューニングなどを任意のキー・フォロー入力に接続してみましょう。

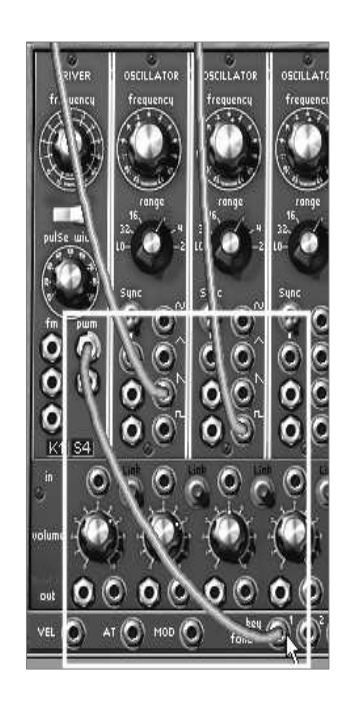

PWM をキー・フォロー1 に接続する

では、エフェクト・セクションに移り、スロープ(傾斜度合い)とキー・フォローが有効となるレンジを設定します。 この例では1つ目のキー・フォローを使用します。

► K. follow slope
1≫を回して、キーフォローのスロープを決定します。高い値を設定するにつれて傾斜が急になり、カットオフ周
波数の開閉もより大きくなります。

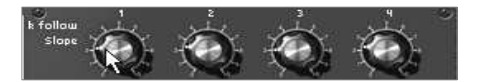

•

す。

スロープを逆方向に設定(高い音程になるほど、フィルターのカットオフ周波数が閉まっていくように)するには、1 基目のキー・フォロー出力をフィルター・モジュレーション入力に接続し、ジャックのナットを一方向にセットしま

モジュレーション入力のジャックを反時計回りに回す

►

それぞれのキー・フォローは指定されたレンジ内のノートが演奏されたときにのみ、トリガー信号が有効となり ます。これにより特定の音程、もしくは音域が演奏されたときにのみエンベロープがトリガーされるといった音 色をプログラムすることが可能となります。

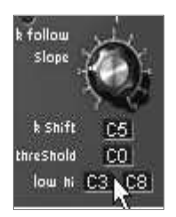

キー・フォローが有効となるレンジを設定する

# 9.1.9 トリガーとトリガー・ディレイの有効な使用方法

モーグ・モジュラー

の全エンベロープはトリガー信号によって機能します。これらの信号は、キーボードのノート・オン/オフ、キー・フォロー、シーケンサー、もしくはトリガー・ディレイ・モジュールによって生成されます。

▶ エンベロープのトリガー入力端子をクリックし、トリガー・モードを選択します。

V2

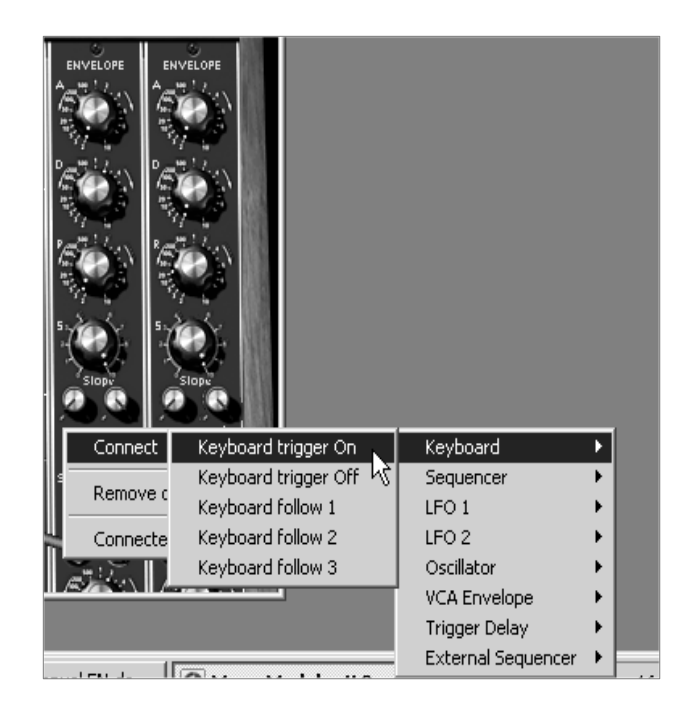

エンベロープのトリガー入力端子をクリックする

►

通常エンベロープはキーボードによってトリガーされます。また、トリガー・ディレイは、設定した時間経過後に モジュレーション効果を付加する場合に使用します。これによりノートの長さに応じて異なった音色を作成する ことができます。

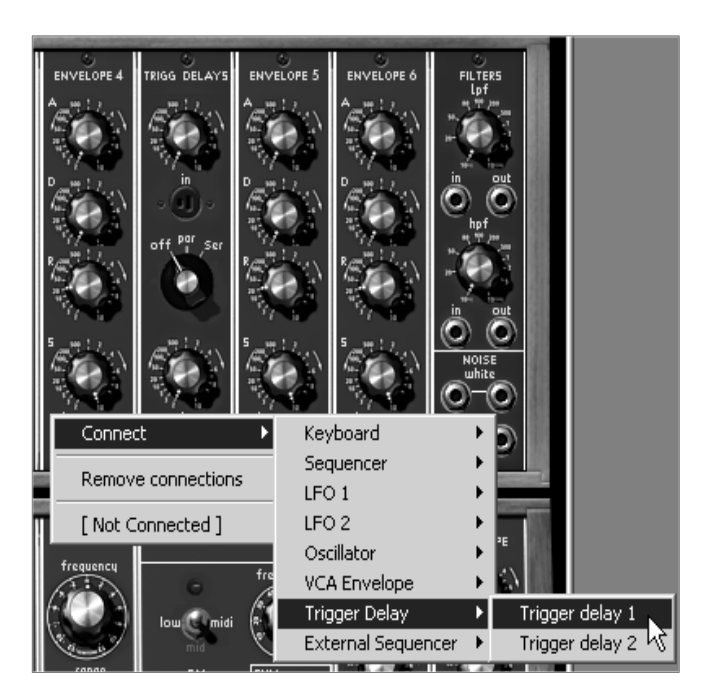

エンベロープで《dual trigger》を選択する

►

シーケンサーのスタートとストップにもトリガー信号を使うことができます。この機能を使用するとキーボードに よってキー・ノートがトリガーされるとシーケンサーを初期化することができます。 MIDI

キーボードを演奏してトリガーを同期させることもできます。また、特定のノートをトリガーすることによって、イ

ントロ部分以降から再生されるシーケンスを作ることも可能です。

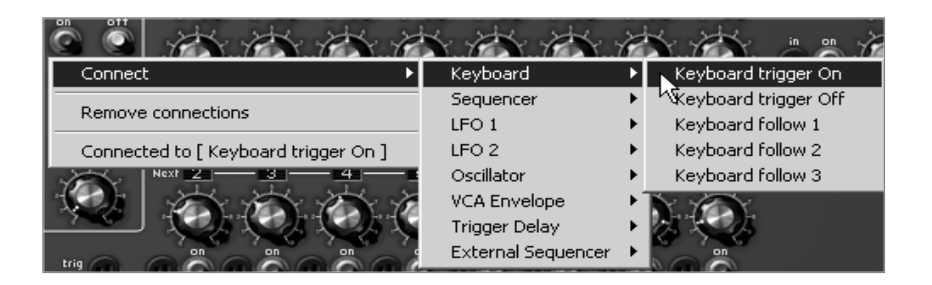

MIDI キーボードによるシーケンサーのスタート

## 9.1.10 エフェクトを使用せずにステレオ効果を出す

ステレオ効果を持った音色を作るには、独立した左右のチャンネルの音色をプログラムする必要があります。 それぞれの VCA 出力は 《pan》を使用してステレオ位置に設定してください。

▶ 1 基目の VCA の 《pan》 を左、2 基目を右方向へ設定します。これは、ステレオ・サウンドを生成するにあたって必要不可欠な操作となります。

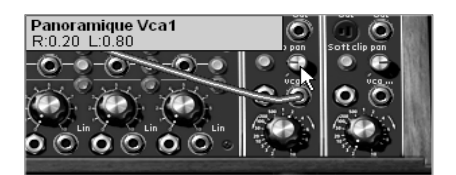

VCA 出力のパンポットを設定する

▶ 異なったオシレーターをそれぞれの VCA に接続すると、極めて広がりのある音色を作成することができます。さらに、LFO やエンベロープを使って片方のオシレーターをデチューンさせることで空間を回っているような音色や、ある地 点から別の地点に通過するような音色を作成することも可能です。

ステレオ感を強調するためには、独立した 2 チャンネルのサウンドを使用することが必要不可欠です。それぞれのチャンネルに対してフィルターを使用する必要があります。これらのフィルターは同じような変調やまったく異なる変調を設定することもできます。

▶ 右から左へと動く音色を作成するためには、オグジュアリー・エンベロープを使って出力 VCA に対してモジュレーションを行います。ケーブルを接続した後、片方のチャンネルのモジュレーション量を+方向へ、もう片方のチャンネルのモジュレーション量を−方向にセットします。

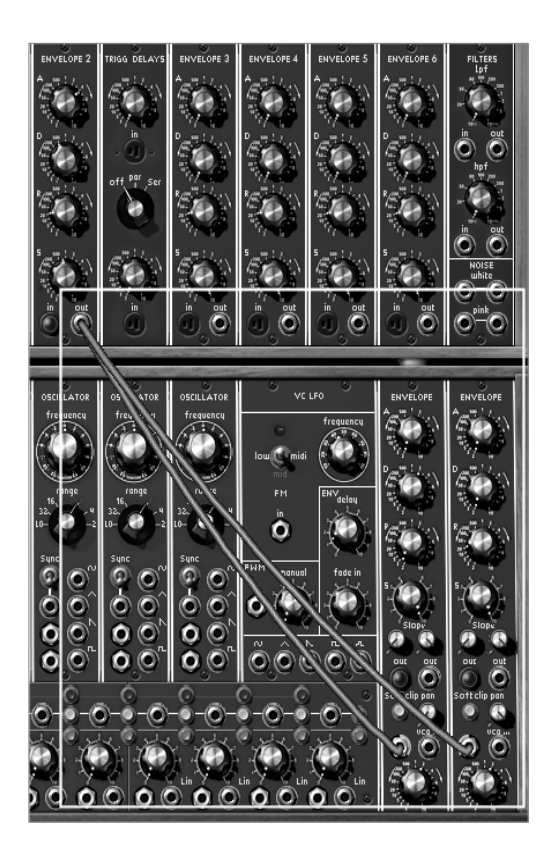

出力 VCA に対してオグジュアリー・エンベロープを接続する

モーグ・モジュラー

のパッチングは、時として難しいと感じることもあることでしょう。しかし、諦めずにモーグ・モジュラー V2 が提供する音色作りの可能性を、少しずつ習得していってください。様々な音色プログラミングを繰り返し経験 することによって、オリジナリティを持ったあなただけの音色を生み出すことができるようになるでしょう。

#### <u>モーグ・モジュラー V2 の新モジュールについて</u>

#### 9.1.11 ボード・フリケンシー・シフター

ボード・フリケンシー・シフターはモーグ・シンセサイザーのヘビー・ユーザーから最も切望されていたモジュー ルのひとつです。当時全世界で10台ほどしか販売されず、一般的にはよく知られていませんが、とても複雑な 音色作成を可能にします。

1

V2

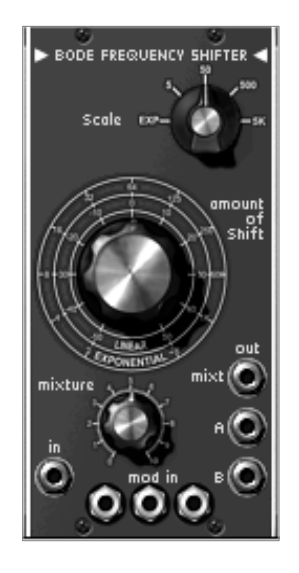

ボード・フリケンシー・シフター

それでは、以下に簡単な使用例を紹介しますので、音色を作成してみましょう:

9.1.11.1 広がり(ステレオ感)のある音色

少しだけ音色の位相をずらすことによりステレオ感を得ることができます。最初に《 Factory 》 バンクのサブ・バンク 《 Basses 》 から 《 Bode\_Bass 》を選択してください。

この音色は非常にシンプルな構成になっています。オシレーター1の sawtooth(ノコギリ波)出力からボート・フリケンシー・シフターのオーディオ入力にケーブルが接続されていま す。

► オーディオ・アウトプットA と B は出力VCA1と2へ直接出力されます。ステレオ感を演出するため、出力VCA1のパンを左側、出力2のパンを 右側に設定してください。

▶ 次に、ボード・フリケンシー・シフターの 《 amount of shift 》 を0,000Hz(真ん中)、《 Scale 》 を5に設定してください(この設定ではゆっくりと変調がかかります)。さらに、《 Mixture 》 を真ん中に設定しましょう(この音色ではオーディオ・アウトプットAとBのバランス調整はおこないません)。

▶ LFO の Sin(サイン波)を利用してボード・フリケンシー・シフターの周波数をゆっくりと変調させることができます。

オーディオ・アウトプットAとオーディオ・アウトプットBの変調の過程を反対にすることで、左右の入力信号間に 自然な位相のずれを作りだすことができます。

モジュレーション・レイト(変調の深さ)を低くするとショート・リバーブ効果、逆に高くするとコーラス効果を得る ことができます。
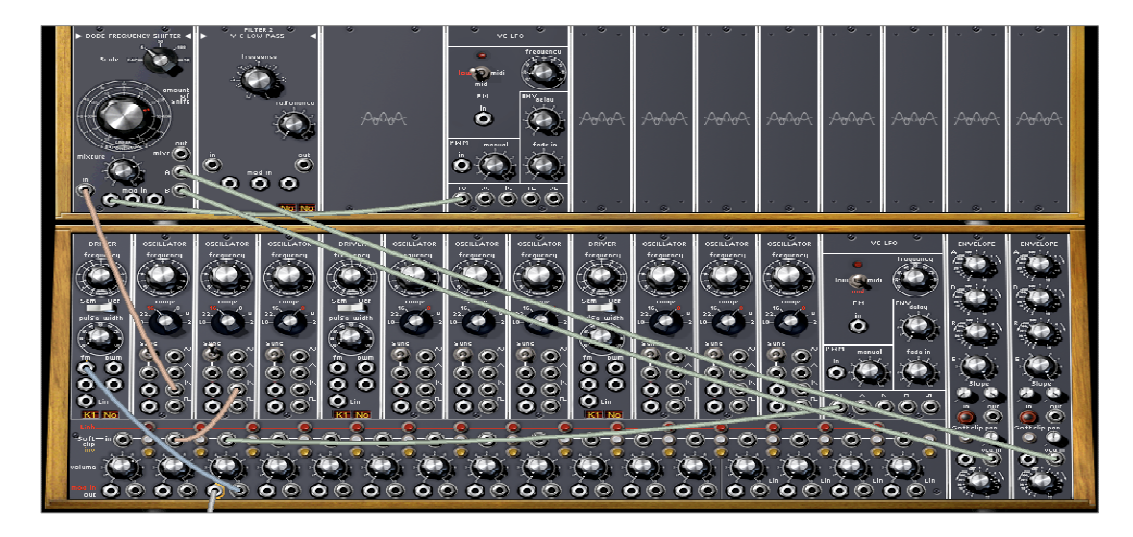

"Bode-Bass" のパッチング例

9.1.11.2 エレクトリック・パーカッシブ・シーケンス

►

ボード・フリケンシー・シフターとシンプルなメロディック・シーケンスを使用してパーカッシブなシーケンスを作成してみましょう。ここでは、シーケンサーのライン1と2を利用してボード・フリケンシー・シフターの周波数を変調させます。

▶ 最初に 《 Factory 》 バンクのサブ・バンク 《 Sequences 》 から 《 Bode\_Seq 》を選択してください。 モジュールの構成は先程の音色とそれほど変わりません。この音色ではフィルター2にローパス・フィルターが 追加され、ボード・フリケンシー・シフターのミックス・アウトプットからローパス・フィルターを経由して出力VCA に接続しています。

►

シーケンサーのライン1と2の出力をボード・フリケンシー・シフターのモジュレーション入力に接続し、モジュレ ーション入力のジャックで変調量を設定します(ライン1は0,3247、ライン2は0,4588あたりに設定するとよいでし ょう)。この2つシーケンス・ラインは、それぞれボード・フリケンシー・シフターの 《 amount of shift 》 パラメーターを変調します。

►

ボード・フリケンシー・シフターの仕組みは、金属的なサウンドを作りだすリング・モジュレーターに似ています。 また、この音色においてはローパス・フィルターを使用して高周波数帶の成分を抑えることができます。

ボード・フリケンシー・シフターによる強いフィルタリングを望まない場合、ハーモニクスを多く含まない三角波をオシレーターで選択すると よいでしょう。

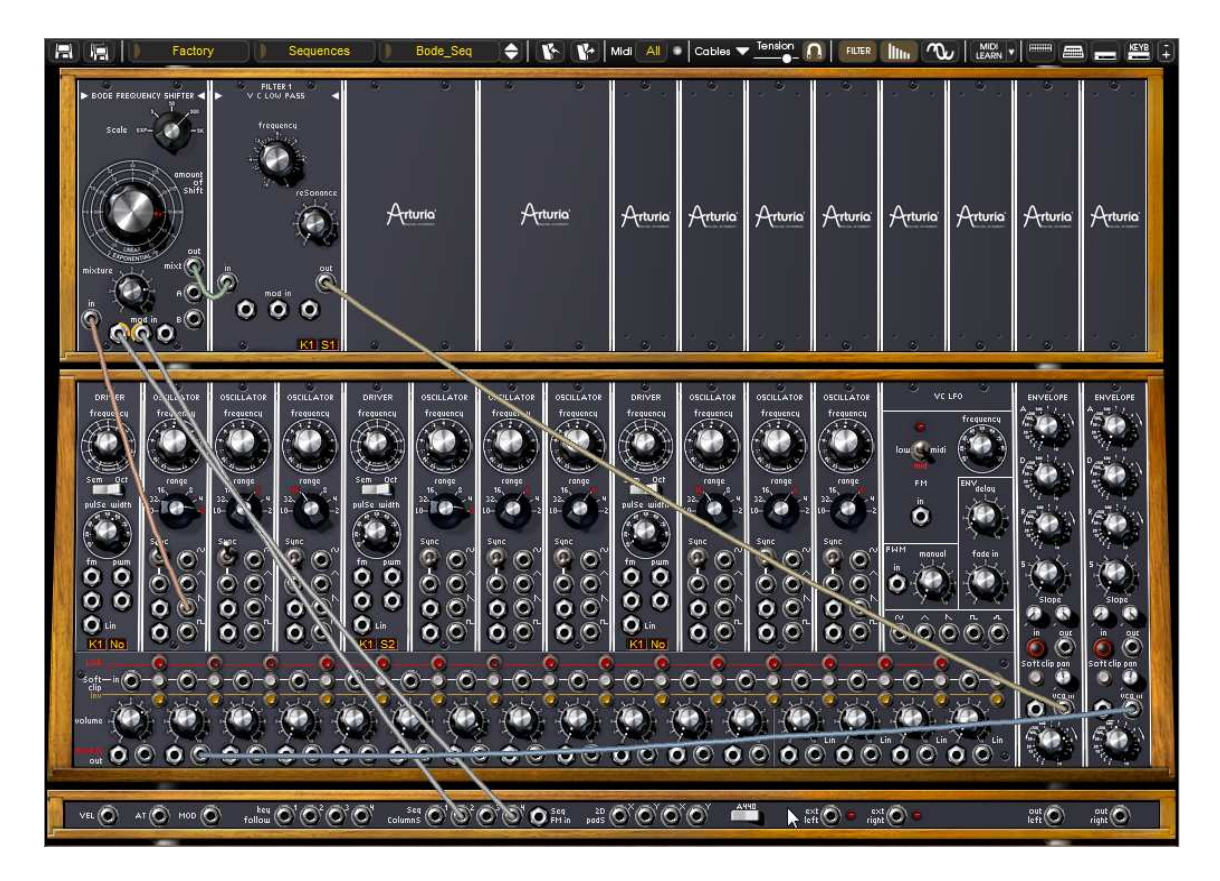

The "Bode-Seq" patch

ボード・フリケンシー・シフターの周波数設定はシーケンサーだけでなく、LFO やキー・フォローを使用して変調させることも可能です。

# 9.1.12 エンベロープ・フォロワー

エンベロープ・フォロワーは外部信号のエンベロープを調整する目的で制作されたモジュールで、モーグ・シン セサイザー・ファンに熱望されているモジュールのひとつです。特にオーディオ信号に使用すると効果的で、ド ラムなどのオーディオ信号にこのモジュールを使用するとよいでしょう。

モジュレーション・ソースとしてエンベロープ・フォローの入力端子に接続するなど、エンベロープ・フォロワーのパラメーターを利用して様々な変調をおこなうことができます。

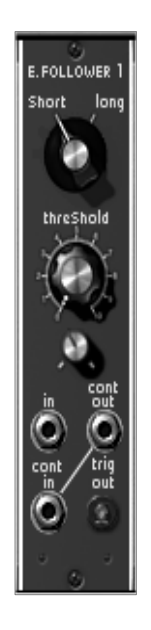

エンベロープ・フォロワー

それでは順にモジュールの詳細をみていきましょう:

9.1.12.1 外部オーディオ信号によるトリガー この場合、モーグ・モジュラー V2 をホスト・アプリケーションからプラグイン・インストゥルメントとして起動することになります。

ここでは、スタインバーグ社の Cubase SX を例にあげていますが、お使いのホスト・アプリケーションの操作方法に合わせて読み進めてください。

▶ 最初にホスト・アプリケーションのオーディオ・トラックにドラム・ループなどのサンプルを貼り付けてください

▶ 次に、VST (エフェクト)プラグインとして 《 Moog Modular V2 FX 》を選択してください。

▶ MIDI トラックのアウトプットを Moog Modular V2 FX にアサインしてください。これによって、マスター・キーボードの入力や MIDI トラックに入力されたシーケンスがモーグ・モジュラー V2 に送られるようになります。

モーグ・モジュラー

がノート・オンを受信している間、外部入力信号が再生されます。モーグへノート・オン信号がストップしないようシーケンサーからのノート 信号をホールドすることができます。 この場合、出力 VCA のリリース・タイムを右いっぱいまで開いてください(表示が"Note Hold"に切り替わります)。

▶ では、《 Factory 》 バンクのサブ・バンク 《 EFX 》 から 《 External\_In 》 を選択してみましょう。コントローラー接続ジャックの外部入力端子 《 Ext Left 》 からエンベロープ・フォロワーのオーディオ入力にケーブルが接続されています。外部オーディオ信号がエン ベロープ・フォロワーによってコントロールできることを示しています。

1

1/2

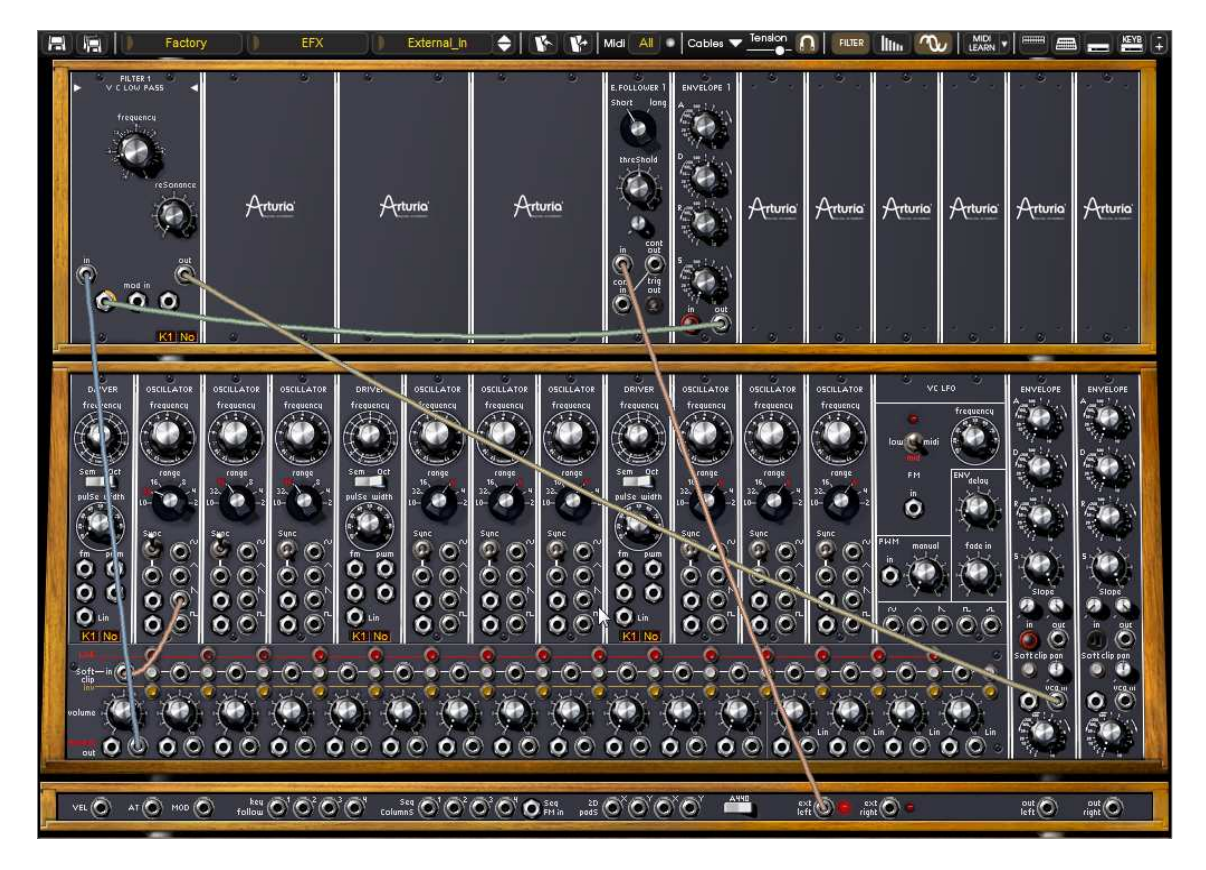

《External\_In 》のパッチング

この音色でのエンベロープ・フォロワーはローパス・フィルターのカットオフ周波数の変調に使用します。モジュ レーション・タイムを設定後、MIDI 信号によってモーグ・モジュラー V2 が再生されている間、ローパス・フィルターのカットオフ周波数がダイナミックに変調されます

▶ 《 Time Follower 》と《 Threshold 》を使用してエンベロープ・カーブを設定することも可能です。

9.1.12.2 複雑な LFO 波形の作成

ここからは、複雑な LFO 波形の作成方法をみていきましょう。

▶ では、≪ Factory ≫ バンクのサブ・バンク ≪ Pads ≫ から ≪ Env\_Follower ≫ を選択しましょう。この音色は、サウンド・ソースとして
 基のオシレーターとローパス・フィルター、エンベロープ・フォロワー、ローパス・フィルターのカットオフ周波数
 を変調する波形を生成するために3基のオシレーター(2つのサイン波とノコギリ波)を使用しています。

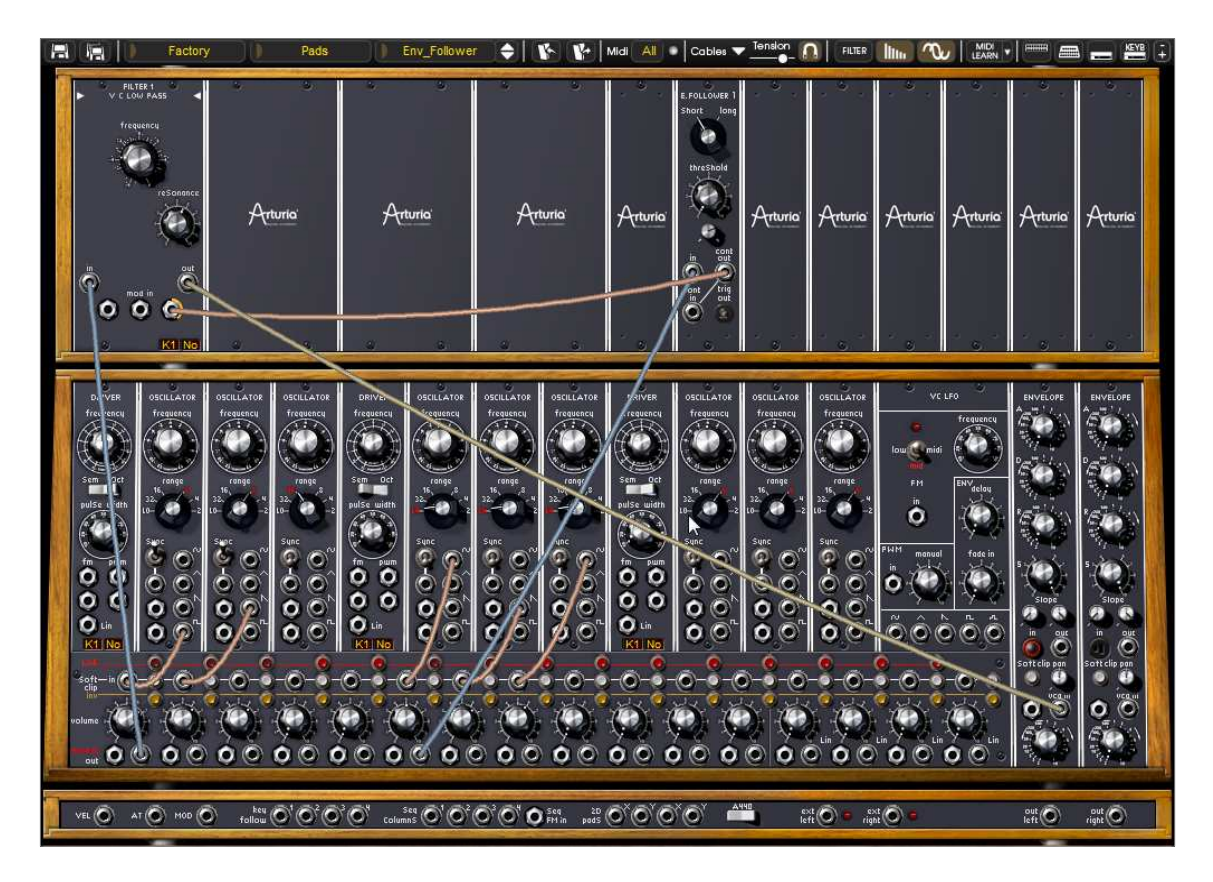

《 Pads / Env\_Follower 》のパッチング

▶ フィルターのカットオフ周波数を変調する波形を生成するため、オシレーター4、5、6をミキサー VCAでリンクさせ、エンベロープ・フォロワーのインプットに接続しています。

▶ 《 Threshold 》のすぐ下に位置する《 Time Follower 》で変調時間を設定します。

### 9.1.13 サンプル&ホールド

サンプル&ホールドは 年に発表されたモジュラー・システムの最終型に搭載されていたモジュールです。サウンドにランダムな変化 をもたらすため、非常に使用用途の高いモジュールといえます。有名なところではスターウォーズに登場する「 R2D2」の声はこのモジュールによって作成されたものです。

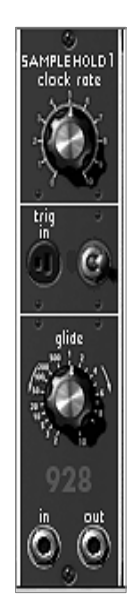

サンプル&ホールド

ここではランダムに変化させる方法をみていきましょう。

▶ では、《 Factory 》 バンクのサブ・バンク 《 Pads 》 から 《 Slow\_SH\_Pad 》を選択しましょう。この音色は 3 基のオシレーターとローパス・フィルター、ノイズ・ジェネレーター、サンプル &ホールドを使用しています。

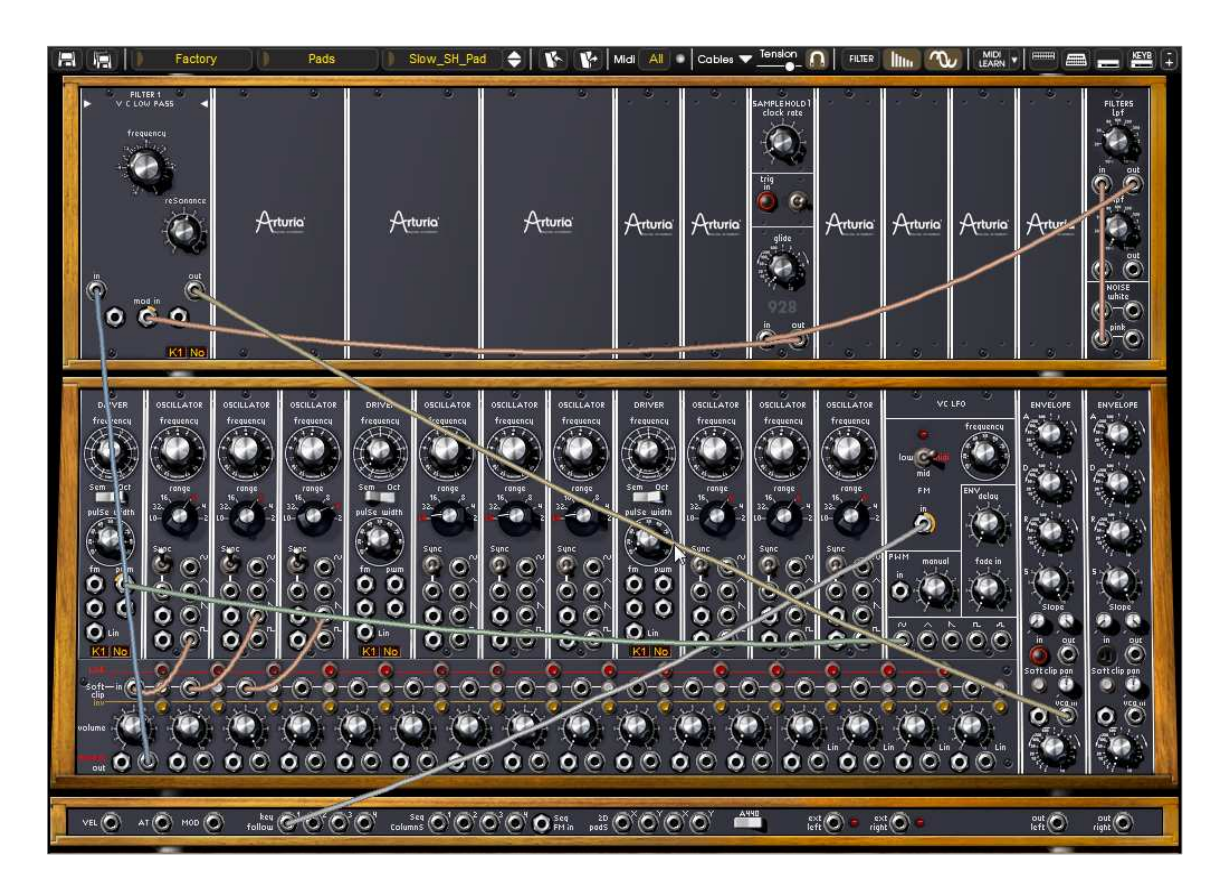

"Slow\_SH\_Pad "のパッチング

ノイズ・ジェネレーターのピンク・ノイズ出力はローパス・フィルター(6db/Oct)でフィルタリングされ、サンプル &ホールドのオーディオ入力に接続されています。次に、サンプル&ホールドを経由してフィルター1(ローパ ス・フィルター)のモジュレーション入力に接続しています。

- ▶これにより、ノイズを利用したフィルター・カットオフ周波数のランダム変調を実現しています。
- ▶ サンプル&ホールドの《 Clock rate 》を回してモジュレーションの変化量を設定してください。
- ▶ もし、穏やかに変調させたい場合は、次の2種類の方法を使用することが可能です:
- \_
- ノイズ・ジェネレーターのローパス・フィルターを操作して高周波数成分を抑えます。これにより穏やかな変調が可能になります。
- サンプル&ホールドの《 Glide 》つまみを開くことによって変調をスムージングすることができます。

モーグ・モジュラー

V2

に新たに搭載されたモジュールはサウンド・メイキングに無限の可能性を与えています。これまでに作成する ことが不可能であった音色を作りだすことも可能です。是非、これらのモジュールを使用してオリジナル音色を 作成してください。

# 10 Moog Modular V2の様々なモードでの使用方法

## 10.1 <u>スタンド・アローン</u>

Moog

Modular

Modular

Vは、シーケンサーとは独立したアプリケーションとして使用可能です(スタンド・アローン・モード)単独、または 複数のインストゥルメントを立ち上げ、マスターMIDIキーボードで演奏することができます。

## 10.1.1 アプリケーションの起動

WindowsでMOOG MODULAR V2アプリケーションを起動するにはスタート> Arturia > Moog Modular V 2からMoog Modular V 2を選択して下さい。マッキントッシュでは、インストールしたフォルダーを開Moog Modular V2アプリケーション・アイコンをダブル・クリックして下さい。

また、Moog

ることも可能です。

Modular V2アプリケーションに対応するセッティングを開くために、保存されたドキュメンテーションをダブル・クリックす

### 10.1.2 プレファレンスの設定

プレファレンス・ウインドウはMoog V全体に関わる部分の設定を行います。これらのプレファレンスは自動的に保存されます。

プレファレンス・ウインドウを表示するには: WindowsではFile > Preferences、マッキントッシュでは MOOG MODULAR V2.5 2> Preferencesと選択します。

|                                                                            |                                                                                                    | 10       |                                                                                                    | x                                                                                                    |
|----------------------------------------------------------------------------|----------------------------------------------------------------------------------------------------|----------|----------------------------------------------------------------------------------------------------|----------------------------------------------------------------------------------------------------|
| ASIO                                                                       | \$                                                                                                    |          |                                                                                                    |                                                                                                    |
| ASIO4ALL v2                                                                |                                                                                                    | •        | Test                                                                                                    |                                                                                                    |
| 💰 HD Audio rea                                                             | ar output 1 +                                                                                                    | 2        |                                                                                                    |                                                                                                    |
| HD Audio rea                                                               | ar output 3 +<br>ar outout 5 +                                                                                                    | -4<br>-б |                                                                                                    |                                                                                                    |
| ScoopBe Inter                                                              | mal MIDI                                                                                                    |          |                                                                                                    |                                                                                                    |
| <ul> <li>Automap MII</li> <li>Automap Pro</li> <li>The Laborato</li> </ul> | DI<br>pellerhead<br><b>pry</b>                                                                                                    |          |                                                                                                    |                                                                                                    |
|                                                                            | 6. <b>8</b> .                                                                                                    |          |                                                                                                    |                                                                                                    |
|                                                                            | ASIO<br>ASIO4ALL v2<br>HD Audio res<br>HD Audio res<br>H | ASIO     | ASIO<br>ASIO4ALL v2<br>ASIO4ALL v2<br>HD Audio rear output 1 + 2<br>HD Audio rear output 3 + 4<br>HD Audio rear output 5 + 6<br>Show advanced settings<br>CoopBe Internal MIDI<br>Automap MIDI<br>Automap Propellerhead<br>The Laboratory | ASIO  ASIO4ALL v2  Test  ASIO4ALL v2  ASIO4ALL v2  ASIO4ALL v2  Test  ASIO4ALL v2  Test  ASIO4ALL v2  Test  Asio  Audio rear output 1 + 2  HD Audio rear output 3 + 4  HD Audio rear output 5 + 6  Audio rear output 5 + 6  A |

ウインドウズのプリファレンス・ウインドウ

| device:                 | ASTO4ALL V2                  | Tort   |
|-------------------------|------------------------------|--------|
| uevice.                 | ASIOHALL V2                  | - ICSL |
|                         | W HD Audio rear output 1 + 2 |        |
| active output channels: | HD Audio rear output 3 + 4   |        |
|                         | HD Audio rear output 5 + 6   |        |
|                         | (et al. and a second second  |        |
|                         | Show advanced settings       |        |
|                         |                              |        |
|                         |                              |        |
|                         |                              | -0     |
| active midi inputs:     | LoopBe Internal MIDI         |        |
|                         | Automap MIDI                 |        |
|                         | Automap Propellerhead        |        |
|                         | Solution The Laboratory      |        |
|                         |                              |        |
|                         |                              |        |
|                         |                              |        |

マッキントッシュのプリファレンス・ウインドウ

Audio protocol (※Windows のみ) : 使用するオーディオのプロトコルを選択します。サウンド・カードのASIOドライバーを使ってい るならばDirectXの代わりにこのプロトコルを使うことを推奨します。ASIOドライバーはDirect Xのドライバーよりもパフォーマンス性に優れているためです。無料のASIO4ALLドライバー は、このアドレスでダウンロードすることができます:<u>http://www.asio4all.com/</u>

- Audio driver(ドライバー):使用するサウンド・カードに対応したドライバーを選択します。
- (サンプリングレイト): • Sample rate サウンド・カードに応じたサンプリング周波数を選択します。
- latency(遅延設定) Audio サウンド・カードやコンピューターの環境に応じて最適なオーディオ・レイテンシーを設定しま す。レイテンシー設定が適切でないと、「音切れ」が生じる場合があります。
- Knob control type (ノブ・モード): ここではツマミのモードを選びます。

#### 10.1.3 ツール・バー

いずれのプラット・フォームもMIDIイベントの入力経路と音の出力先はツールバーで設定します。

| Settings | Knob Mode: | Circular | - | Panic | 3% |
|----------|------------|----------|---|-------|----|
|          |            |          |   |       |    |

ツールバー

10.1.3.1 MIDI経路のコンフィギュレーション

ツール・バーの左側部分Midi in (Midi input)で入力MIDIインプットを選択します。

あなたがインストゥルメントをコントロールするために使用しているMIDIポートと使用したいチャンネ ルを選択して下さい。あなたはMIDIチャンネルの選択で「すべて」またはMIDIチャンネル・ナンバー を選択することによってMIDIチャンネルの1つか、すべてを選択することが可能です。

10.1.3.2 キーボード・ゾーンのコンフィグレーション

キーボード・ゾーンはインストゥルメントをコントロールするためにキーボードの一部分だけを使用する ことが可能です。このようにあなたはいくつかのインストゥルメントを同じキーボードで演奏することが可 能です。そして、各インストゥルメントが異なるゾーンに反応します。 この機能をアクティブにするためにツール・バーの「レンジ」オプションにチェックを入れて下さい。 そして、このインストゥルメントに適用する最も低い部分と高いキーを設定することによってキーボード ゾーンを制限することが可能です。

10.1.3.3 オクターブ・コンフィギュレーション

オクターブはキーボードの音域を1オクターブ、あるいは数オクタープ移動させます。演奏したい範囲を カバーしきれない時、キーボード・ゾーン・オプションが有効な場合、この機能は便利です。

10.1.3.4 オーディオ入出力のコンフィギュレーション

Modular

ツール・バーの最後の部分はMoog V2.5の音声入出カチャンネルを選択します。サウンド・カードが複数のオーディオ出力を持っている場 合には、使用可能なオーディオ入出力がリスト表示されます。リストの中からサウンドの入出力先を選 択して下さい。

### 10.1.4 CPU使用率

プロセッサ負荷ゲージは、音色のシンセシスがプロセッサに与えている負荷レベルをリアルタイムに表示します。

Windows版では、インストルメント・ツール・バーで直接、負荷状況を表示します。

Macintosh版では、Windowプルダウン・メニューから、Cpuを選ぶと表示されます。もしくは、ショートカット、「コマンドキー(。)+L」でも同様のことが行えます。

注意:この情報は、音色生成に使用されるプロセッサの負荷のみを表しており、OS他を含めた全体のシステムの負荷を表しているので はありません。

### 10.1.5 パニック機能

ノートが鳴りっぱなしになり、どうしても止まらない時は、全ての音を止めるMIDIメッセージを送信することができます。

Windowsでは楽器のツール・バー中の。アイコンをクリックします。 マッキントッシュではこのコマンドはメニューのHelp Panicで見つかります。ショートカットは「コマンドキー(=)+オプション(=)+P」です。

>

### 10.1.6 インストゥルメントの保存

インストゥルメントのパッチング、ノブ情報、その他オーディオ、MIDIコンフィギュレーションまでを含めた現在の 状態を保存することができます。保存するには、ファイル・メニューから保存を選ぶか、もしくは、ファイル・メニ ューから名前を付けて保存…を選択して、新しい名前をつけて保存します。

注意:Moog Modular V2.5でプレファレンス設定を保存する場合、プリセット音色の保存は行いません (4.1.3 ユーザープリセットの保存参照)アプリケーションでの保存は、現在のプリセット音色情報の保存を含んでいません

### 10.2 ホスト・アプリでプラグインを使用する

### 10.2.1 MIDIコネクション

ホスト・アプリであなたのプラグインを使用する前にコンピュータとMIDIデバイス間のMIDI接続がアクティ ブであることを確認して下さい。それはアプリケーションに適切なMIDIルーティングをスタンド・アローン・ モードによってプレーすることによって確認することができます。

注意:MIDI接続をチェックする他の方法があります。: ウィンドウズ上で「MidiOx」ソフトウェアはMIDIデータがあなたのデバイス内を巡って いることを確認することができます。 マッキントッシュではMIDIモニターは一般的なソリューションです。

### 10.2.2 プリセットの保存

ARTURIA – モーグ・モジュラー V 2.5 – ユーザー・マニュアル

セッションを保存するとプリセットを変更した音色であってもMoog Modular V2.5で操作した情報は保存されます。例えばプリセットの≪ ≫をエディットしたものを≪ Bass2 Bass1 ≫として保存していなくても、次にその曲を開いた場合Moog Modular V2.5のプリセット《 Bass1 »を変更した箇所が保存されています。

VST対応のホスト・アプリケーションのメニューからプラグイン・インストゥルメントに関する設定を保存すること も可能です。しかし、特に必要がない場合、Moog Modular V2.5のツール・バーから保存することをお奨めします:この方法で保存されたプリセットは他のモード(スタンド・ アローン、他のシーケンサー)でも使用でき、独立したファイルとしてエクスポートが可能です。

#### 10.2.3 オートメーション

Moog

Modular V2.5への操作は他のVSTプラグインと同様です。(詳細につきましてはVSTシーケンサーのプラグイン・オート メーション関連の項目を参照下さい)。プリセットの変更はオートメーション化することはできません。

### VST™

#### 10.2.4 Cubase™

10.2.4.1 プラグイン・セットアップのチェック

プラグインとしてMoog Modular V2.5 VSTを開くことは、他のどのVSTプラグインとも同じように簡単です。詳細はホスト・シーケンサーのユーザ・マ ニュアルを参照して下さい。Cubase 5ではメニューのデバイス/VSTインストゥルメンツを開き、ラックにMoog Modular V2.5を選択して下さい。

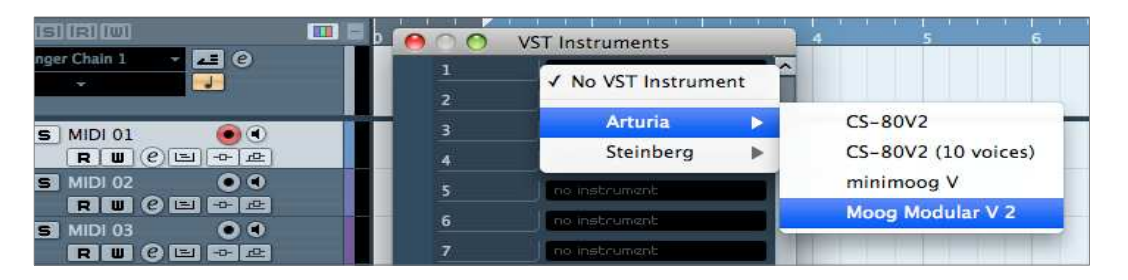

CUBASE5でMoog Modular V2.5を開く

Moog

Modular

V2.5をMIDIトラックからプレーできるように、あなたはMIDIトラックを選択しなければなりません。また、使用す るトラックをCUBASEでメニューを使用して、このトラックのMIDI出力先をMoog Modular V2.5に選択すること必要です。

| <g> 0.00</g>           | 2 m S MoogV 2 17 ● ● R W @ □                    |
|------------------------|-------------------------------------------------|
| +3 All MIDI Inputs     |                                                 |
| 🖙 1 – Moog Modular V 2 | RUCEPE                                          |
| Not Connected          | IS MIDI 03 • •                                  |
| E 🗸 1 – Moog Modula    |                                                 |
| No Track Preset        | touting (all selected with Shift + ALT + click) |
| MIDI Inserts 🔿 🗝       |                                                 |

MIDIトラックとMoog Modular V2.5の接続

MIDIキーボードでプレーされるイベントは、シーケンサーからMoog Modular V2.5に転送されます。これらのMIDIイベントをレコーディングすることや、MIDIシーケンサーによって編集する ことが可能です。

## 10.2.4.2 インストゥルメント・トラックのインサート

あなたはCubaseでインストゥルメント・トラックを作ることによってMoog Modular V2.5インストゥルメントのインスタンスを作成することも可能です。シンプルにプロジェクトのトラックリストでコマ ンド/右クリックして「Add Instrument Track」を選択するだけです。

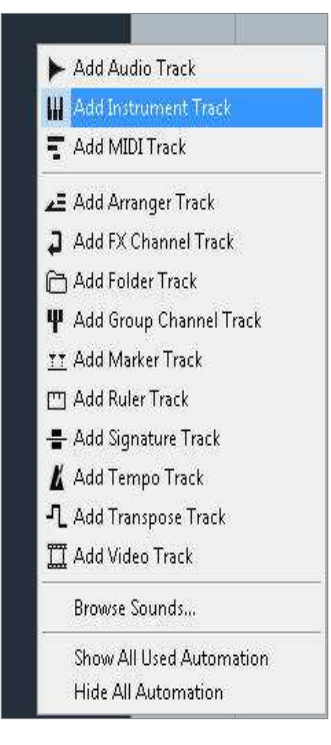

インストゥルメント選択ダイアログが現れるので、そこでMoog Modular V2.5を選択するだけです。

| Instrument Track |                               |   |                     |  |  |  |  |
|------------------|-------------------------------|---|---------------------|--|--|--|--|
| lr Ir            | nstrument Track Configuration |   |                     |  |  |  |  |
| 1 🗘              | No VST Instrument 🚽           |   |                     |  |  |  |  |
| count            | ✓ No VST Instrument           |   |                     |  |  |  |  |
| Browse Pre       | Arturia                       | • | CS-80V2             |  |  |  |  |
|                  | Steinberg                     | • | CS-80V2 (10 voices) |  |  |  |  |
|                  | Yamaha Corporation            | • | Moog Modular V 2    |  |  |  |  |
|                  |                               |   |                     |  |  |  |  |

ー旦作られれば、Moog Modular V2.5に入力されるデフォルトのMIDIルーティングはそのトラックに設定されます。

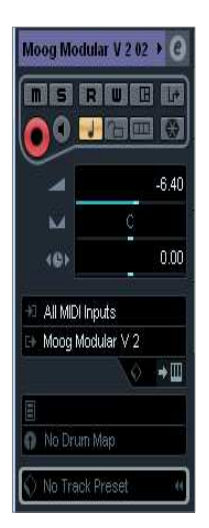

10.2.4.3 インストゥルメントを開く

Moog Modular V2.5を開くには、下の画像に示されているようにインストゥルメント・トラックの出力の下にある 小さいキーボード・ロゴをクリックして下さい。

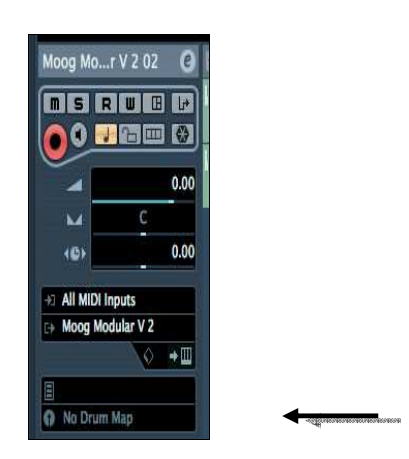

### 10.2.5 Ableton Live™

10.2.5.1 プラグイン・セットアップのチェック

プラグインとしてMoog Modular V2.5 VSTを開くことは、他のどのVSTプラグインとも同じように簡単です。詳細はホスト・シーケンサーのユーザ・マニュアルを参照して下さい。

「 Live」では、プリファレンス>ファイル・フォルダから、Audio UnitとVSTボックスが下記のように動作中であることを確認して下さい。

| User Account | Plug-In Sources                      |          |
|--------------|--------------------------------------|----------|
| Licenses     | Rescan Plug-Ins                      | (Rescan) |
| Library      | Use Audio Units                      | On       |
|              | Use VST Plug-In System Folders       | On       |
|              | Use VST Plug-In Custom Folder        | N        |
|              | VST Plug-In Custom Folder<br>Not Set | (Browse) |

エイブルトン「live」にVSTフォルダーを設定する

10.2.5.2 インストゥルメント・トラックのインサート

インストゥルメント・トラックをインサートするには左側のフォルダーを開いて下さい。あなたのすべてのプラグイン・インストゥルメントがリストされます。次に(Moog Modular V2.5を含んだ)インストゥルメント上でダブル・クリックするとMIDIトラックを作成します。

| Plug-In Devices             | 0          |             |        |
|-----------------------------|------------|-------------|--------|
| Name                        | 💷 Туре     | 1 Audio     | 2 MIDI |
| ▷ 🛄 Apple                   |            |             |        |
| Applied Acoustics Systems   |            |             | 1      |
| V Transa                    |            |             |        |
| ▶  Analog Factory           | Audio Unit |             | 0      |
| ▷ 🕅 ARP2600 V               | Audio Unit |             | 0      |
| ARP2600 V Efx               | Audio Unit |             | 10     |
| ⊳  cs-80V                   | Audio Unit |             |        |
| ▷ 🛗 Jupiter-8V              | Audio Unit |             | 0      |
|                             | Audio Unit |             |        |
| > 🛅 minimoog V Fx           | Audio Unit |             |        |
| Moog Modular V 2            | Audio Unit |             |        |
| ▷ IIII Moog Modular V 2 Efx | Audio Unit | <b>B</b> () |        |
| Prophet V                   | Audio Unit |             |        |

プラグインデバイスのリスト

10.2.5.3 インストゥルメントを開く

インストゥルメントを開くためにMIDIトラックの上をダブル・クリックし、Liveのディテイル・ビューを表示するか、 ウィンドウズ上ではAlt Gr +Lかマックではcmd + alt + Lを押してください。ディテイル・ビューはデバイスと、アサイナブルX-Yコントロールを表示します。

|      | defaut |   | 1 |  |
|------|--------|---|---|--|
| r    |        |   |   |  |
|      |        |   |   |  |
|      |        |   |   |  |
|      |        |   |   |  |
| 0    |        |   |   |  |
| none | non    | e |   |  |

最初のボタンはVSTのオン/オフ・スイッチです。次のものはインストゥルメントのパラメータを定めます。第3の 者はMoog Modular V2.5ウインドウを開きます。

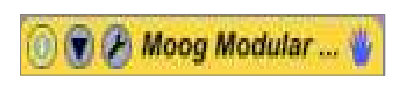

ボタン類

注意:あなたがマッキントッシュを使用している場合、Ableton LiveはVSTモードとオーディオユニット・モードでインストゥルメントを使用可能です。上のテキストは両方に対して動作します。

## 10.2.6 Sonar™

## 10.2.6.1 インストゥルメント・トラックのインサート

トラックをあなたのプロジェクトにインサートします。 インサートをクリック-> Virtual synths >そしてMoog Modular V2.5を選択して下さい。

| Insérer Transport Aller à Pistes Outils Options (<br>Changement de bangue/patch<br>Changement de signature rythmique/tonalité<br>Changement de tempo<br>Intervalle/Mesures                                                                                                    | Fenêtres Aide                                                                     |                  |
|----------------------------------------------------------------------------------------------------|-----------------------------------------------------------------------------------|------------------|
| Contrôleurs<br>Série de tempos                                                                                                    |                                                                                   |                  |
| I <u>n</u> sérer à partir d'un modèle de piste                                                                                                    |                                                                                   |                  |
| Synthés virtuels                                                                                                    | Dispositions de plug-ins                                                          | 1                |
| Périphériques Re <u>Wi</u> re  Piste audio Piste MIDI Plusieurs pistes Dossier de pistes Bus stéréo                                                                                                    | BRASS<br>Cakewalk TTS-1<br>Cyclone<br>DreamStation DXI2<br>Pentagon I<br>PSYN II  |                  |
| Bus surround                                                                                                    | Roland GrooveSynth<br>RXP<br>IL                                                   | -                |
| RD W                                                                                                    | arp2600 v<br>cs-80v<br>Dimension LE<br>DropZone<br>minimoog v                     |                  |
| RDW                                                                                                    | moog modular v 2                                                                  | Moog Modular V 2 |
| 1 4 (C)<br>1<br>2ut: Port 1 1<br>2ut: Port 1 1<br>2ut: Port | Rapture LE (Rapture 32LE)<br>Session Drummer 2 (SessionDrummer 2)<br>SFZ<br>z3ta+ |                  |

プログラムはあなたにトラック・オプションを求めます。OKをクリックするか、あなた自身のコンフィギュレーションを作ります。

10.2.6.2 インストゥルメントを開く

バーチャルMoog Modular V2.5を開くために下の通りにMIDIトラックのMIDIロゴをダブル・クリックして下さい

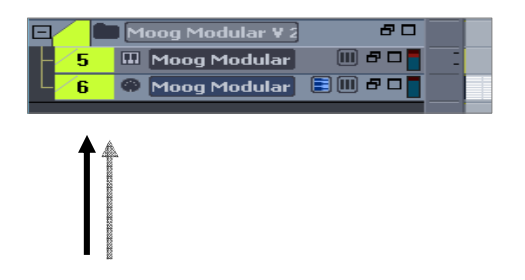

### AUDIO UNIT

#### ロジック・スタジオ 10.2.7

プラグイン・セットアップのチェック 10.2.7.1

V2.5

プラグインとしてMoog Modular VSTを開くことは、他のどのVSTプラグインとも同じように簡単です。詳細はホスト・シーケンサーのユーザ・マ ニュアルを参照して下さい。Audio Unitでの良いセットアップを行うためにロジックで -> Preference -> Audio Unit マネージャーを選択します。

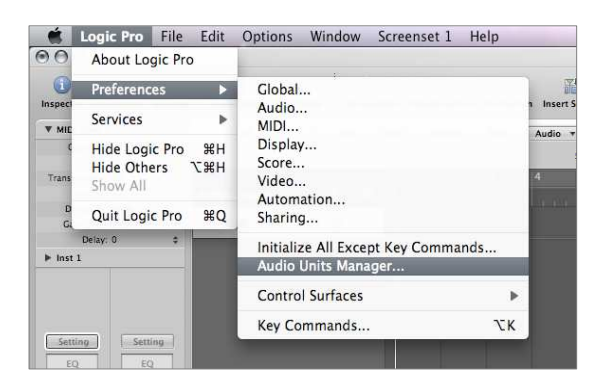

Audio Unitマネージャー

Unitマネージャーは、ロジックによって認識される全てのプラグインに関する情報を伝えます。Moog Audio Modular V2.5にスクロールしてロジック・ボックスがチェックされていることを確認して下さい。

| 00     |         |                               | Audio Unit      | ts Mar | nager.     |         |                        |   |
|--------|---------|-------------------------------|-----------------|--------|------------|---------|------------------------|---|
| Choose | which A | Audio Units to make available | e in Logic Pro: |        |            | showing | 106 out of 106 (Q+ All |   |
| Logic  | Nodes   | Name                          | Manufacturer    | -      | Туре       | Version | Compatibility          |   |
|        |         | minimoog V                    | Arturia         |        | instrument | 1.6.0   | successfully validated |   |
|        |         | minimoog V Fx                 | Arturia         |        | effect     | 1.6.0   | successfully validated | 0 |
| 2      |         | Moog Modular V 2              | Arturia         |        | instrument | 2.5.0   | successfully validated |   |
|        |         | Moog Modular V 2 Efx          | Arturia         |        | effect     | 2.5.0   | successfully validated |   |
|        |         | Prophet V                     | Arturia         |        | instrument | 1.2.1   | successfully validated | 0 |
|        |         | ABL2                          | AudioRealism    |        | instrument | 1.0.8   | successfully validated |   |

Audio Unitリスト

あなたは新しいインストゥルメント・トラックを作る準備ができました。

10.2.7.2 インストゥルメント・トラックのインサート

Audio UInitトラックをインサートするために下記のように進行して下さい。 グローバル・トラックの隣にある「+」マークをクリックして下さい。:

| Untitled – Arrange                               |                                                   |  |  |  |  |
|--------------------------------------------------|---------------------------------------------------|--|--|--|--|
| Auto Zoom Automation Set Locators Repeat Section | New Tracks                                        |  |  |  |  |
| E D A H Edit v Track v Region                    | Type: O Audio O Software Instrument External MIDI |  |  |  |  |
| ► Global Tracks + + + = +                        | Output: Output 1-2 : Ascending                    |  |  |  |  |
| 1 1 Inst 1 R M S                                 | Open Library Cancel Create                        |  |  |  |  |

ポップアップ・ウィンドウ上で「Software Instrument」を選択し「Create」をクリックして下さい。 あなたのロジック・プロジェクトは現在、空のMIDIトラックが出来上がりました。Moog V2.5をアサインするためにトラック出力(out1-2)の上のグレーのフィールドをクリックして下さい。

Modular

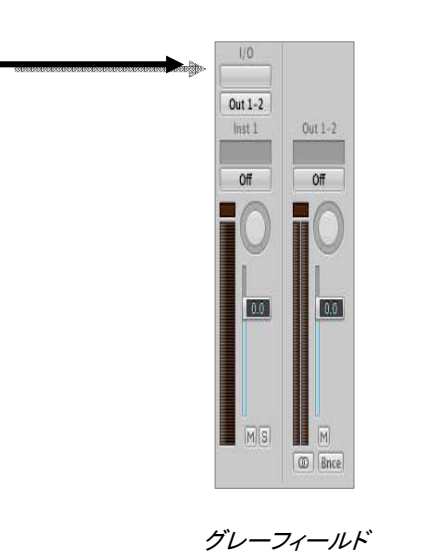

それから「AU Instruments > Arturia > Moog Modular V2 > Stereo」を選択して下さい。

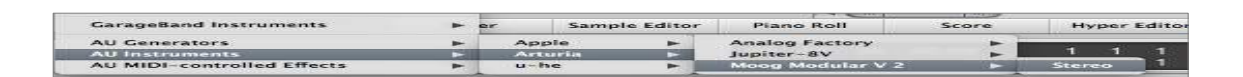

10.2.7.3 インストゥルメントを開く

Moog Modular V2.5を開くために先ほどはグレーだった(現在はMoog V2.5がアサインされている)場所をクリックして下さい。

Modular

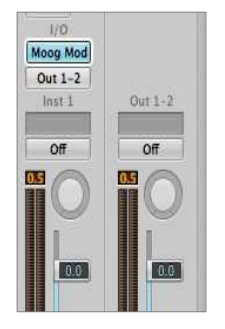

インストゥルメントを開く

これでMoog Modular V2.5を使用するセットアップは完了しました。

## 10.2.8 デジタル・パフォーマー

10.2.8.1 Iインストゥルメント・トラックのインサート

プラグインとしてMoog

VSTを開くことは、他のどのVSTプラグインとも同じように簡単です。詳細はホスト・シーケンサーのユーザ・マニュアルを参照して下さい。 インストゥルメント・トラックをインサートするには「プロジェクト」をクリックしAdd Track > Instrument Track >

Modular

V2.5

インストゥルメント・トラックをインサートするには「ノロシェクト」をクリックしAdd Track > Instrument Track > そしてMoog Modular V2.5を選択して下さい。

| Project Studio Setup                                                                           | Windows         | Help                                                                           |                                                                                                    | <b>■</b> 9 * 🤶            |
|------------------------------------------------------------------------------------------------|-----------------|--------------------------------------------------------------------------------|----------------------------------------------------------------------------------------------------|---------------------------|
| Add Track<br>Add Similar Tracks<br>Duplicate Tracks<br>Delete Tracks<br>Modify Conductor Track | ▲<br>^駕S<br>^駕D | MIDI Track 分解M<br>Mono Audio Track 分解A<br>Stereo Audio Track 分解S<br>Surround ト | O *         Internal Clock *         10         16           44.1 kHz         *         >         5           = 120.00 *         30 tps nd *         •         • |                           |
| Track Folders<br>Track Groups<br>Modify Track Groups                                           | TOG             | Instrument Track Add Instruments 下分第1<br>Add Unassigned Instrument 分第1         | Apple: DLSMusicDevice (stereo)<br>MOTU: BassLine (stereo)<br>MOTU: Model12 (stereo)<br>MOTU: Modulo (stereo)                                                     |                           |
| Sequences<br>Chunks<br>Tracks                                                                  | ûC<br>∲T        | Aux Track 个第A<br>Master Fader Track 个第A                                        | MOTU: nanosampler (stereo)<br>MOTU: PolySynth (stereo)<br>MOTU: Proton (stereo)                                                                                  |                           |
| Sequence Editor                                                                                | ۵S              |                                                                                | Arturia 🕨                                                                                                    | minimoog V (stereo)       |
| Mixing Board<br>Effects<br>Markers                                                             | ôM<br>ôF<br>ስK  |                                                                                |                                                                                                    | Moog Modular V 2 (stereo) |

インストゥルメントをインサートする

10.2.8.2 MIDIトラックへの接続

Moog Modular V2.5がMIDIトラックから来ている情報をプレーできるよう、MIDIトラックを選択し、Moog Modular V2.5をこのために使用するデジタル・パフォーマーでメニューを使用し、このトラックのためにMID出力として選択します。:

| MVE | LOOP | LOCK | REC | MON | INPUT | LEVEL | PLAY | XMPT | ) ANTERIT                       | TAVE ENA COL | TRACK NAME                                   | PATCH | DEFAULT PATO |
|-----|------|------|-----|-----|-------|-------|------|------|---------------------------------|--------------|----------------------------------------------|-------|--------------|
| \$  | 3    |      | M   |     |       |       |      |      | None                            |              | * Conductor                                  |       |              |
| \$  | 4    |      |     |     |       | -     |      | 6    | IAC Driver<br>microKONTROL CTRL |              | ■ Moog Modular V 2-1                         |       |              |
| -   | Sec. |      |     |     |       | _     | -    |      | ✓ microKONTROL MIDI OUT         |              |                                              |       |              |
| 1   |      |      | Ξ.  |     |       | 1     | -    |      | Moog Modular V 2-1              |              | loog Modular V 2-1-1                         |       |              |
|     |      |      |     |     |       |       |      |      | new external device             | ► N          | loog Modular V 2-1-2                         |       |              |
|     |      |      |     |     |       |       |      |      | New Device Group                | N            | Noog Modular V 2-1-3<br>Noog Modular V 2-1-4 |       |              |
|     |      |      |     |     |       |       |      |      |                                 | N            | Noog Modular V 2-1-5                         |       |              |
|     |      |      |     |     |       |       |      |      |                                 | N            | Noog Modular V 2-1-6                         |       |              |
|     |      |      |     |     |       |       |      |      |                                 | N            | Noog Modular V 2-1-7                         |       |              |
|     |      |      |     |     |       |       |      |      |                                 | N            | Noog Modular V 2-1-8                         |       |              |

MIDIトラックをMoog Modular V2.5に接続

MIDIキーボードでプレーされるイベントは、デジタル・パフォーマーに送られ、それからMoog Modular V2.5に送られます。これらのMIDIイベントをレコーディングすることや、デジタル・パフォーマーによって編集することが可能です。

10.2.8.3 インストゥルメントを開く

バーチャル・インストゥルメントを開くためにMoog

V2.5をアサインした(ミキシング・ボードで使用可能な)フィールドをダブル・クリックして下さい。

Modular

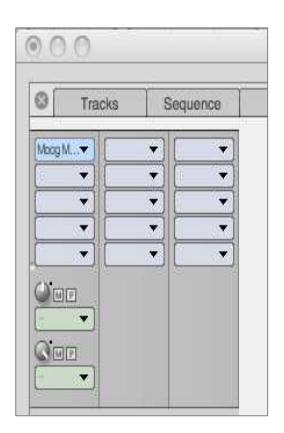

Moog Modular2.5を開く

## PRO TOOLS™ (RTAS)

10.2.8.4 インストール 最初にインストールするときに、RTAS/HTDMプラグイン・インストールを選択して下さい。

続いて、RTASとHTDMプラグインを保存するフォルダーを指定して下さい。 通常は以下の場所です。:

> マッキントッシュ: *Library¥Application Support¥DigiDesign¥Plug-Ins* ウィンドウズ: C:¥Program Files¥Digidesign¥DAE¥Plug-Ins

もし、あなたのシステムがHTDMプラグインを使用することができないか、使用しない場合もインストールは同じです。(次のセクションを参照して下さい)

10.2.8.5 RTASとHTDMのスタンダード

Moog Modular V2.5は、2つのオーディオ・デジデザイン・モニター(DAE)で機能することが可能です。:

RTASプラグインとして (Real Time Audio Suite).

ProToolsのすべてのシステムはこのスタンダードと互換性を持っています。:オーディオ・トリートメントはセント ラル・ユニットにより認識され、特定の拡張カード(TDMシステム・タイプ)を必要としません。TDMシステム上で RTASプラグインはTDMプラグインの前にオーディオ・トラックにロードされます。それらはAuxインプット、また はマスター・フェーダーに搭載することだけが可能です。

HTDMプラグインとして(Host Time Division Multiplexing).

Max

OSクラシックとOS

Xの下でのTDMシステム(最低でも一枚のカード)だけはこれらのプラグインを使用することが可能です。(ウィ ンドウズとの将来の互換性についてはデジデザインからの情報に注目して下さい)後者はTDMプラグイン(挿 入位置等の制限が無い)のように動作しています。この場合、処理の中心が拡張カードによって行われるので はなく、セントラル・ユニットによって行われるという違いがあります。このスタンダードの長所はTDMが繊細な ところです。そしてこれには少なくともカードのDSPを積むことが必要です。

互換性についての要約:

|                      | <u>Mac OS X</u>                             | <u>2000/XP/Vista</u>                        |
|----------------------|---------------------------------------------|---------------------------------------------|
| TDMシステム              | RTAS and HTDM                               | RTAS                                        |
|                      | <u>(</u> ステレオ・イン <u>/</u> ステレオ・アウト <u>)</u> | <u>(</u> ステレオ・イン <u>/</u> ステレオ・アウト <u>)</u> |
| その他のシステム             | RTAS                                        | RTAS                                        |
| (Pro Tools LE, Free) | (モノ・イン <u>/</u> ステレオ・アウト、ステレオ・イ             | (モノ・イン/ステレオ・アウト、ステレオ・イン/                    |
|                      | ン/ステレオ・アウト)                                 | ステレオ・アウト)                                   |

10.2.8.6 インストゥルメント・トラックのインサート

いかなる他のプラグイン、オーディオ・トラック・インサートと通じてもMoog V2.5プラグインにアクセス可能です。:

新しいインストゥルメント・トラックを作成します。: Trackをクリックし >新しいトラック > インストゥルメント・トラックを選択します。(ステレオ・トラックで作成して下さい。)

| New Tracks |   |     |        |  |                  |   |       |       |   |        |
|------------|---|-----|--------|--|------------------|---|-------|-------|---|--------|
| Create     | 1 | new | Stereo |  | Instrument Track | • | in [] | Ticks | • | ۲      |
|            |   |     |        |  |                  | ( | Can   | cel   | C | Create |

トラックの追加

一旦このようにしたらあなたがMoog

Modular

Modular

V2.5をインサートすることを決意してインサートを行います:ミックス・ビューを表示>ウインドウが空のインストゥ ルメント・トラックを表示します。

インサート・フィールドをクリックし、以下を選択します。:マルチチャンネル・プラグイン>インストゥルメント>M oog Modular V2.5

下の画像を参照して下さい。

|   | Mix: mmv                                                           |                                                                                                    |                                                                                                    |  |  |
|---|--------------------------------------------------------------------|----------------------------------------------------------------------------------------------------|----------------------------------------------------------------------------------------------------|--|--|
|   |                                                                    |                                                                                                    |                                                                                                    |  |  |
| • | EQ.<br>Dynamics                                                    |                                                                                                    |                                                                                                    |  |  |
|   | Reverb<br>Delay<br>Modulation<br>Harmonic<br>Dither<br>Sound Field | * * * *                                                                                                    |                                                                                                    |  |  |
|   | Instrument                                                         |                                                                                                    | Ableton Live (stereo)                                                                                               |  |  |
|   | Other                                                              |                                                                                                    | Moog Modular V 2 (stereo)                                                                                           |  |  |
|   |                                                                    |                                                                                                    | Reason (stereo)<br>TL Metro (stereo)                                                                                |  |  |
|   | ;                                                                  | <ul> <li>EQ</li> <li>Dynamics<br/>Reverb</li> <li>Delay</li> <li>Modulation<br/>Harmonic</li> <li>Dither</li> <li>Sound Field</li> <li>Instrument</li> <li>Other</li> </ul> | EQ Mix: mi<br>Dynamics<br>Reverb<br>Delay<br>Modulation<br>Harmonic<br>Dither<br>Sound Field<br>Instrument<br>Other |  |  |

Moog Modular V2.5のインサート

インストゥルメントを開くためにインストゥルメントをインサートした場所をクリックします。

|     | INSERTS A-E |
|-----|-------------|
|     | * MogMdirV2 |
|     |             |
| :40 |             |
| -   | 1           |

RTASプラグインを開く

これでMoog Modular V2.5をProToolsで使用する準備が終わりました。